# Drone Information Platform System Operation Manual

# **Procedure for Flight Plan Report**

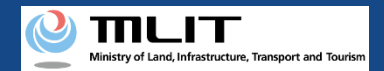

# Table of contents of the manual(1/2)

#### 01. How to report your flight plan

< I . For Applied Flight >

#### ① Creating a New Flight Plan

- Step1 : Logging In to the Drone Information Platform System
- Step2: Registering a Flight Plan
- Step3 : Entering Flight Permit Number
- Step4 : Entering Flight Plan Information
- Step5 : Drawing a Map on the System
- Step6 : Confirming Registration Information

# **②** Creating a Flight Plan by Diverting from a Past Flight Plan

- Step1 : Logging In to the Drone Information Platform System
- Step2: Registering a Flight Plan
- Step3 : Entering Flight Plan Information
- Step4 : Drawing a Map on the System
- Step5 : Confirming Registration Information

#### 01. How to report your flight plan

#### < II. For No Application Required Flight > ① Creating a New Flight Plan

Step1 : Logging In to the Drone Information Platform System

- Step2 : Registering a Flight Plan
- Step3 : Entering Flight Plan Information
- Step4 : Drawing a Map on the System
- Step5 : Confirming Registration Information

# ② Creating a Flight Plan by Diverting from a Past Flight Plan

- Step1 : Logging In to the Drone Information Platform System
- Step2 : Registering a Flight Plan
- Step3 : Entering Flight Plan Information
- Step4 : Drawing a Map on the System
- Step5 : Confirming Registration Information

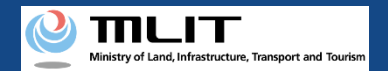

# Table of contents of the manual(2/2)

#### 02. How to change your flight plan

- Step1 : Logging In to the Drone Information Platform System
- Step2 : Displaying the Flight Plan List
- Step3 : Selecting a Flight Plan
- Step4 : Updating a Flight Plan
- Step5 : Confirming a Registration Information

#### 03. How to delete your flight plan

- Step1 : Logging In to the Drone Information Platform System
- Step2: Displaying the Flight Plan List
- Step3: Deletion of a Flight Plan
- Step3-1 : In case of Delete one Flight Plan at once
- Step3-2: In case of Delete multiple Flight Plans at once

#### 04. How to view your flight plan

- Step1: Logging In to the Drone Information Platform System
- Step2 : Displaying the "Flight plan Search" screen
- Step3 : Searching a Flight Plan
- Step4: Referencing a Flight Plan

#### 05. How to start your flight

- Step 1: Logging In to the Drone Information Platform System
- Step 2: Displaying the Flight Plan List
- Step 3: Confirming Flight Status
- Step 4: Confirming Flight Start

#### 06. How to end your flight

Step 1: Log in to the drone information platform system.Step 2: Displaying the Flight Plan ListStep 3: Confirming Flight StatusStep 4: Reporting Flight End

# **07.** How to adjust duplicate flight plans < I. When sending the adjustment message >

Step1 : Logging In to the Drone Information Platform System

- Step2 : Transit to Flight Plan Adjustment Bulletin Board
- Step3 : Send Adjustment Message

#### < II. When replying to the adjustment message >

- Step1 : Receive Adjustment Message
- Step2: Logging In to the Drone Information Platform System
- Step3 : Transit to Flight Plan Adjustment Bulletin Board
- Step4 : Reply to Adjustment Message

#### < III. When deleting the adjustment message >

- Step1 : Logging In to the Drone Information Platform System
- Step2 : Transit to Flight Plan Adjustment Bulletin Board
- Step3 : Delete Adjustment Message

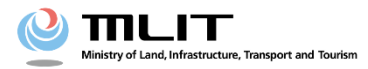

**Operations Manual for Reporting (Individuals and Organizations)** 

# <Flight Plan Reporting > 01. How to report your flight plan

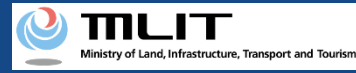

# **Table of Contents**

| 01. Introduction (Information for Individuals Reporting a Flight Plan) |     |   |   |   | • | • | • | • | • | • | p.01-4  |
|------------------------------------------------------------------------|-----|---|---|---|---|---|---|---|---|---|---------|
| 02. Points to note when using the Drone Information Platform           | •   | • | • | • | • | • | • | • | • | • | p.01-5  |
| System                                                                 |     |   |   |   |   |   |   |   |   |   | -       |
| 03. Requirements for Reporting a New Flight Plan                       | • • | • | • | • | • | • | • | • | • | • | p.01-6  |
| 04. Screen Configuration (Flight Plan   Create Screen)                 | •   | • | • | • | • | • | ٠ | • | • | • | p.01-7  |
| 05. Advance Preparation (Management of UA Information)                 | •   | • | • | • | • | • | ٠ | • | • | • | p.01-15 |
| 06. Advance Preparation (Management of Pilot Information)              | •   | • | • | • | • | • | • | • | • | • | p.01-17 |
| 07. What to Check before Reporting a Flight Plan                       | • • | • | • | • | • | • | • | • | • | • | p.01-19 |
| < I . For Applied Flight $>$                                           |     |   |   |   |   |   |   |   |   |   |         |
| 1) Creating a New Flight Plan                                          |     |   |   |   |   |   |   |   |   |   |         |
| 08. Steps for Reporting a Flight Plan                                  | • • | • | • | • | • | • | • | • | • | • | p.01-22 |
| 09. Step1 : Logging In to the Drone Information Platform System        | •   | • | • | • | • | • | ٠ | • | • | • | p.01-23 |
| 10. Step2 : Registering a Flight Plan                                  | •   | • | • | • | • | • | ٠ | • | • | • | p.01-26 |
| 11. Step3: Entering Flight Permit Number                               | •   | • | • | • | • | • | • | • | • | • | p.01-29 |
| 12. Step4 : Entering Flight Plan Information                           | •   | • | • | • | • | • | • | • | • | • | p.01-31 |
| 13. Step5: Drawing a Map on the System                                 | • • | • | • | • | • | • | • | • | • | • | p.01-51 |
| 14. Step6 : Confirming Registration Information                        | • • | • | • | • | • | • | • | • | • | • | p.01-54 |

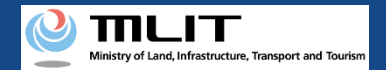

# **Table of Contents**

| ② Creating a Flight Plan by Diverting from a Past Flight Plan   |     |   |   |   |   |   |   |   |   |          |
|-----------------------------------------------------------------|-----|---|---|---|---|---|---|---|---|----------|
| 15. Steps for Reporting a Flight Plan                           | • • | • | • | • | • | • | • | • | • | p.01-60  |
| 16. Step1 : Logging In to the Drone Information Platform System | • • | • | ٠ | • | • | • | • | • | • | p.01-61  |
| 17. Step2 : Registering a Flight Plan                           | • • | • | • | • | • | • | • | • | • | p.01-62  |
| 18. Step3 : Entering Flight Plan Information                    | • • | • | • | • | • | • | • | • | • | p.01-65  |
| 19. Step4 : Drawing a Map on the System                         | • • | • | • | • | • | • | • | • | • | p.01-85  |
| 20. Step5 : Confirming Registration Information                 | • • | • | • | • | • | • | • | • | • | p.01-88  |
| < II . For No Application Required Flight $>$                   |     |   |   |   |   |   |   |   |   |          |
| ① Creating a New Flight Plan                                    |     |   |   |   |   |   |   |   |   |          |
| 21. Steps for Reporting a Flight Plan                           | • • | • | ٠ | • | • | • | • | • | • | p.01-95  |
| 22. Step1 : Logging In to the Drone Information Platform System | • • | • | • | • | • | • | • | • | • | p.01-96  |
| 23. Step2: Registering a Flight Plan                            | • • | • | • | • | • | • | • | • | • | p.01-97  |
| 24. Step3 : Entering Flight Plan Information                    | • • | • | ٠ | • | • | • | • | • | • | p.01-100 |
| 25. Step4 : Drawing a Map on the System                         | • • | • | • | • | • | • | • | • | • | p.01-121 |
| 26. Step5 : Confirming Registration Information                 | • • | • | ٠ | • | • | • | • | • | • | p.01-124 |

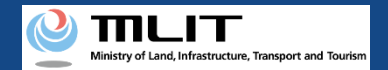

# **Table of Contents**

| ② Creating a Flight Plan by Diverting from a Past Flight Plan   |           |         |          |
|-----------------------------------------------------------------|-----------|---------|----------|
| 27. Steps for Reporting a Flight Plan                           | • • • • • | <br>• • | p.01-130 |
| 28. Step1 : Logging In to the Drone Information Platform System | • • • • • | <br>• • | p.01-131 |
| 29. Step2: Registering a Flight Plan                            | • • • • • | <br>• • | p.01-132 |
| 30. Step3 : Entering Flight Plan Information                    | • • • • • | <br>• • | p.01-135 |
| 31. Step4: Drawing a Map on the System                          | • • • • • | <br>• • | p.01-156 |
| 32. Step5 : Confirming Registration Information                 | • • • • • | <br>• • | p.01-159 |

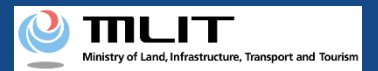

# 01. Introduction (Information for Individuals Reporting a Flight Plan)

- In the drone information platform system, you can report, change, delete, and browse flight plans, as well as start and end flights.
- This manual lists the methods for performing operations in the system, so use it as a reference for required procedures.
- For a better understanding of these procedures, see the <u>FAQ</u> page on the drone information platform system as an additional reference.

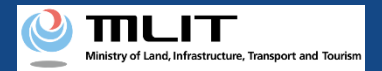

# 02. Points to note when using the Drone Information **Platform System**

- If the operation of the Drone Information Platform System is interrupted (inactive state) for 60 minutes or longer, you will be required to restart the process. This security functions lowers the possibility of a third party viewing your screen and leaking your personal information while you are away from your computer or smartphone.
- If you are unsure of what information to enter in each form or how to enter it, hover your cursor over the mark next to the name of the form item to see a description of the information to be entered in the form. (If you are using a smartphone, tap on it to display the description.)
- Do not press any browser buttons, such as "back" or "refresh", while using the system. Doing so may affect the normal functioning of the system.
- Do not attempt simultaneous login from multiple terminals; this may cause the system to malfunction.
- Please refer to the website of the Ministry of Land, Infrastructure, Transport and Tourism for detailed information regarding the unmanned Aircraft Registration System, the new system to achieve level 4, and other flight rules.

\*Click on the link to open the external site.

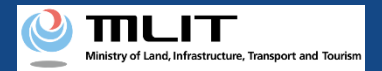

# **03. Requirements for Reporting a New Flight Plan**

If you would like to report a new flight plan, prepare the following information.

| Various information                      | Items                                                                                                    |
|------------------------------------------|----------------------------------------------------------------------------------------------------|
| Information related to permission to fly | <ul> <li>Flight permit number</li> <li>Permit issue date</li> <li>Permit period (from and to)</li> <li>Category classification information</li> </ul>                                                                                                    |
| Information related to flight            | <ul> <li>Flight Plan name</li> <li>Flight time (start and end time)</li> <li>Flight schedule (specify<br/>regular/multiple days)</li> <li>Purpose of flight</li> <li>Flight Method</li> <li>Access control measures<br/>established or not</li> <li>Assistants assigned or not</li> <li>Number of assistants</li> <li>Tethered flights run or not</li> <li>Place of departure</li> <li>Place of arrival</li> <li>Place of arrival</li> <li>Flight speed</li> <li>Flight altitude</li> </ul> |
| Other                                    | <ul> <li>Drone information platform system account</li> <li>UA Information</li> <li>Operator information</li> <li>Insurance information</li> </ul>                                                                                                    |

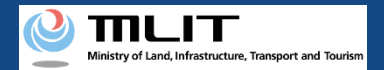

## 04. Screen Configuration (Flight Plan | Create Screen) (1/8)

The flight plan | create screen is as follows.

The following pages describe the function of each item used for creating a flight plan.

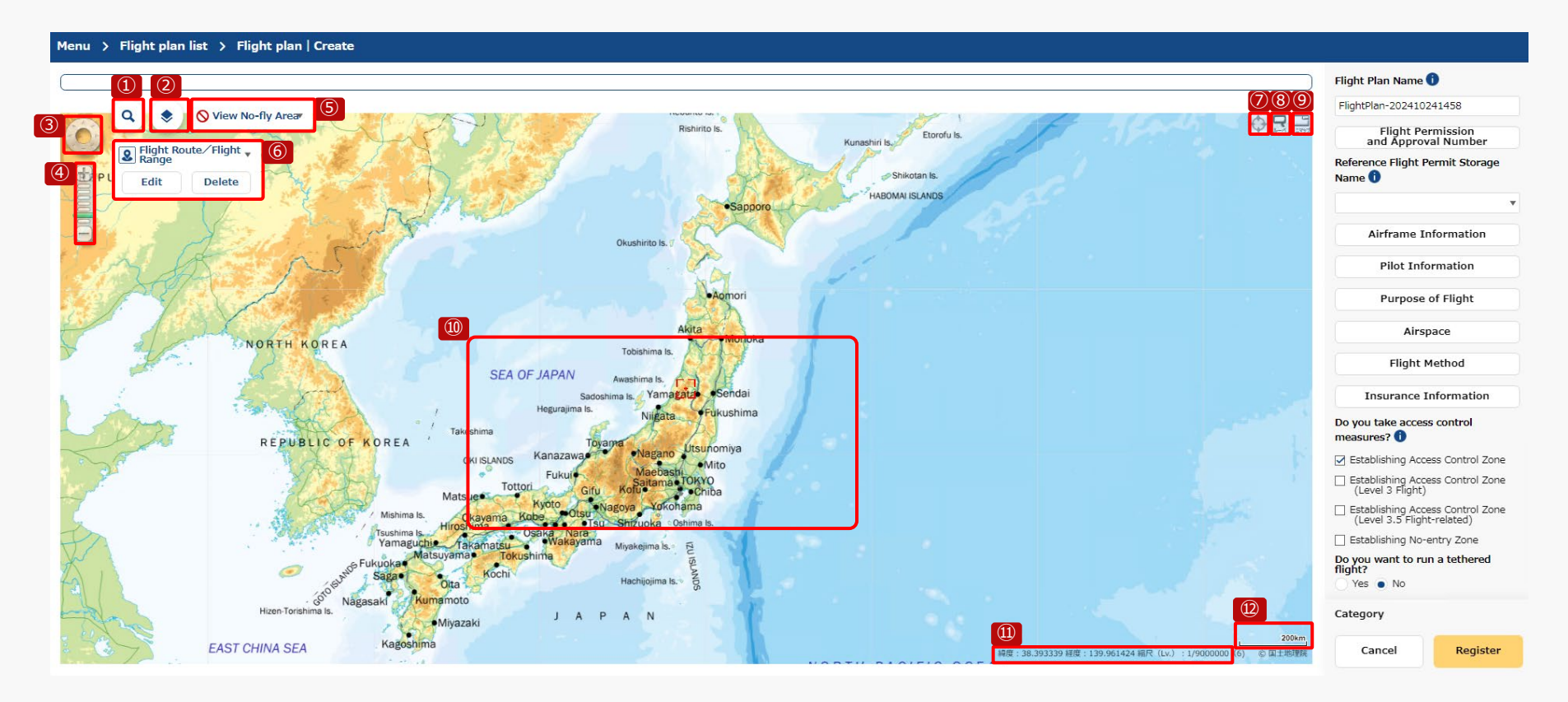

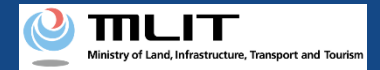

## 04. Screen Configuration (Flight Plan | Create Screen) (2/8)

The following functions are used to create a flight plan on the flight plan | create screen.

| No. | Name                                     | Description                                                                                                    |
|-----|------------------------------------------|----------------------------------------------------------------------------------------------------|
| 1   | Search button                            | Enter the name you would like to search (e.g., Civil Aviation Bureau) and search the map area.                                                                                                    |
| 2   | Switching of base map                    | Switch base map<br>(standard map, monochrome map, white map, English, photo)                                                                                                    |
| 3   | Screen operation                         | Click in the direction you would like to scroll and move to the desired map area.                                                                                                    |
| 4   | Zoom in/out                              | Press "+" to zoom in, "-" to zoom out, or click on the scale memory to adjust the scale and display the map area.                                                                                                   |
| 5   | View no-fly area                         | Select to show/hide each no-fly area                                                                                                    |
| 6   | Flight route/flight Range<br>edit/delete | Drawing the flight path/range on the map using the shape tool.                                                                                                    |
| 7   | Current location indication              | Move the center point to match the current location                                                                                                    |
| 8   | Loupe                                    | Zoom in on a section of the map                                                                                                    |
| 9   | Mini-map                                 | View the map on two screens                                                                                                    |
| 10  | Map display                              | Click and drag on the map screen, or double left-click on a designated spot, or use the arrow keys on the keyboard to move the center position to a designated spot.<br>Zoom in/out with mouse wheel on map screen. |
| 11) | Context menu                             | Display map center information (latitude, longitude, scale).                                                                                                    |
| 12  | Scale                                    | Displays scale at latitude of map center.                                                                                                    |

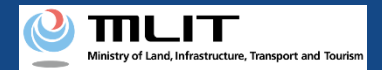

## 04. Screen Configuration (Flight Plan | Create Screen) (3/8)

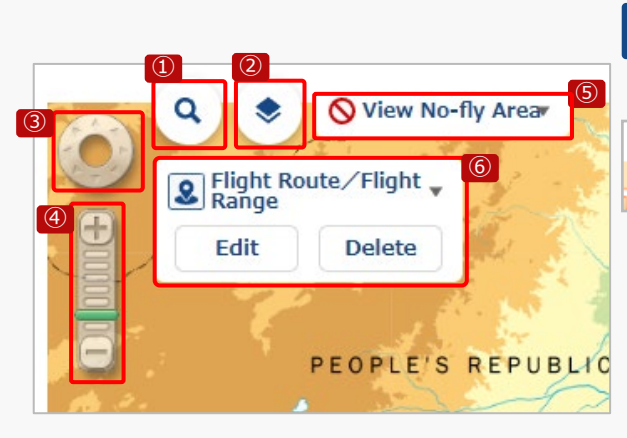

#### **1** Search button

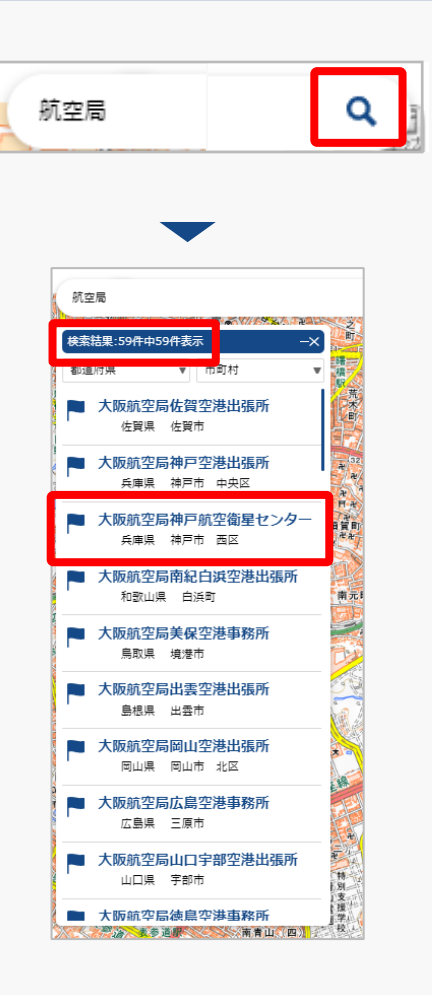

Click the "Search" button to enter search text. Enter the name you would like to search (e.g., Civil Aviation Bureau), and click the "Search" button again.

The search results screen will open. If there are a large number of results displayed, you can filter by prefecture/municipality.

Click on the map area you would like to view from the search list.

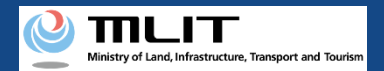

# 04. Screen Configuration (Flight Plan | Create Screen) (4/8)

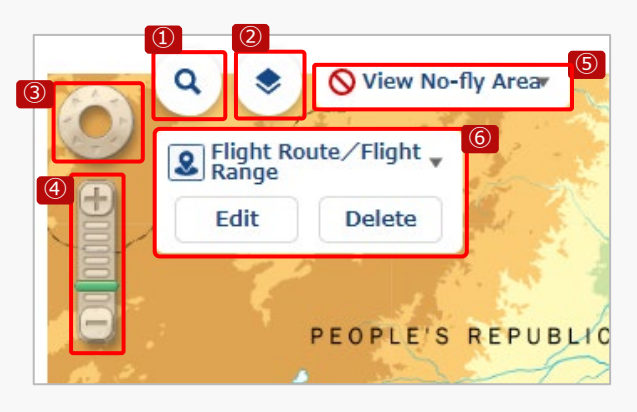

#### **2** Switching base map

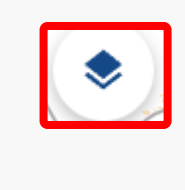

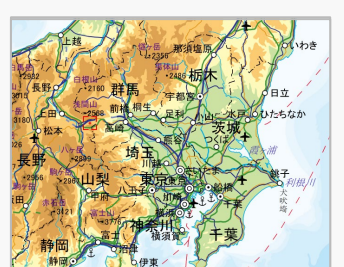

Standard map

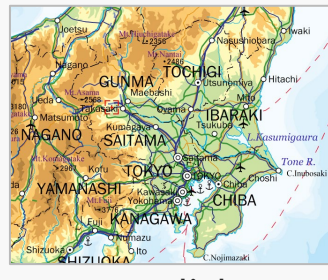

English

Click the "Switch base map" button and switch the displayed map between standard map, monochromatic map, white map, English, and photo.

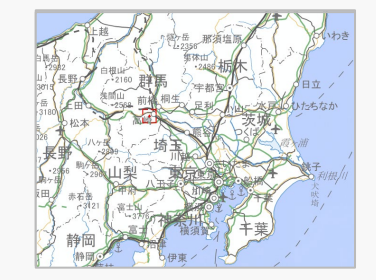

Monochromatic map

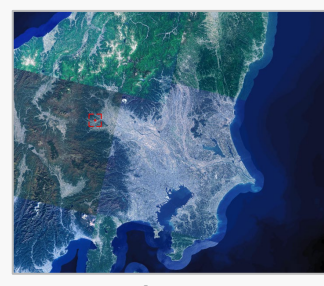

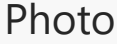

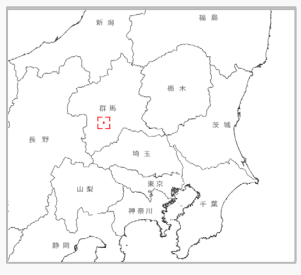

White map

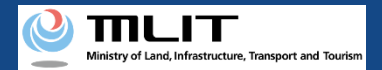

# 04. Screen Configuration (Flight Plan | Create Screen) (5/8)

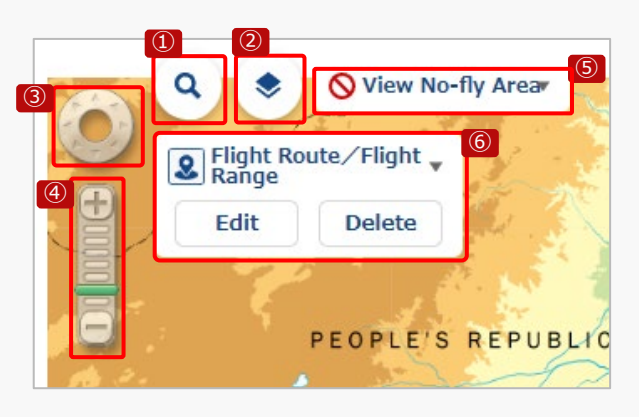

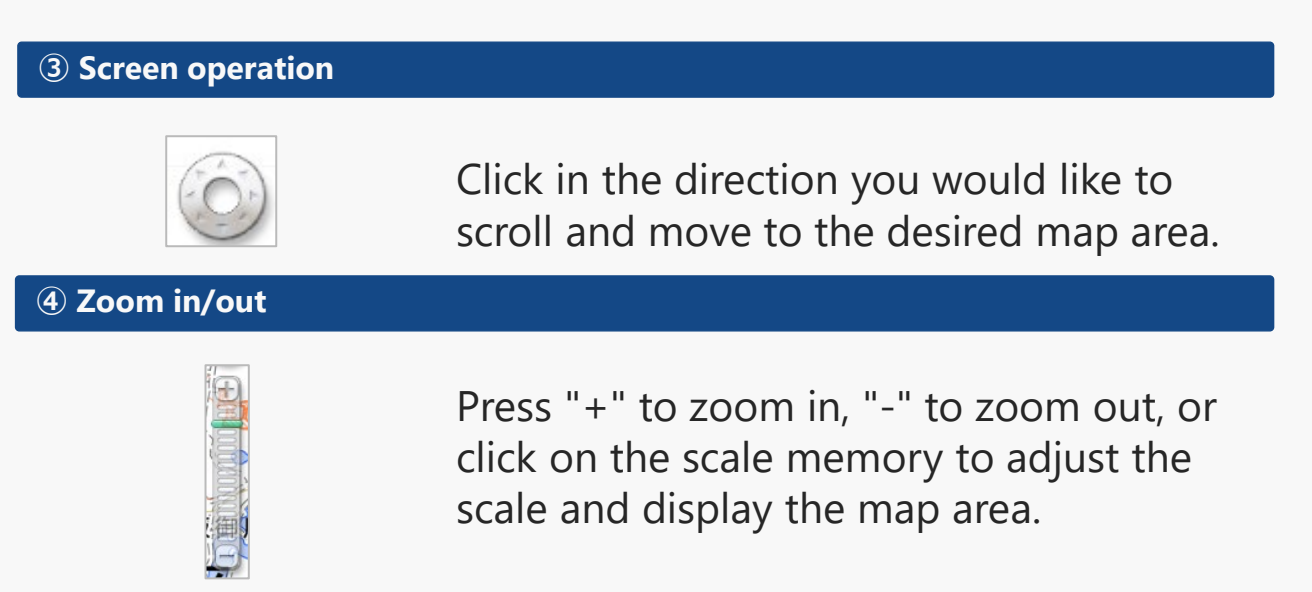

#### **%**Move and zoom in/out by directly operating the map area

While clicking directly on the map area, grasp the map and slide it in the direction you would like to move. Or, after clicking directly on the map area, use the arrow keys on the keyboard to slide in the direction you would like to move. Or, double left-click on the spot in the map area where you would like to move.

You can zoom in/out by mouse wheel in map area.

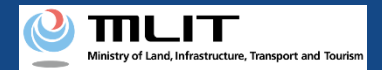

## 04. Screen Configuration (Flight Plan | Create Screen) (6/8)

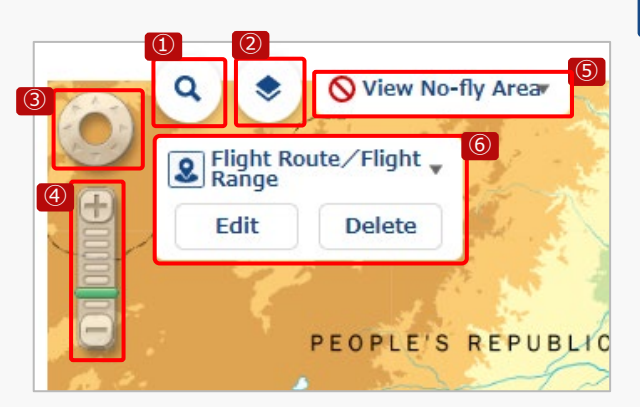

#### **5** View no-fly area

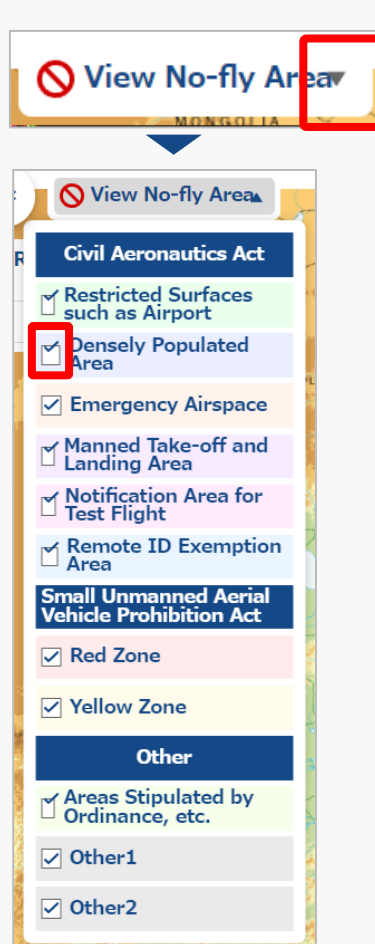

Click the "View No-fly Area" button to show or hide each no-fly area on the map.

The each no-fly area list screen will open. You can choose to show or hide each no-fly area on the map. When the check button is checked, no-fly area you checked is displayed. Unchecking the check button it is hidden.

Please refer to the next page for a description of no-fly areas.

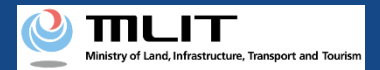

# 04. Screen Configuration (Flight Plan | Create Screen) (7/8)

| 5 View No-fly               | ⑤ View No-fly Area                      |                                                                                                    |  |  |  |  |  |  |  |  |
|-----------------------------|-----------------------------------------|----------------------------------------------------------------------------------------------------|--|--|--|--|--|--|--|--|
| <b>Related Laws</b>         | Area Name                               | Area Description                                                                                                    |  |  |  |  |  |  |  |  |
| Civil<br>Aeronautics<br>Act | Restricted Surfaces such<br>as Airport  | Airspace over approach surfaces, transitional surfaces or horizontal surfaces, or extended approach surfaces, conical surfaces or outer horizontal surfaces established in the vicinity of airports, heliports, etc., and airspace around airfields (without approach surfaces), and specified by the Minister of Land, Infrastructure, Transport and Tourism in public notice as necessary to ensure safety for takeoff and landing of aircraft. |  |  |  |  |  |  |  |  |
|                             | Densely Populated Area                  | Areas established according to certain criteria based on the results of the census conducted every five years.                                                                                                    |  |  |  |  |  |  |  |  |
|                             | Emergency Airspace                      | Airspace in which flights of unmanned aircraft are prohibited in principle when flights for emergency missions, such as police and firefighting operations, are expected.                                                                                                    |  |  |  |  |  |  |  |  |
|                             | Manned Take-off and<br>Landing Area     | Manned aircraft takeoff/landing area set by the manned aircraft operator.                                                                                                    |  |  |  |  |  |  |  |  |
|                             | Notification Area for Test<br>Flight    | Area for test flights                                                                                                    |  |  |  |  |  |  |  |  |
|                             | Remote ID Exemption<br>Area             | Remote ID exempt airspace                                                                                                    |  |  |  |  |  |  |  |  |
| The Drone Act               | Red Zone                                | Above the site and the area of critical facilities<br>Target facilities: ①Important national facilities, etc. ②Foreign diplomatic missions etc. ③<br>Defense-related facilities ④Airports ⑤Nuclear power plants                                                                                                    |  |  |  |  |  |  |  |  |
|                             | Yellow Zone                             | Approximately 300 meters above the perimeter of the Red Zone                                                                                                    |  |  |  |  |  |  |  |  |
| Other                       | Areas Stipulated by<br>Ordinances, etc. | Areas stipulated by ordinance under the local government                                                                                                    |  |  |  |  |  |  |  |  |

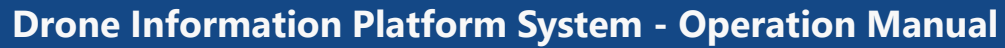

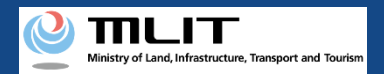

# 04. Screen Configuration (Flight Plan | Create Screen) (8/8)

On the flight plan | create screen, the following functions are used to create a flight plan.

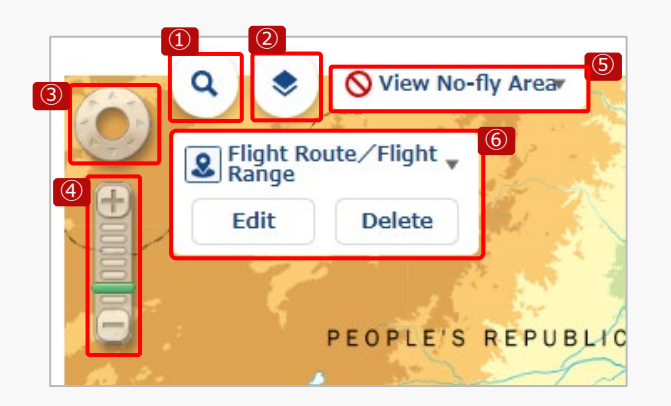

| 6 Flight Route/Flight Range edit/delete |                                   |  |  |  |  |  |  |
|-----------------------------------------|-----------------------------------|--|--|--|--|--|--|
| Edit Delete                             | Scheme Flight Route / Flight Ange |  |  |  |  |  |  |
|                                         | D O W                             |  |  |  |  |  |  |
|                                         | Radius 10m 🔻                      |  |  |  |  |  |  |
|                                         | Edit Delete                       |  |  |  |  |  |  |

Click "▼" on the right side of Flight Route / Flight Range to open the window of the shape to be drawn. Select a drawing shape style from Polygon, Circle, and Buffer Line.

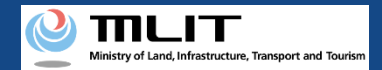

# 05. Advance Preparation (Management of UA Information) (1/2)

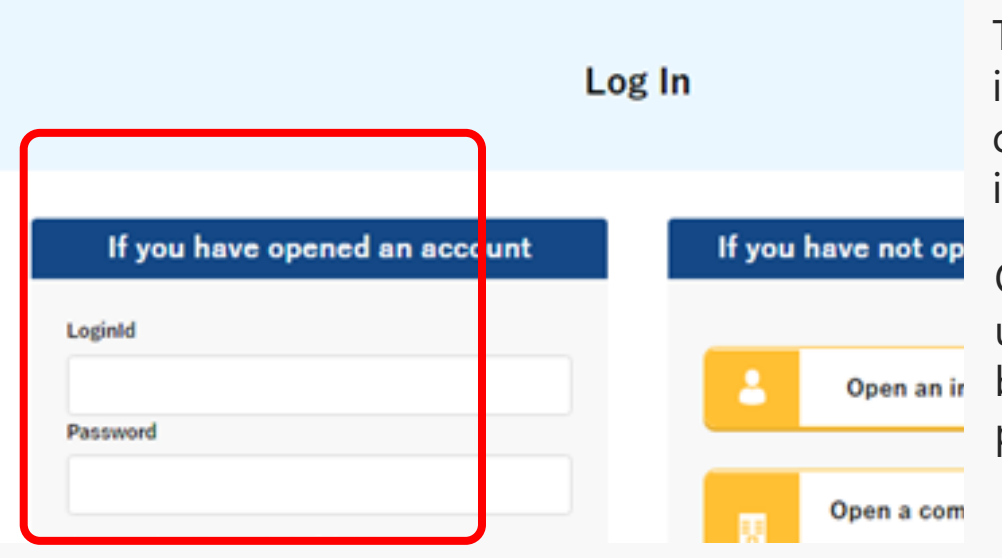

To report a flight plan, the registered aircraft information is required. Follow the steps below to confirm, register, modify, and delete the aircraft information.

On the login page, enter the ID and password you used to create your account and click the "Log In" button. If you log in successfully, the main menu page will be displayed.

#### Caution!

A drone information platform system account is required to log in. If you have not yet created an account, create an account first.

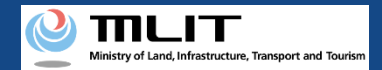

## 05. Advance Preparation (Management of UA Information) (2/2)

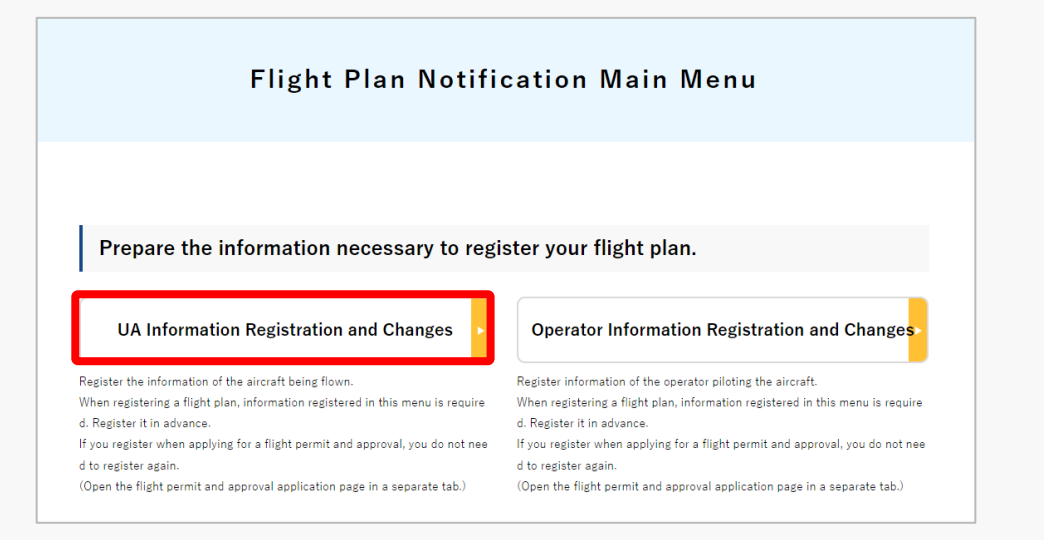

Click the "UA Information Registration and Changes" button on the flight plan reporting main menu page.

\*For more information on each procedure, please refer to <u>How to apply for a new application</u> for confirmation of permission to fly.

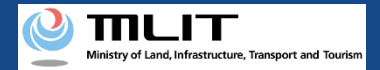

# 06. Advance Preparation (Management of Pilot Information) (1/2)

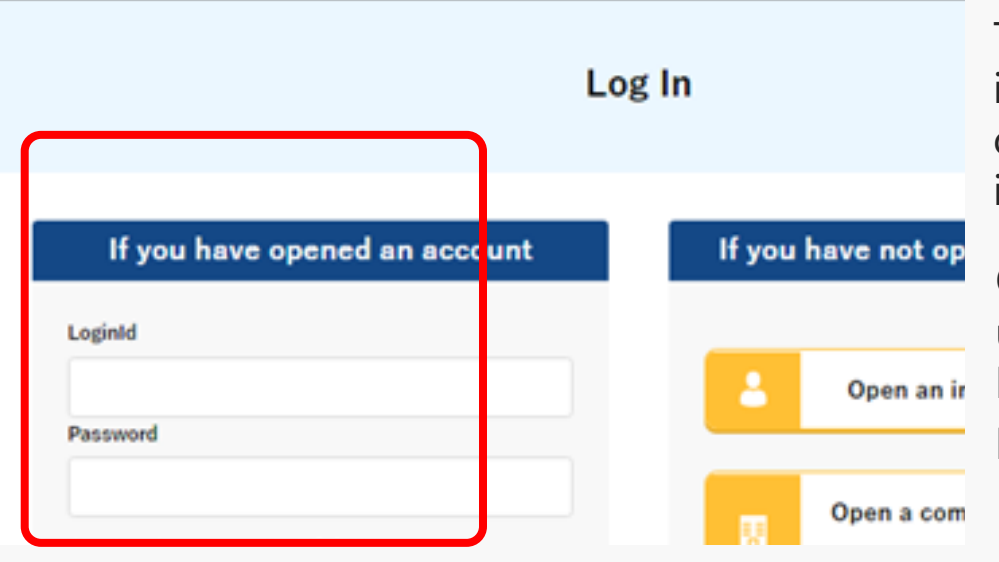

To report a flight plan, the registered pilot information is required. Follow the steps below to confirm, register, modify, and delete the pilot information.

On the login page, enter the ID and password you used to create your account and click the "Log In" button. If you log in successfully, the main menu page will be displayed.

#### Caution!

A drone information platform system account is required to log in. If you have not yet created an account, create an account first.

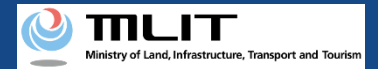

# 06. Advance Preparation (Management of Pilot Information) (2/2)

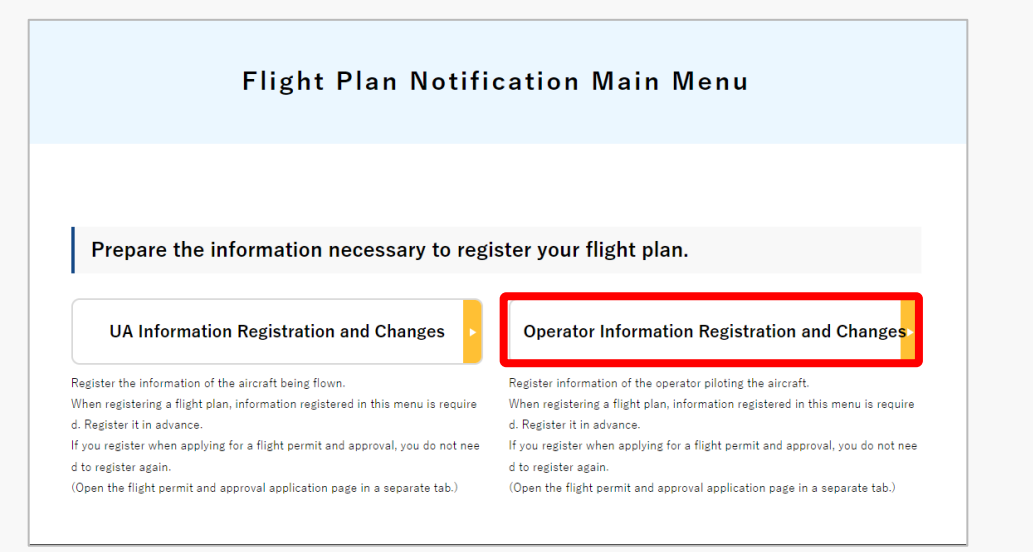

Click the "Operator Information Registration and Changes" button on the flight plan reporting main menu page.

\*For more information on each procedure, please refer to <u>How to apply for a new application</u> for confirmation of permission to fly.

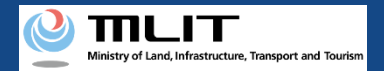

# 07. What to Check before Reporting a Flight Plan

#### Please check if application is required or not !

There are the following patterns for flight plan registration at the time of flight plan reporting. Please check the applicable pattern and refer to the appropriate manual page.

- I. For Applied Flight
  - **①** Creating a new flight plan (p.01-21)
  - **(2)** Creating a flight plan by diverting from a past flight plan (p.01-59)

#### **I**. For No Application Required Flight

- **1** Creating a new flight plan (p.01-94)
- **2** Creating a flight plan by diverting from a past flight plan <u>(p.01-129)</u>

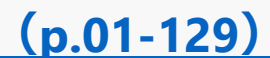

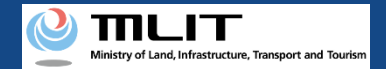

# I. For Applied Flight

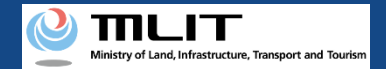

# **1** Creating a New Flight Plan

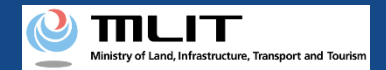

# 08. Steps for Reporting a Flight Plan

#### Report a flight plan on the drone information platform system.

#### Start reporting a flight plan

#### Step1 : Logging In to the Drone Information Platform System

Enter your login ID and password to log in to the drone information platform system.

**Step2 : Registering a Flight Plan** Select the "Registering a Flight Plan" button on the main menu. Select the "New report" button from the flight plan list.

#### Step3 : Entering Flight Permit Number

Select the "Flight Permit Number" of the approved application from the pull-down menu.

#### **Step4 : Entering Flight Plan Information**

Enter flight plan information.

**Step5 : Drawing a Map on the System** Draw flight path/range on the system.

#### **Step6 : Confirming Registration Information** Confirm the information entered and register (report) the flight plan.

#### **Reporting is complete**

You can check registered flight plan from the "flight plan list."

**Drone Information Platform System - Operation Manual** 

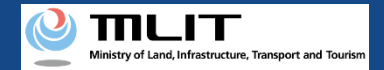

# **09. Step1 : Logging In to the Drone Information Platform** System(1/3)

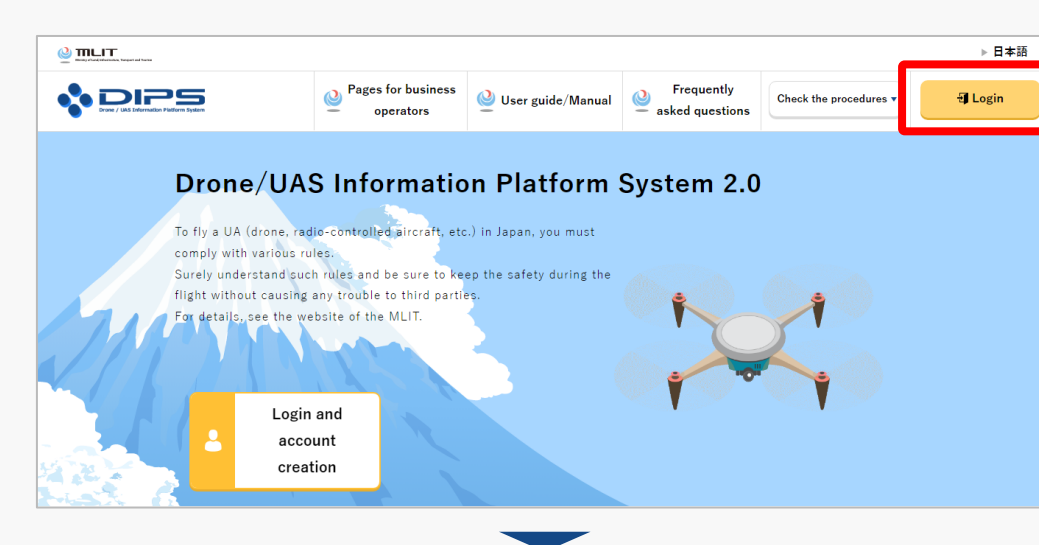

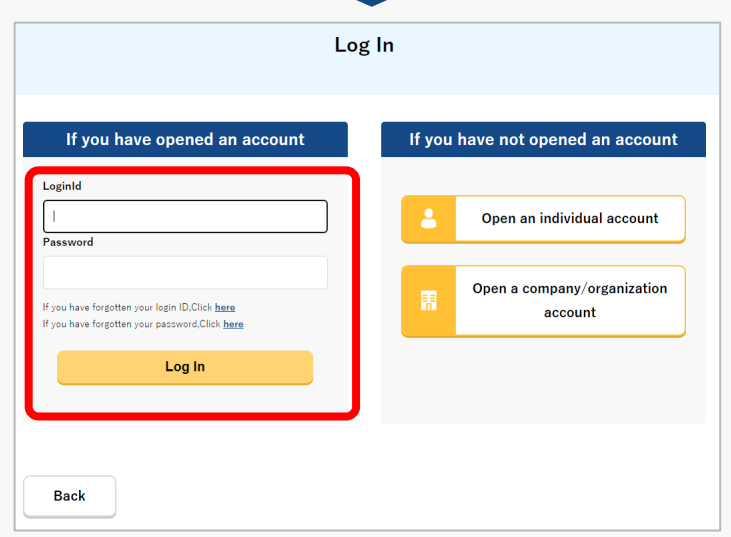

Access to the <u>DIPS2.0 top page</u>. (<u>https://www.ossportal.dips.mlit.go.jp/portal/top/</u>) Click the "Login" button.

On the login page, enter the ID and password you used to create your account and click the "Log In" button.

#### Caution!

A drone information platform system account is required to log in. If you have not yet created an account, create an account first.

\*Login ID is 3 alphabetic characters + 6 numeric characters. (Example: ABC123456)

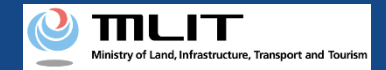

# **09. Step1 : Logging In to the Drone Information Platform System(2/3)**

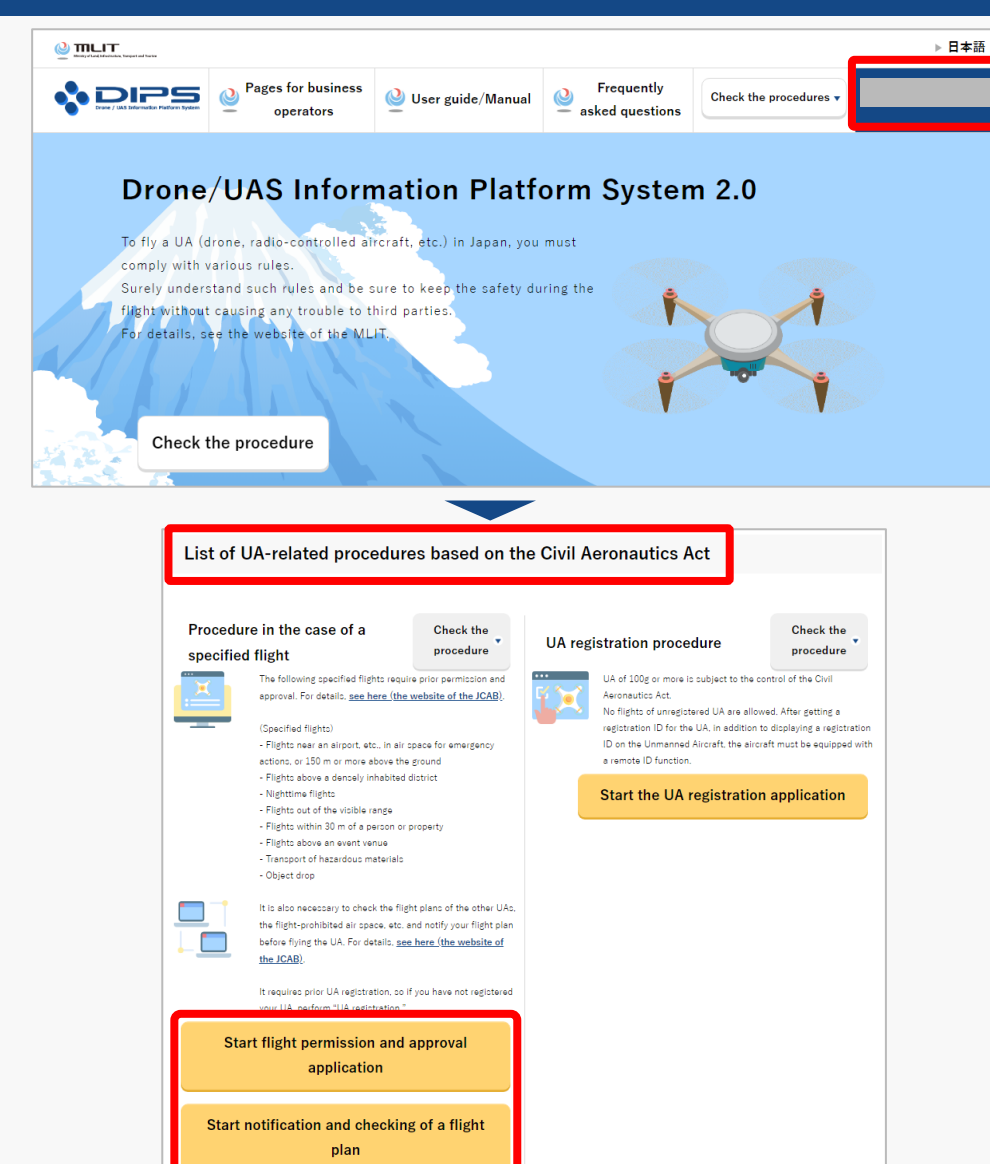

Upon successful login, the name of the registered account will appear in the upper right corner of the "DIPS2.0" portal screen.

Scroll down the screen and go to the appropriate procedure by clicking on the various procedure buttons in the "List of UA-related procedures based on the Civil Aeronautics Act".

Please see the next page for buttons for various procedures.

**Drone Information Platform System - Operation Manual** 

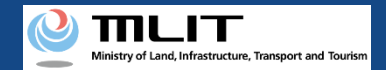

# 09. Step1 : Logging In to the Drone Information Platform System(3/3)

The buttons for the various procedures in the "List of UA-related procedures based on the Civil Aeronautics Act" are shown below.

Clicking the buttons for the various procedures will take you to the top page of the individual procedures.

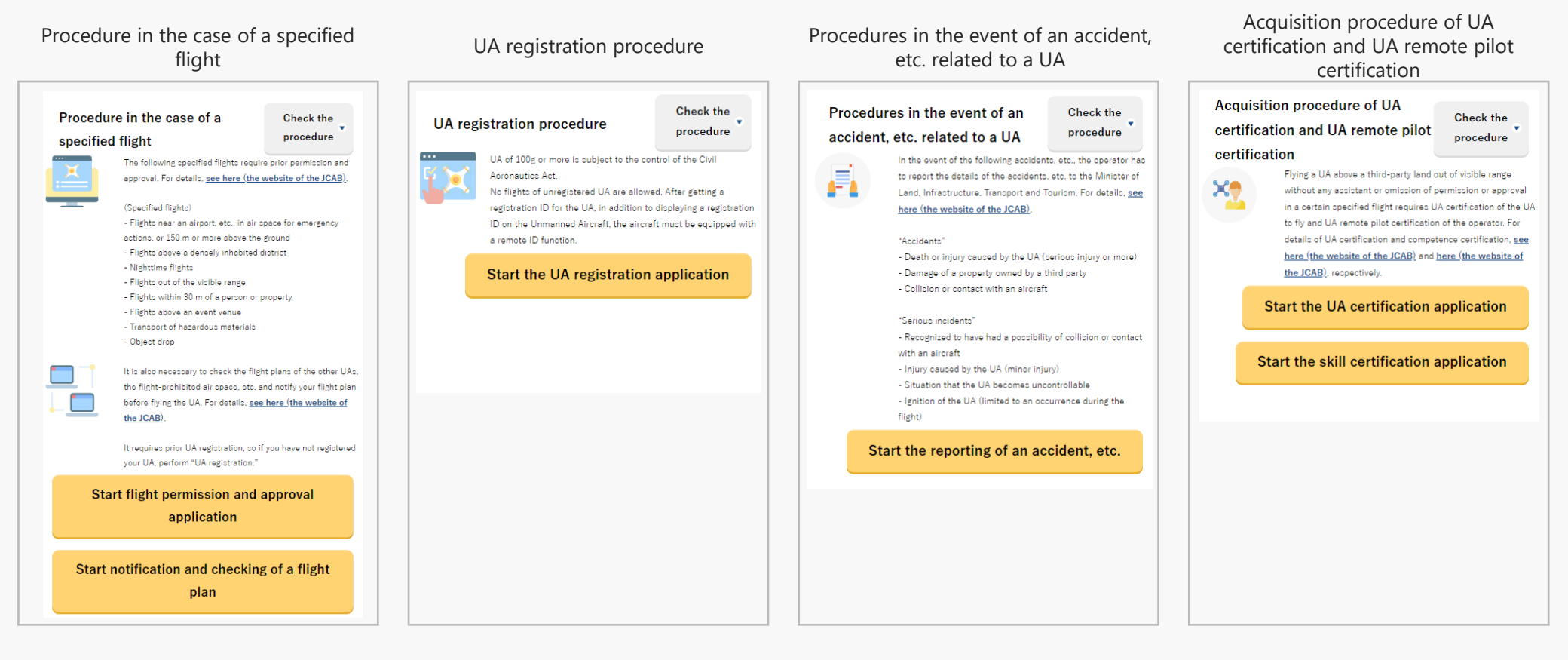

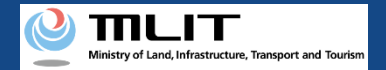

# 10. Step2 : Registering a Flight Plan (1/3)

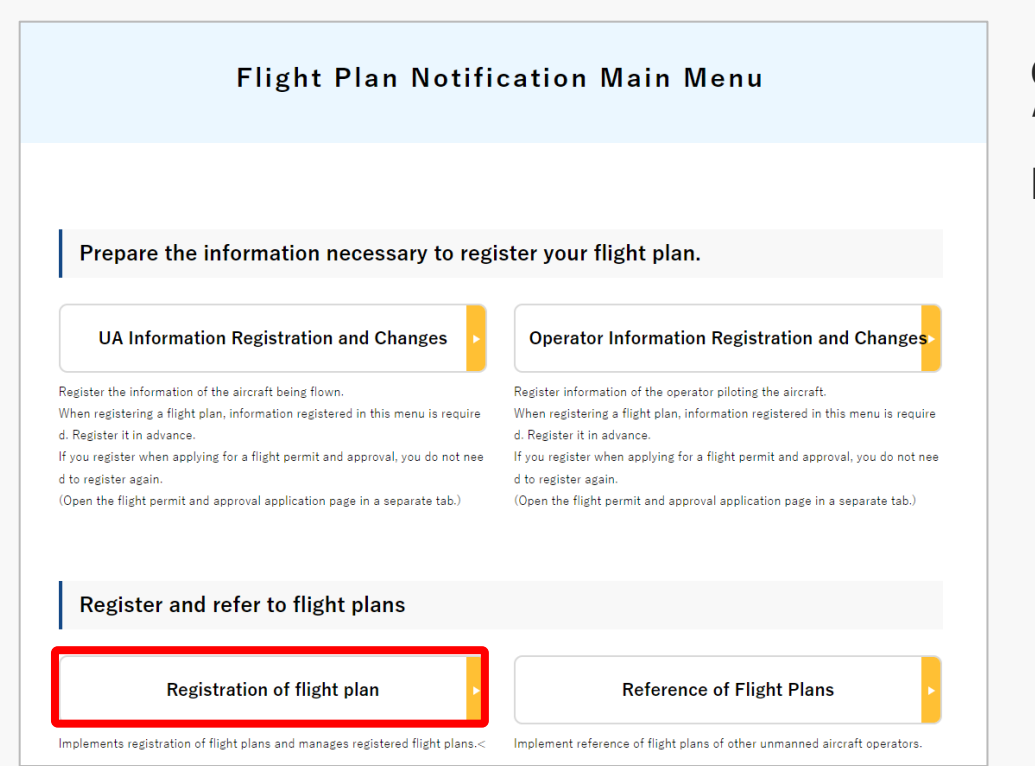

Click the "Registration of flight plan" button on the "Flight Plan Notification Main Menu" main menu page.

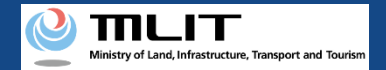

# 10. Step2 : Registering a Flight Plan (2/3)

| Creating a new flight plan                                            |                                                                                                    |                                                           |                                           |                             |                  |  |  |  |
|-----------------------------------------------------------------------|----------------------------------------------------------------------------------------------------|-----------------------------------------------------------|-------------------------------------------|-----------------------------|------------------|--|--|--|
|                                                                       |                                                                                                    |                                                           |                                           | User guide FAQ ·<br>Contact | c                |  |  |  |
| Menu 🗲 Flight plan list                                               |                                                                                                    |                                                           |                                           |                             |                  |  |  |  |
| Flight plan list <sup>Flight status</sup><br>Overlapping flight plans | <ul> <li>✓ : Plan</li> <li>✓ : During Flig</li> <li>✓ : No overlaps</li> <li>✓ : Adjustment</li> </ul> | ght 🔄 : End of Flight<br>nt required 🗹 : Already adjusted | Narrowing                                 |                             |                  |  |  |  |
| Adjustments regarding overlapping flight plans                        | s will be deleted 30 days after the flight end date.<br>Flight plan ID                                 |                                                           | Flight start date and time - end date and | Overlapping flight plans    |                  |  |  |  |
| FlightPlan-202403121628                                               | WYBRRDEVAUTTIVW9VWBX.FP20240312073137443                                                               | 3.001                                                     | 2024/03/30 07:00-2024/03/30 08:00         | No overlaps                 |                  |  |  |  |
| FlightPlan-202403121633                                               | WYBRRDEVAUTTIVW9VWBX.FP20240312073706495                                                               | 5.001                                                     | 2024/03/30 07:00-2024/03/30 08:00         | Adjustment required         | 🖓 🔍 🖯 🗸          |  |  |  |
| FlightPlan-202403131128                                               | WYBRRDEVAUTTIVW9VWBX.FP20240313023345445                                                               | 5.001                                                     | 2024/03/13 11:35-2024/03/13 12:35         | No overlaps                 | 🗆 🛞 🗅 🖊 亩        |  |  |  |
| 0                                                                     |                                                                                                    |                                                           |                                           |                             |                  |  |  |  |
| Back                                                                  |                                                                                                    |                                                           | Check all                                 | Clear all Batch de          | elete New report |  |  |  |

To create a new flight plan, do not check the list of flight plans, but click the "New report" button.

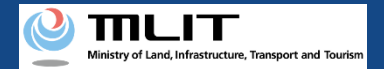

# 10. Step2 : Registering a Flight Plan (3/3)

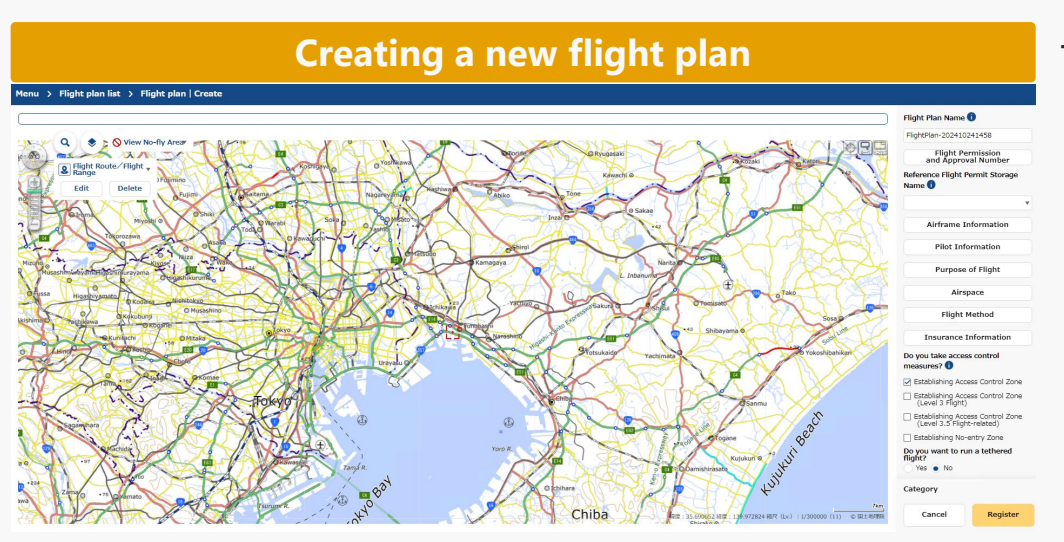

The new flight plan screen will open.

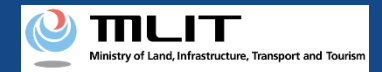

# **11. Step3 : Entering Flight Permit Number(1/2)**

#### For applied flight

|     | Contact                                                        | Flight Permit Number 🕦 >              |
|-----|----------------------------------------------------------------|---------------------------------------|
|     | Flight Plan Name 🕕                                             |                                       |
|     | FlightPlan-202410241458                                        | Elight Permit Number                  |
|     | Flight Permission                                              |                                       |
| 17  | and Approval Number                                            | · · · · · · · · · · · · · · · · · · · |
|     | Name 1                                                         |                                       |
|     | · · · · · · · · · · · · · · · · · · ·                          | 0123456789                            |
| 1   | Airframe Information                                           | Permit Issue Date                     |
| 5   | Pilot Information                                              |                                       |
| JF. | Purpose of Flight                                              | 🖬 yyyy/mm/dd 🔹 🔻                      |
|     | Airspace                                                       | Permit Period (From))                 |
| 7   | Flight Method                                                  | 🗰 yyyy/mm/dd 🔹 🔻                      |
| E   | Insurance Information                                          |                                       |
|     | Do you take access control<br>measures?                        | Permit Period (To)                    |
|     | Establishing Access Control Zone                               | 🗰 vvvv/mm/dd 🔹 🔻                      |
|     | Establishing Access Control Zone                               |                                       |
|     | Establishing Access Control Zone<br>(Level 3.5 Flight-related) | Category                              |
|     | Establishing No-entry Zone                                     | category                              |
|     | Do you want to run a tethered<br>flight?                       |                                       |
|     | Yes No                                                         |                                       |
|     | Category                                                       | Close Register                        |

Click the "Flight Permission and Approval Number" button to display the flight permit number input area, and then fill in the required fields.

For "Flight Permit Number," select the "Flight Permit Number" for which you have already applied for flight permission from the pull-down menu.

(Only if you applied for flight permission on your own account)

After entering the required information, click the "Register" button.

#### Caution!

For those who have obtained a flight permit approval with a "flight start date" of December 4, 2022 or earlier in the former Drone information platform system

The information that you can select from the pull-down menu in the "Flight Permit Number" column is the flight permit number with a flight start date of December 5, 2022 or later (Only if you applied for flight permission on your own account).

To report an approved flight plan in the former Drone information platform system, click "Flight Permission and Approval Number," and after the flight permit number input area appears, enter the necessary information based on the content of the flight permit approval letter issued by the Civil Aviation Bureau.

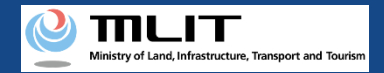

# 11. Step3 : Entering Flight Permit Number(2/2)

| juide                                | FAQ ·<br>Contact                                                                                                    | •                                                        |               |                                                                                                    |
|--------------------------------------|----------------------------------------------------------------------------------------------------|----------------------------------------------------------|---------------|----------------------------------------------------------------------------------------------------|
|                                      | Flight Plan Name  FlightPlan-202410241919 FlightPlan-202410241919 Approval Number Reference Flight Permit Storage                                              | Number of Assistants<br>0 People<br>Place of Departure ( | )<br>)        | Contact  Contact  Con |
| AC A                                 | Name 🚺 🗸 V                                                                                                    | Maximum Flight Time                                      | a 🚺<br>Minute | Full Name                                                                                                    |
| So:<br>Go <sup>3</sup><br>O Yokoshib | <ul><li>✓ Pilot Information</li><li>✓ Purpose of Flight</li></ul>                                                                                              | Required Time 1<br>0 • Hour 00 •                         | Minute        | Address (Prefecture)                                                                                                    |
|                                      | <ul> <li>✓ Airspace</li> <li>✓ Flight Method</li> </ul>                                                                                                    |                                                          | ute           | Address                                                                                                    |
| S.                                   | ✓ Insurance Information<br>Do you take access control                                                                                                    |                                                          | ute           | Phone (Country Code) Phone Number                                                                                                    |
|                                      | Establishing Access Control Zone     Establishing Access Control Zone     (Level 3 Flight)     Establishing Access Control Zone     (Level 3.5 Flight-related) | Flight Speed 1<br>10                                     | km/h          | Email Address<br>Other Information                                                                                                    |
|                                      | Establishing No-entry Zone Do you want to run a tethered flight?     Yes No                                                                                    | Flight Altitude ()<br>1<br>Contact ()                    | m             |                                                                                                    |
|                                      | Category                                                                                                    | Category                                                 |               | Category                                                                                                    |

When you enter the "Flight Permit Number", the flight plan information will reflect the information you entered when you applied for flight permission.

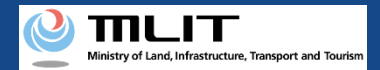

# 12. Step4 : Entering Flight Plan Information (1/20)

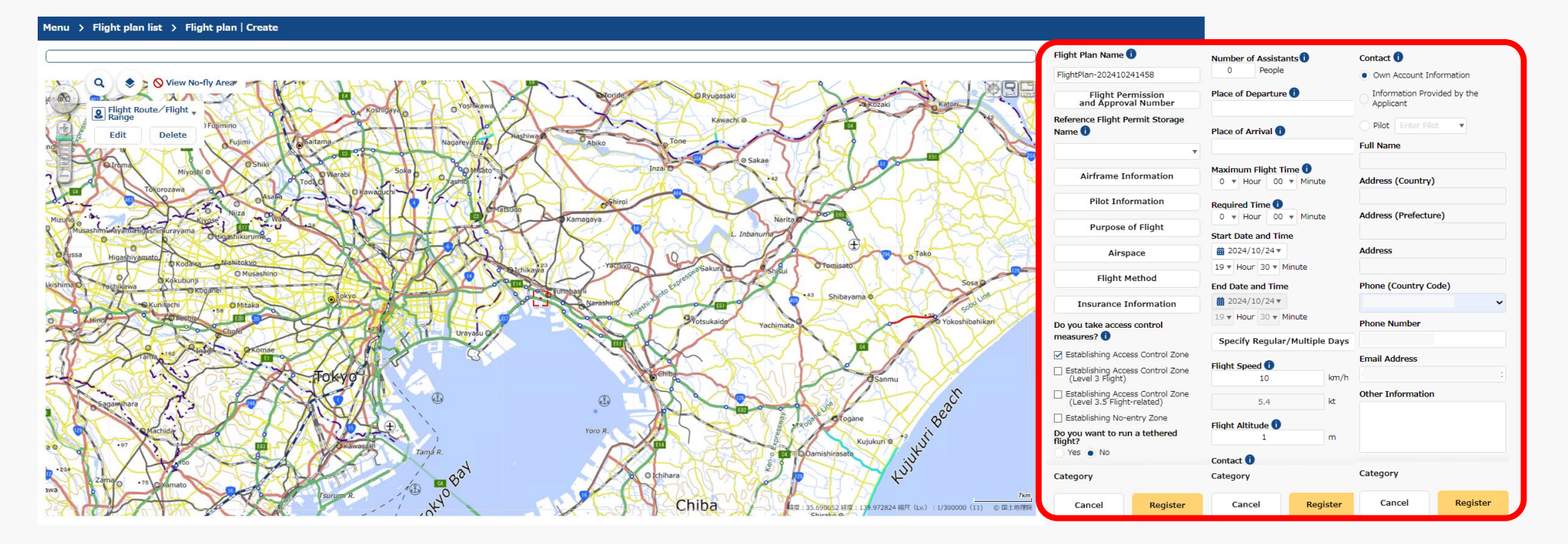

Enter the required information in the flight plan information input area.

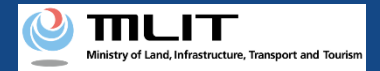

# 12. Step4 : Entering Flight Plan Information (2/20)

| User guide        | FAQ •<br>Contact             | C                                      |
|-------------------|------------------------------|----------------------------------------|
|                   |                              |                                        |
|                   | Flight Plan Na               | me 🕕                                   |
|                   | FlightPlan-202               | 410241458                              |
|                   | Fligh<br>and Ap              | t Permission<br>proval Number          |
|                   | Reference Flig<br>Name 🕕     | ht Permit Storage                      |
|                   |                              | •                                      |
| 264               | Airfram                      | ne Information                         |
| 1 for             | Pilot                        | Information                            |
| J F               | Purp                         | ose of Flight                          |
|                   |                              | Airspace                               |
| 123               | Flig                         | ght Method                             |
| unte              | Insuran                      | ce Information                         |
| hikari            | Do you take a<br>measures? 🚺 | ccess control                          |
| ×                 | 🗹 Establishing               | Access Control Zone                    |
|                   | Establishing<br>(Level 3 Fli | Access Control Zone<br>ght)            |
|                   | Establishing<br>(Level 3.5   | Access Control Zone<br>Flight-related) |
|                   | Establishing                 | No-entry Zone                          |
|                   | Do you want t<br>flight?     | o run a tethered                       |
|                   | Yes  No                      |                                        |
|                   | Category                     |                                        |
| 7km<br>1) © 国土地理院 | Cancel                       | Register                               |

Enter an arbitrary name to be assigned to the flight plan you are creating.

This information will not be disclosed to other users.

#### Caution!

• The maximum number of characters that you can enter is 30.

• The characters that you can enter are as follows.

full-width character (JIS X 0208-non-Chinese characters, Chinese characters of the first and second level, JIS X 0212-supplementary Chinese characters\*, JIS X Chinese characters\*, a part of JIS third and fourth level Chinese characters\* ), alphabetic character (A-Z, a-z), number(0-9), half-width symbol  $(+-*/=.:;`@!#$\%?|~^()[]{'}_)$ , half-width space, etc.

\* Only some items such as name, address, etc.
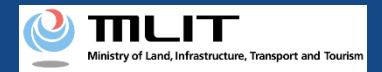

#### 12. Step4 : Entering Flight Plan Information (3/20)

| User guide         | FAQ ·<br>Contact                                                                    | ¢                    |
|--------------------|-------------------------------------------------------------------------------------|----------------------|
|                    |                                                                                     |                      |
|                    | Flight Plan Name                                                                    | Ð                    |
|                    | FlightPlan-2024102                                                                  | 41458                |
|                    | Flight Per<br>and Approv                                                            | mission<br>al Number |
|                    | Reference Flight Pe<br>Name 🛈                                                       | ermit Storage        |
|                    |                                                                                     | v                    |
| 245                | Airframe In                                                                         | formation            |
| And                | Pilot Info                                                                          | rmation              |
| -X-X-F             | Purpose                                                                             | of Flight            |
|                    | Airsp                                                                               | ace                  |
| 123                | Flight M                                                                            | lethod               |
| y une              | Insurance In                                                                        | nformation           |
| ahikari            | Do you take access<br>measures? ()                                                  | s control            |
|                    | 🗹 Establishing Acce                                                                 | ss Control Zone      |
|                    | <ul> <li>Establishing Access Control Zone<br/>(Level 3 Flight)</li> </ul>           |                      |
|                    | <ul> <li>Establishing Access Control Zone<br/>(Level 3.5 Flight-related)</li> </ul> |                      |
|                    | Establishing No-e                                                                   | entry Zone           |
|                    | Do you want to rur<br>flight?<br>Yes No                                             | n a tethered         |
|                    | Category                                                                            |                      |
| 7km<br>11) ⑥ 国土地理院 | Cancel                                                                              | Register             |

In case you created the flight path on DIPS2.0 when applying for flight permission, you can divert the shape of the flight range.

Select the "Reference Flight Permit Storage Name" you entered when you applied for flight permission to divert it.

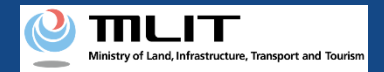

## 12. Step4 : Entering Flight Plan Information (4/20)

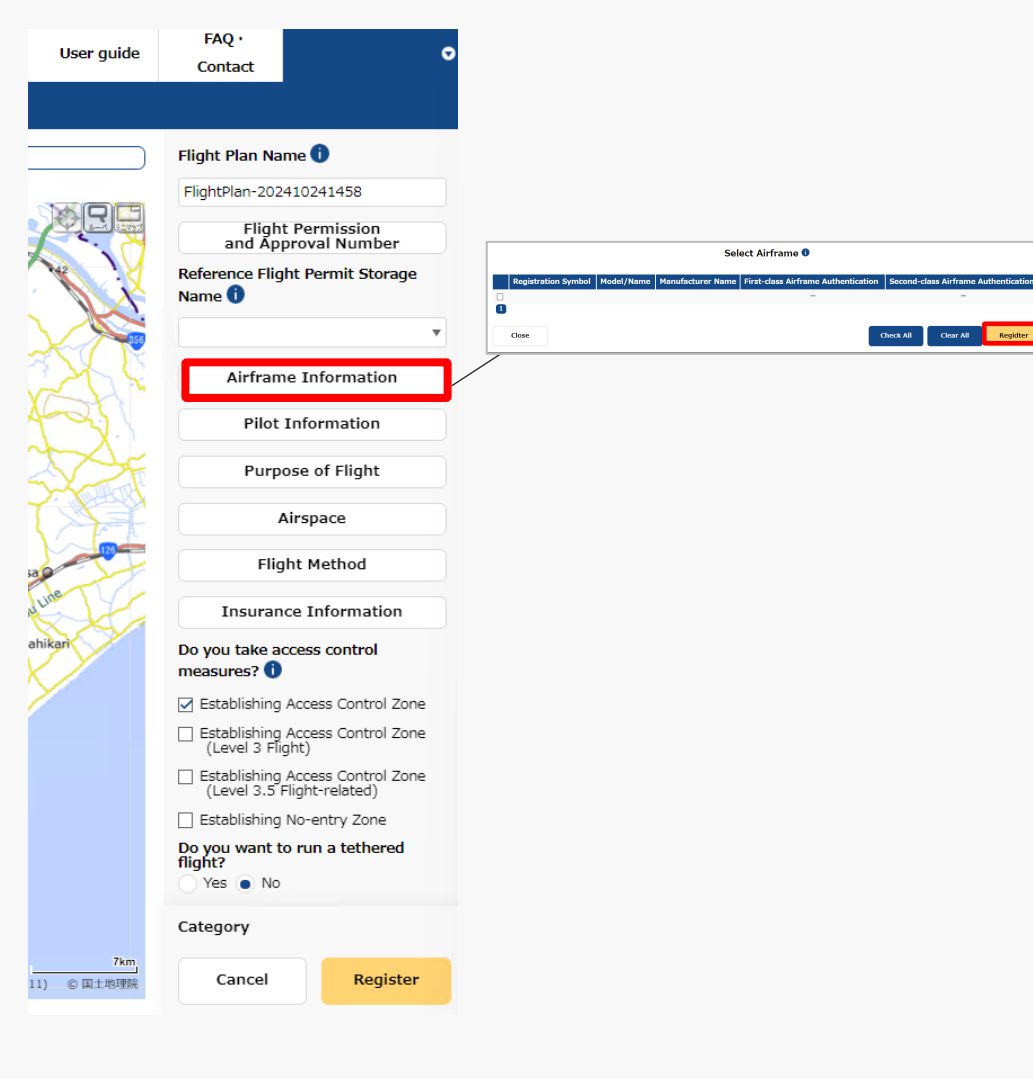

Click the "Airframe Information" button to display the airframe selection input area, select the aircraft and click the "Register" button.

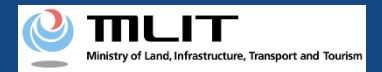

## 12. Step4 : Entering Flight Plan Information (5/20)

| Contact                            | ⊽                                |                                                  |                                            |
|------------------------------------|----------------------------------|--------------------------------------------------|--------------------------------------------|
|                                    |                                  |                                                  |                                            |
| Flight Plan Name                   | . 6                              |                                                  |                                            |
| FlightPlan-20241                   | 0241458                          |                                                  |                                            |
| Elight P                           | ermission                        |                                                  |                                            |
| and Appro                          | oval Number                      |                                                  |                                            |
| Reference Flight<br>Name 🛈         | Permit Storage                   | Pilot Name Airframe Information First-class Comp | Select Pilot    setence Certificate Second |
|                                    | •                                |                                                  | -                                          |
| ✓ Airframe                         | Information                      | Close                                            |                                            |
| Pilot In                           | formation                        |                                                  |                                            |
| Purpose                            | e of Flight                      |                                                  |                                            |
| Air                                | space                            |                                                  |                                            |
| Flight                             | Method                           |                                                  |                                            |
| Insurance                          | Information                      |                                                  |                                            |
| Do you take acce<br>measures? 🚺    | ess control                      |                                                  |                                            |
| 🗹 Establishing Ac                  | cess Control Zone                |                                                  |                                            |
| Establishing Ac<br>(Level 3 Flight | cess Control Zone<br>:)          |                                                  |                                            |
| Establishing Ac<br>(Level 3.5 Flig | cess Control Zone<br>ht-related) |                                                  |                                            |
| Establishing No                    | o-entry Zone                     |                                                  |                                            |
| Do you want to r<br>flight?        | run a tethered                   |                                                  |                                            |
| Category                           |                                  |                                                  |                                            |
| -31                                |                                  |                                                  |                                            |
| Cancel                             | Register                         |                                                  |                                            |

sac

Click the "Pilot Information" button to display the pilot selection input area, select the target pilot and click the "Register" button.

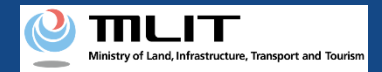

## 12. Step4 : Entering Flight Plan Information (6/20)

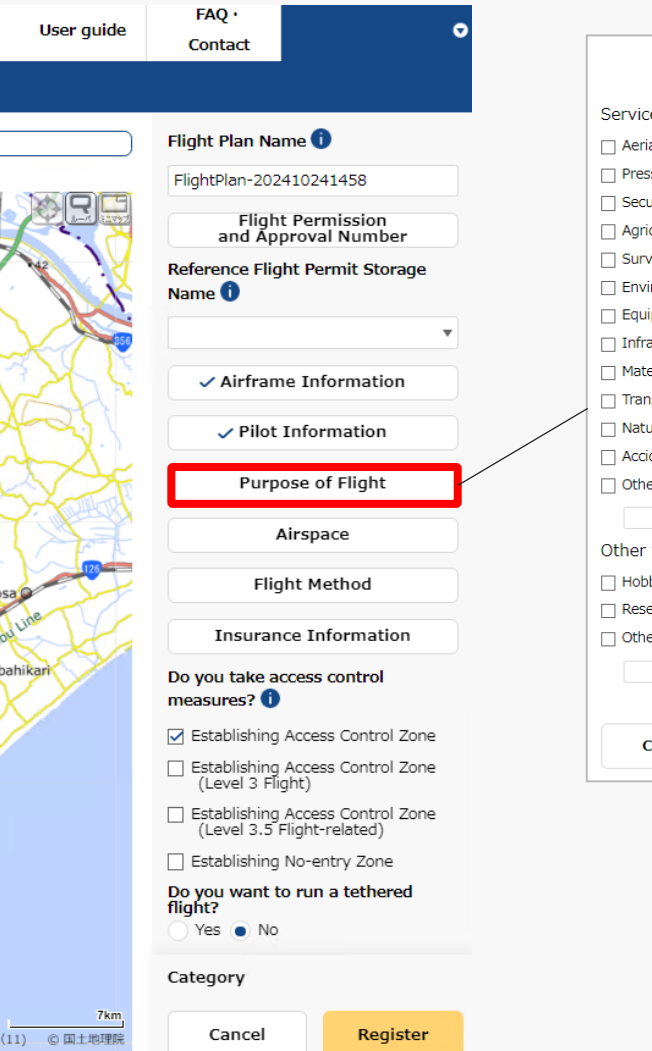

| Purpose of Flight                         | ×   |
|-------------------------------------------|-----|
| Service                                   |     |
| 🗌 Aerial Photography                      |     |
| Press and News Coverage                   |     |
| Security                                  |     |
| Agriculture, Forestry and Fisheries       |     |
| Survey                                    |     |
| Environmental Survey                      |     |
| Equipment Maintenance                     |     |
| Infrastructure Inspection and Maintenance |     |
| Materials Management                      |     |
| Transport/Delivery                        |     |
| Nature Observation                        |     |
| Accident/Disaster Response                |     |
| Other                                     |     |
|                                           |     |
| Other than Service                        |     |
| Hobby                                     |     |
| Research and Development                  |     |
| Other                                     |     |
|                                           |     |
|                                           | _   |
| Close Register                            | r i |

Click the "Purpose of Flight" button to display the flight purpose input area, select the target purpose and click the "Register" button.

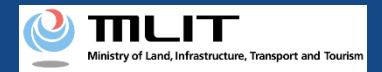

## 12. Step4 : Entering Flight Plan Information (7/20)

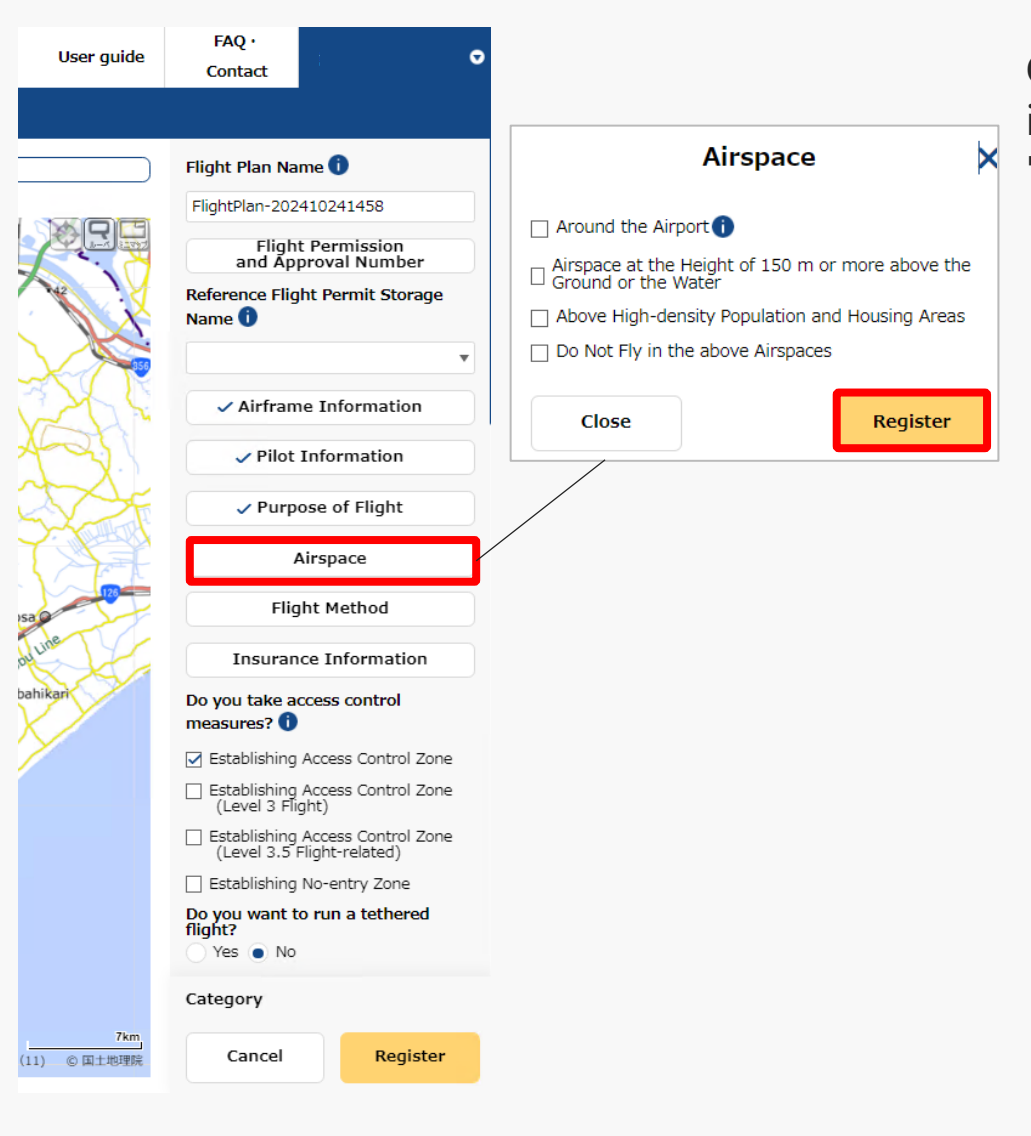

Click the "Airspace" button to display the airspace input area, select the target airspace and click the "Register" button.

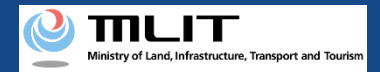

## 12. Step4 : Entering Flight Plan Information (8/20)

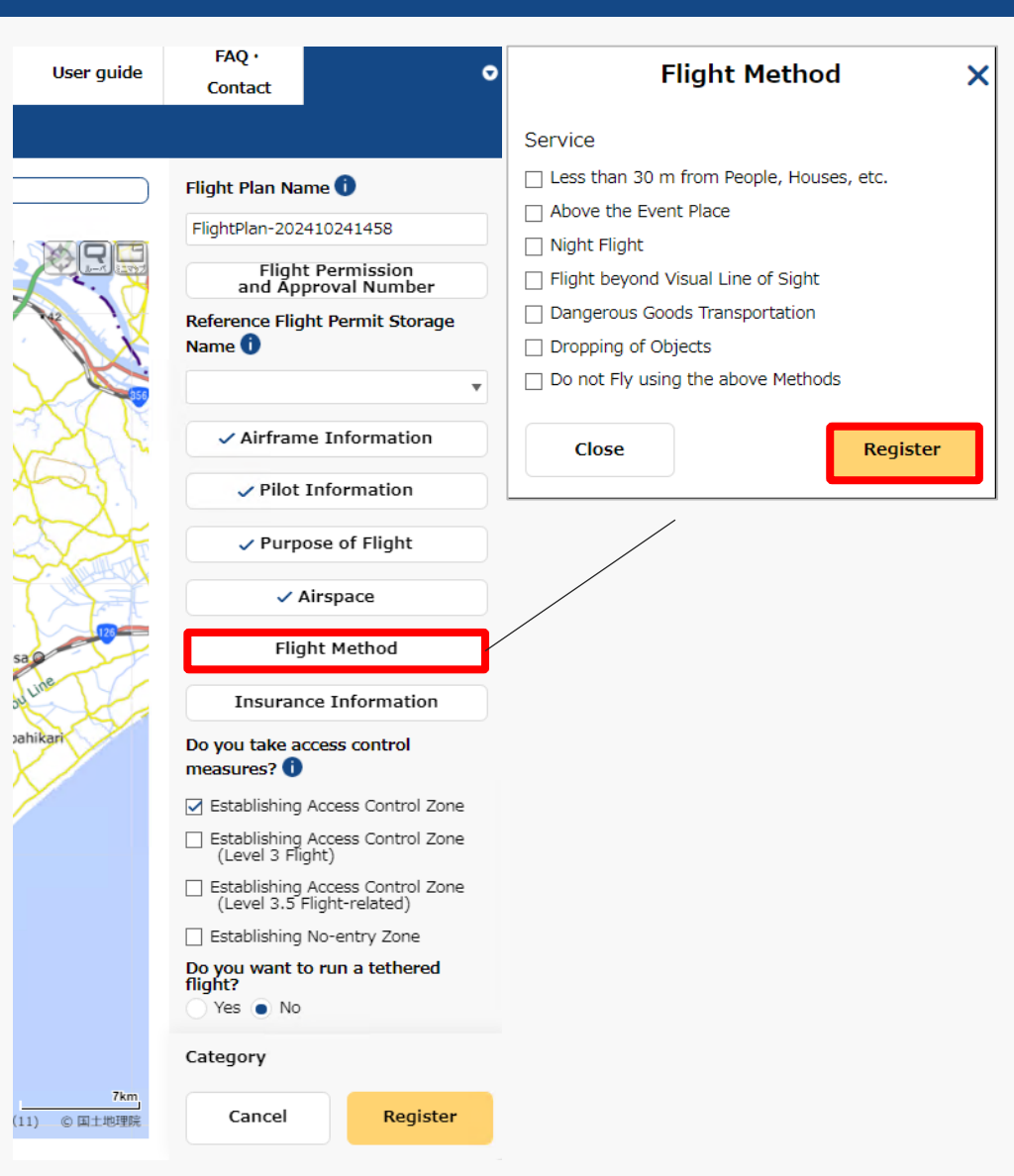

Click the "Flight Method" button to display the flight method input area, select the target flight method and click the "Register" button.

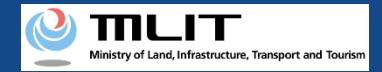

## 12. Step4 : Entering Flight Plan Information (9/20)

×

| User guide       | FAQ ·<br>Contact                    | ♥                                    | Insuranc         | e Information |
|------------------|-------------------------------------|--------------------------------------|------------------|---------------|
|                  |                                     |                                      | Insurance Compan | y Name        |
|                  | Flight Plan Nan                     | ne 🕕                                 | Product Name     |               |
|                  | FlightPlan-2024                     | 10241458                             |                  |               |
|                  | Flight<br>and App                   | Permission<br>roval Number           | Guarantee Amount | :             |
|                  | Reference Fligh                     | t Permit Storage                     | No Limit Ves     | ) No          |
|                  |                                     | •                                    | No Limit Voc.    | Yen           |
| 785              | ✓ Airframe                          | e Information                        | Objective        | Yen           |
| 251              | ✓ Pilot I                           | nformation                           | Compensate Capac | ity 🕕         |
| X F              | ✓ Purpo                             | se of Flight                         | 🔵 Yes 💿 No       |               |
|                  | ✓ A                                 | rspace                               | Close            | Registe       |
| 120              | ✓ Fligh                             | nt Method                            |                  |               |
| inte             | Insuranc                            | e Information                        |                  |               |
| ikari            | Do you take ao<br>measures? 🚺       | cess control                         |                  |               |
|                  | 🛃 Establishing A                    | Access Control Zone                  |                  |               |
|                  | Establishing A<br>(Level 3 Flig     | Access Control Zone<br>ht)           |                  |               |
|                  | Establishing A<br>(Level 3.5 Fl     | Access Control Zone<br>ight-related) |                  |               |
|                  | Establishing N                      | lo-entry Zone                        |                  |               |
|                  | Do you want to<br>flight?<br>Yes No | run a tethered                       |                  |               |
|                  | Category                            |                                      |                  |               |
| 7km<br>) ⑥ 国土地理院 | Cancel                              | Register                             |                  |               |

Click the "Insurance Information" button to display the insurance information input area, enter the items and click the "Register" button. 7

sa ou pah

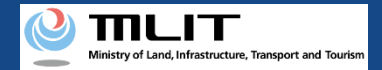

## 12. Step4 : Entering Flight Plan Information (10/20)

| User guide       | FAQ · Contact                                                                       |  |  |  |  |
|------------------|-------------------------------------------------------------------------------------|--|--|--|--|
|                  |                                                                                     |  |  |  |  |
|                  | ✓ Flight Method                                                                     |  |  |  |  |
|                  | Insurance Information                                                               |  |  |  |  |
|                  | Do you take access control measures?                                                |  |  |  |  |
|                  | ☑ Establishing Access Control Zone                                                  |  |  |  |  |
|                  | <ul> <li>Establishing Access Control Zone<br/>(Level 3 Flight)</li> </ul>           |  |  |  |  |
| SAT              | <ul> <li>Establishing Access Control Zone<br/>(Level 3.5 Flight-related)</li> </ul> |  |  |  |  |
| SH.              | Establishing No-entry Zone                                                          |  |  |  |  |
|                  | Do you want to run a tethered<br>flight?                                            |  |  |  |  |
| SSE.             | Ves No Number of Assistants People                                                  |  |  |  |  |
|                  |                                                                                     |  |  |  |  |
| 123              | Place of Departure 🚺                                                                |  |  |  |  |
| inte             |                                                                                     |  |  |  |  |
| ikari            | Place of Arrival 🚺                                                                  |  |  |  |  |
|                  | Maximum Flight Time<br>V V Hour 00 V Minute                                         |  |  |  |  |
|                  | Required Time 1<br>0 • Hour 00 • Minute                                             |  |  |  |  |
|                  | Start Date and Time                                                                 |  |  |  |  |
|                  | ± 2024/10/24 ▼     15 ▼ Hour 00 ▼ Minute                                            |  |  |  |  |
|                  | Category                                                                            |  |  |  |  |
| 7km<br>) © 国土地理院 | Cancel Register                                                                     |  |  |  |  |

Select whether you will arrange "access control measures" or not.

This refers to measures to control the entry of third parties into the flight area by assigning assistants and establish No-entry zones to prevent third-party unmanned aircraft from flying over the area.

When your unmanned aircraft is going to fly over an event site where a large number of people are gathering, establish a "No-entry zone."

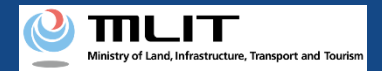

## 12. Step4 : Entering Flight Plan Information (11/20)

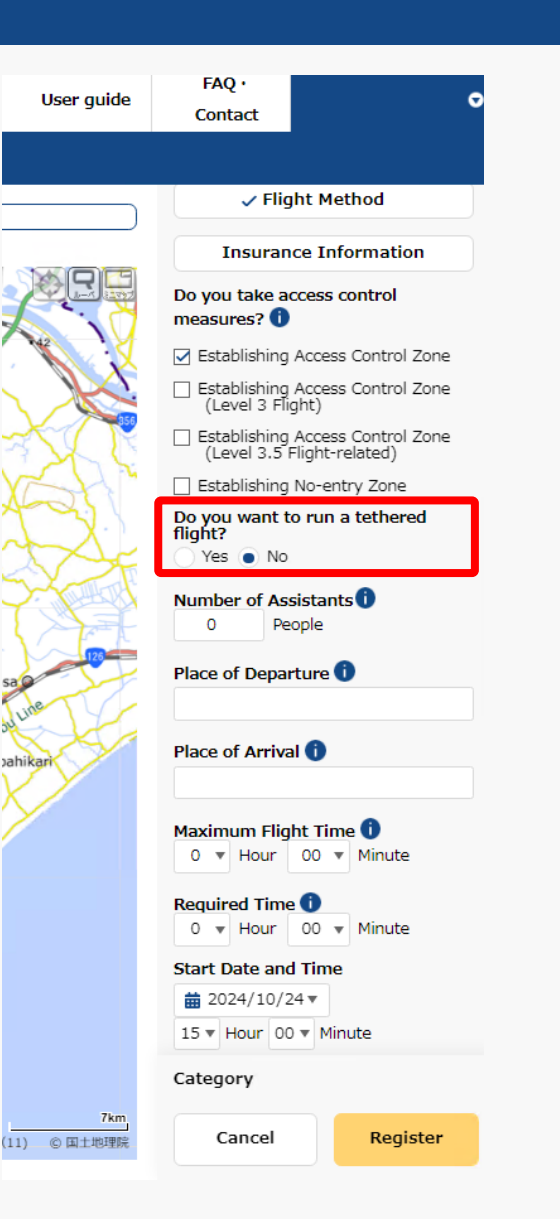

Select whether you would like to run a "tethered flight" or not.

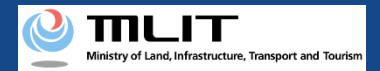

## 12. Step4 : Entering Flight Plan Information (12/20)

| User guide          | FAQ • 🗢                                                                             |
|---------------------|-------------------------------------------------------------------------------------|
|                     |                                                                                     |
|                     | ✓ Flight Method                                                                     |
|                     | Insurance Information                                                               |
|                     | Do you take access control measures? 🕕                                              |
|                     | ☑ Establishing Access Control Zone                                                  |
|                     | <ul> <li>Establishing Access Control Zone<br/>(Level 3 Flight)</li> </ul>           |
| 3 X C               | <ul> <li>Establishing Access Control Zone<br/>(Level 3.5 Flight-related)</li> </ul> |
| YSH"                | Establishing No-entry Zone                                                          |
| TZ-                 | Do you want to run a tethered<br>flight?                                            |
| - And               |                                                                                     |
|                     | 1 People                                                                            |
| 58                  | Place of Departure 🕕                                                                |
| ou line             |                                                                                     |
| Jahikari            | Place of Arrival 🕕                                                                  |
| $\times$            |                                                                                     |
|                     | Maximum Flight Time 🛈                                                               |
|                     | Required Time ()<br>0 • Hour 00 • Minute                                            |
|                     | Start Date and Time                                                                 |
|                     | 15 V Hour 00 V Minute                                                               |
|                     | Category                                                                            |
| 7km<br>(11) ⑥ 国土地理院 | Cancel Register                                                                     |

Enter the number of assistants, if any. Enter 0 if no assistant is to be assigned. sa ou pah

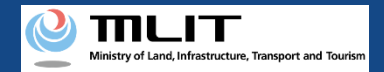

## 12. Step4 : Entering Flight Plan Information (13/20)

| User guide    | FAQ · Contact                                                                       |  |  |  |  |
|---------------|-------------------------------------------------------------------------------------|--|--|--|--|
|               |                                                                                     |  |  |  |  |
|               | ✓ Flight Method                                                                     |  |  |  |  |
|               | Insurance Information                                                               |  |  |  |  |
|               | Do you take access control measures? 🕕                                              |  |  |  |  |
|               | Establishing Access Control Zone                                                    |  |  |  |  |
|               | <ul> <li>Establishing Access Control Zone<br/>(Level 3 Flight)</li> </ul>           |  |  |  |  |
| SAT           | <ul> <li>Establishing Access Control Zone<br/>(Level 3.5 Flight-related)</li> </ul> |  |  |  |  |
| SH"           | Establishing No-entry Zone                                                          |  |  |  |  |
|               | Do you want to run a tethered flight?                                               |  |  |  |  |
| S SE          | Ves No                                                                              |  |  |  |  |
|               | Number of Assistants ()<br>1 ‡ People                                               |  |  |  |  |
| 125           | Place of Departure                                                                  |  |  |  |  |
| ine           |                                                                                     |  |  |  |  |
| ikari         | Place of Arrival 🚺                                                                  |  |  |  |  |
| $\mathcal{I}$ |                                                                                     |  |  |  |  |
|               | Maximum Flight Time ()<br>0 • Hour 00 • Minute                                      |  |  |  |  |
|               | Required Time ()<br>0 ▼ Hour 00 ▼ Minute                                            |  |  |  |  |
|               | Start Date and Time                                                                 |  |  |  |  |
|               |                                                                                     |  |  |  |  |
|               | Category                                                                            |  |  |  |  |
| 7km           | category                                                                            |  |  |  |  |
| ) © 国土地理院     | Cancel Register                                                                     |  |  |  |  |
|               |                                                                                     |  |  |  |  |

Enter place name or proper name of the "Place of Departure/Arrival."

For place names, enter the prefecture name + the city name + the town/village name (with more detailed information such as a street names, if necessary).

For proper nouns, enter information such as XX sports field, XX park, XX factory, etc.

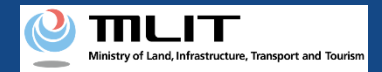

## 12. Step4 : Entering Flight Plan Information (14/20)

| User guide          | FAQ · Ontact                                       |
|---------------------|----------------------------------------------------|
|                     |                                                    |
|                     | Do you want to run a tethered<br>flight?<br>Yes No |
|                     | Number of Assistants                               |
|                     | Place of Departure ()<br>OOPark                    |
|                     | Place of Arrival 1                                 |
|                     | Maximum Flight Time                                |
|                     | Required Time<br>0 • Hour 00 • Minute              |
| 5a                  | Start Date and Time                                |
| une                 | 15 V Hour 00 V Minute                              |
| ahikari             | and Date and Time and 2024/10/24 ▼                 |
|                     | 15 ▼ Hour 00 ▼ Minute                              |
|                     | Specify Regular/Multiple Days                      |
|                     | Flight Speed 1<br>10 km/h                          |
|                     | 5.4 kt                                             |
|                     | Flight Altitude 🚺<br>Category                      |
| 7km<br>(11) ⑥ 国土地理院 | Cancel Register                                    |

Enter the flight duration based on the airframe's specifications (Maximum flight time).

• Enter the maximum flight time of the airframes to be flown when you would like to fly multiple airframes.

• Enter the airframe's specifications even in the case of continuous flight due to battery replacement.

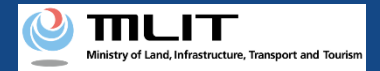

## 12. Step4 : Entering Flight Plan Information (15/20)

| User guide                                                         | FAQ · Contact                                                                                                    |  |  |  |  |  |
|--------------------------------------------------------------------|----------------------------------------------------------------------------------------------------|--|--|--|--|--|
|                                                                    |                                                                                                    |  |  |  |  |  |
|                                                                    | Do you want to run a tethered<br>flight?<br>Yes ● No<br>Number of Assistants<br>1 People<br>Place of Departure<br>OOPark<br>Place of Arrival<br>A△Park |  |  |  |  |  |
| Maximum Flight Time <b>1</b><br>1 <b>v</b> Hour 00 <b>v</b> Minute |                                                                                                    |  |  |  |  |  |
|                                                                    | Required Time<br>0  Hour 00 Minute                                                                                                    |  |  |  |  |  |
| sa and the same same same same same same same sam                  | tart Date and Time<br>a 2024/10/24 ▼<br>15 ▼ Hour 00 ▼ Minute                                                                                          |  |  |  |  |  |
| pahikari                                                           | End Date and Time                                                                                                    |  |  |  |  |  |
|                                                                    | imit 2024/10/24 ▼       15 ▼ Hour 00 ▼ Minute                                                                                                    |  |  |  |  |  |
|                                                                    | Specify Regular/Multiple Days                                                                                                    |  |  |  |  |  |
|                                                                    | Flight Speed 1<br>10 km/h                                                                                                    |  |  |  |  |  |
| 5.4 kt                                                             |                                                                                                    |  |  |  |  |  |
|                                                                    | Flight Altitude 🚺<br>Category                                                                                                    |  |  |  |  |  |
| 7km<br>(11) © 国土地理院                                                | Cancel Register                                                                                                    |  |  |  |  |  |

Enter the required time for the entire flight plan.

The end time is automatically set based on the start time and the required time.

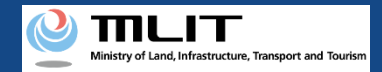

## 12. Step4 : Entering Flight Plan Information (16/20)

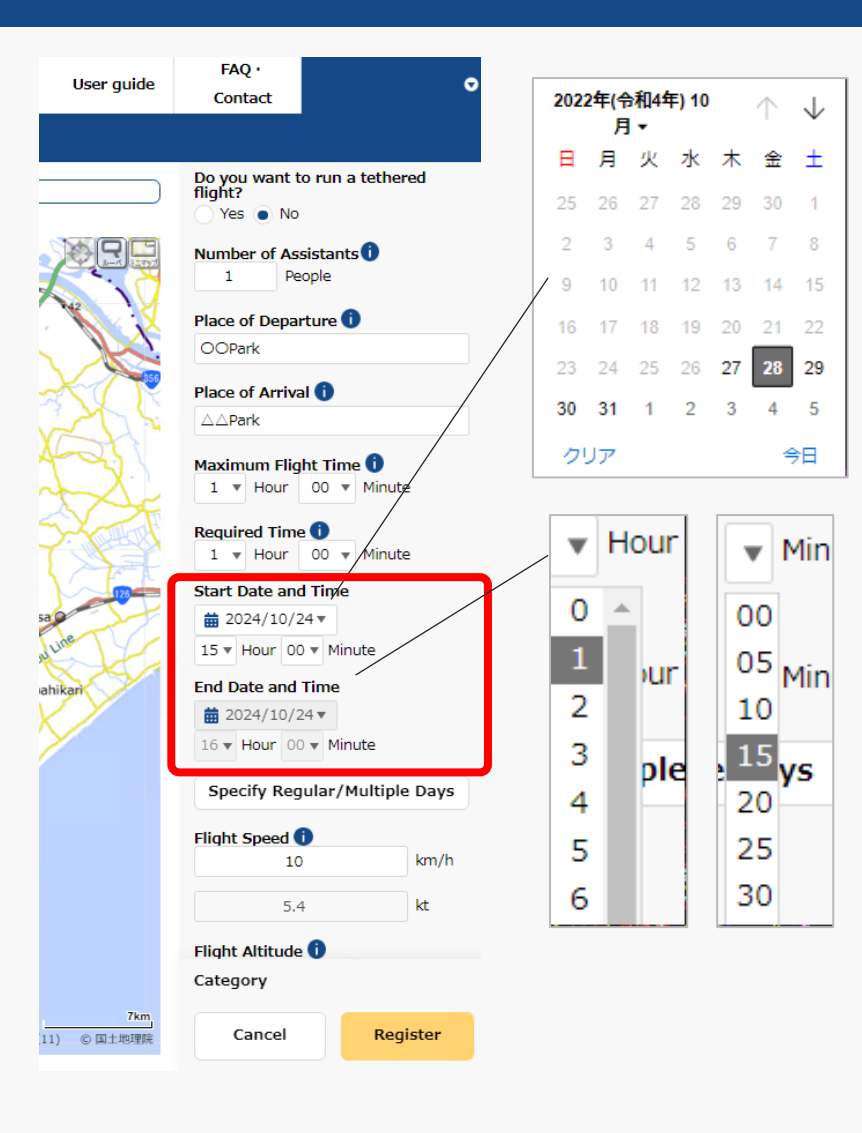

Click "▼" next to yyyy/mm/dd in "Start Date and Time" to display the calendar and select the start date of the flight.

Click "▼" next to yyyy/mm/dd in "Start Date and Time" and select the start time of the flight in the pull-down menu.

The end time is automatically set based on the "start time" and "required time."

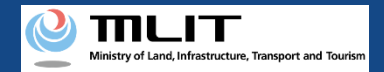

## 12. Step4 : Entering Flight Plan Information (17/20)

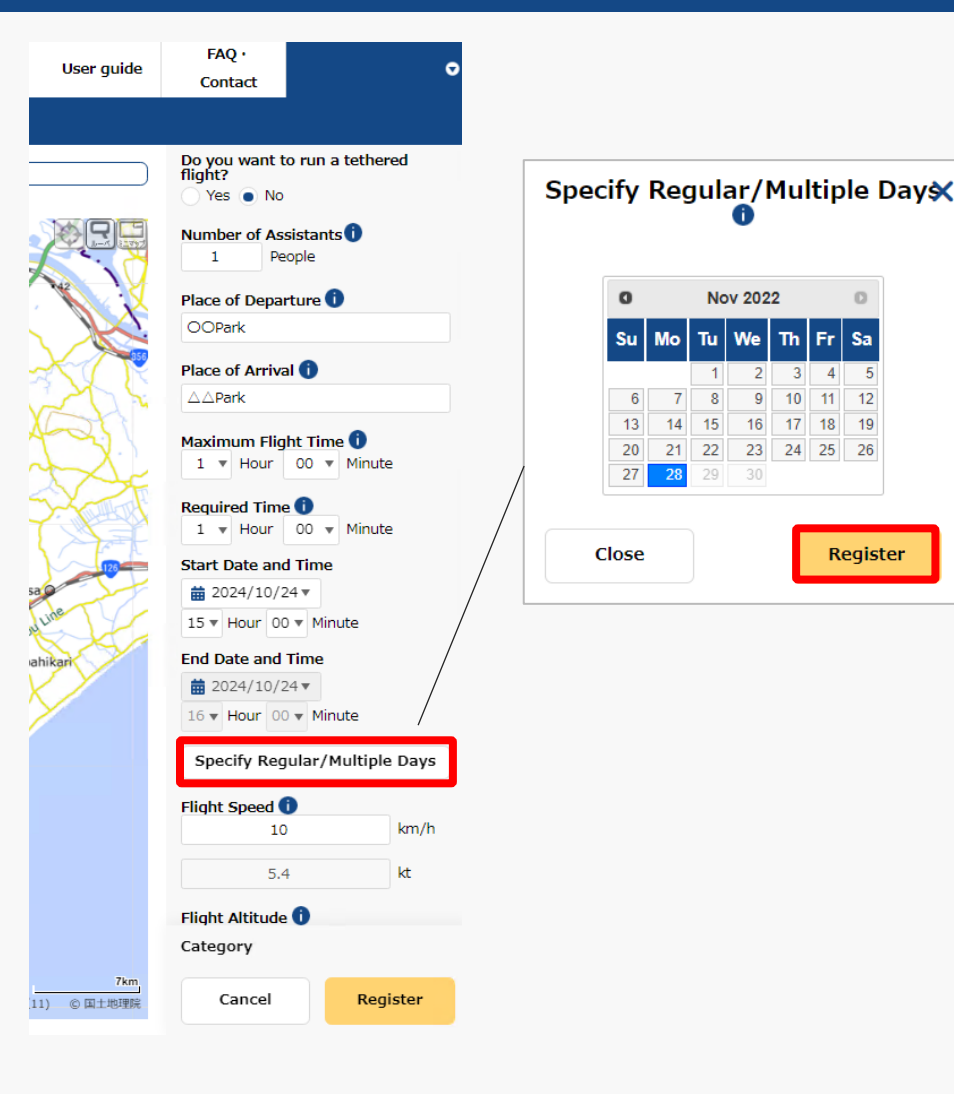

To register multiple identical flight plans, click the "Specify Regular/Multiple Days" button to display the calendar, select the dates you would like to register, and click the "Register" button.

You can select up to ninety days ahead from the current date.

7

Sa

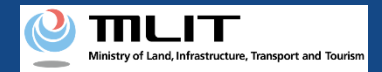

## 12. Step4 : Entering Flight Plan Information (18/20)

| User guide       | FAQ · Ontact                                                                            |  |  |  |  |
|------------------|-----------------------------------------------------------------------------------------|--|--|--|--|
|                  |                                                                                         |  |  |  |  |
|                  | Do you want to run a tethered<br>flight?<br>Yes • No                                    |  |  |  |  |
|                  | Number of Assistants<br>People                                                          |  |  |  |  |
|                  | Place of Departure  OOPark                                                              |  |  |  |  |
|                  | Place of Arrival ()                                                                     |  |  |  |  |
| Z                | Maximum Flight Time       1     •       Hour     00       •     •                       |  |  |  |  |
|                  | Required Time ()<br>0 v Hour 00 v Minute                                                |  |  |  |  |
| ine              | Start Date and Time                ± 2024/10/24 ▼                 15 ▼ Hour 00 ▼ Minute |  |  |  |  |
| iikan            | End Date and Time                                                                       |  |  |  |  |
|                  | 15 ▼ Hour 00 ▼ Minute                                                                   |  |  |  |  |
|                  | Specify Regular/Multiple Days                                                           |  |  |  |  |
|                  | Flight Speed  10 km/h                                                                   |  |  |  |  |
|                  | 5.4 kt                                                                                  |  |  |  |  |
|                  | Flight Altitude 🚺<br>Category                                                           |  |  |  |  |
| 7km<br>) © 国土地理院 | Cancel Register                                                                         |  |  |  |  |

Enter the speed that will be used extensively for the flight (cruising speed in the case of travel between two locations) or maximum speed.

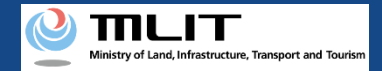

#### 12. Step4 : Entering Flight Plan Information (19/20)

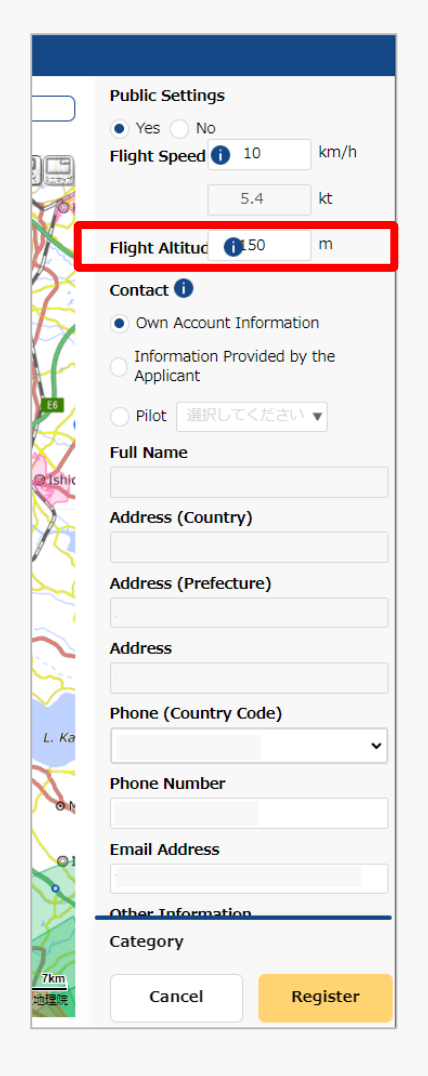

Enter the altitude that will be used extensively for the flight (cruising altitude in the case of travel between two bases) or the maximum altitude "altitude from the ground surface."

"Altitude from the ground surface" means the height above the surface of the ground or water which the unmanned aircraft flies over.

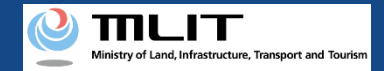

#### 12. Step4 : Entering Flight Plan Information (20/20)

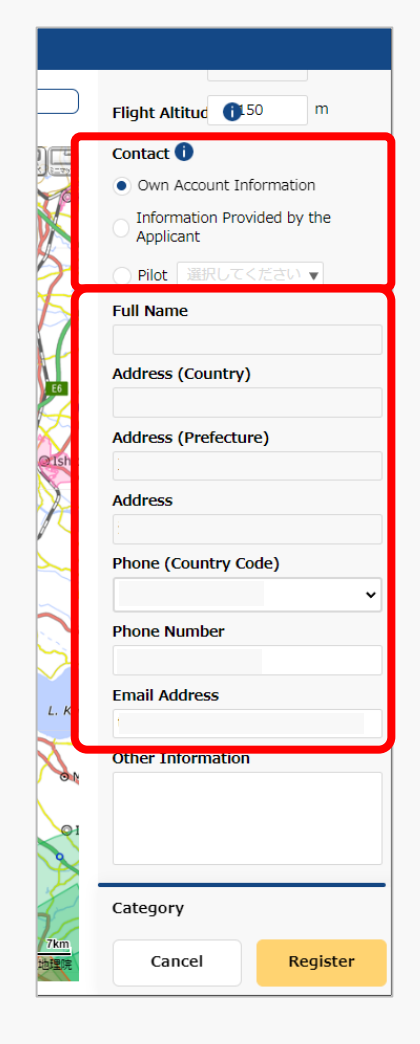

Enter the contact information for this flight plan.

By selecting "Own Account Information," "Information Provided by the Applicant," or "Pilot," the pre-registered information will be automatically filled in.

The e-mail address will be disclosed as the contact for coordination of the flight plan.

Once you finish entering the flight plan information, the next step is to draw the flight path/range.

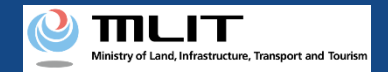

## 13. Step5 : Drawing a Map on the System (1/3)

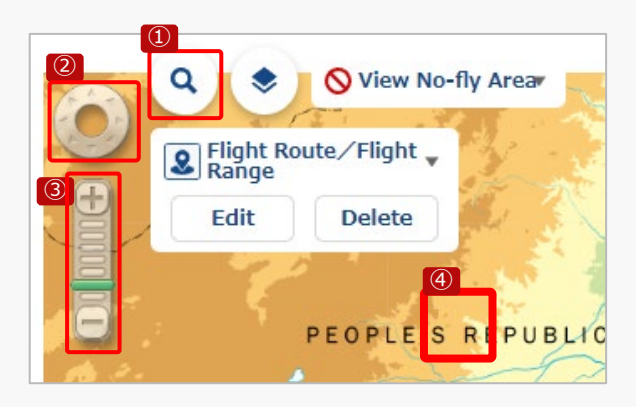

Select the map area you would like to draw and display it.

How to display the map area you would like to draw

#### **1** Search by name

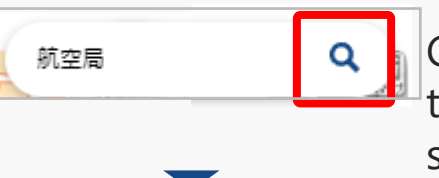

Click the "Search" button to enter search text. Enter the name you would like to search (e.g., Civil Aviation Bureau), and click the "Search" button again.

Use ① to ④ to display the map area where you would like to draw the flight path/range.

| 就空間                                                                                                    |       |
|----------------------------------------------------------------------------------------------------|-------|
|                                                                                                    |       |
| ● ● ● ● ● ● ● ● ● ● ● ● ● ● ● ● ● ● ●                                                                                                    |       |
| The second second                                                                                                    | 10    |
| 在資源 在資源                                                                                                    |       |
|                                                                                                    |       |
| 兵庫県 神戸市 中央区                                                                                                    |       |
|                                                                                                    | P +   |
| ▲ 人類肌空局神戸肌空御星センター                                                                                                    | 開始的   |
| A REAL PROPERTY OF A REAL PROPERTY OF A REAL PROPER |       |
| 和歌山県 白浜町                                                                                                    | 1.1   |
|                                                                                                    | 29    |
| 月取県 境常市                                                                                                    |       |
| 大阪研究局出生物満出運動                                                                                                    | 1     |
| 章根果 出雪市                                                                                                    | 5     |
|                                                                                                    |       |
| 用山梁 用山市 北区                                                                                                    |       |
|                                                                                                    | 18    |
|                                                                                                    |       |
|                                                                                                    | 224   |
| 大阪部安局山口空部空港出港所                                                                                                    | 16521 |
| 大阪航空局山口宇部空港出張所<br>山口県 宇部市                                                                                                    |       |
| 大阪航空局山口宇部空港出張所<br>山口県 宇部市                                                                                                    | 特別支援の |

The search results screen will open. If there are a large number of results displayed, you can filter by prefecture/municipality.

Click on the map area you would like to view from the search list.

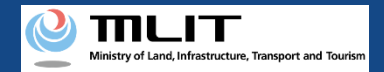

## 13. Step5 : Drawing a Map on the System (2/3)

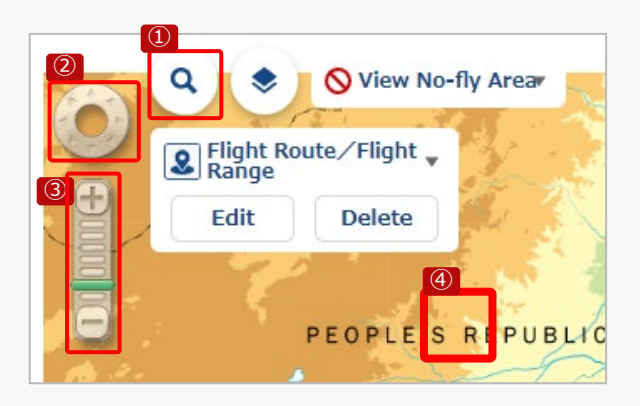

Select the map area you would like to draw and display it.

How to display the map area you would like to draw

**2** Move around the map area by pressing the "Screen Operation" button

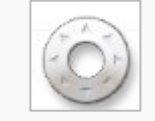

Click in the direction you would like to scroll and move to the desired map area.

**③** Change the scale of the map area by clicking the "Zoom In/Out" button

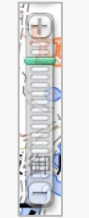

Click "+" to zoom in, "-" to zoom out, or click on the scale memory to adjust the scale and display the map area.

Use ① to ④ to display the map area where you would like to draw the flight path/range.

**④** Move around the map area by scrolling

While clicking directly on the map area, grasp the map and slide it in the direction you would like to move. Or, after clicking directly on the map area, use the arrow keys on the keyboard to slide in the direction you would like to move.

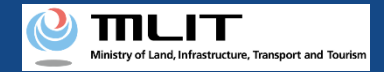

#### 13. Step5 : Drawing a Map on the System (3/3)

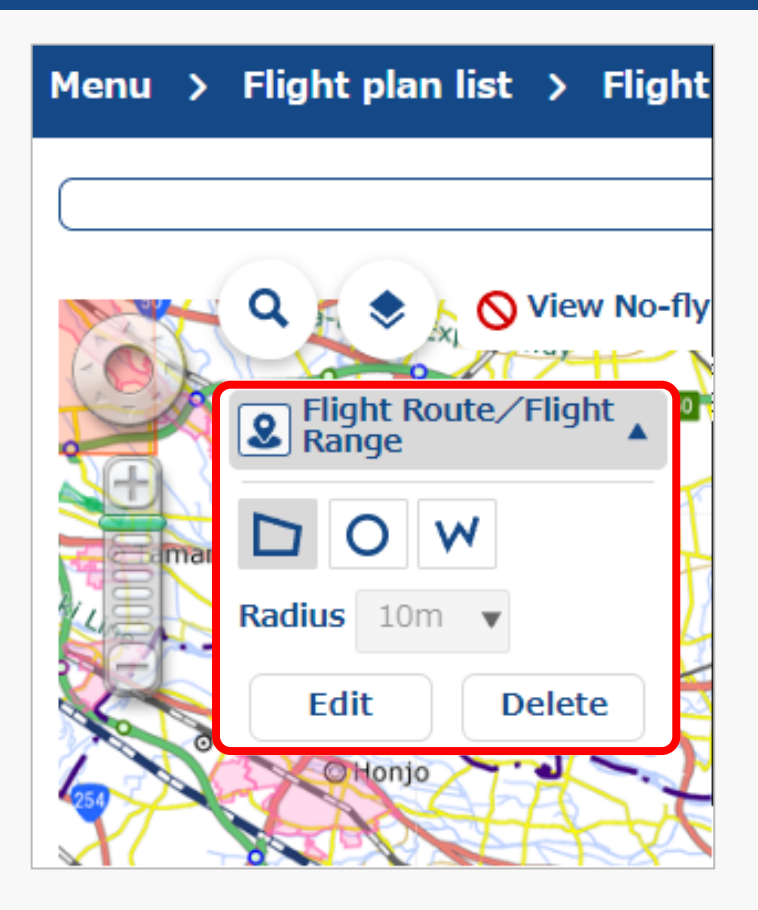

Click "▼" in "Flight Route / Flight Range" to open the drawing tool.

Select a shape/radius for the flight and draw the flight path/range on the map.

\*For information on how to draw a map, please refer to <u>How to prepare a map when</u> <u>preparing your flight path</u>.

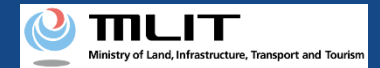

#### 14. Step6 : Confirming Registration Information (1/5)

Menu > Flight plan list > Flight plan | Create

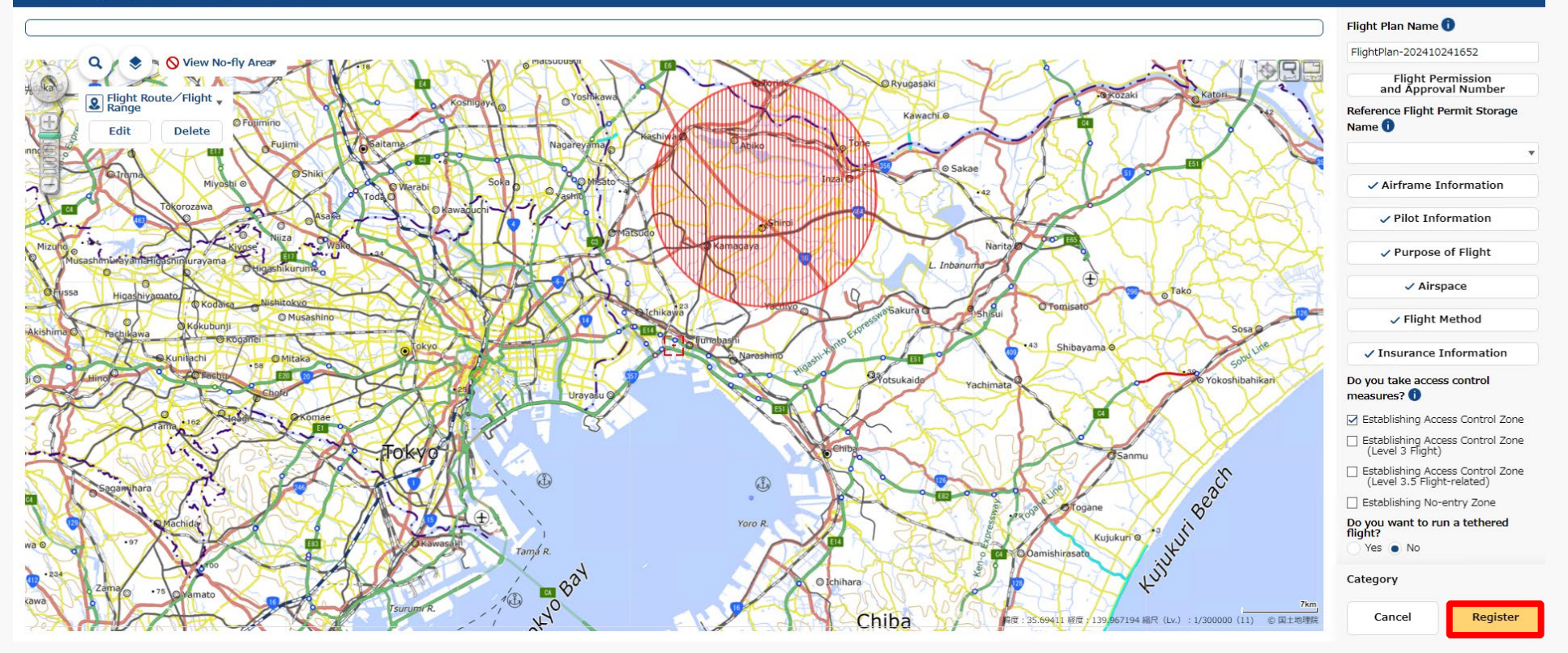

Click the "Register" button after confirming the input items.

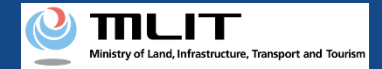

## 14. Step6 : Confirming Registration Information (2/5)

|  |  | <b>C</b> 2 |
|--|--|------------|
|  |  | 20         |
|  |  |            |

Are you sure you want to register?

#### [Important]

There are chances that areas defined by the relevant ordinances among the no-fly areas shown on the map, may differ from the latest information. Please check the latest information on the relevant ordinances, on local government website.

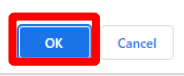

#### Note (1)

If another user's flight plan is duplicated, the following message is displayed.

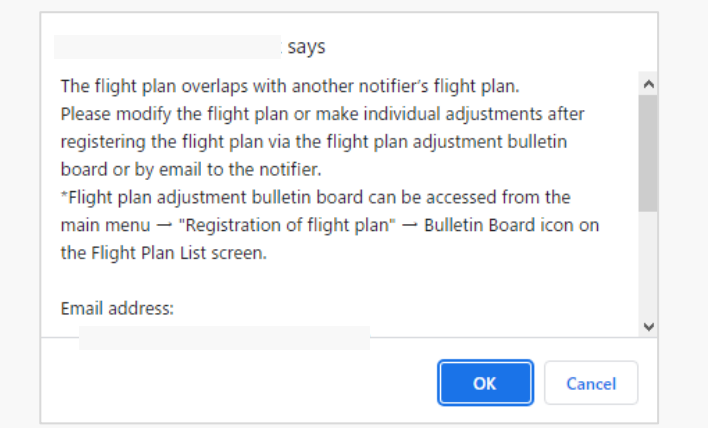

When the above message is displayed, change the flight plan to avoid duplication, or adjust the flight plan with the other user after registering it.

\*For the usage method of flight plan adjustment bulletin board, refer to <u>How to adjust duplicate flight plans</u>.

A message regarding registration will be displayed. Click the "OK" button to complete the registration (reporting) of the flight plan.

#### Note (2)

If the registered flight plan falls under certain flight conditions, the following message will be displayed.

| Checklist                                                                                                    |                                                                                                    |  |  |  |
|----------------------------------------------------------------------------------------------------|----------------------------------------------------------------------------------------------------|--|--|--|
| Since the entered fligh<br>Category III flights, it<br>organizations (*1) and                                                                                                    | plan falls under Category II (Level 3 or 3.5) or<br>necessary to notify the manned aircraft operator's<br>other related organizations (*2). |  |  |  |
| Will you notify the manned aircraft operator's organizations through<br>DIPS2.0?<br>(The notifier himself must notify the related organizations)<br>Yes: Notifications to the manned aircraft operator's organizations will be<br>made through DIPS2.0<br>No: Notifications to the manned aircraft operator's organizations and<br>other related organizations are to be sent by notifier too. |                                                                                                    |  |  |  |
| *1: Private organizations to which operators of manned aircraft belong<br>*2: Organizations to which operators of emergency medical helicopters and<br>aircraft operators for government agencies                                                                                                    |                                                                                                    |  |  |  |
| Yes                                                                                                    | No                                                                                                    |  |  |  |

If the above message is displayed, take the following actions depending on the content of your selection.

 $\cdot$  If 'Yes' is selected: Notify the related organizations according to the contents of the notification e-mail.

\*It is automatically notified to the related organizations of manned aircraft operator through DIPS2.0.

 $\cdot$  If 'No' is selected: Notify the related organizations and the related organizations of manned aircraft operator according to the contents of the notification e-mail.

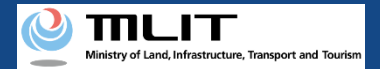

### 14. Step6 : Confirming Registration Information (3/5)

| ♦ DIPS                                                                |                                       |                                                                        |                                                                     |                                                | User guide          | FAQ ·<br>Contact | 0          |
|-----------------------------------------------------------------------|---------------------------------------|------------------------------------------------------------------------|---------------------------------------------------------------------|------------------------------------------------|---------------------|------------------|------------|
| Menu 🗲 Flight plan list                                               |                                       |                                                                        |                                                                     |                                                |                     |                  |            |
|                                                                       |                                       |                                                                        |                                                                     |                                                |                     |                  |            |
| Flight plan list <sup>Flight status</sup><br>Overlapping flight plans | ✓ : Plan ✓ : No overlaps              | <ul> <li>✓ : During Flight</li> <li>✓ : Adjustment required</li> </ul> | <ul> <li>□ : End of Flight</li> <li>✓ : Already adjusted</li> </ul> | Narrowing                                      |                     |                  |            |
| Adjustments regarding overlapping flight plan                         | s will be deleted 30 days after the i | light end date.                                                        |                                                                     |                                                |                     |                  |            |
| Flight plan name                                                      | Flight plan ID                        |                                                                        |                                                                     | Flight start date and time - end date and time | Overlapping flight  | plans            |            |
| FlightPlan-202403121628                                               | WYBRRDEVAUTTIVW9VWBX.FP202            | 40312073137443.001                                                     |                                                                     | 2024/03/30 07:00-2024/03/30 08:00              | No overlaps         |                  | - 8 0 / 8  |
| FlightPlan-202403121633                                               | WYBRRDEVAUTTIVW9VWBX.FP202            | 40312073706495.001                                                     |                                                                     | 2024/03/30 07:00-2024/03/30 08:00              | Adjustment required |                  | 🖓 🗏 🖓 🖛    |
| FlightPlan-202403131128                                               | WYBRRDEVAUTTIVW9VWBX.FP202            | 40313023345445.001                                                     |                                                                     | 2024/03/13 11:35-2024/03/13 12:35              | No overlaps         |                  | 🗆 🛞 🗅 🖊 🛅  |
|                                                                       |                                       |                                                                        |                                                                     |                                                |                     |                  |            |
|                                                                       |                                       |                                                                        |                                                                     |                                                |                     |                  |            |
|                                                                       |                                       |                                                                        |                                                                     |                                                |                     |                  |            |
|                                                                       |                                       |                                                                        |                                                                     |                                                |                     |                  |            |
|                                                                       |                                       |                                                                        |                                                                     |                                                |                     |                  |            |
|                                                                       |                                       |                                                                        |                                                                     |                                                |                     |                  |            |
| 0                                                                     |                                       |                                                                        |                                                                     |                                                |                     |                  |            |
| Back                                                                  |                                       |                                                                        |                                                                     | Check all                                      | Clear all           | Batch delete     | New report |

Moves to the flight plan list screen. Select a registered flight.

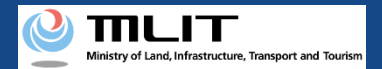

#### 14. Step6 : Confirming Registration Information (4/5)

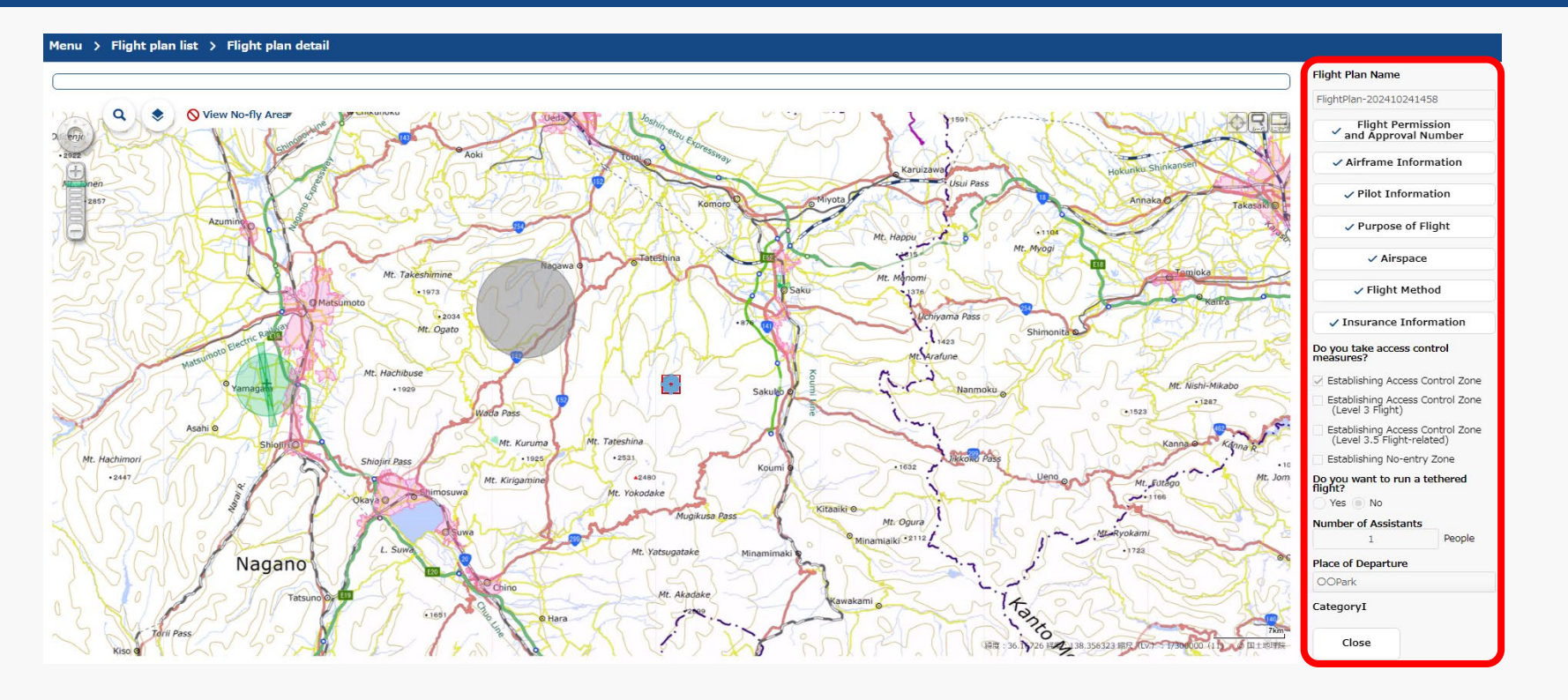

The flight plan | create screen will be displayed. Confirm the registration information and the category judgment result.

The registration (reporting) of the flight plan is complete.

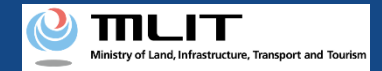

## 14. Step6 : Confirming Registration Information (5/5)

If there is a confirmation for the input information FAQ User guide Contact Flight Plan Name 🕕 FlightPlan-202410241652 Flight Permission and Approval Number Reference Flight Permit Storage Name 🕕 Airframe Information X Checklist Pilot Information Purpose of Flight Please make sure that you comply with the rules below Rules that may be violated Airspace Prohibition of flights in airspace around airports Prohibition of flights in airspace around airports Flight Method CategoryIIA Insurance Information Do you take access control Close Register measures? Establishing Access Control Zone Establishing Access Control Zone (Level 3 Flight) Establishing Access Control Zone (Level 3.5 Flight-related) Establishing No-entry Zone Do you want to run a tethered flight? Yes 💿 No Category (11) © 国土地理院 Cancel Register

If there are any confirmation items in the input content, click the "Register" button, and then the category judgment result and a confirmation statement regarding the relevant item will be displayed.

After checking and correcting the input items, click the "Register" button again to complete the registration (reporting) of the flight plan.

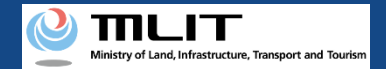

# **(2)** Creating a Flight Plan by Diverting from a Past Flight Plan

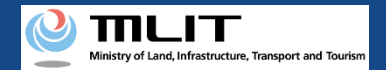

#### **15. Steps for Reporting a Flight Plan**

#### Report a flight plan on the drone information platform system.

#### Start reporting a flight plan

#### Step1 : Logging In to the Drone Information Platform System

#### Enter your login ID and password to log in to the drone information platform system.

**Step2 : Registering a Flight Plan** Select the "Registering a Flight Plan" button on the main menu. Select the "Copy" button from the flight plan list.

#### **Step3 : Entering Flight Plan Information**

Enter flight plan information.

#### Step4 : Drawing a Map on the System

Draw flight path/range on the system.

#### Step5 : Confirming Registration Information

Confirm the information entered and register (report) the flight plan.

#### **Reporting is complete**

You can check registered flight plan from the "flight plan list."

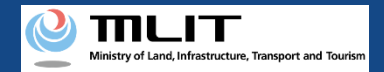

## 16. Step1 : Logging In to the Drone Information Platform System

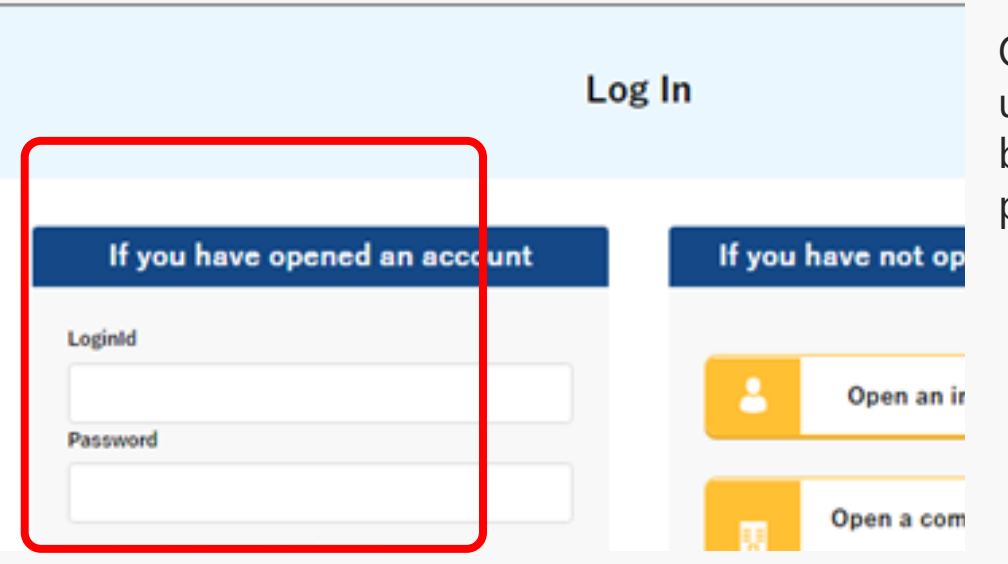

On the login page, enter the ID and password you used to create your account and click the "Log In" button. If you log in successfully, the main menu page will be displayed.

#### Caution!

A drone information platform system account is required to log in. If you have not yet created an account, create an account first.

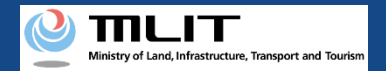

## 17. Step2 : Registering a Flight Plan (1/3)

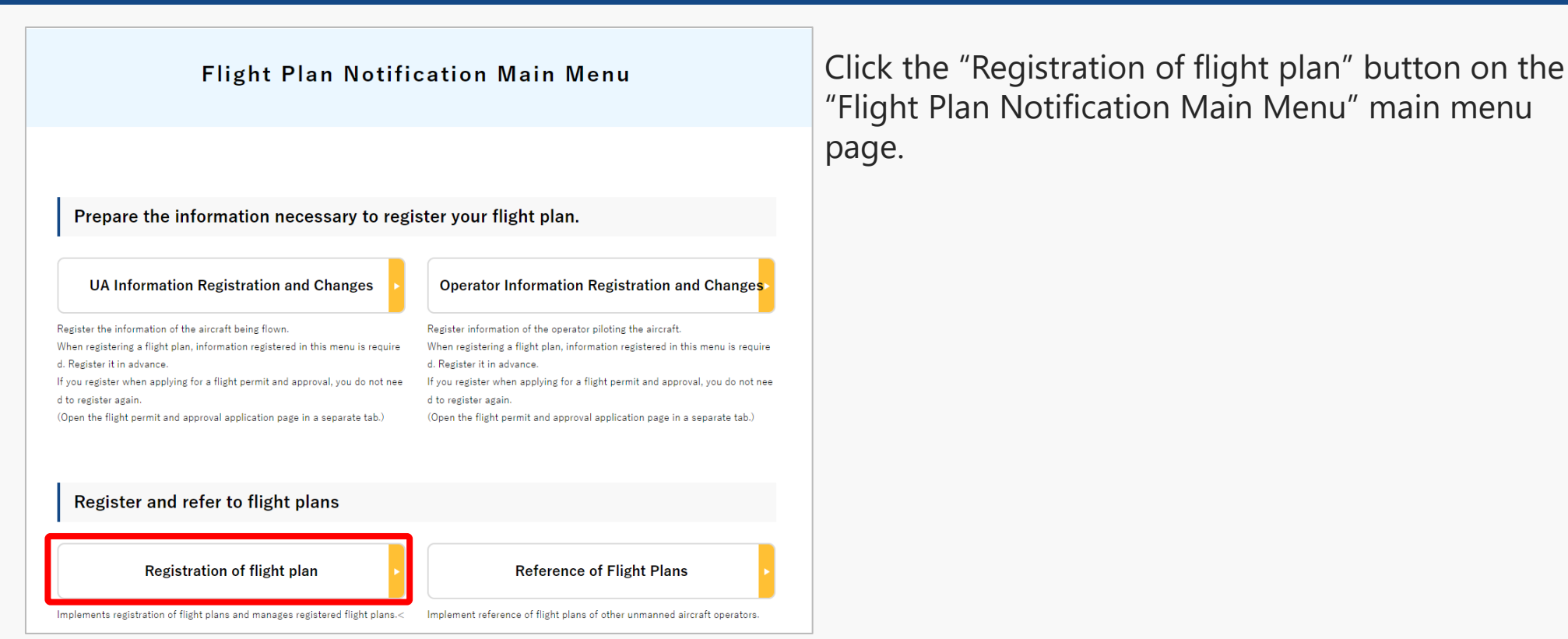

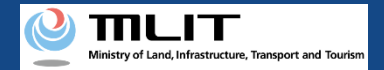

## 17. Step2 : Registering a Flight Plan (2/3)

| Diverting a past flight plan                                          |                                       |                                                                        |                                                                     |                                                |                      |                  |            |
|-----------------------------------------------------------------------|---------------------------------------|------------------------------------------------------------------------|---------------------------------------------------------------------|------------------------------------------------|----------------------|------------------|------------|
|                                                                       |                                       |                                                                        |                                                                     |                                                |                      |                  |            |
|                                                                       |                                       |                                                                        |                                                                     |                                                | User guide           | FAQ ·<br>Contact |            |
| Menu 🗲 Flight plan list                                               |                                       |                                                                        |                                                                     |                                                |                      |                  |            |
|                                                                       |                                       |                                                                        |                                                                     |                                                |                      |                  |            |
| Flight plan list <sup>Flight status</sup><br>Overlapping flight plans | ☑ : Plan<br>☑ : No overlaps           | <ul> <li>✓ : During Flight</li> <li>✓ : Adjustment required</li> </ul> | <ul> <li>□ : End of Flight</li> <li>✓ : Already adjusted</li> </ul> | Narrowing                                      |                      |                  |            |
| Adjustments regarding overlapping flight plan                         | s will be deleted 30 days after the f | flight end date.                                                       |                                                                     |                                                |                      |                  |            |
| Flight plan name                                                      | Flight plan ID                        |                                                                        |                                                                     | Flight start date and time - end date and time | Overlapping flight p | lans             |            |
| FlightPlan-202403121628                                               | WYBRRDEVAUTTIVW9VWBX.FP202            | 40312073137443.001                                                     |                                                                     | 2024/03/30 07:00-2024/03/30 08:00              | No overlaps          |                  | 🗆 » 🗗 🕯    |
| FlightPlan-202403121633                                               | WYBRRDEVAUTTIVW9VWBX.FP202            | 40312073706495.001                                                     |                                                                     | 2024/03/30 07:00-2024/03/30 08:00              | Adjustment required  |                  | 두 🗏 🗅 / 💼  |
| FlightPlan-202403131128                                               | WYBRRDEVAUTTIVW9VWBX.FP202            | 40313023345445.001                                                     |                                                                     | 2024/03/13 11:35-2024/03/13 12:35              | No overlaps          |                  | □ % C / ā  |
|                                                                       |                                       |                                                                        |                                                                     |                                                |                      |                  |            |
|                                                                       |                                       |                                                                        |                                                                     |                                                |                      |                  |            |
|                                                                       |                                       |                                                                        |                                                                     |                                                |                      |                  |            |
|                                                                       |                                       |                                                                        |                                                                     |                                                |                      |                  |            |
|                                                                       |                                       |                                                                        |                                                                     |                                                |                      |                  |            |
| 0                                                                     |                                       |                                                                        |                                                                     |                                                |                      |                  |            |
| Back                                                                  |                                       |                                                                        |                                                                     | Check all                                      | Clear all            | Batch delete     | New report |

To create a flight plan by diverting an existing flight plan, click the "Copy" button on the target flight plan.

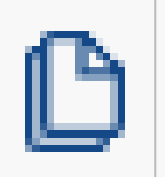

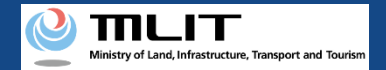

## 17. Step2 : Registering a Flight Plan (3/3)

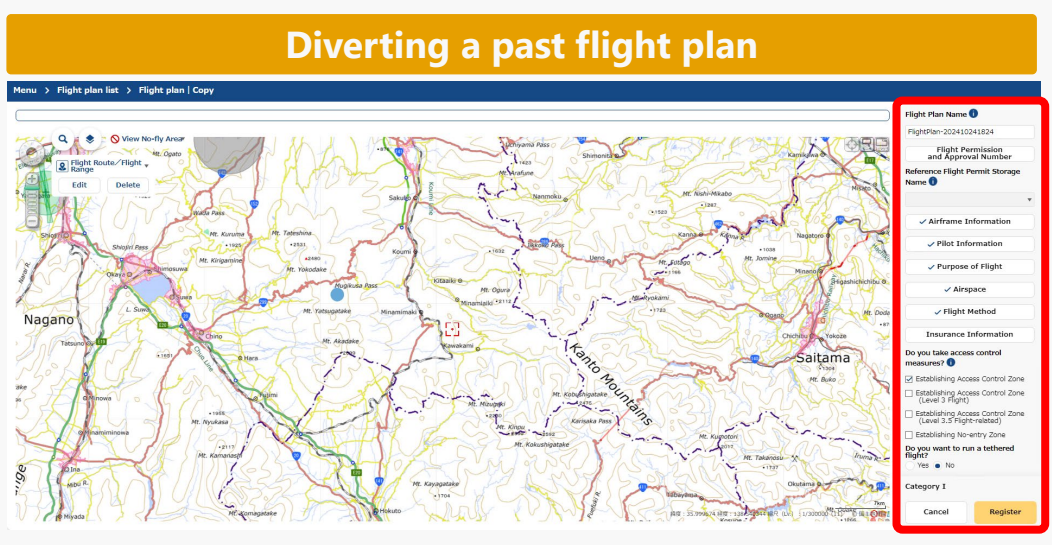

The "create a copy of the flight plan" screen will be open.

The information entered during past flight plan reporting is reflected in the input.

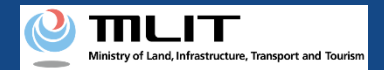

#### 18. Step3 : Entering Flight Plan Information (1/20)

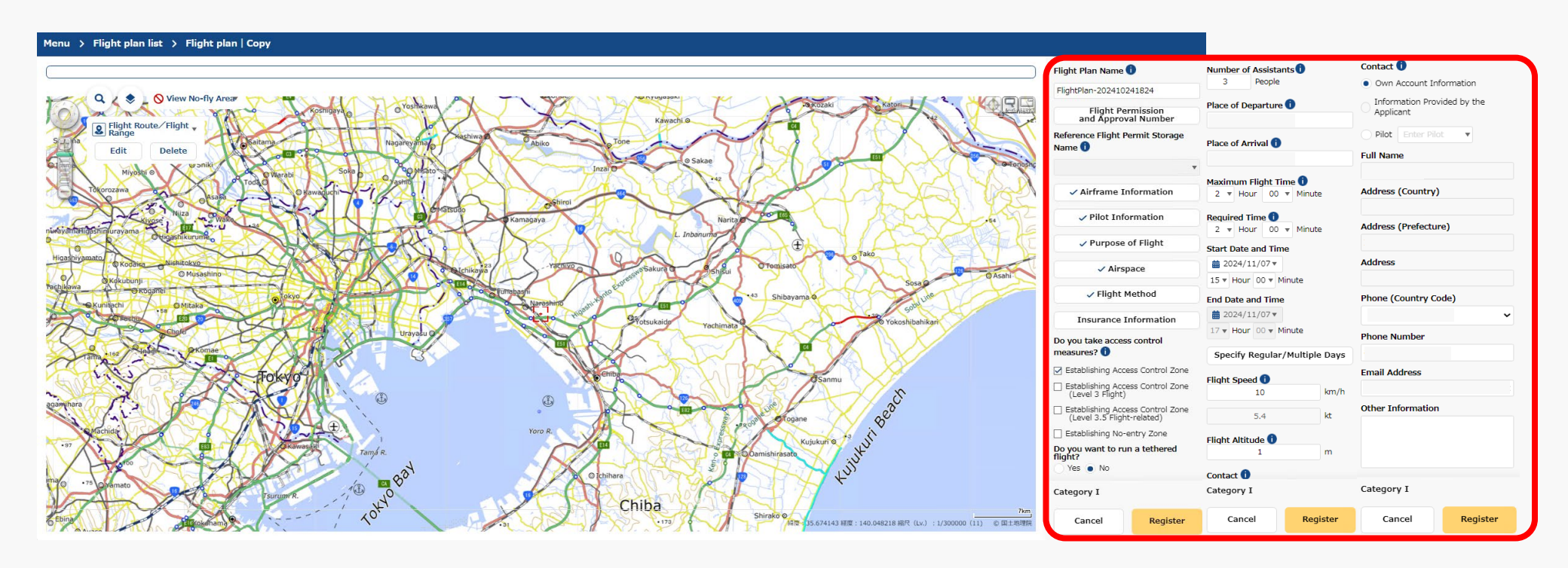

Enter the required information in the flight plan information input area.

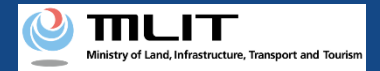

## 18. Step3 : Entering Flight Plan Information (2/20)

| User guide                                                                                                    | FAQ •<br>Contact                                                                    | o        |  |  |  |
|----------------------------------------------------------------------------------------------------|-------------------------------------------------------------------------------------|----------|--|--|--|
|                                                                                                    |                                                                                     |          |  |  |  |
|                                                                                                    | Flight Plan Name 🕕                                                                  |          |  |  |  |
|                                                                                                    | FlightPlan-202410241                                                                | 458      |  |  |  |
|                                                                                                    | Flight Permission<br>and Approval Number                                            |          |  |  |  |
| 142                                                                                                    | Reference Flight Permit Storage<br>Name 🛈                                           |          |  |  |  |
|                                                                                                    |                                                                                     | •        |  |  |  |
| 264                                                                                                    | Airframe Information                                                                |          |  |  |  |
| To a la contra de la contra de | Pilot Information                                                                   |          |  |  |  |
| J J                                                                                                    | Purpose of Flight                                                                   |          |  |  |  |
|                                                                                                    | Airspace                                                                            |          |  |  |  |
|                                                                                                    | Flight Method                                                                       |          |  |  |  |
| Linte                                                                                                    | Insurance Information                                                               |          |  |  |  |
| hikari                                                                                                    | Do you take access control measures? 1                                              |          |  |  |  |
| ×                                                                                                    | Istablishing Access Control Zone                                                    |          |  |  |  |
|                                                                                                    | <ul> <li>Establishing Access Control Zone<br/>(Level 3 Flight)</li> </ul>           |          |  |  |  |
|                                                                                                    | <ul> <li>Establishing Access Control Zone<br/>(Level 3.5 Flight-related)</li> </ul> |          |  |  |  |
|                                                                                                    | Establishing No-entry Zone                                                          |          |  |  |  |
|                                                                                                    | Do you want to run a tethered flight?                                               |          |  |  |  |
|                                                                                                    | 🕐 Yes 💿 No                                                                          |          |  |  |  |
|                                                                                                    | Category                                                                            |          |  |  |  |
| 7km<br>1) © 国土地理院                                                                                                    | Cancel                                                                              | Register |  |  |  |

Enter an arbitrary name to be assigned to the flight plan you are creating.

This information will not be disclosed to other users.

#### Caution!

• The maximum number of characters that you can enter is 30.

• The characters that you can enter are as follows.

full-width character (JIS X 0208-non-Chinese characters, Chinese characters of the first and second level, JIS X 0212-supplementary Chinese characters\*, JIS X Chinese characters\*, a part of JIS third and fourth level Chinese characters\* ), alphabetic character (A-Z, a-z), number(0-9), half-width symbol  $(+-*/=.:;`@!#$\%?|~^()[]{'}_)$ , half-width space, etc.

\* Only some items such as name, address, etc.

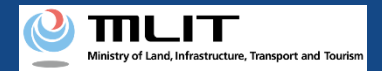

#### 18. Step3 : Entering Flight Plan Information (3/20)

| User guide         | FAQ ·<br>Contact                                                           | ¢                                          |  |  |  |
|--------------------|----------------------------------------------------------------------------|--------------------------------------------|--|--|--|
|                    |                                                                            |                                            |  |  |  |
|                    | Flight Plan Nar                                                            | me 🕕                                       |  |  |  |
|                    | FlightPlan-202410241458                                                    |                                            |  |  |  |
|                    | Flight Permission<br>and Approval Number                                   |                                            |  |  |  |
|                    | Reference Flig<br>Name 🚺                                                   | ht Permit Storage                          |  |  |  |
|                    | Airfram                                                                    | e Information                              |  |  |  |
| for                | Pilot Information                                                          |                                            |  |  |  |
|                    | Purpose of Flight                                                          |                                            |  |  |  |
|                    | Airspace                                                                   |                                            |  |  |  |
| 123                | Flig                                                                       | ht Method                                  |  |  |  |
| June               | Insurance Information<br>Do you take access control<br>measures? <b>()</b> |                                            |  |  |  |
| ahikari            |                                                                            |                                            |  |  |  |
|                    | 🛃 Establishing                                                             | Access Control Zone                        |  |  |  |
|                    | <ul> <li>Establishing Access Control Zone<br/>(Level 3 Flight)</li> </ul>  |                                            |  |  |  |
|                    | Establishing<br>(Level 3.5 F                                               | g Access Control Zone<br>5 Flight-related) |  |  |  |
|                    | Establishing No-entry Zone                                                 |                                            |  |  |  |
|                    | Do you want to run a tethered<br>flight?<br>Yes No                         |                                            |  |  |  |
|                    | Category                                                                   |                                            |  |  |  |
| 7km<br>11) © 国土地理院 | Cancel                                                                     | Register                                   |  |  |  |

In case you created the flight path on DIPS2.0 when applying for flight permission, you can divert the shape of the flight range.

Select the "Reference Flight Permit Storage Name" you entered when you applied for flight permission to divert it.

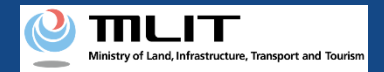

## 18. Step3 : Entering Flight Plan Information (4/20)

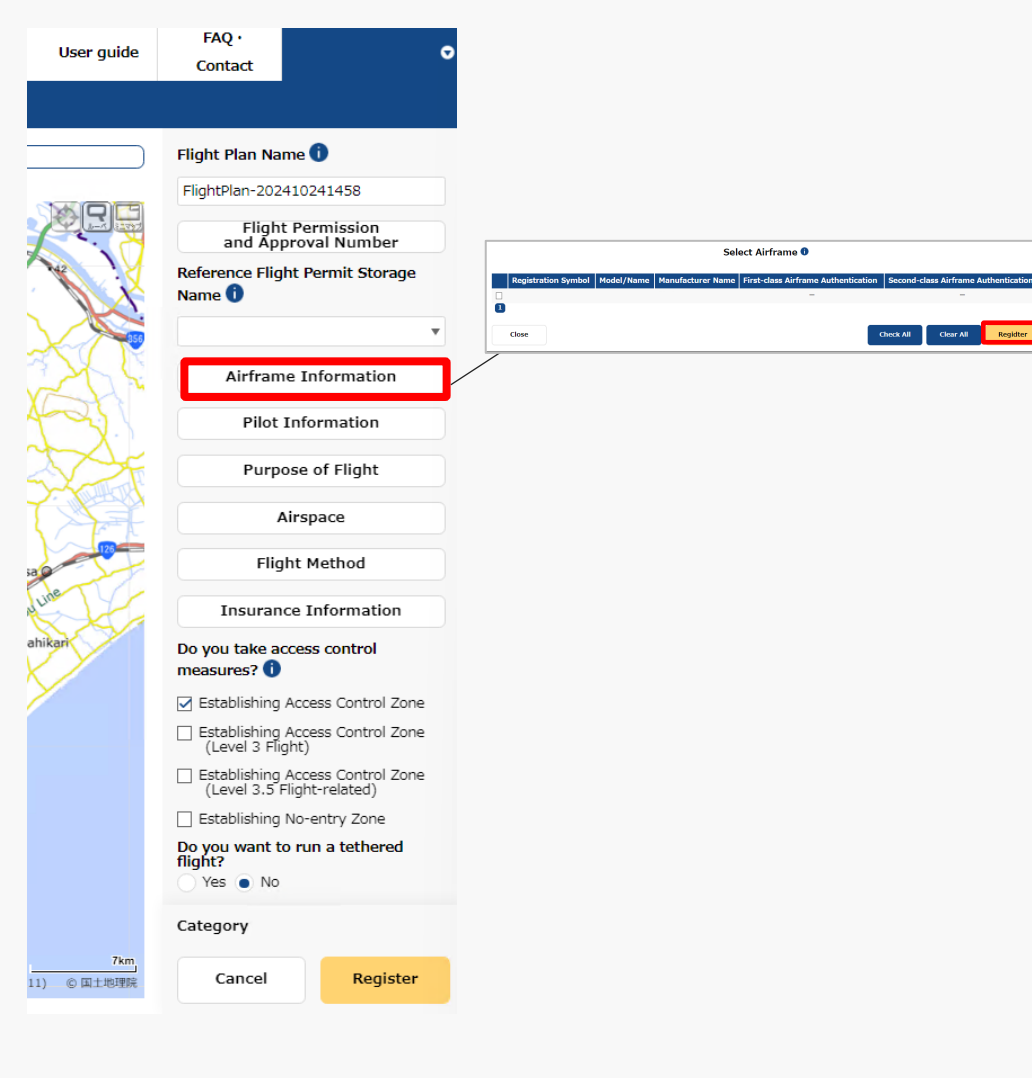

Click the "Airframe Information" button to display the airframe selection input area, select the aircraft and click the "Register" button.
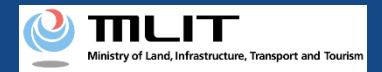

# 18. Step3 : Entering Flight Plan Information (5/20)

| User guide            | FAQ ·<br>Contact                                                                    | •                                                                                                    | (                                         |
|-----------------------|-------------------------------------------------------------------------------------|----------------------------------------------------------------------------------------------------|-------------------------------------------|
|                       |                                                                                     |                                                                                                    | r                                         |
|                       | Flight Plan Name 🚺                                                                  | -                                                                                                    | 1                                         |
|                       | FlightPlan-202410241458                                                             |                                                                                                    |                                           |
|                       | Flight Permission<br>and Approval Number                                            |                                                                                                    |                                           |
|                       | Reference Flight Permit Storage<br>Name 🛈                                           | Select Pilot  Pilot Name Airframe Information First-class Competence Certificate Second -class Competence Certificate | tificate Competence Certificate<br>_<br>_ |
|                       | ✓ Airframe Information                                                              | Cose Coses Al                                                                                                    | Clear All Register                        |
| ~                     | Pilot Information                                                                   |                                                                                                    |                                           |
| Z                     | Purpose of Flight                                                                   |                                                                                                    |                                           |
| A T                   | Airspace                                                                            |                                                                                                    |                                           |
| 123                   | Flight Method                                                                       |                                                                                                    |                                           |
|                       | Insurance Information                                                               |                                                                                                    |                                           |
| ari                   | Do you take access control measures?                                                |                                                                                                    |                                           |
|                       | ☑ Establishing Access Control Zone                                                  |                                                                                                    |                                           |
|                       | <ul> <li>Establishing Access Control Zone<br/>(Level 3 Flight)</li> </ul>           |                                                                                                    |                                           |
|                       | <ul> <li>Establishing Access Control Zone<br/>(Level 3.5 Flight-related)</li> </ul> |                                                                                                    |                                           |
|                       | Establishing No-entry Zone                                                          |                                                                                                    |                                           |
|                       | Do you want to run a tethered<br>flight?<br>Yes No                                  |                                                                                                    |                                           |
|                       | Category                                                                            |                                                                                                    |                                           |
| <b>7km</b><br>© 国土地理院 | Cancel Register                                                                     |                                                                                                    |                                           |
|                       |                                                                                     |                                                                                                    |                                           |

sa c

Click the "Pilot Information" button to display the pilot selection input area, select the target pilot and click the "Register" button.

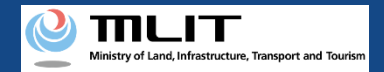

## 18. Step3 : Entering Flight Plan Information (6/20)

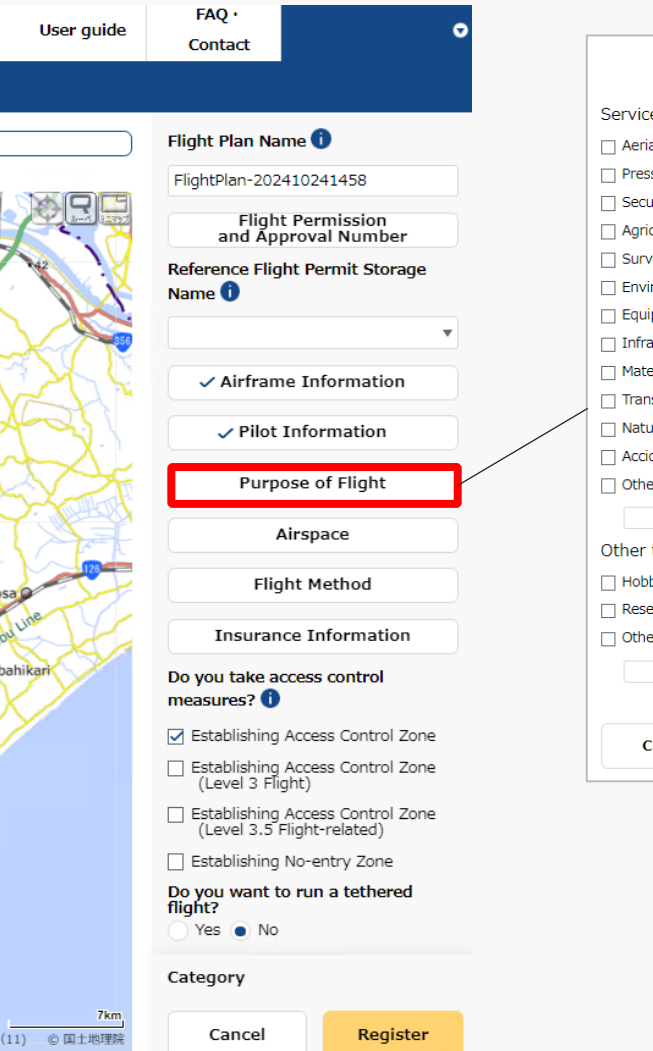

| Purpose of Flight                         | × |
|-------------------------------------------|---|
| Service                                   |   |
| 🗌 Aerial Photography                      |   |
| Press and News Coverage                   |   |
| Security                                  |   |
| Agriculture, Forestry and Fisheries       |   |
| Survey                                    |   |
| Environmental Survey                      |   |
| Equipment Maintenance                     |   |
| Infrastructure Inspection and Maintenance |   |
| Materials Management                      |   |
| Transport/Delivery                        |   |
| Nature Observation                        |   |
| Accident/Disaster Response                |   |
| Other                                     |   |
| Other than Service                        |   |
| Hobby                                     |   |
| Research and Development                  |   |
| 🗌 Other                                   |   |
|                                           |   |
| Close Register                            |   |

Click the "Purpose of Flight" button to display the flight purpose input area, select the target purpose and click the "Register" button.

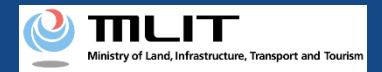

# 18. Step3 : Entering Flight Plan Information (7/20)

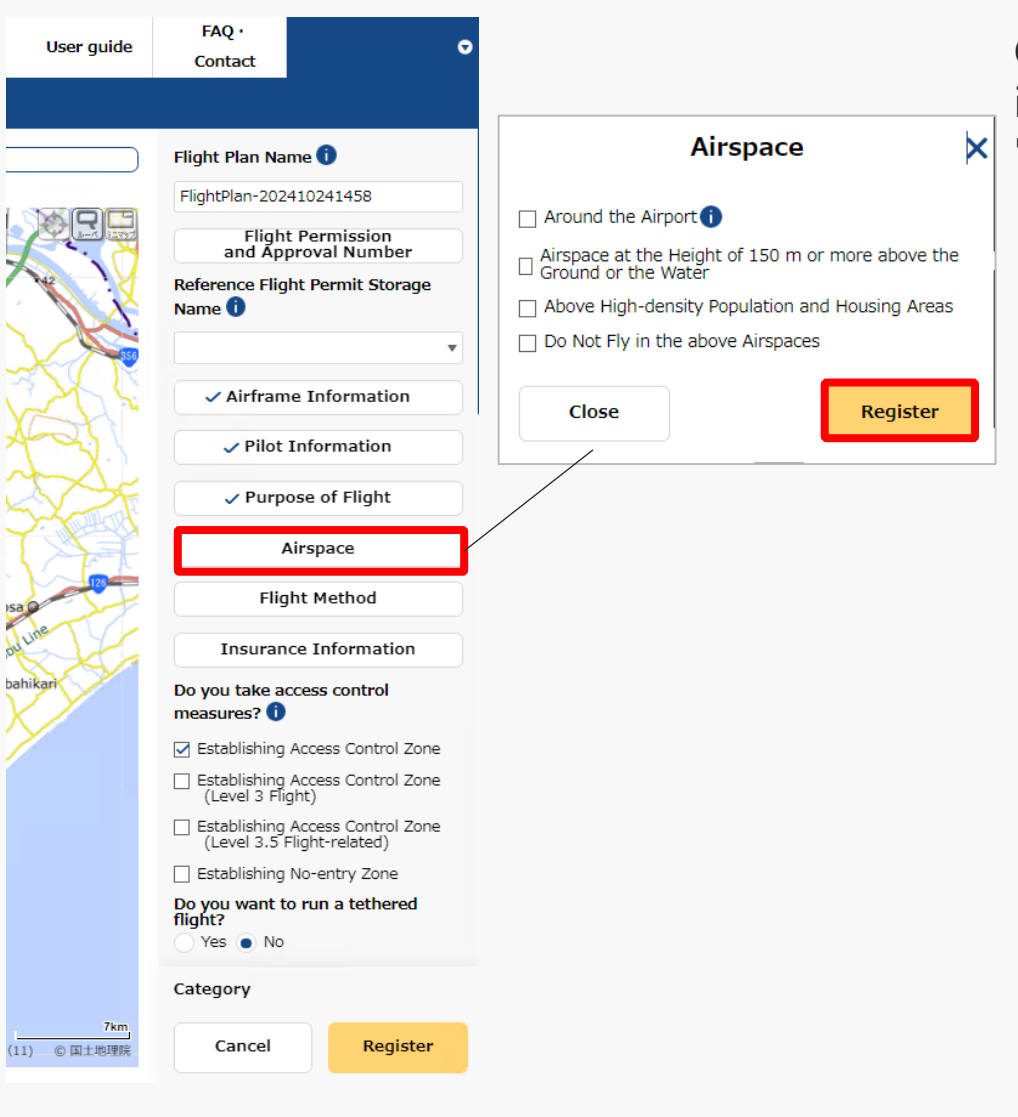

Click the "Airspace" button to display the airspace input area, select the target airspace and click the "Register" button.

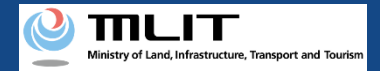

## 18. Step3 : Entering Flight Plan Information (8/20)

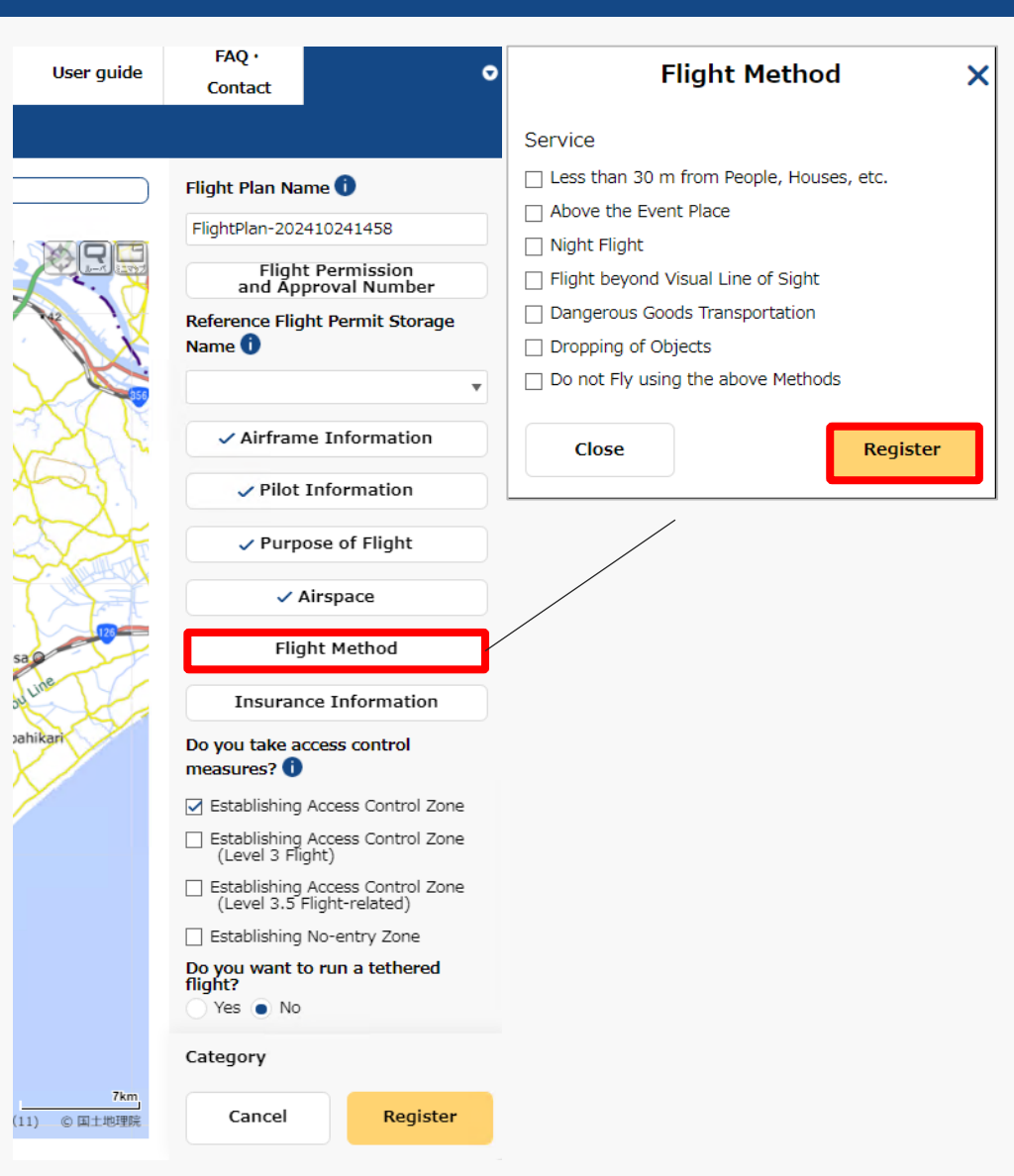

Click the "Flight Method" button to display the flight method input area, select the target flight method and click the "Register" button.

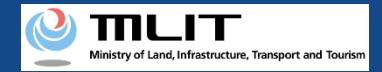

# 18. Step3 : Entering Flight Plan Information (9/20)

×

| User guide                                                                                                    | FAQ •<br>Contact                     |                                        | • | Insuran          | ce Infor | mation  |
|----------------------------------------------------------------------------------------------------|--------------------------------------|----------------------------------------|---|------------------|----------|---------|
|                                                                                                    |                                      |                                        |   | Insurance Compa  | any Name |         |
|                                                                                                    | Flight Plan Na                       | me 🕕                                   |   |                  |          |         |
|                                                                                                    | FlightPlan-202                       | 410241458                              |   | Product Name     |          |         |
|                                                                                                    | Flight<br>and Ap                     | t Permission<br>proval Number          |   | Guarantee Amour  | nt       |         |
|                                                                                                    | Reference Flig                       | ht Permit Storage                      |   | No Limit 🔿 Yes ( | No       |         |
|                                                                                                    | Name 🕕                               |                                        |   | Personal         | Yen      |         |
|                                                                                                    |                                      | •                                      | · | No Limit 🔵 Yes 🤇 | No       |         |
| 2 C                                                                                                    | ✓ Airfram                            | e Information                          |   | Objective        | Yen      |         |
| 150                                                                                                    | ✓ Pilot                              | Information                            |   | Compensate Capa  | acity 🕕  |         |
| XF                                                                                                    | ✓ Purp                               | ose of Flight                          |   | 🔵 Yes 💿 No       |          |         |
|                                                                                                    | ~ /                                  | Airspace                               |   | Close            |          | Registe |
| 125                                                                                                    | 🗸 Flig                               | ht Method                              |   |                  |          |         |
| de                                                                                                    | Insuran                              | ce Information                         |   |                  |          |         |
| User guide FAQ ·<br>Contact   Flight Plan Name • Flight Plan Name • Flight Plan Name • Flight Plan Name • Flight Plan-202410241458 Flight Permission<br>and Approval Number Reference Flight Permit Storage Name • • Pilot Information • Pilot Information • Purpose of Flight • Purpose of Flight • Ves • • Close • Flight Method Insurance Information Do you take access control<br>measures? • • Establishing Access Control Zone<br>(Level 3 Flight) • Establishing Access Control Zone<br>(Level 3 Flight) • Poyou want to run a tethered<br>flight? • Yes • No Category |                                      |                                        |   |                  |          |         |
|                                                                                                    | 🗹 Establishing                       | Access Control Zone                    |   |                  |          |         |
|                                                                                                    | Establishing<br>(Level 3 Fli         | Access Control Zone<br>ght)            |   |                  |          |         |
|                                                                                                    | Establishing<br>(Level 3.5 I         | Access Control Zone<br>Flight-related) |   |                  |          |         |
|                                                                                                    | Establishing                         | No-entry Zone                          |   |                  |          |         |
|                                                                                                    | Do you want t<br>flight?<br>Yes • No | o run a tethered                       |   |                  |          |         |
|                                                                                                    | Category                             |                                        |   |                  |          |         |
| 7km<br>© 国土地理院                                                                                                    | Cancel                               | Register                               |   |                  |          |         |

Click the "Insurance Information" button to display the insurance information input area, enter the items and click the "Register" button. 7

sa ou pah

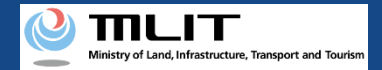

### 18. Step3 : Entering Flight Plan Information (10/20)

| User guide       | FAQ · Ontact                                                                        |  |  |  |  |  |
|------------------|-------------------------------------------------------------------------------------|--|--|--|--|--|
|                  |                                                                                     |  |  |  |  |  |
|                  | ✓ Flight Method                                                                     |  |  |  |  |  |
|                  | Insurance Information                                                               |  |  |  |  |  |
|                  | Do you take access control measures?                                                |  |  |  |  |  |
|                  | Establishing Access Control Zone                                                    |  |  |  |  |  |
|                  | <ul> <li>Establishing Access Control Zone<br/>(Level 3 Flight)</li> </ul>           |  |  |  |  |  |
| SAT              | <ul> <li>Establishing Access Control Zone<br/>(Level 3.5 Flight-related)</li> </ul> |  |  |  |  |  |
| "Ha              | Establishing No-entry Zone                                                          |  |  |  |  |  |
|                  | Do you want to run a tethered flight?                                               |  |  |  |  |  |
| ST.              | Yes No Number of Assistants O People Place of Departure                             |  |  |  |  |  |
|                  |                                                                                     |  |  |  |  |  |
|                  |                                                                                     |  |  |  |  |  |
| ine              |                                                                                     |  |  |  |  |  |
| ilkari           | Place of Arrival 🚺                                                                  |  |  |  |  |  |
|                  |                                                                                     |  |  |  |  |  |
|                  | Maximum Flight Time       0     ▼       Hour     00       Winute                    |  |  |  |  |  |
|                  | Required Time<br>0  V Hour 00  V Minute                                             |  |  |  |  |  |
|                  | Start Date and Time                                                                 |  |  |  |  |  |
|                  | <ul> <li>iiiiiiiiiiiiiiiiiiiiiiiiiiiiiiii</li></ul>                                 |  |  |  |  |  |
|                  | Category                                                                            |  |  |  |  |  |
| 7km<br>) © 国土地理院 | Cancel Register                                                                     |  |  |  |  |  |

Select whether you will arrange "access control measures" or not.

This refers to measures to control the entry of third parties into the flight area by assigning assistants and establish No-entry zones to prevent third-party unmanned aircraft from flying over the area.

When your unmanned aircraft is going to fly over an event site where a large number of people are gathering, establish a "No-entry zone."

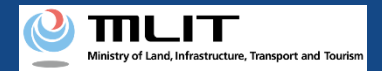

## 18. Step3 : Entering Flight Plan Information (11/20)

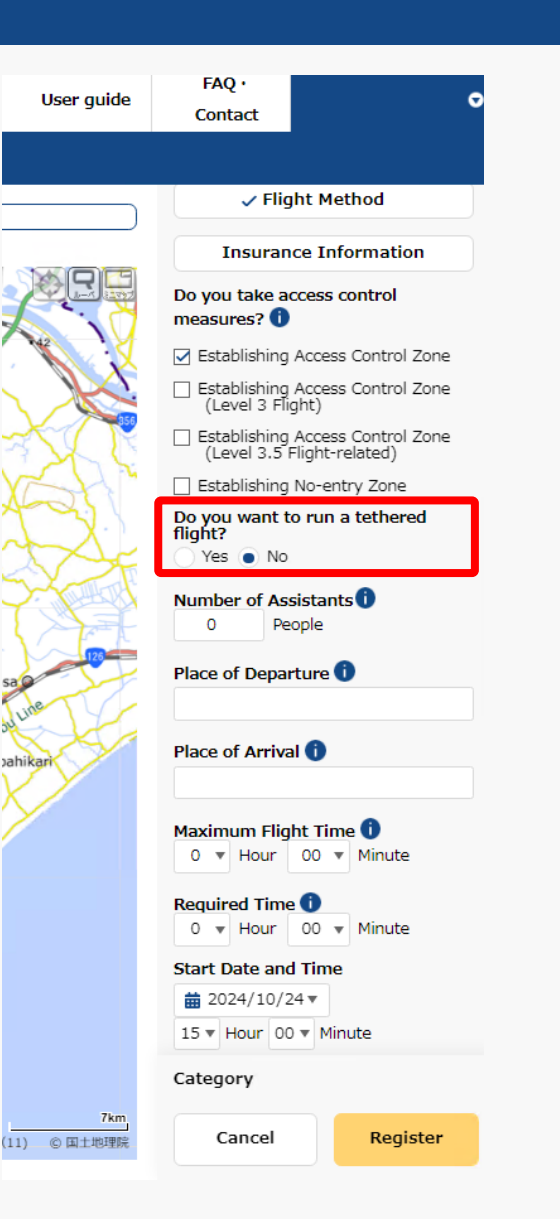

Select whether you would like to run a "tethered flight" or not.

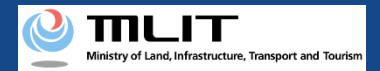

## 18. Step3 : Entering Flight Plan Information (12/20)

| User guide          | FAQ ·<br>Contact ♥                                                                  |
|---------------------|-------------------------------------------------------------------------------------|
|                     |                                                                                     |
|                     | ✓ Flight Method                                                                     |
|                     | Insurance Information                                                               |
|                     | Do you take access control<br>measures? 1                                           |
|                     | ☑ Establishing Access Control Zone                                                  |
|                     | <ul> <li>Establishing Access Control Zone<br/>(Level 3 Flight)</li> </ul>           |
| 3 CT                | <ul> <li>Establishing Access Control Zone<br/>(Level 3.5 Flight-related)</li> </ul> |
| XSH"                | Establishing No-entry Zone                                                          |
| TZ-                 | Do you want to run a tethered<br>flight?<br>Yes No                                  |
| 54-1                | Number of Assistants                                                                |
|                     | 1 🌲 People                                                                          |
| sa                  | Place of Departure 🚺                                                                |
| a line              |                                                                                     |
| Jahikari            | Place of Arrival 🚺                                                                  |
|                     |                                                                                     |
|                     | Maximum Flight Time     0   Hour     00   Minute                                    |
|                     | Required Time ()<br>0 • Hour 00 • Minute                                            |
|                     | Start Date and Time                                                                 |
|                     | 15 ▼         Hour         00 ▼         Minute                                       |
|                     | Category                                                                            |
| 7km<br>(11) © 国土地理院 | Cancel Register                                                                     |

Enter the number of assistants, if any. Enter 0 if no assistant is to be assigned. sa ou pah

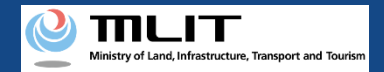

### 18. Step3 : Entering Flight Plan Information (13/20)

| User guide | FAQ ·<br>Contact  ●                                                                 |  |  |  |  |  |
|------------|-------------------------------------------------------------------------------------|--|--|--|--|--|
|            |                                                                                     |  |  |  |  |  |
|            | ✓ Flight Method                                                                     |  |  |  |  |  |
|            | Insurance Information                                                               |  |  |  |  |  |
|            | Do you take access control measures? 🕕                                              |  |  |  |  |  |
|            | ☑ Establishing Access Control Zone                                                  |  |  |  |  |  |
|            | <ul> <li>Establishing Access Control Zone<br/>(Level 3 Flight)</li> </ul>           |  |  |  |  |  |
| J.Z.       | <ul> <li>Establishing Access Control Zone<br/>(Level 3.5 Flight-related)</li> </ul> |  |  |  |  |  |
| SH"        | Establishing No-entry Zone                                                          |  |  |  |  |  |
| , Ye       | Do you want to run a tethered<br>flight?                                            |  |  |  |  |  |
| Y SF       | Yes No                                                                              |  |  |  |  |  |
|            | Number of Assistants ()<br>1 ‡ People                                               |  |  |  |  |  |
| 125        | Place of Departure ()                                                               |  |  |  |  |  |
| de         |                                                                                     |  |  |  |  |  |
| the        | Place of Arrival 🕕                                                                  |  |  |  |  |  |
| karr       |                                                                                     |  |  |  |  |  |
|            | Maximum Flight Time 1<br>0 • Hour 00 • Minute                                       |  |  |  |  |  |
|            | Required Time<br>0<br>Hour 00<br>Minute                                             |  |  |  |  |  |
|            |                                                                                     |  |  |  |  |  |
|            | Start Date and Time                                                                 |  |  |  |  |  |
|            | Start Date and Time                                                                 |  |  |  |  |  |
|            | Start Date and Time<br>2024/10/24<br>15  Hour 00  Minute                            |  |  |  |  |  |
| Zkm        | Start Date and Time<br>2024/10/24<br>15  Hour 00  Minute<br>Category                |  |  |  |  |  |

Enter place name or proper name of the "Place of Departure/Arrival."

For place names, enter the prefecture name + the city name + the town/village name (with more detailed information such as a street names, if necessary).

For proper nouns, enter information such as XX sports field, XX park, XX factory, etc.

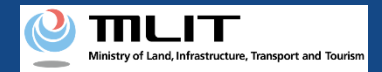

## 18. Step3 : Entering Flight Plan Information (14/20)

| User guide          | FAQ · Ontact                                       |
|---------------------|----------------------------------------------------|
|                     |                                                    |
|                     | Do you want to run a tethered<br>flight?<br>Yes No |
|                     | Number of Assistants                               |
|                     | Place of Departure ()<br>OOPark                    |
|                     | Place of Arrival 1                                 |
|                     | Maximum Flight Time<br>0 v Hour 00 v Minute        |
|                     | Required Time<br>0 • Hour 00 • Minute              |
| 5a                  | Start Date and Time                                |
| une                 | 15 V Hour 00 V Minute                              |
| ahikari             | and Date and Time and 2024/10/24 ▼                 |
|                     | 15 ▼ Hour 00 ▼ Minute                              |
|                     | Specify Regular/Multiple Days                      |
|                     | Flight Speed 1<br>10 km/h                          |
|                     | 5.4 kt                                             |
|                     | Flight Altitude 🚺<br>Category                      |
| 7km<br>(11) ⑥ 国土地理院 | Cancel Register                                    |

Enter the flight duration based on the airframe's specifications (Maximum flight time).

• Enter the maximum flight time of the airframes to be flown when you would like to fly multiple airframes.

• Enter the airframe's specifications even in the case of continuous flight due to battery replacement.

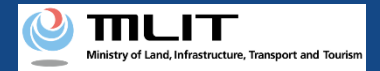

## 18. Step3 : Entering Flight Plan Information (15/20)

| User guide          | FAQ · Contact                                                                                                    |
|---------------------|----------------------------------------------------------------------------------------------------|
|                     |                                                                                                    |
|                     | Do you want to run a tethered<br>flight?<br>Yes ● No<br>Number of Assistants<br>1 People<br>Place of Departure<br>OOPark<br>Place of Arrival<br>△APark |
| A L                 | Maximum Flight Time 1<br>1 • Hour 00 • Minute                                                                                                    |
|                     | Required Time<br>0  Hour 00 Minute                                                                                                    |
| sa antine           | tart Date and Time<br>a 2024/10/24 ▼<br>15 ▼ Hour 00 ▼ Minute                                                                                          |
| pahikari            | End Date and Time                                                                                                    |
|                     | imit 2024/10/24 ▼       15 ▼ Hour 00 ▼ Minute                                                                                                    |
|                     | Specify Regular/Multiple Days                                                                                                    |
|                     | Flight Speed 1<br>10 km/h                                                                                                    |
|                     | 5.4 kt                                                                                                    |
|                     | Flight Altitude 🚺<br>Category                                                                                                    |
| 7km<br>(11) © 国土地理院 | Cancel Register                                                                                                    |

Enter the required time for the entire flight plan.

The end time is automatically set based on the start time and the required time.

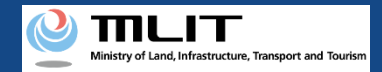

## 18. Step3 : Entering Flight Plan Information (16/20)

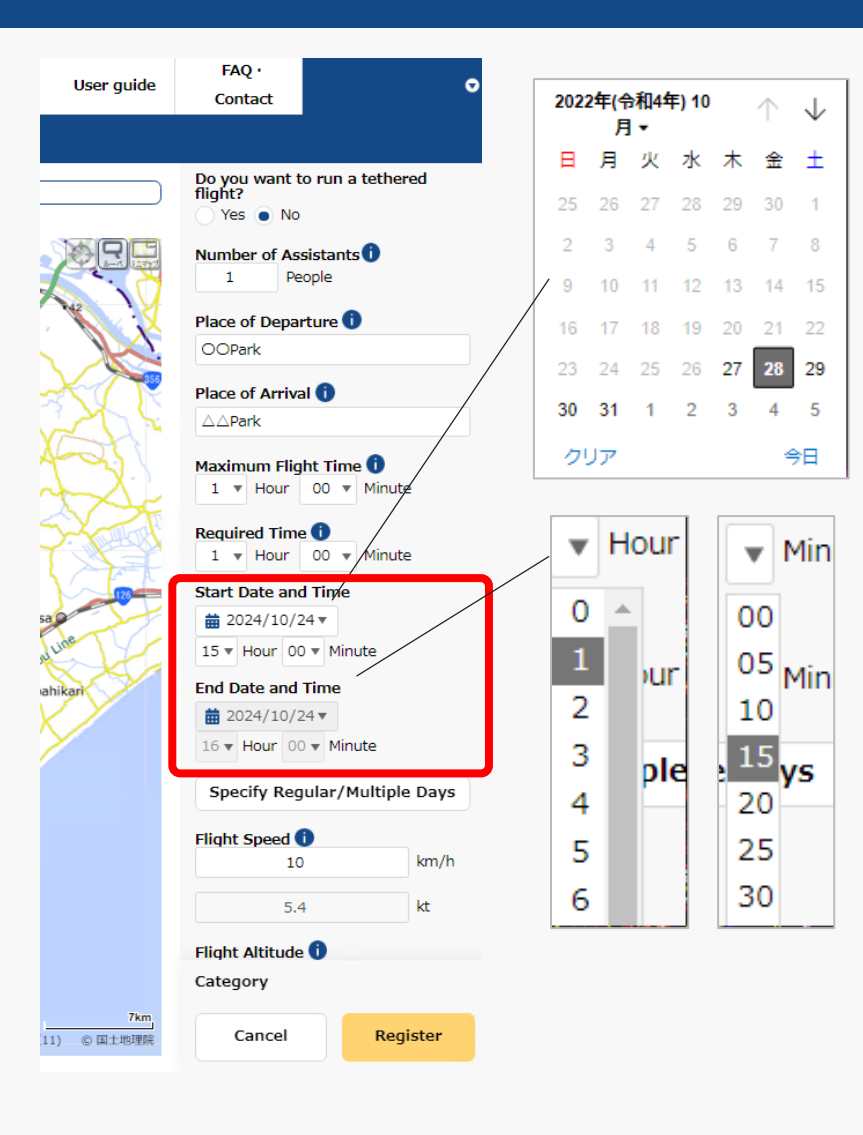

Click "▼" next to yyyy/mm/dd in "Start Date and Time" to display the calendar and select the start date of the flight.

Click "▼" next to yyyy/mm/dd in "Start Date and Time" and select the start time of the flight in the pull-down menu.

The end time is automatically set based on the "start time" and "required time."

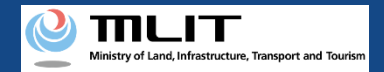

# 18. Step3 : Entering Flight Plan Information (17/20)

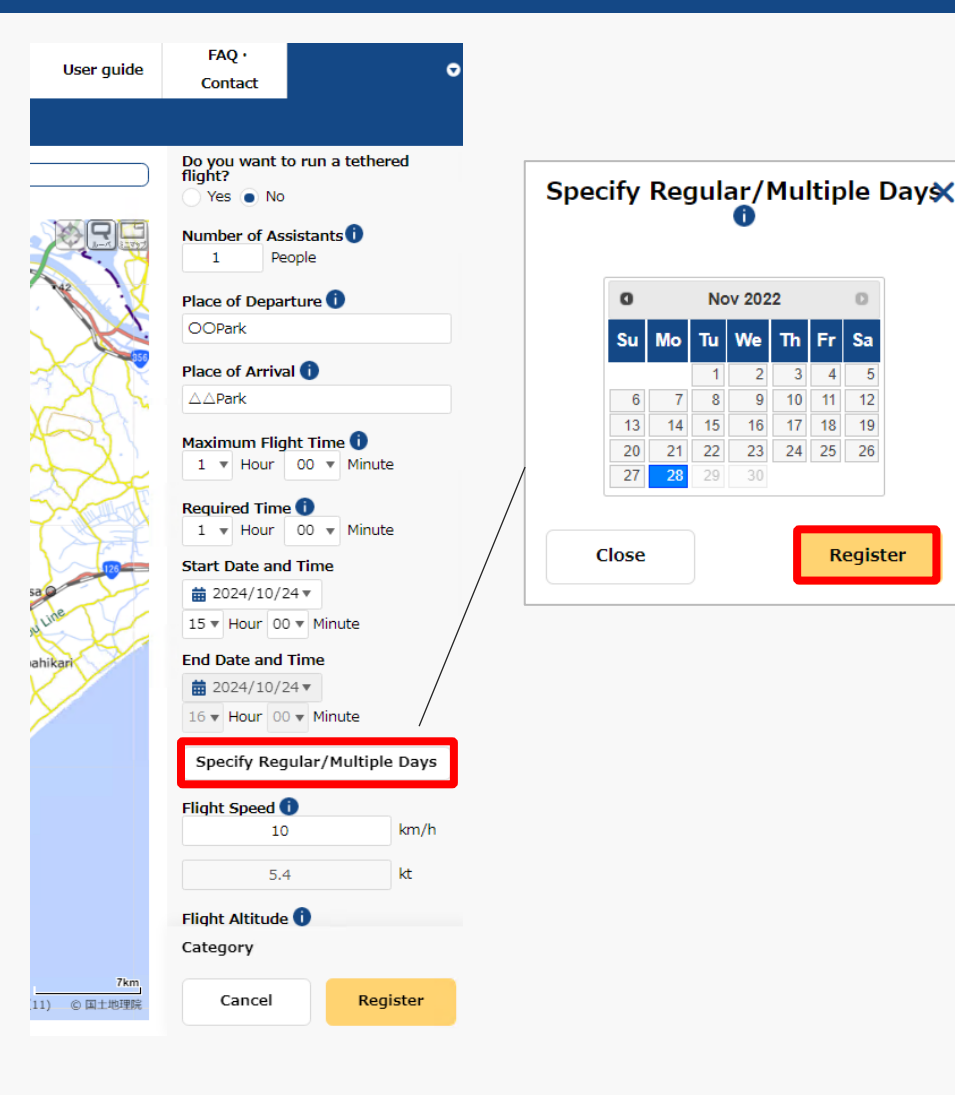

To register multiple identical flight plans, click the "Specify Regular/Multiple Days" button to display the calendar, select the dates you would like to register, and click the "Register" button.

You can select up to ninety days ahead from the current date.

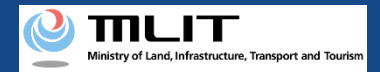

### 18. Step3 : Entering Flight Plan Information (18/20)

| User guide                             | FAQ · Contact                                      | 5 |  |  |  |
|----------------------------------------|----------------------------------------------------|---|--|--|--|
|                                        |                                                    |   |  |  |  |
|                                        | Do you want to run a tethered<br>flight?<br>Ves No |   |  |  |  |
|                                        | Number of Assistants           1         People    |   |  |  |  |
| N.                                     | Place of Departure ()<br>OOPark                    |   |  |  |  |
|                                        | Place of Arrival 👔                                 |   |  |  |  |
| R                                      | Maximum Flight Time 🛈<br>1 v Hour 00 v Minute      |   |  |  |  |
| Required Time<br>V  V Hour V  V Minute |                                                    |   |  |  |  |
| Line                                   | Start Date and Time                                |   |  |  |  |
| hikari                                 | End Date and Time                                  |   |  |  |  |
|                                        | 15 • Hour 00 • Minute                              |   |  |  |  |
|                                        | Specify Regular/Multiple Days                      |   |  |  |  |
|                                        | 10 km/h                                            |   |  |  |  |
|                                        | 5.4 kt                                             |   |  |  |  |
|                                        | Flight Altitude 🚺<br>Category                      |   |  |  |  |
| 7km<br>1) © 国土地理院                      | Cancel Register                                    |   |  |  |  |

Enter the speed that will be used extensively for the flight (cruising speed in the case of travel between two locations) or maximum speed.

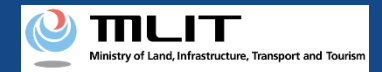

#### 18. Step3 : Entering Flight Plan Information (19/20)

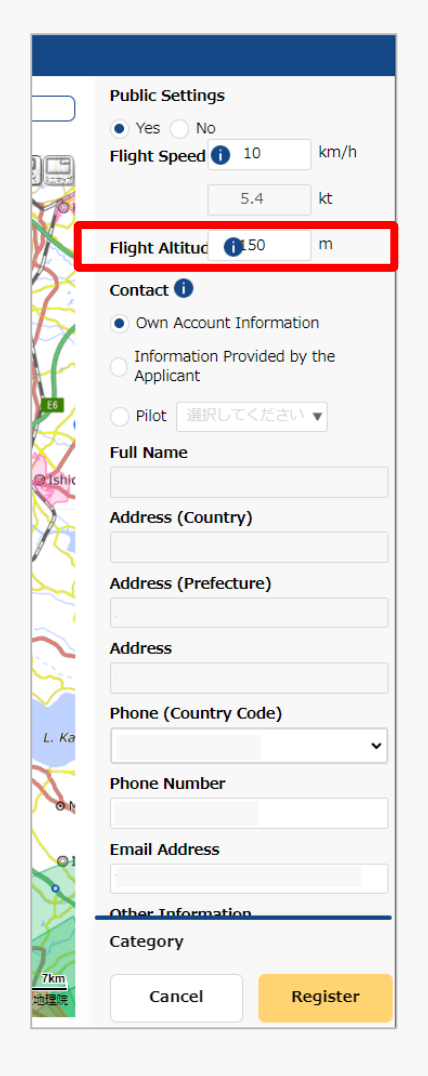

Enter the altitude that will be used extensively for the flight (cruising altitude in the case of travel between two bases) or the maximum altitude "altitude from the ground surface."

"Altitude from the ground surface" means the height above the surface of the ground or water which the unmanned aircraft flies over.

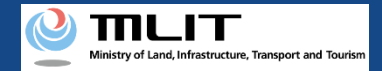

#### 18. Step3 : Entering Flight Plan Information (20/20)

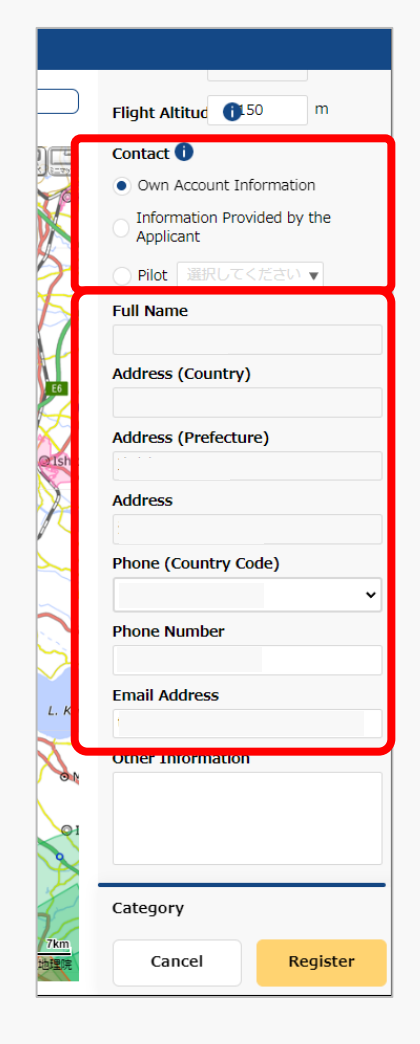

Enter the contact information for this flight plan.

By selecting "Own Account Information," "Information Provided by the Applicant," or "Pilot," the pre-registered information will be automatically filled in.

The e-mail address will be disclosed as the contact for coordination of the flight plan.

Once you finish entering the flight plan information, the next step is to draw the flight path/range.

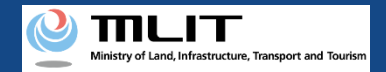

### 19. Step4 : Drawing a Map on the System (1/3)

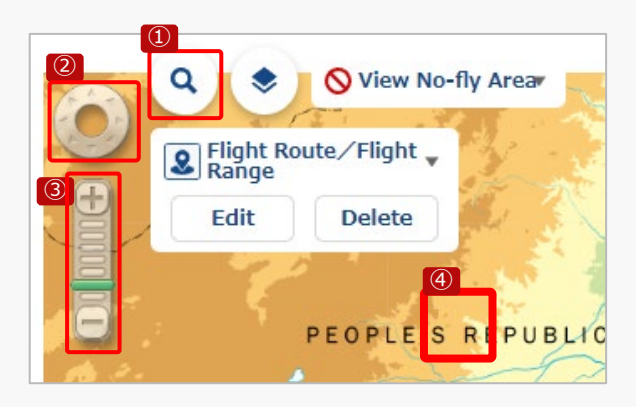

Select the map area you would like to draw and display it.

How to display the map area you would like to draw

#### **1** Search by name

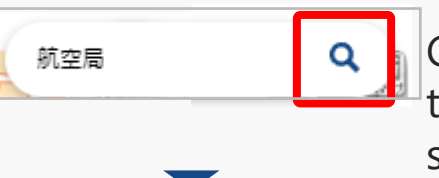

Click the "Search" button to enter search text. Enter the name you would like to search (e.g., Civil Aviation Bureau), and click the "Search" button again.

Use ① to ④ to display the map area where you would like to draw the flight path/range.

| 利亚用                                                                                                    |
|----------------------------------------------------------------------------------------------------|
|                                                                                                    |
| 都進行県 ▼ 市町村 ▼                                                                                                    |
| ■ 大阪航空局佐賀空港出張所<br>佐賀県 佐賀市                                                                                                    |
| 大阪航空局神戸空港出張所<br>兵車県 神戸市 中央区                                                                                                    |
| ■ 大阪航空局神戸航空衛星センター<br>日本県 油戸市 長回                                                                                                    |
| 大阪航空局南紀白旗空港出張所<br>和設山県 白浜町                                                                                                    |
| ▶ 大販航空局美保空港事務所<br>月取県 境常市                                                                                                    |
| ▶ 大阪航空局出表空港出張所<br>島根県 出目 <sup>8</sup>                                                                                                    |
| ▶ 大阪航空局岡山空港出張所<br>日山県 日山市 北区                                                                                                    |
| ▶ 大阪航空局広島空港事務所<br>広島県 三原市                                                                                                    |
| ► 大阪航空局山口宇部空港出張所<br>山口県 手部市                                                                                                    |
| ► 大阪航空局续度空港事務所<br>● 大阪航空局装置空港事務所<br>● 2000 年後日の1000 日本1000 日本1000日本1000日本100000 |

The search results screen will open. If there are a large number of results displayed, you can filter by prefecture/municipality.

Click on the map area you would like to view from the search list.

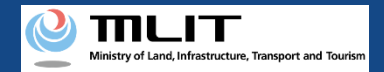

### 19. Step4 : Drawing a Map on the System (2/3)

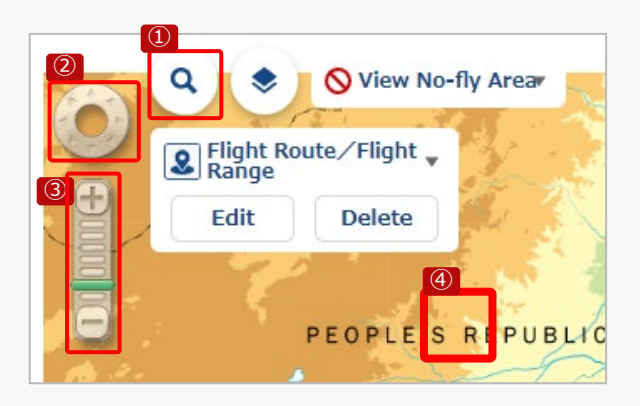

Select the map area you would like to draw and display it.

How to display the map area you would like to draw

**2** Move around the map area by pressing the "Screen Operation" button

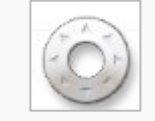

Click in the direction you would like to scroll and move to the desired map area.

**③** Change the scale of the map area by clicking the "Zoom In/Out" button

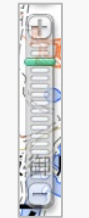

Click "+" to zoom in, "-" to zoom out, or click on the scale memory to adjust the scale and display the map area.

Use ① to ④ to display the map area where you would like to draw the flight path/range.

**④** Move around the map area by scrolling

While clicking directly on the map area, grasp the map and slide it in the direction you would like to move. Or, after clicking directly on the map area, use the arrow keys on the keyboard to slide in the direction you would like to move.

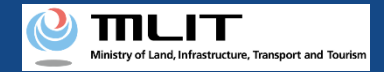

#### 19. Step4 : Drawing a Map on the System (3/3)

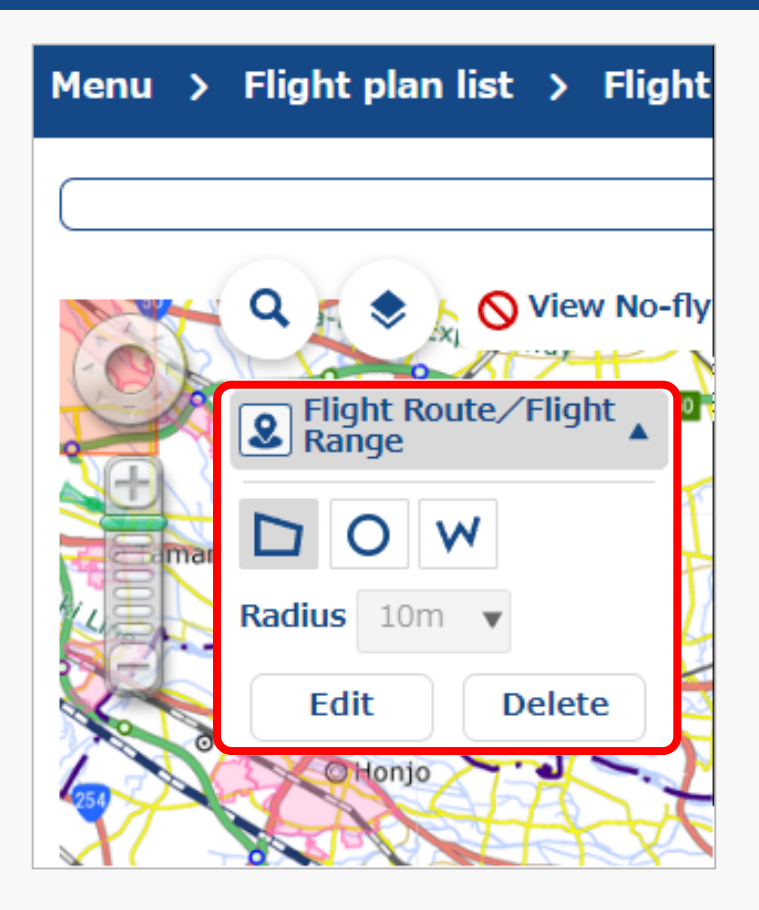

Click "▼" in "Flight Route / Flight Range" to open the drawing tool.

Select a shape/radius for the flight and draw the flight path/range on the map.

\*For information on how to draw a map, please refer to <u>How to prepare a map when</u> <u>preparing your flight path</u>.

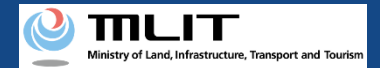

#### 20. Step5 : Confirming Registration Information (1/5)

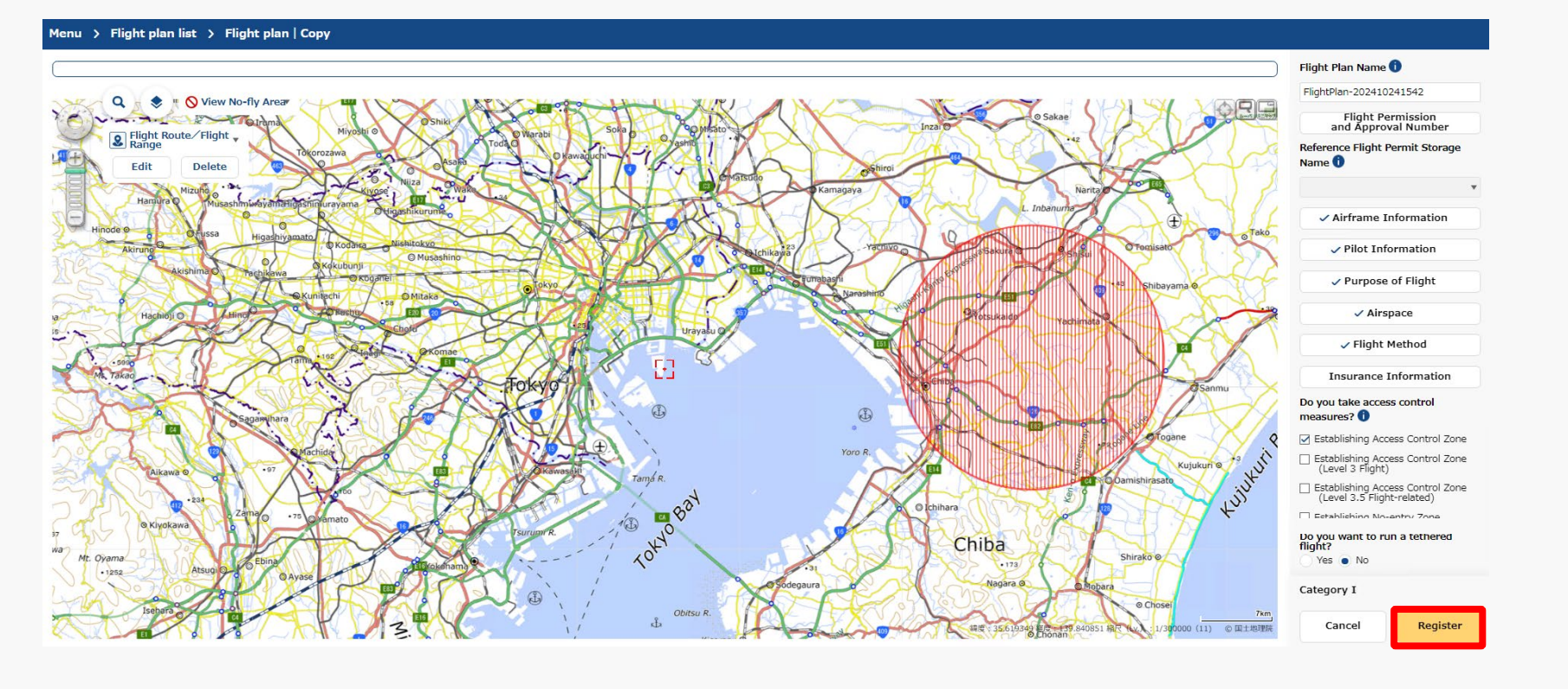

Click the "Register" button after confirming the input items.

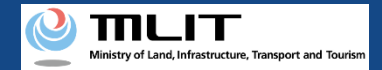

# 20. Step5 : Confirming Registration Information (2/5)

|  |  | S |
|--|--|---|
|  |  |   |

Are you sure you want to register?

#### [Important]

There are chances that areas defined by the relevant ordinances among the no-fly areas shown on the map, may differ from the latest information. Please check the latest information on the relevant ordinances, on local government website.

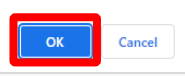

#### Note (1)

If another user's flight plan is duplicated, the following message is displayed.

| The flight plan o | verlaps with a  | nother notifi   | er's flight plan.  |         | ^ |
|-------------------|-----------------|-----------------|--------------------|---------|---|
| Please modify th  | e flight plan o | or make indiv   | idual adjustments  | after   |   |
| registering the f | ight plan via t | the flight plai | n adjustment bulle | etin    |   |
| board or by ema   | il to the notif | ier.            |                    |         |   |
| *Flight plan adju | stment bulleti  | in board can    | be accessed from   | the     |   |
| main menu → "     | Registration of | f flight plan"  | → Bulletin Board   | icon on | 1 |
| the Flight Plan L | st screen.      |                 |                    |         |   |
|                   |                 |                 |                    |         |   |
| Email address:    |                 |                 |                    |         |   |
|                   |                 |                 |                    |         | ~ |
|                   |                 |                 |                    |         |   |

When the above message is displayed, change the flight plan to avoid duplication, or adjust the flight plan with the other user after registering it.

\*For the usage method of flight plan adjustment bulletin board, refer to <u>How to adjust duplicate flight plans</u>.

A message regarding registration will be displayed. Click the "OK" button to complete the registration (reporting) of the flight plan.

#### Note (2)

If the registered flight plan falls under certain flight conditions, the following message will be displayed.

| Checklist                                                                                                    |    |  |  |  |
|----------------------------------------------------------------------------------------------------|----|--|--|--|
| Since the entered flight plan falls under Category II (Level 3 or 3.5) or Category III flights, it is necessary to notify the manned aircraft operator's organizations (*1) and other related organizations (*2).                                                                                                    |    |  |  |  |
| Will you notify the manned aircraft operator's organizations through<br>DIPS2.0?<br>(The notifier himself must notify the related organizations)<br>Yes: Notifications to the manned aircraft operator's organizations will be<br>made through DIPS2.0<br>No: Notifications to the manned aircraft operator's organizations and<br>other related organizations are to be sent by notifier too. |    |  |  |  |
| *1: Private organizations to which operators of manned aircraft belong<br>*2: Organizations to which operators of mergency medical helicopters and<br>aircraft operators for government agencies                                                                                                    |    |  |  |  |
| Yes                                                                                                    | No |  |  |  |

If the above message is displayed, take the following actions depending on the content of your selection.

 $\cdot$  If 'Yes' is selected: Notify the related organizations according to the contents of the notification e-mail.

\*It is automatically notified to the related organizations of manned aircraft operator through DIPS2.0.

 $\cdot$  If 'No' is selected: Notify the related organizations and the related organizations of manned aircraft operator according to the contents of the notification e-mail.

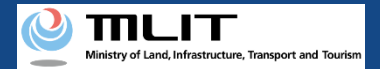

### 20. Step5 : Confirming Registration Information (3/5)

| <b>♦</b> DIPS                                              |                                     |                                                                        |                                                                     |                                                | User guide          | FAQ ·<br>Contact | 0          |
|------------------------------------------------------------|-------------------------------------|------------------------------------------------------------------------|---------------------------------------------------------------------|------------------------------------------------|---------------------|------------------|------------|
| Menu 🗲 Flight plan list                                    |                                     |                                                                        |                                                                     |                                                |                     |                  |            |
|                                                            |                                     |                                                                        |                                                                     |                                                |                     |                  |            |
| Flight plan list Flight status<br>Overlapping flight plans | ✓ : Plan ✓ : No overlaps            | <ul> <li>✓ : During Flight</li> <li>✓ : Adjustment required</li> </ul> | <ul> <li>□ : End of Flight</li> <li>☑ : Already adjusted</li> </ul> | Narrowing                                      |                     |                  |            |
| Adjustments regarding overlapping flight plan              | s will be deleted 30 days after the | flight end date.                                                       |                                                                     |                                                |                     |                  |            |
| Flight plan name                                           | Flight plan ID                      |                                                                        |                                                                     | Flight start date and time - end date and time | Overlapping flight  | plans            |            |
| FlightPlan-202403121628                                    | WYBRRDEVAUTTIVW9VWBX.FP202          | 40312073137443.001                                                     |                                                                     | 2024/03/30 07:00-2024/03/30 08:00              | No overlaps         |                  |            |
| FlightPlan-202403121633                                    | WYBRRDEVAUTTIVW9VWBX.FP202          | 40312073706495.001                                                     |                                                                     | 2024/03/30 07:00-2024/03/30 08:00              | Adjustment required | 1                | 🖵 🗏 🗅 🖊 💼  |
| FlightPlan-202403131128                                    | WYBRRDEVAUTTIVW9VWBX.FP202          | 40313023345445.001                                                     |                                                                     | 2024/03/13 11:35-2024/03/13 12:35              | No overlaps         |                  | - × C / T  |
|                                                            |                                     |                                                                        |                                                                     |                                                |                     |                  |            |
|                                                            |                                     |                                                                        |                                                                     |                                                |                     |                  |            |
|                                                            |                                     |                                                                        |                                                                     |                                                |                     |                  |            |
|                                                            |                                     |                                                                        |                                                                     |                                                |                     |                  |            |
|                                                            |                                     |                                                                        |                                                                     |                                                |                     |                  |            |
| 0                                                          |                                     |                                                                        |                                                                     |                                                |                     |                  |            |
| Back                                                       |                                     |                                                                        |                                                                     | Check all                                      | Clear all           | Batch delet      | New report |

Moves to the flight plan list screen. Select a registered flight.

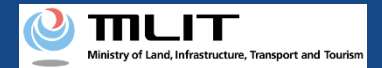

#### 20. Step5 : Confirming Registration Information (4/5)

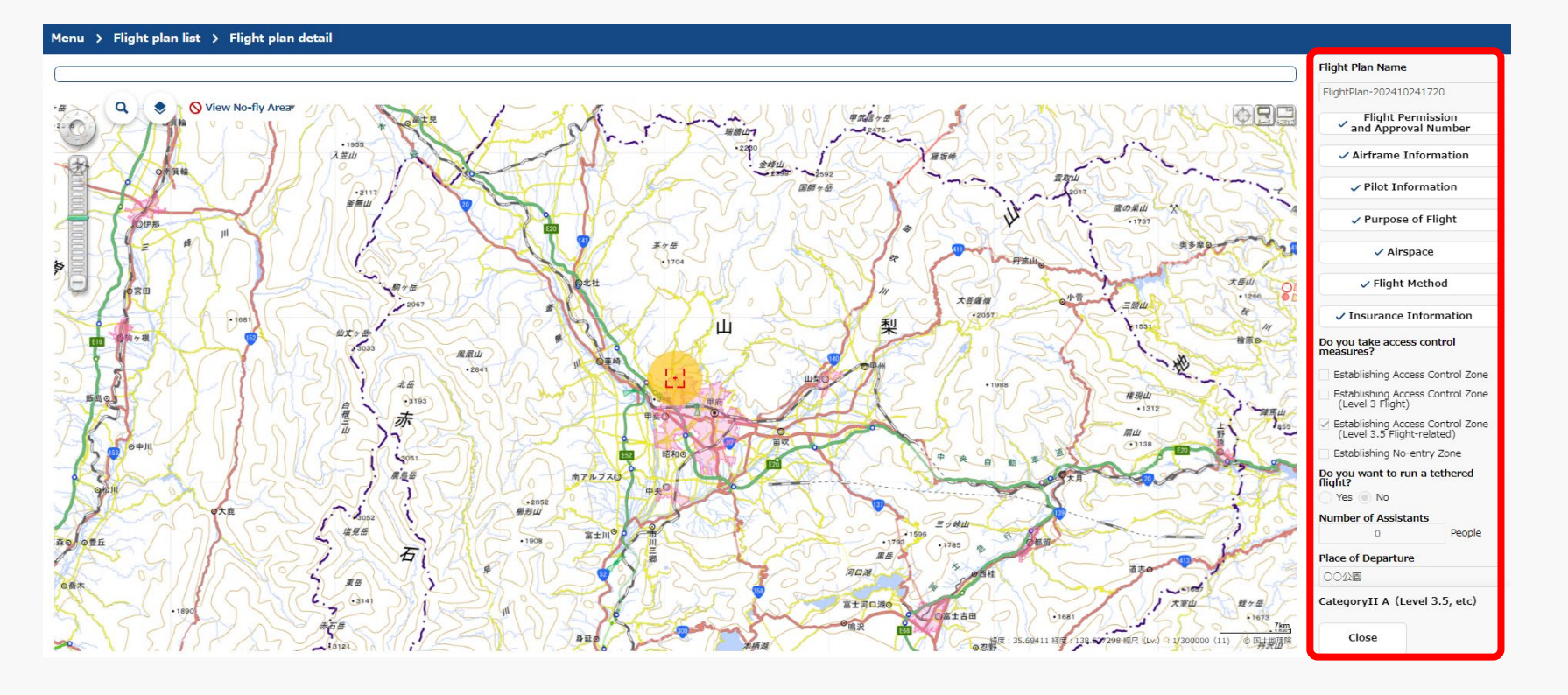

The flight plan | create screen will be displayed. Confirm the registration information and the category judgment result.

The registration (reporting) of the flight plan is complete.

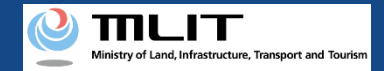

## 20. Step5 : Confirming Registration Information (5/5)

If there is a confirmation for the input information FAQ User guide Contact Flight Plan Name 🕕 FlightPlan-202410241652 Flight Permission and Approval Number Reference Flight Permit Storage Name 🕕 Airframe Information X Checklist Pilot Information Purpose of Flight Please make sure that you comply with the rules below Rules that may be violated Airspace Prohibition of flights in airspace around airports Prohibition of flights in airspace around airports 🗸 Fliaht Method CategoryIIA Insurance Information Do you take access control Close measures? Register Establishing Access Control Zone Establishing Access Control Zone (Level 3 Flight) Establishing Access Control Zone (Level 3.5 Flight-related) Establishing No-entry Zone Do you want to run a tethered flight? Yes 💿 No Category Register (11) © 国土地理防 Cancel

If there are any confirmation items in the input content, click the "Register" button, and then the category judgment result and a confirmation statement regarding the relevant item will be displayed.

After checking and correcting the input items, click the "Register" button again to complete the registration (reporting) of the flight plan.

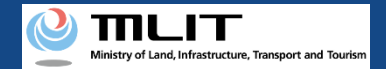

# **I**. For No Application Required Flight

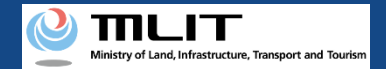

# **1** Creating a New Flight Plan

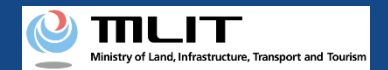

#### 21. Steps for Reporting a Flight Plan

#### Report a flight plan on the drone information platform system.

#### Start reporting a flight plan

#### Step1 : Logging In to the Drone Information Platform System

Enter your login ID and password to log in to the drone information platform system.

**Step2 : Registering a Flight Plan** Select the "Registering a Flight Plan " button on the main menu. Select the "New report" button from the flight plan list.

#### **Step3 : Entering Flight Plan Information**

Enter flight plan information.

#### Step4 : Drawing a Map on the System

Draw flight path/range on the system.

**Step5 : Confirming Registration Information** Confirm the information entered and register (report) the flight plan.

infinition and register (report) the hight plan

#### **Reporting is complete**

You can check registered flight plan from the "flight plan list."

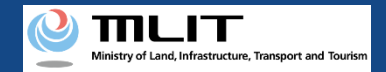

# 22. Step1 : Logging In to the Drone Information Platform System

|                               | Log In                        |
|-------------------------------|-------------------------------|
| If you have opened an account | If you hav <del>e</del> not o |
| Loginid                       | 2 Open an                     |
| Password                      | Open a co                     |

On the login page, enter the ID and password you used to create your account and click the "Log In" button. If you log in successfully, the main menu page will be displayed.

#### Caution!

A drone information platform system account is required to log in. If you have not yet created an account, create an account first.

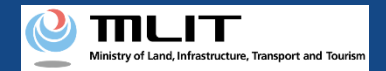

### 23. Step2 : Registering a Flight Plan (1/3)

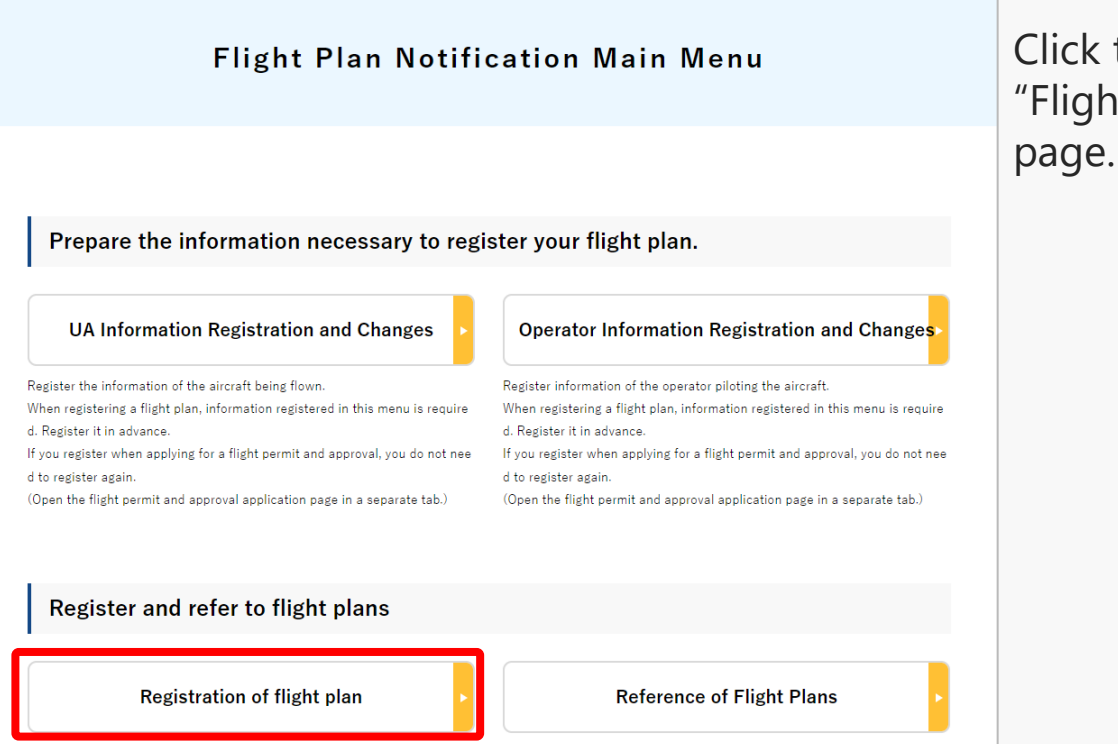

Implement reference of flight plans of other unmanned aircraft operators.

Implements registration of flight plans and manages registered flight plans.<

Click the "Registration of flight plan" button on the "Flight Plan Notification Main Menu" main menu page.

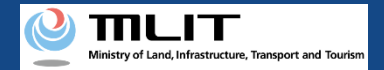

#### 23. Step2 : Registering a Flight Plan (2/3)

| Creating a new flight plan                                 |                                       |                                                                        |                                        |                                                |                       |                  |           |
|------------------------------------------------------------|---------------------------------------|------------------------------------------------------------------------|----------------------------------------|------------------------------------------------|-----------------------|------------------|-----------|
|                                                            |                                       |                                                                        |                                        |                                                |                       |                  |           |
| ♦ DIPS                                                     |                                       |                                                                        |                                        |                                                | User guide            | FAQ ·<br>Contact | 0         |
| Menu 🗲 Flight plan list                                    |                                       |                                                                        |                                        |                                                |                       |                  |           |
|                                                            |                                       |                                                                        |                                        |                                                |                       |                  |           |
| Flight plan list Flight status<br>Overlapping flight plans | ☑ : Plan<br>☑ : No overlaps           | <ul> <li>✓ : During Flight</li> <li>✓ : Adjustment required</li> </ul> | □ : End of Flight ✓ : Already adjusted | Narrowing                                      |                       |                  |           |
| Adjustments regarding overlapping flight plan              | s will be deleted 30 days after the f | light end date.                                                        |                                        |                                                |                       |                  |           |
| Flight plan name                                           | Flight plan ID                        |                                                                        |                                        | Flight start date and time - end date and time | Overlapping flight pl | ans              |           |
| FlightPlan-202403121628                                    | WYBRRDEVAUTTIVW9VWBX.FP2024           | 40312073137443.001                                                     |                                        | 2024/03/30 07:00-2024/03/30 08:00              | No overlaps           |                  | 38 C 🖊 🖬  |
| FlightPlan-202403121633                                    | WYBRRDEVAUTTIVW9VWBX.FP2024           | 40312073706495.001                                                     |                                        | 2024/03/30 07:00-2024/03/30 08:00              | Adjustment required   | P                | 8 C / 8   |
| FlightPlan-202403131128                                    | WYBRRDEVAUTTIVW9VWBX.FP2024           | 40313023345445.001                                                     |                                        | 2024/03/13 11:35-2024/03/13 12:35              | No overlaps           |                  | % C / 🖬   |
| 8                                                          |                                       |                                                                        |                                        |                                                |                       |                  |           |
| Back                                                       |                                       |                                                                        |                                        | Check a                                        | ll Clear all          | Batch delete     | ew report |

To create a new flight plan, do not check the list of flight plans, but click the "New report" button.

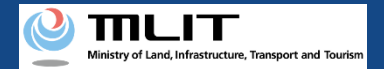

#### 23. Step2 : Registering a Flight Plan (3/3)

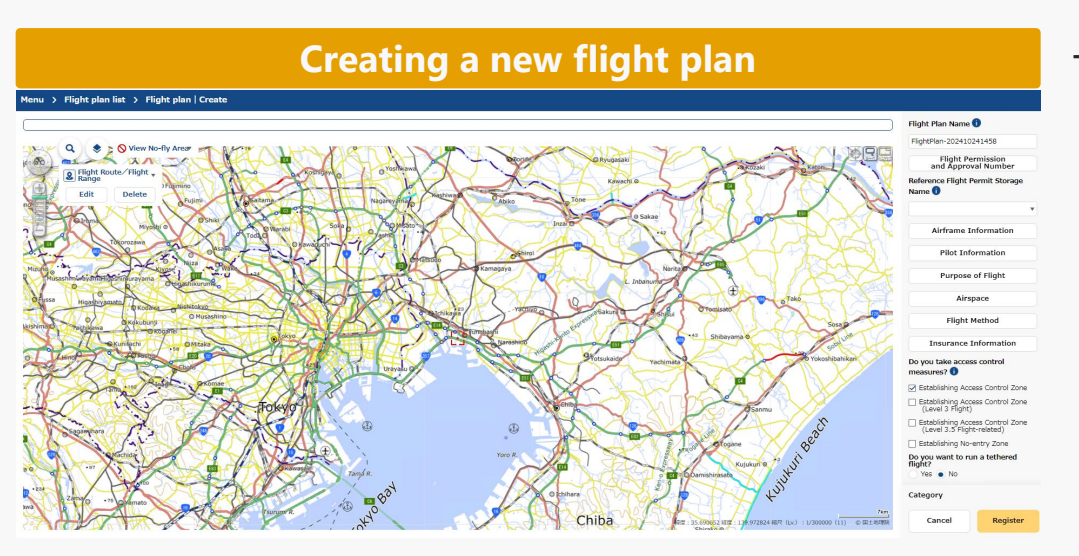

The new flight plan screen will open.

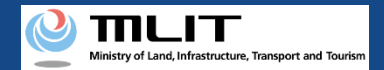

#### 24. Step3 : Entering Flight Plan Information (1/21)

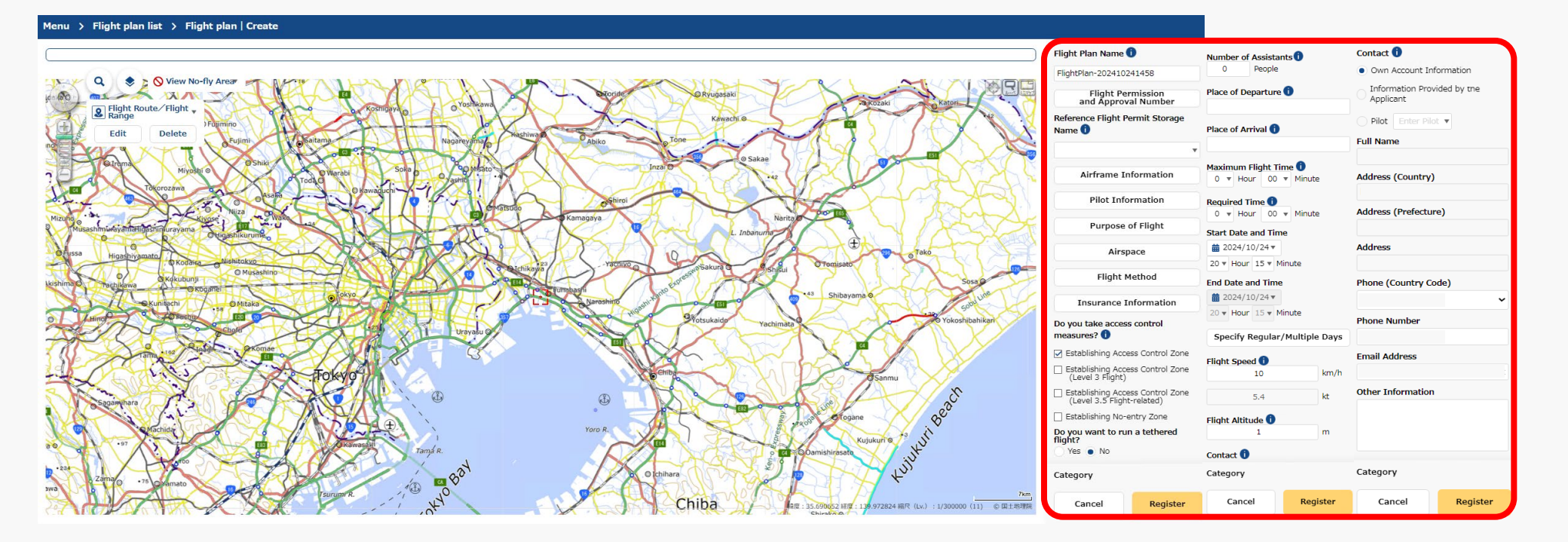

Enter the required information in the flight plan information input area.

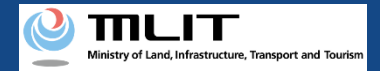

## 24. Step3 : Entering Flight Plan Information (2/21)

| User guide        | FAQ · Contact                                                                                                    |                       |  |  |  |
|-------------------|----------------------------------------------------------------------------------------------------|-----------------------|--|--|--|
|                   |                                                                                                    |                       |  |  |  |
|                   | Flight Plan Name                                                                                                    | Ð                     |  |  |  |
|                   | FlightPlan-2024102                                                                                                    | 241458                |  |  |  |
|                   | Flight Per<br>and Approv                                                                                                | rmission<br>al Number |  |  |  |
|                   | Reference Flight P<br>Name 🕕                                                                                            | ermit Storage         |  |  |  |
|                   |                                                                                                    | •                     |  |  |  |
| 244               | Airframe Information Pilot Information Purpose of Flight Airspace                                                       |                       |  |  |  |
| 150               |                                                                                                    |                       |  |  |  |
| J J               |                                                                                                    |                       |  |  |  |
|                   |                                                                                                    |                       |  |  |  |
| 128               | Flight Method                                                                                                    |                       |  |  |  |
| une               | Insurance Information<br>Do you take access control<br>measures? <b>()</b>                                              |                       |  |  |  |
| likari            |                                                                                                    |                       |  |  |  |
| ×                 | 🛃 Establishing Acce                                                                                                    | ess Control Zone      |  |  |  |
|                   | <ul> <li>Establishing Access Control Zone<br/>(Level 3 Flight)</li> </ul>                                               |                       |  |  |  |
|                   | <ul> <li>Establishing Access Control Zone<br/>(Level 3.5 Flight-related)</li> <li>Establishing No-entry Zone</li> </ul> |                       |  |  |  |
|                   |                                                                                                    |                       |  |  |  |
|                   | Do you want to run<br>flight?                                                                                           | n a tethered          |  |  |  |
|                   | Ves No                                                                                                    |                       |  |  |  |
|                   | Category                                                                                                    |                       |  |  |  |
| 7km<br>1) © 国土地理院 | Cancel                                                                                                    | Register              |  |  |  |

Enter an arbitrary name to be assigned to the flight plan you are creating.

This information will not be disclosed to other users.

#### Caution!

• The maximum number of characters that you can enter is 30.

• The characters that you can enter are as follows.

full-width character (JIS X 0208-non-Chinese characters, Chinese characters of the first and second level, JIS X 0212-supplementary Chinese characters\*, JIS X Chinese characters\*, a part of JIS third and fourth level Chinese characters\* ), alphabetic character (A-Z, a-z), number(0-9), half-width symbol  $(+-*/=.:;`@!#$%?|~^()[]{'}_)$ , half-width space, etc.

\* Only some items such as name, address, etc.

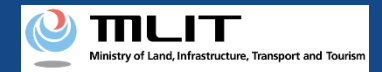

#### 24. Step3 : Entering Flight Plan Information (3/21)

×

| User guide  | FAQ · Ontact                                                                                                    | Flight Permit Number 🕦 > |
|-------------|----------------------------------------------------------------------------------------------------|--------------------------|
|             | Flight Plan Name 🕕<br>FlightPlan-202410241458                                                                                                    | Flight Permit Number     |
|             | Flight Permission<br>and Approval Number<br>Reference Flight Permit Storage                                                                         | Permit Issue Date        |
|             | Name 🖤                                                                                                    | Permit Period (From))    |
|             | Airframe Information Pilot Information                                                                                                    | Permit Period (To)       |
|             | Purpose of Flight                                                                                                    | Category                 |
|             | Airspace<br>Flight Method                                                                                                    | Close Register           |
| ahikan      | Insurance Information Do you take access control                                                                                                    |                          |
| 5           | measures? <b>()</b><br>✓ Establishing Access Control Zone                                                                                           |                          |
|             | <ul> <li>Lestablishing Access Control Zone<br/>(Level 3 Flight)</li> <li>Establishing Access Control Zone<br/>(Level 3.5 Flight-related)</li> </ul> |                          |
|             | Establishing No-entry Zone     Do you want to run a tethered     flight?     Yes      No                                                            |                          |
| 7km         | Category                                                                                                    |                          |
| 11) © 国土地理院 | Cancel Register                                                                                                    |                          |

Click the "Flight Permission and Approval Number" button to display the flight permit number input area. For no application required flight, it is not necessary to input each item.

Proceed to the next item without entering any information.

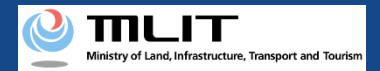

### 24. Step3 : Entering Flight Plan Information (4/21)

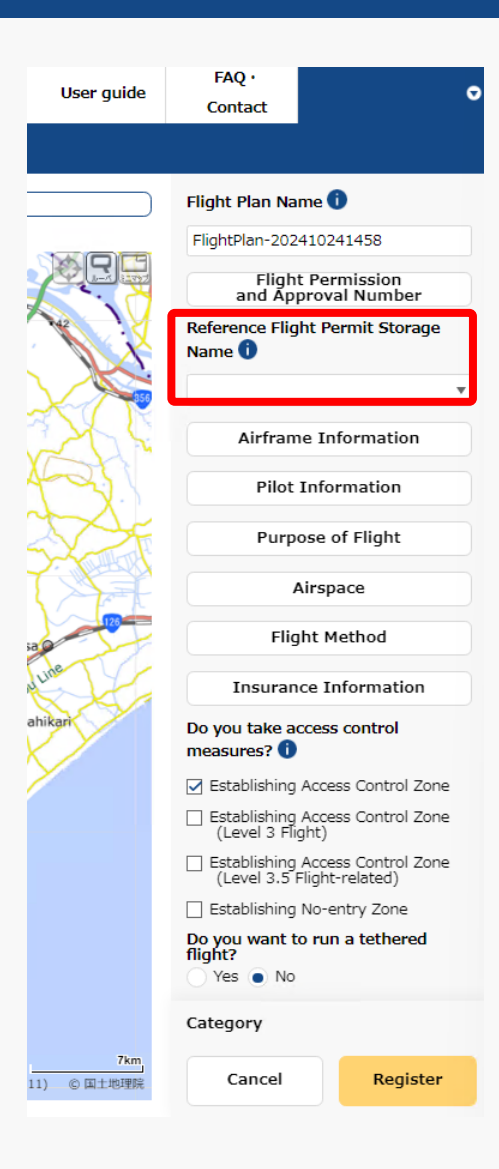

It is not necessary to enter "Reference Flight Permit Storage Name."

Proceed to the next item without entering any information.

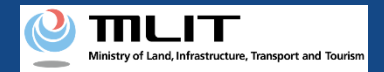

# 24. Step3 : Entering Flight Plan Information (5/21)

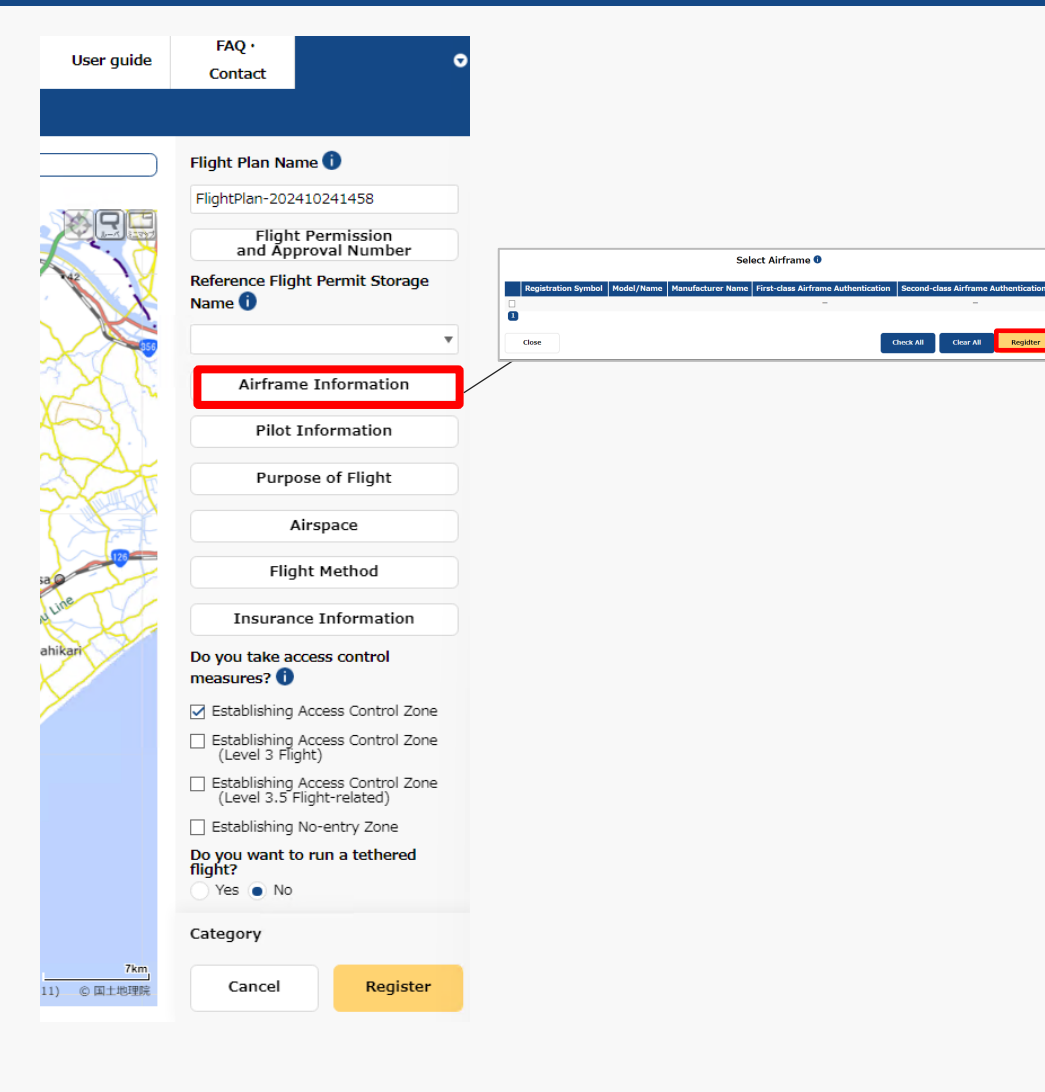

Click the "Airframe Information" button to display the airframe selection input area, select the aircraft and click the "Register" button.
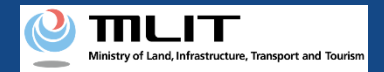

## 24. Step3 : Entering Flight Plan Information (6/21)

| juide      | Contact                                | •                              |                                                                                                    |
|------------|----------------------------------------|--------------------------------|----------------------------------------------------------------------------------------------------|
|            |                                        |                                |                                                                                                    |
|            | Flight Plan Name                       | 0                              |                                                                                                    |
|            | FlightPlan-2024102                     | 241458                         |                                                                                                    |
|            | Flight Pe<br>and Approv                | rmission<br>val Number         |                                                                                                    |
| X          | Reference Flight P<br>Name 🛈           | ermit Storage                  | Select Pilot  Pilot Name Airframe Information First-class Competence Certificate Second-class Competence Certificate Certificate Certifica |
|            | ✓ Airframe Ir                          | nformation                     |                                                                                                    |
|            | Pilot Info                             | ormation                       |                                                                                                    |
| The second | Purpose                                | of Flight                      |                                                                                                    |
|            | Airs                                   | pace                           |                                                                                                    |
| Ŧ          |                                        | nformation                     |                                                                                                    |
|            | Do you take acces<br>measures? 1       | s control                      |                                                                                                    |
|            | 🗹 Establishing Acce                    | ess Control Zone               |                                                                                                    |
|            | Establishing Acce<br>(Level 3 Flight)  | ess Control Zone               |                                                                                                    |
|            | Establishing Acce<br>(Level 3.5 Flight | ess Control Zone<br>t-related) |                                                                                                    |
|            | Establishing No-                       | entry Zone                     |                                                                                                    |
|            | Do you want to ru<br>flight?<br>Yes No | n a tethered                   |                                                                                                    |
|            | Category                               |                                |                                                                                                    |
| 7km<br>理院  | Cancel                                 | Register                       |                                                                                                    |

sa

Click the "Pilot Information" button to display the pilot selection input area, select the target pilot and click the "Register" button.

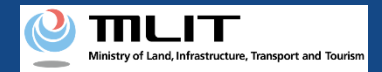

## 24. Step3 : Entering Flight Plan Information (7/21)

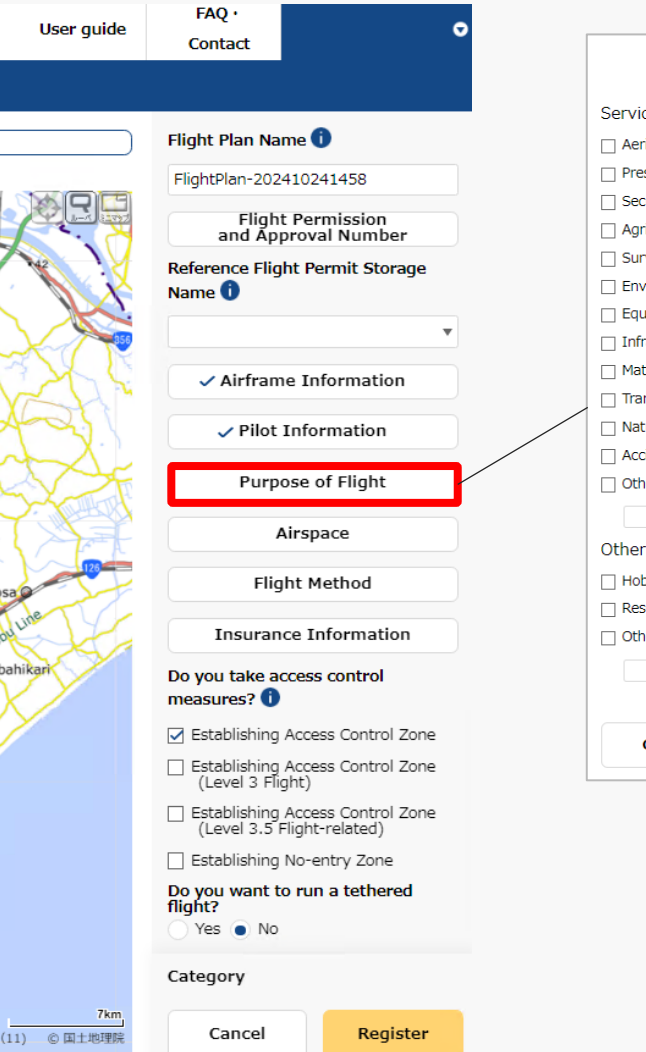

| Purpose of Flight                         | × |
|-------------------------------------------|---|
| Service                                   |   |
| Aerial Photography                        |   |
| Press and News Coverage                   |   |
|                                           |   |
| Agriculture, Forestry and Fisheries       |   |
| Survey                                    |   |
| Environmental Survey                      |   |
| Equipment Maintenance                     |   |
| Infrastructure Inspection and Maintenance |   |
| Materials Management                      |   |
| Transport/Delivery                        |   |
| Nature Observation                        |   |
| Accident/Disaster Response                |   |
| Other                                     |   |
|                                           |   |
| Other than Service                        |   |
| Hobby                                     |   |
| Research and Development                  |   |
| Other                                     |   |
|                                           |   |
| Close                                     | r |

Click the "Purpose of Flight" button to display the flight purpose input area, select the target purpose and click the "Register" button.

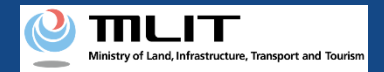

## 24. Step3 : Entering Flight Plan Information (8/21)

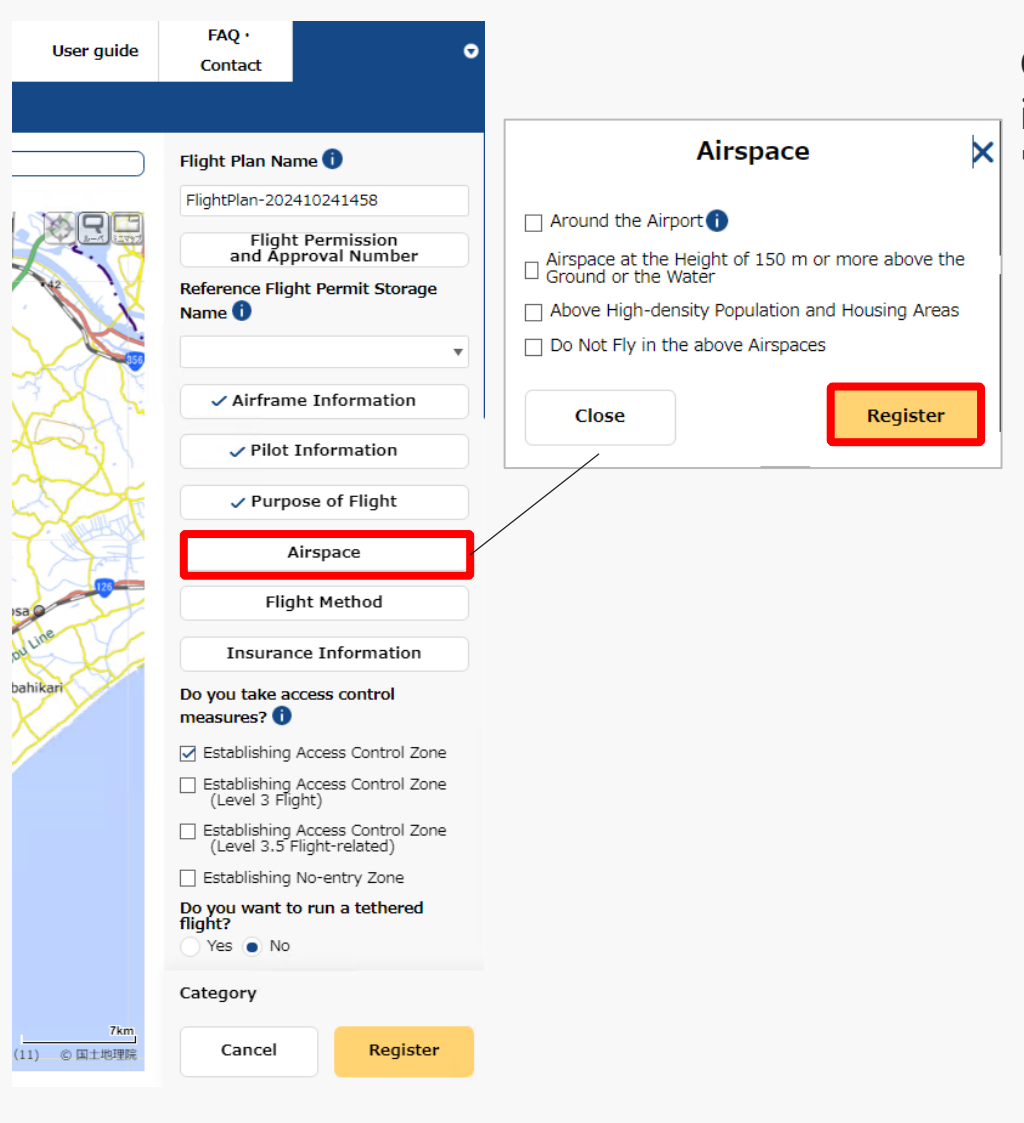

Click the "Airspace" button to display the airspace input area, select the target airspace and click the "Register" button.

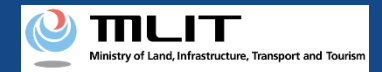

## 24. Step3 : Entering Flight Plan Information (9/21)

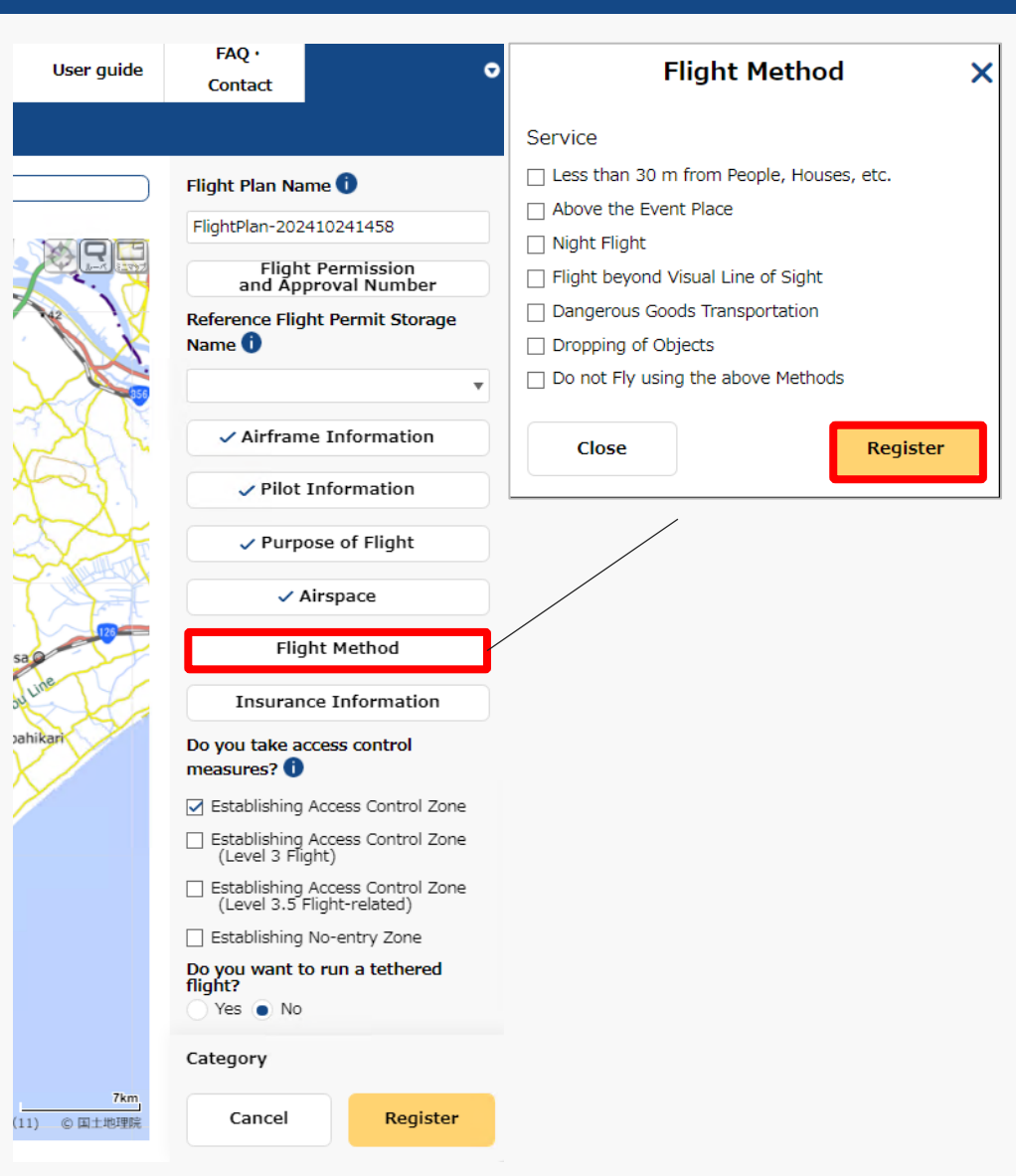

Click the "Flight Method" button to display the flight method input area, select the target flight method and click the "Register" button.

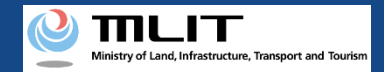

## 24. Step3 : Entering Flight Plan Information (10/21)

×

ster

| User guide     | FAQ ·<br>Contact                                             | •                         | Insurance Information  |
|----------------|--------------------------------------------------------------|---------------------------|------------------------|
|                |                                                              |                           | Insurance Company Name |
|                | Flight Plan Name 🕕                                           |                           |                        |
|                | FlightPlan-20241024                                          | 1458                      |                        |
|                | Flight Pern<br>and Approval                                  | nission<br>Number         | Guarantee Amount       |
|                | Reference Flight Per                                         | mit Storage               | No Limit 🔵 Yes 💿 No    |
| MAX.           | Name 🕕                                                       |                           | Personal Yen           |
|                |                                                              | •                         | No Limit Yes  No       |
| 2DE            | ✓ Airframe Info                                              | ormation                  | <b>Objective</b> Yen   |
| 23             | ✓ Pilot Inform                                               | mation                    | Compensate Capacity 🕕  |
| 2 F            | ✓ Purpose of                                                 | Flight                    | Yes  No                |
|                | 🗸 Airspa                                                     | ce                        | Close Registe          |
| 123            | ✓ Flight Me                                                  | thod                      |                        |
| de             | Insurance Inf                                                | ormation                  |                        |
| kari           | Do you take access o<br>measures? 🚺                          | control                   |                        |
|                | 🗹 Establishing Access                                        | Control Zone              |                        |
|                | <ul> <li>Establishing Access<br/>(Level 3 Flight)</li> </ul> | Control Zone              |                        |
|                | Establishing Access<br>(Level 3.5 Flight-r                   | s Control Zone<br>elated) |                        |
|                | Establishing No-en                                           | try Zone                  |                        |
|                | Do you want to run a<br>flight?<br>Yes No                    | a tethered                |                        |
|                | Category                                                     |                           |                        |
| 7km<br>© 国土地理院 | Cancel                                                       | Register                  |                        |

Click the "Insurance Information" button to display the insurance information input area, enter the items and click the "Register" button.

7

sa ou pah

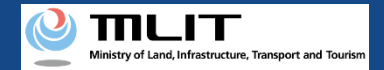

## 24. Step3 : Entering Flight Plan Information (11/21)

| User guide       | FAQ • • • • • • • • • • • • • • • • • • •                                           |  |  |  |  |  |
|------------------|-------------------------------------------------------------------------------------|--|--|--|--|--|
|                  |                                                                                     |  |  |  |  |  |
|                  | ✓ Flight Method                                                                     |  |  |  |  |  |
|                  | Insurance Information                                                               |  |  |  |  |  |
|                  | Do you take access control measures? ()                                             |  |  |  |  |  |
|                  | Establishing Access Control Zone                                                    |  |  |  |  |  |
|                  | <ul> <li>Establishing Access Control Zone<br/>(Level 3 Flight)</li> </ul>           |  |  |  |  |  |
| JAC              | <ul> <li>Establishing Access Control Zone<br/>(Level 3.5 Flight-related)</li> </ul> |  |  |  |  |  |
| all.             | Establishing No-entry Zone                                                          |  |  |  |  |  |
|                  | Do you want to run a tethered flight?                                               |  |  |  |  |  |
| SC F             | Yes No                                                                              |  |  |  |  |  |
| F                | 0 People                                                                            |  |  |  |  |  |
| 125              | Place of Departure 🕕                                                                |  |  |  |  |  |
| ine              |                                                                                     |  |  |  |  |  |
| ikari            | Place of Arrival 🚺                                                                  |  |  |  |  |  |
|                  |                                                                                     |  |  |  |  |  |
|                  | Maximum Flight Time ()<br>0 • Hour 00 • Minute                                      |  |  |  |  |  |
|                  | Required Time ()<br>0 v Hour 00 v Minute                                            |  |  |  |  |  |
|                  | Start Date and Time                                                                 |  |  |  |  |  |
|                  |                                                                                     |  |  |  |  |  |
|                  | Category                                                                            |  |  |  |  |  |
| 7km<br>) © 国土地理院 | Cancel Register                                                                     |  |  |  |  |  |

Select whether you will arrange "access control measures" or not.

This refers to measures to control the entry of third parties into the flight area by assigning assistants and establish No-entry zones to prevent third-party unmanned aircraft from flying over the area.

When your unmanned aircraft is going to fly over an event site where a large number of people are gathering, establish a "No-entry zone."

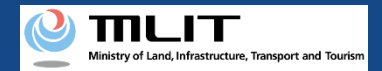

## 24. Step3 : Entering Flight Plan Information (12/21)

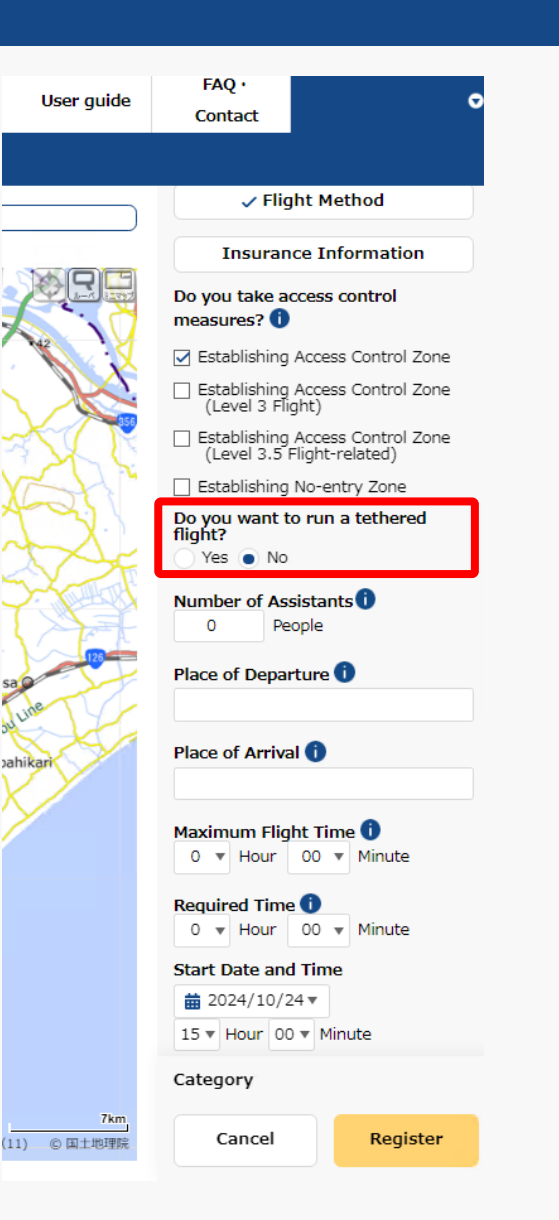

Select whether you would like to run a "tethered flight" or not.

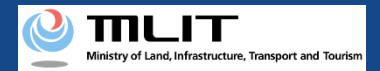

## 24. Step3 : Entering Flight Plan Information (13/21)

| User guide          | FAQ · Ontact                                                                        |
|---------------------|-------------------------------------------------------------------------------------|
|                     |                                                                                     |
|                     | ✓ Flight Method                                                                     |
|                     | Insurance Information                                                               |
|                     | Do you take access control<br>measures? 1                                           |
|                     | Stablishing Access Control Zone                                                     |
|                     | <ul> <li>Establishing Access Control Zone<br/>(Level 3 Flight)</li> </ul>           |
| -                   | <ul> <li>Establishing Access Control Zone<br/>(Level 3.5 Flight-related)</li> </ul> |
| VSH                 | Establishing No-entry Zone                                                          |
| A.                  | Do you want to run a tethered<br>flight?<br>Yes  No                                 |
|                     | Number of Assistants 1<br>1 + People                                                |
| 5a 0                | Place of Departure 🚺                                                                |
| June                |                                                                                     |
| Jahikari            | Place of Arrival 🚺                                                                  |
| $\times$            |                                                                                     |
|                     | Maximum Flight Time ()<br>0 • Hour 00 • Minute                                      |
|                     | Required Time ()<br>0 • Hour 00 • Minute                                            |
|                     | Start Date and Time                                                                 |
|                     | ± 2024/10/24 ▼                                                                      |
|                     | 15 V Hour 00 V Minute                                                               |
|                     | Category                                                                            |
| 7km<br>(11) ⑥ 国土地理院 | Cancel Register                                                                     |

Enter the number of assistants, if any. Enter 0 if no assistant is to be assigned. sa ou pah

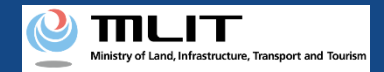

## 24. Step3 : Entering Flight Plan Information (14/21)

| User guide                               | FAQ · Ontact                                                                        |  |  |  |  |  |
|------------------------------------------|-------------------------------------------------------------------------------------|--|--|--|--|--|
|                                          |                                                                                     |  |  |  |  |  |
| )                                        | ✓ Flight Method                                                                     |  |  |  |  |  |
|                                          | Insurance Information                                                               |  |  |  |  |  |
|                                          | Do you take access control measures?                                                |  |  |  |  |  |
|                                          | Establishing Access Control Zone                                                    |  |  |  |  |  |
|                                          | <ul> <li>Establishing Access Control Zone<br/>(Level 3 Flight)</li> </ul>           |  |  |  |  |  |
| SAT                                      | <ul> <li>Establishing Access Control Zone<br/>(Level 3.5 Flight-related)</li> </ul> |  |  |  |  |  |
| SH"                                      | Establishing No-entry Zone                                                          |  |  |  |  |  |
| X                                        | Do you want to run a tethered<br>flight?                                            |  |  |  |  |  |
| V SF                                     | Ves No                                                                              |  |  |  |  |  |
| Number of Assistants                     |                                                                                     |  |  |  |  |  |
| 120                                      |                                                                                     |  |  |  |  |  |
| de l                                     | Place of Departure                                                                  |  |  |  |  |  |
|                                          | Place of Arrival                                                                    |  |  |  |  |  |
| ikari                                    |                                                                                     |  |  |  |  |  |
|                                          | Maximum Flight Time 1<br>0 • Hour 00 • Minute                                       |  |  |  |  |  |
|                                          | Required Time<br>0 ▼ Hour 00 ▼ Minute                                               |  |  |  |  |  |
| Start Date and Time<br>iiii 2024/10/24 ▼ |                                                                                     |  |  |  |  |  |
|                                          |                                                                                     |  |  |  |  |  |
|                                          | Category                                                                            |  |  |  |  |  |
| 7km<br>) © 国土地理院                         | Cancel Register                                                                     |  |  |  |  |  |
|                                          |                                                                                     |  |  |  |  |  |

Enter place name or proper name of the "Place of Departure/Arrival."

For place names, enter the prefecture name + the city name + the town/village name (with more detailed information such as a street names, if necessary).

For proper nouns, enter information such as XX sports field, XX park, XX factory, etc.

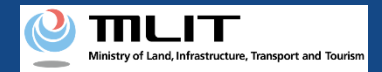

## 24. Step3 : Entering Flight Plan Information (15/21)

| User guide                                                                                                    | FAQ · Ontact                                                                                                    |
|----------------------------------------------------------------------------------------------------|----------------------------------------------------------------------------------------------------|
|                                                                                                    |                                                                                                    |
|                                                                                                    | Do you want to run a tethered<br>flight?<br>Yes No<br>Number of Assistants 1<br>1 People<br>Place of Departure 1<br>OOPark<br>Place of Arrival 1<br>AAPark                                   |
| 12                                                                                                    | Maximum Flight Time <b>i</b><br>0 • Hour 00 • Minute                                                                                                    |
| sa contraction of the second second sec | Required Time<br>0 v Hour 00 v Minute<br>Start Date and Time<br>2024/10/24 v<br>15 v Hour 00 v Minute<br>End Date and Time<br>2024/10/24 v<br>15 v Hour 00 v Minute<br>15 v Hour 00 v Minute |
|                                                                                                    | Specify Regular/Multiple Days                                                                                                    |
|                                                                                                    | Flight Speed 1<br>10 km/h                                                                                                    |
|                                                                                                    | 5.4 kt                                                                                                    |
|                                                                                                    | Flight Altitude 🚺<br>Category                                                                                                    |
| 7km<br>(11) © 国土地理院                                                                                                    | Cancel Register                                                                                                    |

Enter the flight duration based on the airframe's specifications (Maximum flight time).

• Enter the maximum flight time of the airframes to be flown when you would like to fly multiple airframes.

• Enter the airframe's specifications even in the case of continuous flight due to battery replacement.

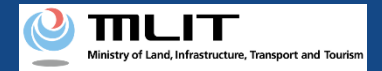

## 24. Step3 : Entering Flight Plan Information (16/21)

| User guide                                                                                                    | FAQ · Ontact                                                                                                    |  |  |  |
|----------------------------------------------------------------------------------------------------|----------------------------------------------------------------------------------------------------|--|--|--|
|                                                                                                    |                                                                                                    |  |  |  |
|                                                                                                    | Do you want to run a tethered flight?         Yes       No         Number of Assistants         1       People         Place of Departure       OOPark         Place of Arrival       Image: Compart term         OOPark       Image: Compart term         Place of Arrival       Image: Compart term         Maximum Flight Time       Image: Compart term         Image: Image: Compart term       Image: Compart term |  |  |  |
| 127                                                                                                    | Required Time ()<br>0 • Hour 00 • Minute                                                                                                    |  |  |  |
| sa contraction of the second second sec | Start Date and Time                                                                                                    |  |  |  |
| ahikari                                                                                                    | End Date and Time                                                                                                    |  |  |  |
|                                                                                                    | <b>iii</b> 2024/10/24 ▼             15 ▼ Hour 00 ▼ Minute                                                                                                    |  |  |  |
|                                                                                                    | Specify Regular/Multiple Days                                                                                                    |  |  |  |
|                                                                                                    | Flight Speed 1<br>10 km/h                                                                                                    |  |  |  |
|                                                                                                    | 5.4 kt                                                                                                    |  |  |  |
|                                                                                                    | Flight Altitude 🚺<br>Category                                                                                                    |  |  |  |
| 7km<br>(11) © 国土地理院                                                                                                    | Cancel Register                                                                                                    |  |  |  |

Enter the required time for the entire flight plan.

The end time is automatically set based on the start time and the required time.

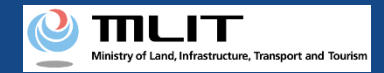

## 24. Step3 : Entering Flight Plan Information (17/21)

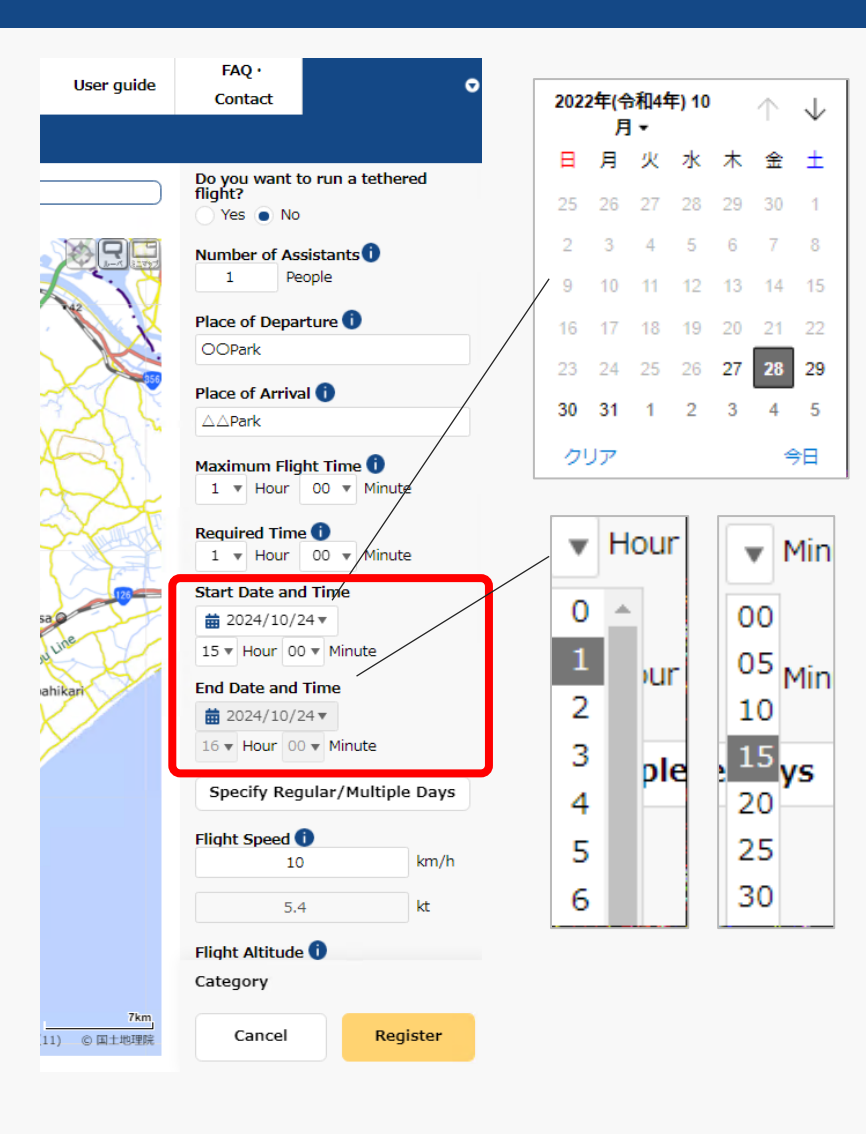

Click "▼" next to yyyy/mm/dd in "Start Date and Time" to display the calendar and select the start date of the flight.

Click "▼" next to yyyy/mm/dd in "Start Date and Time" and select the start time of the flight in the pull-down menu.

The end time is automatically set based on the "start time" and "required time."

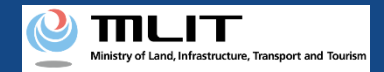

## 24. Step3 : Entering Flight Plan Information (18/21)

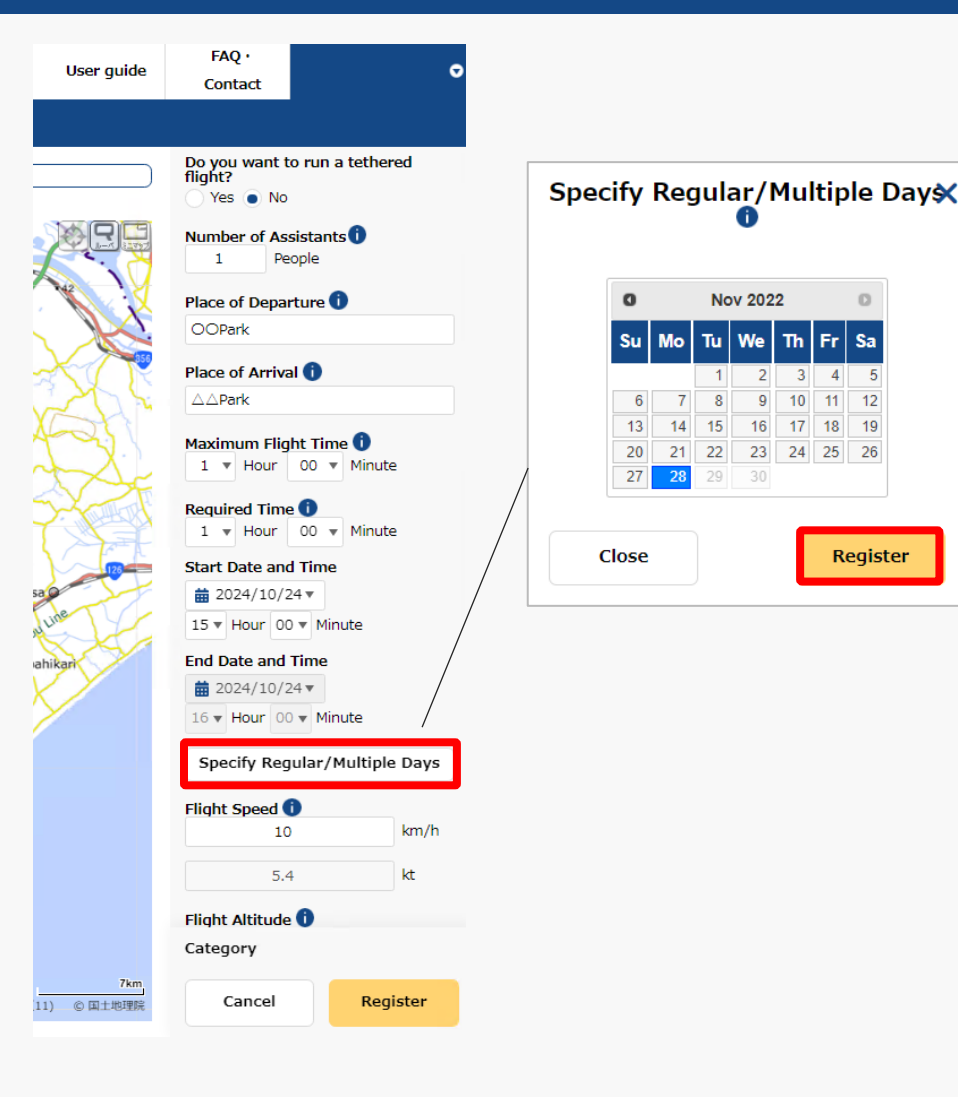

To register multiple identical flight plans, click the "Specify Regular/Multiple Days" button to display the calendar, select the dates you would like to register, and click the "Register" button.

You can select up to ninety days ahead from the current date.

7

Sa

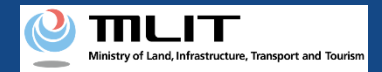

## 24. Step3 : Entering Flight Plan Information (19/21)

| User guide       | FAQ · Ontact                                             |  |  |  |  |  |
|------------------|----------------------------------------------------------|--|--|--|--|--|
|                  |                                                          |  |  |  |  |  |
|                  | Do you want to run a tethered<br>flight?<br>Yes No       |  |  |  |  |  |
|                  | Number of Assistants                                     |  |  |  |  |  |
|                  | Place of Departure 1                                     |  |  |  |  |  |
|                  | Place of Arrival                                         |  |  |  |  |  |
| E.               | Maximum Flight Time       1     Hour       00     Minute |  |  |  |  |  |
|                  | Required Time ()<br>0 • Hour 00 • Minute                 |  |  |  |  |  |
| 123              | Start Date and Time                                      |  |  |  |  |  |
| ine              | 15 • Hour 00 • Minute                                    |  |  |  |  |  |
| ikari            | End Date and Time                                        |  |  |  |  |  |
|                  | 15 ▼ Hour 00 ▼ Minute                                    |  |  |  |  |  |
|                  | Specify Regular/Multiple Days                            |  |  |  |  |  |
|                  | Flight Speed ()<br>10 km/h                               |  |  |  |  |  |
|                  | 5.4 kt                                                   |  |  |  |  |  |
|                  | Flight Altitude 🚺<br>Category                            |  |  |  |  |  |
| 7km<br>) © 国土地理院 | Cancel Register                                          |  |  |  |  |  |

Enter the speed that will be used extensively for the flight (cruising speed in the case of travel between two locations) or maximum speed.

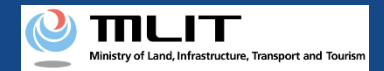

#### 24. Step3 : Entering Flight Plan Information (20/21)

|              | Public Settings                         |      |
|--------------|-----------------------------------------|------|
|              | Yes No                                  | //-  |
| ][[]         | Flight Speed 10 10 K                    | n/n  |
|              | 5.4 kt                                  | :    |
|              |                                         | _    |
|              | Flight Altitud                          | 1    |
| 2            | Contact 🕕                               |      |
| $\mathbf{E}$ | Own Account Information                 |      |
| H            | O Information Provided by the Applicant | ē    |
| E6           | ○ Pilot 選択してください ▼                      |      |
| QIshic       | Full Name                               |      |
|              | Address (Country)                       |      |
|              | Address (Prefecture)                    |      |
|              | Address                                 |      |
| L. Ka        | Phone (Country Code)                    | ~    |
| X            | Phone Number                            |      |
| <b>e</b> 1   | Email Address                           |      |
| X            | Other Information                       |      |
| 5-           | Category                                |      |
| 7km<br>地理院   | Cancel Regi                             | ster |

Enter the altitude that will be used extensively for the flight (cruising altitude in the case of travel between two bases) or the maximum altitude "altitude from the ground surface."

"Altitude from the ground surface" means the height above the surface of the ground or water which the unmanned aircraft flies over.

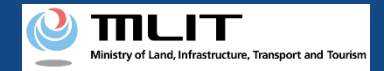

#### 24. Step3 : Entering Flight Plan Information (21/21)

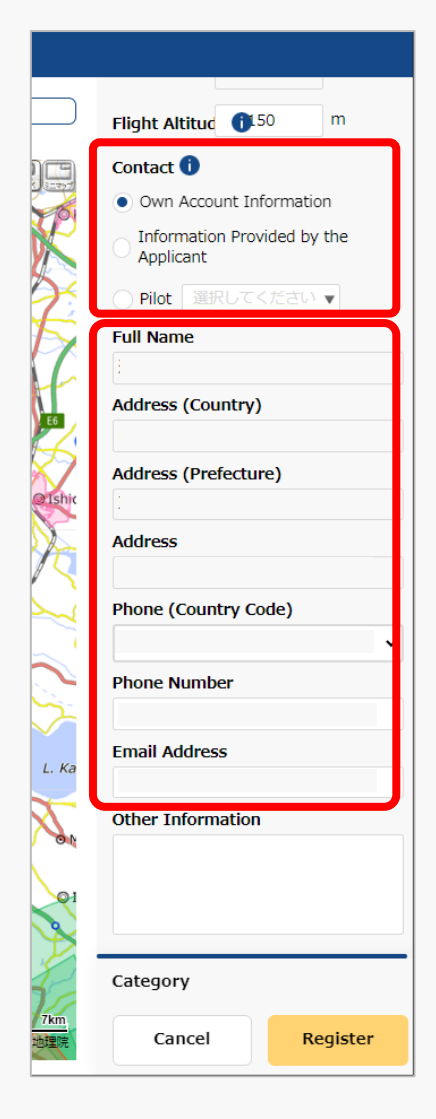

Enter the contact information for this flight plan.

By selecting "Own Account Information," "Information Provided by the Applicant," or "Pilot," the pre-registered information will be automatically filled in.

The e-mail address will be disclosed as the contact for coordination of the flight plan.

Once you finish entering the flight plan information, the next step is to draw the flight path/range.

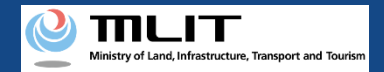

#### 25. Step4 : Drawing a Map on the System (1/3)

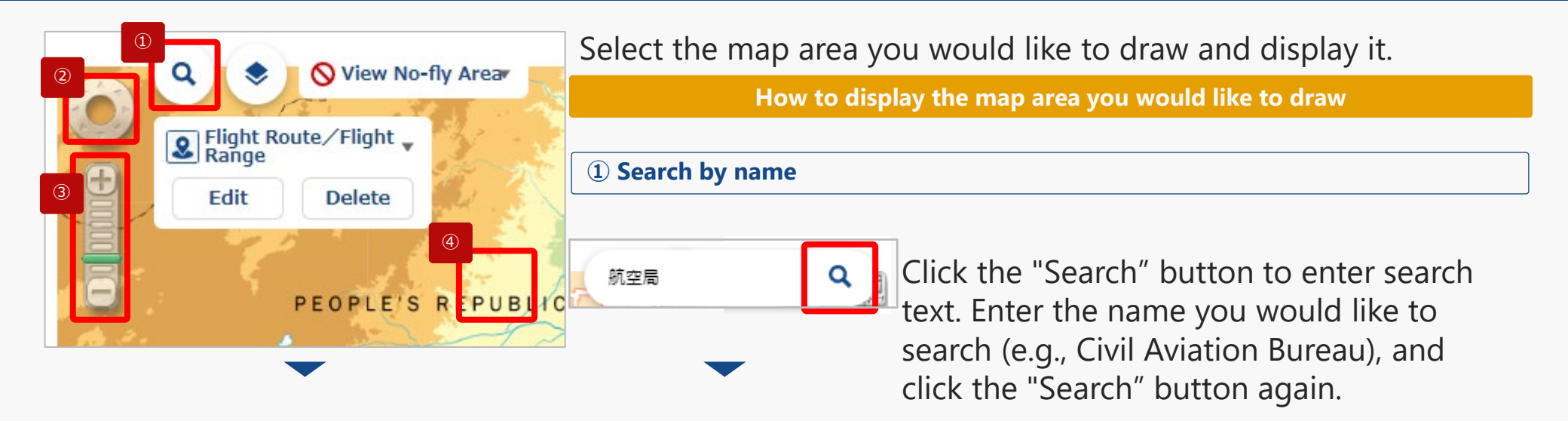

Use ① to ④ to display the map area where you would like to draw the flight path/range.

| _         |                     |                                                                                                    | TABLES     |
|-----------|---------------------|----------------------------------------------------------------------------------------------------|------------|
| -         |                     |                                                                                                    |            |
| 都進行県      | *                   | 市町村                                                                                                    | -          |
| ■ 大阪      | 航空局佐賀               | 留空港出張所                                                                                                    | - 1        |
| 4         | 主解液 住界              | 1                                                                                                    |            |
|           | as the read         | The set of the late of the set of the set of |            |
|           | 96至70197<br>6重用 202 | - <u> </u>                                                                                                    |            |
|           |                     |                                                                                                    |            |
| ▶ 大阪      | 航空局神序               | 同航空衛星センク                                                                                                    | 9- 📲       |
|           | 123 22              | A 82                                                                                                    | _          |
| ■ 大阪      | 航空局南非               | 己白洪空港出强户                                                                                                    | я          |
|           | 吸山県 白               | 通町                                                                                                    |            |
| ■ 大阪      | 航空局第4               | 2空港事務所                                                                                                    |            |
| - · · · · | 电数点 境准              | 10 C                                                                                                    |            |
| -         | an strain due       | and the second                                                                                                    |            |
|           | 加全利用                | 9.327894398771                                                                                                    | 1          |
|           |                     |                                                                                                    | — <u> </u> |
| ▶ 大阪      | 航空局间L               | 山空港出張所                                                                                                    | 8          |
|           |                     | 200 202                                                                                                    |            |
| ▶ 大阪      | 航空局広区               | 冒空港事務所                                                                                                    |            |
|           | 山田県 三日              | 10                                                                                                    |            |
| ■ 大阪      | 航空局山口               | コ宇部空港出張の                                                                                                    | <b>Б</b>   |
| 1         |                     |                                                                                                    | 1          |

The search results screen will open. If there are a large number of results displayed, you can filter by prefecture/municipality.

Click on the map area you would like to view from the search list.

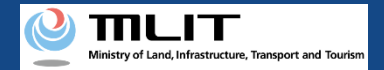

#### 25. Step4 : Drawing a Map on the System (2/3)

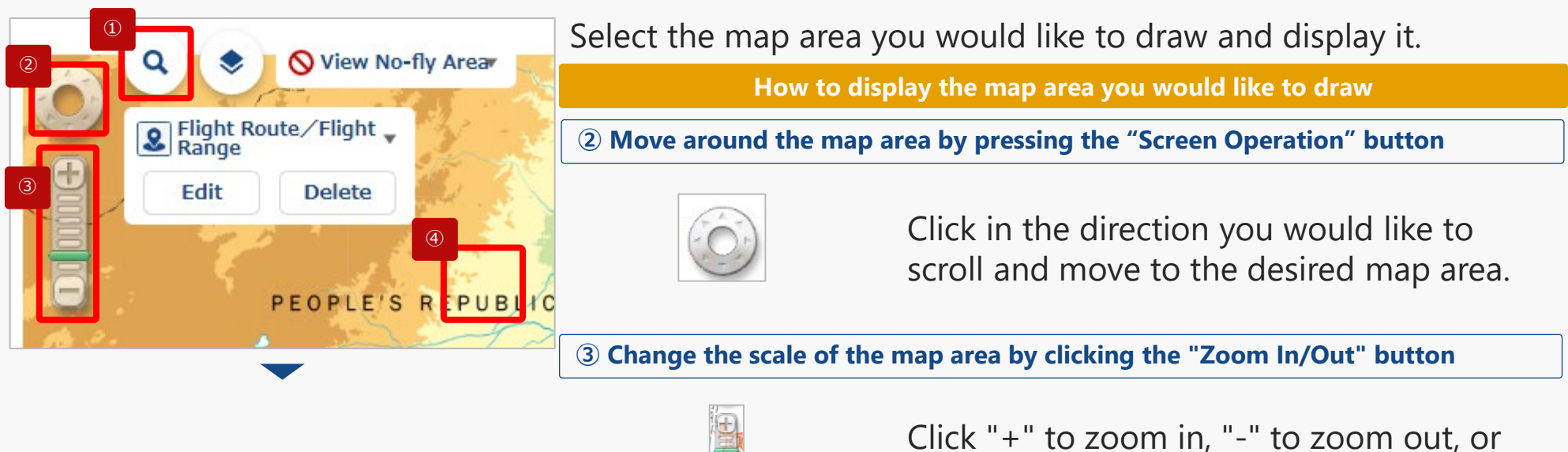

Use ① to ④ to display the map area where you would like to draw the flight path/range.

Click "+" to zoom in, "-" to zoom out, or click on the scale memory to adjust the scale and display the map area.

#### **④** Move around the map area by scrolling

While clicking directly on the map area, grasp the map and slide it in the direction you would like to move. Or, after clicking directly on the map area, use the arrow keys on the keyboard to slide in the direction you would like to move.

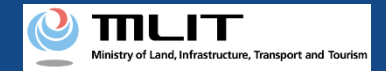

#### 25. Step4 : Drawing a Map on the System (3/3)

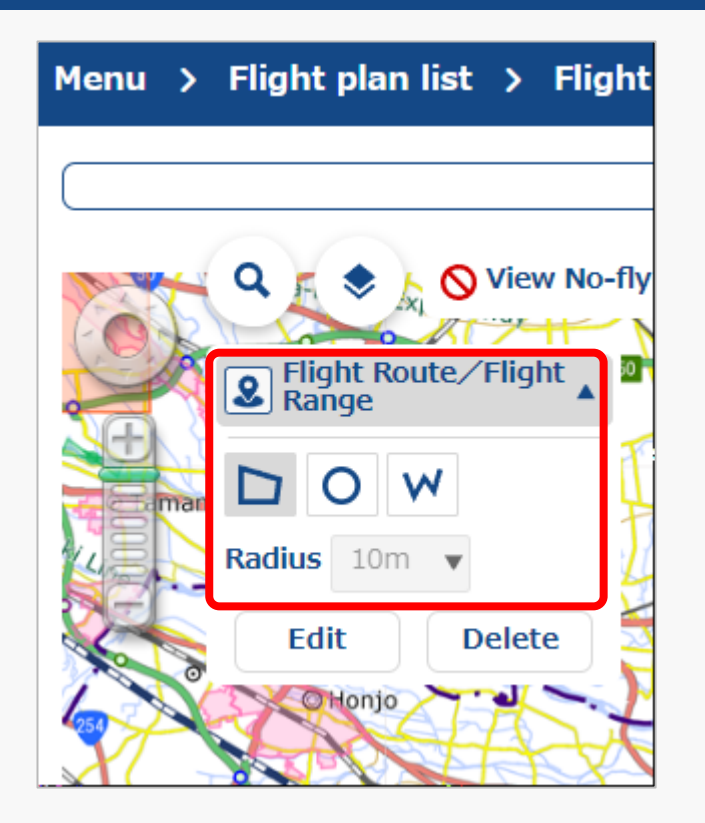

Click "▼" in "Flight Route / Flight Range" to open the drawing tool.

Select a shape/radius for the flight and draw the flight path/range on the map.

\*For information on how to draw a map, please refer to <u>How to prepare a map when</u> <u>preparing your flight path</u>.

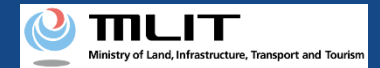

#### 26. Step5 : Confirming Registration Information (1/5)

Menu > Flight plan list > Flight plan | Create

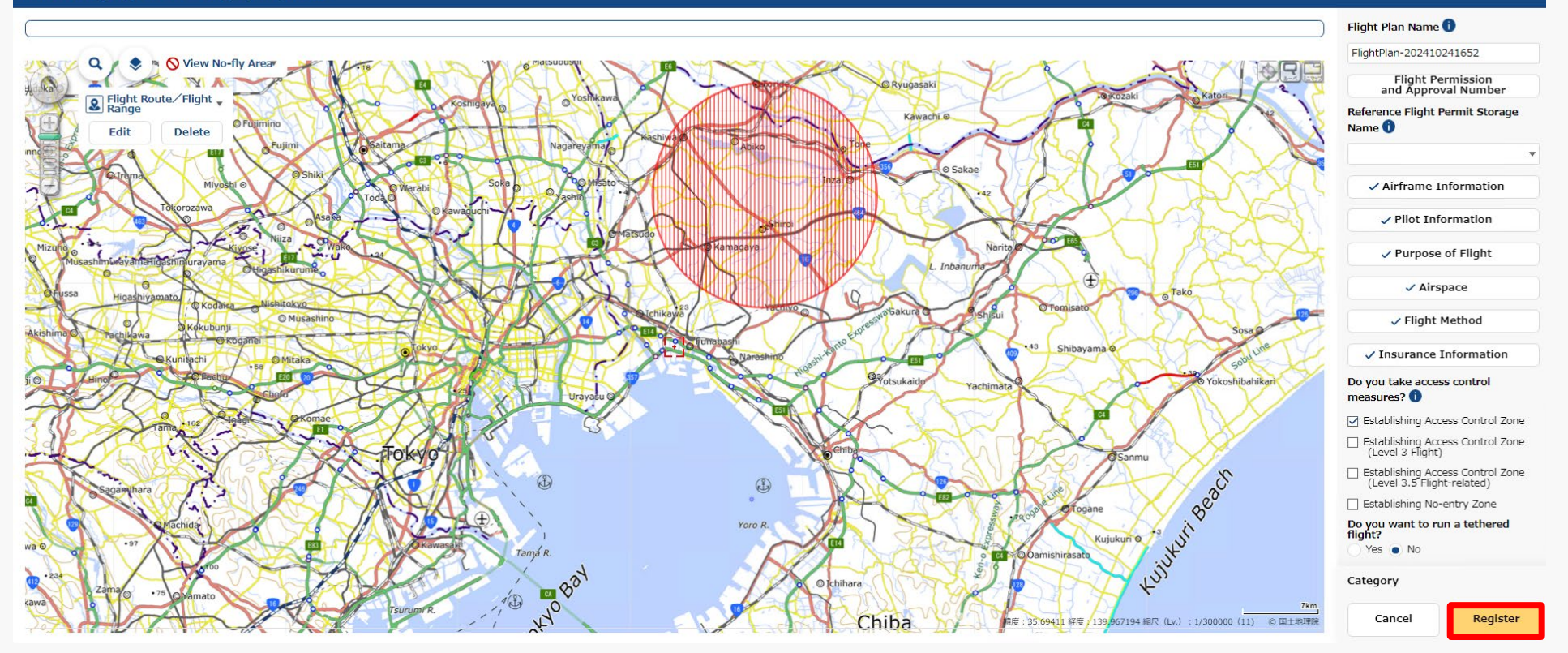

Click the "Register" button after confirming the input items.

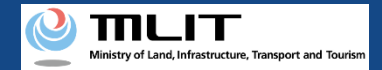

## 26. Step5 : Confirming Registration Information (2/5)

|  |  | S |
|--|--|---|
|  |  |   |

Are you sure you want to register?

#### [Important]

There are chances that areas defined by the relevant ordinances among the no-fly areas shown on the map, may differ from the latest information. Please check the latest information on the relevant ordinances, on local government website.

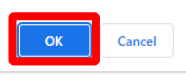

#### Note (1)

If another user's flight plan is duplicated, the following message is displayed.

| The hight pla  | an overlaps wi  | ith another not  | ifier's flight plan. |            | ^ |
|----------------|-----------------|------------------|----------------------|------------|---|
| Please modif   | y the flight pl | an or make inc   | lividual adjustmei   | nts after  |   |
| registering t  | ne flight plan  | via the flight p | lan adjustment bi    | ulletin    |   |
| board or by    | email to the n  | otifier.         |                      |            |   |
| *Flight plan a | adjustment bu   | illetin board ca | n be accessed fro    | m the      |   |
| main menu ·    | → "Registratio  | n of flight plar | n" → Bulletin Boar   | rd icon on |   |
| the Flight Pla | an List screen. |                  |                      |            |   |
|                |                 |                  |                      |            |   |
| Empil oddror   | s:              |                  |                      |            |   |
| Email addres   |                 |                  |                      |            |   |

When the above message is displayed, change the flight plan to avoid duplication, or adjust the flight plan with the other user after registering it.

\*For the usage method of flight plan adjustment bulletin board, refer to <u>How to adjust duplicate flight plans</u>.

A message regarding registration will be displayed. Click the "OK" button to complete the registration (reporting) of the flight plan.

#### Note (2)

If the registered flight plan falls under certain flight conditions, the following message will be displayed.

| Checklist                                                                                                    |                                                                                                |  |  |  |
|----------------------------------------------------------------------------------------------------|------------------------------------------------------------------------------------------------|--|--|--|
| Since the entered flight plan falls under Category I<br>Category III flights, it is necessary to notify the ma<br>organizations (*1) and other related organizations                                                                                                    | I (Level 3 or 3.5) or<br>nned aircraft operator's<br>(*2).                                     |  |  |  |
| Will you notify the manned aircraft operator's orga<br>DIPS2.07<br>(The notifier himself must notify the related organi<br>Yes: Notifications to the manned aircraft operator<br>made through DIPS2.0<br>No: Notifications to the manned aircraft operator<br>other related organizations are to be sent by notifi | nizations through<br>zations)<br>r's organizations will be<br>r's organizations and<br>er too. |  |  |  |
| *1: Private organizations to which operators of manned aircraft belong<br>*2: Organizations to which operators of emergency medical helicopters and<br>aircraft operators for government agencies                                                                                                    |                                                                                                |  |  |  |
| Yes                                                                                                    | No                                                                                             |  |  |  |

If the above message is displayed, take the following actions depending on the content of your selection.

 $\cdot$  If 'Yes' is selected: Notify the related organizations according to the contents of the notification e-mail.

\*It is automatically notified to the related organizations of manned aircraft operator through DIPS2.0.

 $\cdot$  If 'No' is selected: Notify the related organizations and the related organizations of manned aircraft operator according to the contents of the notification e-mail.

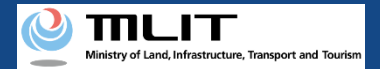

## 26. Step5 : Confirming Registration Information (3/5)

| NPS                                                                  |                                     |                                                                        |                                        |                                                | User guide          | FAQ ·<br>Contact |            |
|----------------------------------------------------------------------|-------------------------------------|------------------------------------------------------------------------|----------------------------------------|------------------------------------------------|---------------------|------------------|------------|
| enu 🗲 Flight plan list                                               |                                     |                                                                        |                                        |                                                |                     |                  |            |
|                                                                      |                                     |                                                                        |                                        |                                                |                     |                  |            |
| light plan list <sup>Flight status</sup><br>Overlapping flight plans | ☑ : Plan<br>☑ : No overlaps         | <ul> <li>✓ : During Flight</li> <li>✓ : Adjustment required</li> </ul> | □ : End of Flight ✓ : Already adjusted | Narrowing                                      |                     |                  |            |
| ljustments regarding overlapping flight plans                        | s will be deleted 30 days after the | flight end date.                                                       |                                        |                                                |                     |                  |            |
| light plan name                                                      | Flight plan ID                      |                                                                        |                                        | Flight start date and time - end date and time | Overlapping flight  | plans            |            |
| FlightPlan-202403121628                                              | WYBRRDEVAUTTIVW9VWBX.FP202          | 40312073137443.001                                                     |                                        | 2024/03/30 07:00-2024/03/30 08:00              | No overlaps         |                  |            |
| FlightPlan-202403121633                                              | WYBRRDEVAUTTIVW9VWBX.FP202          | 40312073706495.001                                                     |                                        | 2024/03/30 07:00-2024/03/30 08:00              | Adjustment required |                  | ₽≋0∕8      |
| ] FlightPlan-202403131128                                            | WYBRRDEVAUTTIVW9VWBX.FP202          | 40313023345445.001                                                     |                                        | 2024/03/13 11:35-2024/03/13 12:35              | No overlaps         |                  | □ % C / ā  |
|                                                                      |                                     |                                                                        |                                        |                                                |                     |                  |            |
|                                                                      |                                     |                                                                        |                                        |                                                |                     |                  |            |
|                                                                      |                                     |                                                                        |                                        |                                                |                     |                  |            |
|                                                                      |                                     |                                                                        |                                        |                                                |                     |                  |            |
|                                                                      |                                     |                                                                        |                                        |                                                |                     |                  |            |
| -                                                                    |                                     |                                                                        |                                        |                                                |                     |                  |            |
| U                                                                    |                                     |                                                                        |                                        |                                                |                     |                  |            |
| Back                                                                 |                                     |                                                                        |                                        | Check all                                      | Clear all           | Batch delete     | New report |
| Back                                                                 |                                     |                                                                        |                                        | Check an                                       | Crear all           | batch delete     | New report |

Moves to the flight plan list screen. Select a registered flight.

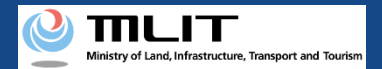

#### 26. Step5 : Confirming Registration Information (4/5)

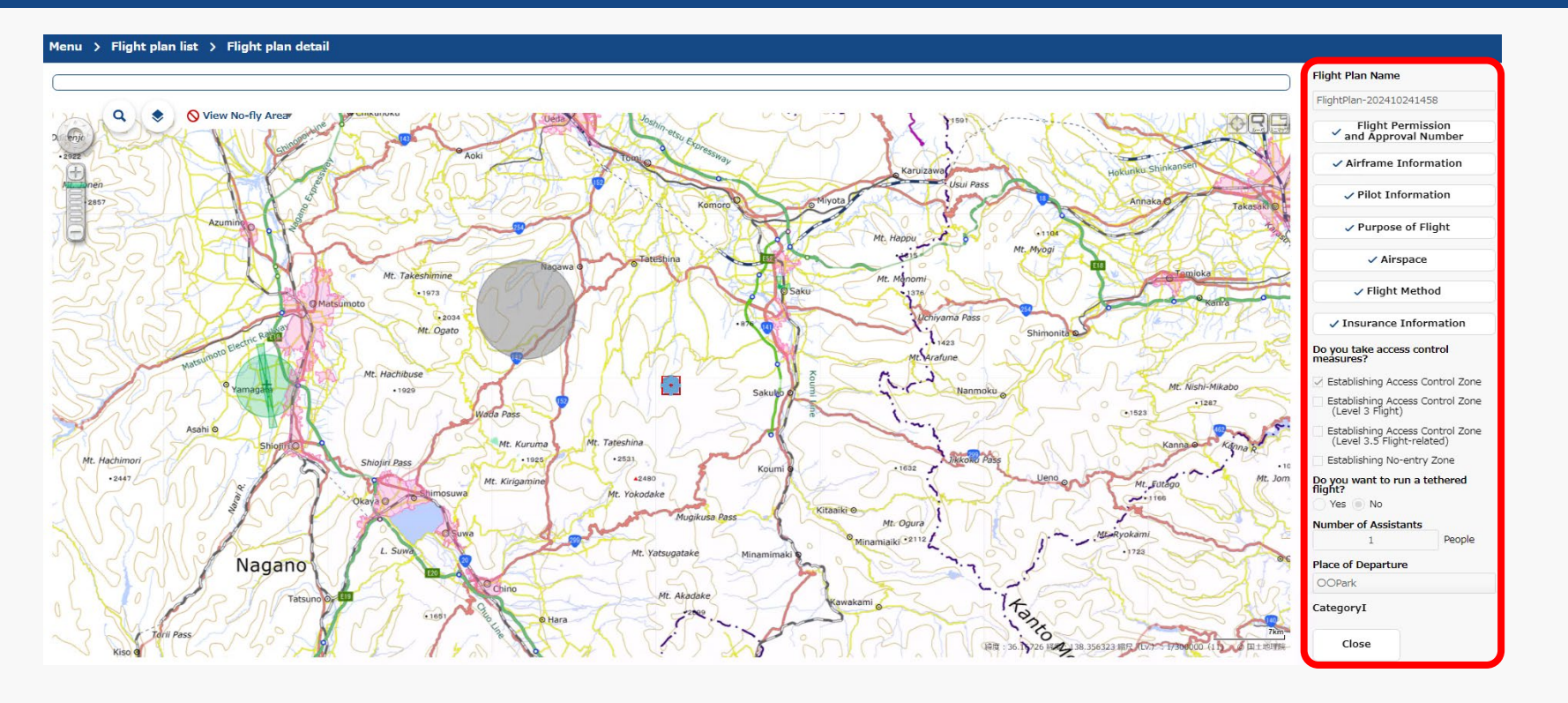

The flight plan | create screen will be displayed. Confirm the registration information and the category judgment result.

The registration (reporting) of the flight plan is complete.

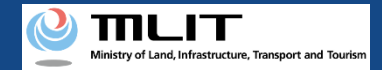

## 26. Step5 : Confirming Registration Information (5/5)

If there is a confirmation for the input information FAQ User guide Contact Flight Plan Name 🕕 FlightPlan-202410241652 Flight Permission and Approval Number Reference Flight Permit Storage Name 🕕 Airframe Information X Checklist Pilot Information Purpose of Flight Please make sure that you comply with the rules below Rules that may be violated Airspace Prohibition of flights in airspace around airports Prohibition of flights in airspace around airports Flight Method CategoryIIA Insurance Information Do you take access control Close measures? Register Establishing Access Control Zone Establishing Access Control Zone (Level 3 Flight) Establishing Access Control Zone (Level 3.5 Flight-related) Establishing No-entry Zone Do you want to run a tethered flight? Yes 💿 No Category (11) © 国土地理院 Cancel Register

If there are any confirmation items in the input content, click the "Register" button, and then the category judgment result and a confirmation statement regarding the relevant item will be displayed.

After checking and correcting the input items, click the "Register" button again to complete the registration (reporting) of the flight plan.

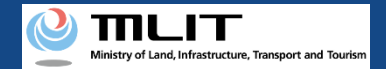

# **(2)** Creating a Flight Plan by Diverting from a Past Flight Plan

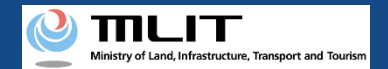

#### 27. Steps for Reporting a Flight Plan

#### Report a flight plan on the drone information platform system.

#### Start reporting a flight plan

#### Step1 : Logging In to the Drone Information Platform System

Enter your login ID and password to log in to the drone information platform system.

**Step2 : Registering a Flight Plan** Select the "Registering a Flight Plan" button on the main menu. Select the "Copy" button from the flight plan list.

#### Step3 : Entering Flight Plan Information

Enter flight plan information.

#### Step4 : Drawing a Map on the System

Draw flight path/range on the system.

**Step5 : Confirming Registration Information** Confirm the information entered and register (report) the flight plan.

#### **Reporting is complete**

You can check registered flight plan from the "flight plan list."

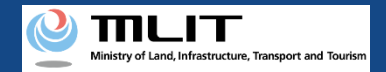

## 28. Step1 : Logging In to the Drone Information Platform System

| Log                           | g In               |
|-------------------------------|--------------------|
| If you have opened an account | If you have not op |
| LoginId                       | 2 Open an i        |
| Password                      | Open a com         |

On the login page, enter the ID and password you used to create your account and click the "Log In" button. If you log in successfully, the main menu page will be displayed.

#### Caution!

A drone information platform system account is required to log in. If you have not yet created an account, create an account first.

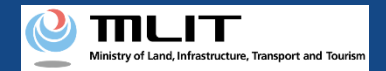

### 29. Step2 : Registering a Flight Plan (1/3)

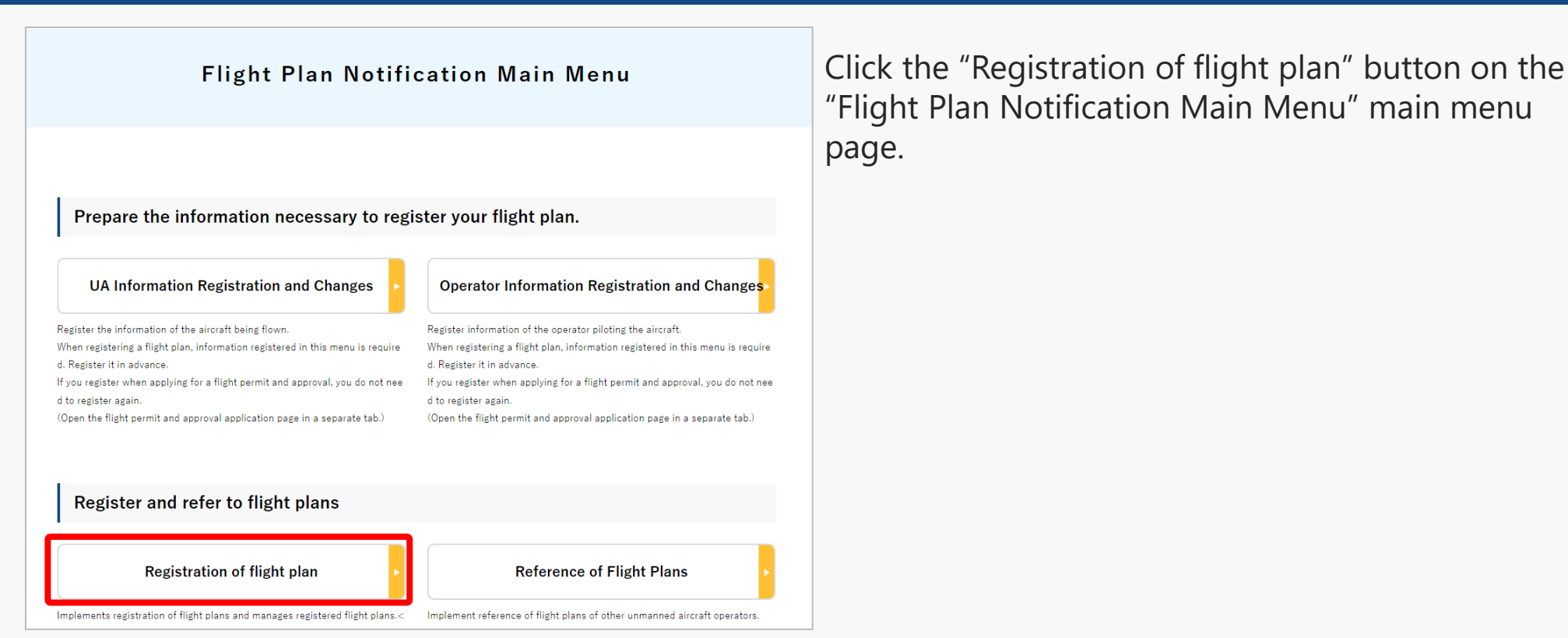

P.01-132

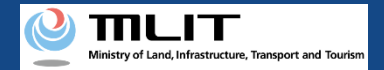

## 29. Step2 : Registering a Flight Plan (2/3)

| Image: Second second second |                             |
|----------------------------------------------------------------------------------------------------|-----------------------------|
| Memo     Flight plan list       Flight plan list       Flight plan       Flight plan       Flight plan       Flight plan       Flight                                                                                                    |                             |
| Menu > Flight plan list         Flight plan list         Flight plan list         Flight plan list         Flight plan list         Overlapping flight plans         Ø: No overlapping flight plans         Ø: Aljustments regarding overlapping flight plans will be deleted 30 days after the flight end date.         Flight plan name       Flight plan ID         Verlapping flight plans                                                                                                    |                             |
| Flight plan list flight status     Image: Plan     Image: During Flight     Image: End of Flight     Narrowing       Flight plan list flight plans     Image: No overlapsing flight plans     Image: Adjustment required     Image: Adjustment required     Image: Adjustment required       Adjustments regarding overlapsing flight plans will be deleted 30 days after the flight end date.     Flight plan name     Flight plan iD     Overlapsing flight plans                                                                                                    |                             |
| Flight plan list Flight status<br>Overlapping flight plans     Plan     During Flight     End of Flight     Narrowing       Adjustments regarding overlapping flight plans     Ho overlapsing     Ho overlapsing     Heady adjusted     Narrowing       Adjustments regarding overlapping flight plans     Hight plan name     Flight plan name     Flight plan state date and time - end date and<br>time     Overlapping flight plans                                                                                                    |                             |
| Adjustments regarding overlapping flight plans will be deleted 30 days after the flight end date.<br>Flight plan name Flight plan ID Flight start date and time - end date and Overlapping flight plans<br>time                                                                                                    |                             |
| Flight plan name Flight plan ID Flight start date and time - end date and Overlapping flight plans                                                                                                    |                             |
|                                                                                                    |                             |
| FlightPlan-202403121628         WYBRRDEVAUTTIVW9VWBX.FP20240312073137443.001         2024/03/30 07:00-2024/03/30 08:00         No overlaps                                                                                                    | ) ( <mark>     </mark> / 11 |
| 2 FightPlan=2024/03/20 07:00-2024/03/20 08:00 Adjustment required 🖓                                                                                                    | 0/00                        |
| 🗆 FlightPlan-2024/03/13 11:35—2024/03/13 11:35                                                                                                    | ) 🛞 C 🖊 🖬                   |

To create a flight plan by diverting an existing flight plan, click the "Copy" button on the target flight plan.

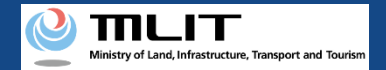

## 29. Step2 : Registering a Flight Plan (3/3)

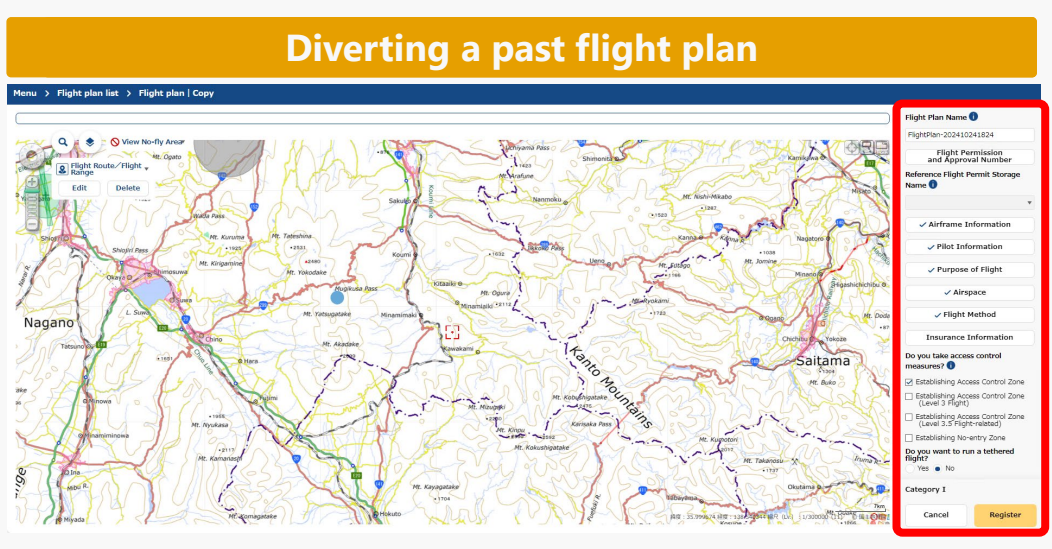

The "create a copy of the flight plan" screen will be open.

The information entered during past flight plan reporting is reflected in the input.

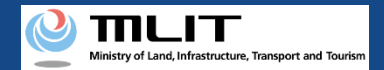

#### **30. Step3 : Entering Flight Plan Information (1/21)**

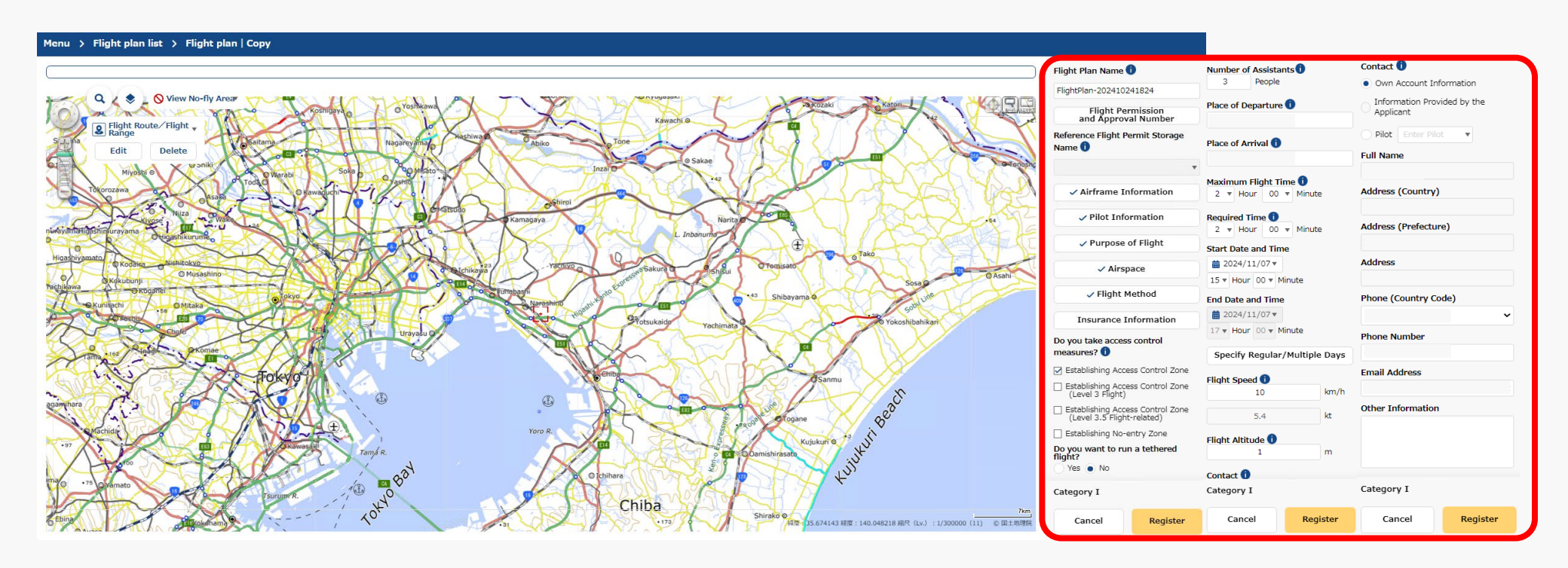

Enter the required information in the flight plan information input area.

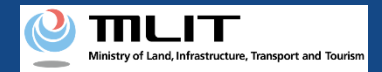

## 30. Step3 : Entering Flight Plan Information (2/21)

| User guide        | FAQ ·<br>Contact                                                          | •                     |  |
|-------------------|---------------------------------------------------------------------------|-----------------------|--|
|                   |                                                                           |                       |  |
|                   | Flight Plan Name                                                          | D                     |  |
|                   | FlightPlan-2024102                                                        | 241458                |  |
|                   | Flight Pe<br>and Approv                                                   | rmission<br>al Number |  |
|                   | Reference Flight P<br>Name 🕕                                              | ermit Storage         |  |
|                   |                                                                           | •                     |  |
| 264               | Airframe Ir                                                               | formation             |  |
| 150               | Pilot Info                                                                | rmation               |  |
| J F               | Purpose                                                                   | of Flight             |  |
|                   | Airs                                                                      | ace                   |  |
|                   | Flight N                                                                  | lethod                |  |
| unte              | Insurance I                                                               | nformation            |  |
| likari            | Do you take acces<br>measures? 🚺                                          | s control             |  |
| ×                 | 🛃 Establishing Acce                                                       | ess Control Zone      |  |
|                   | <ul> <li>Establishing Access Control Zone<br/>(Level 3 Flight)</li> </ul> |                       |  |
|                   | Establishing Access Control Zone<br>(Level 3.5 Flight-related)            |                       |  |
|                   | Establishing No-                                                          | entry Zone            |  |
|                   | Do you want to ru<br>flight?                                              | n a tethered          |  |
|                   | Tes INO                                                                   |                       |  |
|                   | Category                                                                  |                       |  |
| 7km<br>1) © 国土地理院 | Cancel                                                                    | Register              |  |

Enter an arbitrary name to be assigned to the flight plan you are creating.

This information will not be disclosed to other users.

#### Caution!

• The maximum number of characters that you can enter is 30.

• The characters that you can enter are as follows.

full-width character (JIS X 0208-non-Chinese characters, Chinese characters of the first and second level, JIS X 0212-supplementary Chinese characters\*, JIS X Chinese characters\*, a part of JIS third and fourth level Chinese characters\* ), alphabetic character (A-Z, a-z), number(0-9), half-width symbol (+-\*/=.:;`@!#\$%?|~^()[]{'}\_), half-width space, etc.

\* Only some items such as name, address, etc.

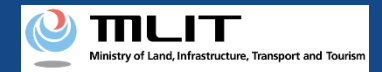

#### 30. Step3 : Entering Flight Plan Information (3/21)

| User guide         | FAQ ·<br>Contact                                                                                                    | c                                                                                   |   | Flight P                                                                                                    | ermit Nu    | mber 🕦   | > |
|--------------------|----------------------------------------------------------------------------------------------------|-------------------------------------------------------------------------------------|---|----------------------------------------------------------------------------------------------------|-------------|----------|---|
|                    | Flight Plan Na<br>FlightPlan-202                                                                                            | <b>me 1</b><br>410241458                                                            |   | Flight Permit Nu                                                                                                    | mber        |          | • |
|                    | Fligh<br>and Ap<br>Reference Flig<br>Name 🚺                                                                                 | t Permission<br>proval Number<br>ht Permit Storage                                  | / | Permit Issue Da<br>yyyy/mm/dd<br>Permit Period (F                                                                                                    | te<br>rom)) |          | • |
|                    | Airfram<br>Pilot                                                                                                    | •<br>Information                                                                    |   | <pre>     the system of the system of the sy</pre> | 0)          |          | • |
| ia                 | Purp                                                                                                    | ose of Flight<br>Nirspace<br>ht Method                                              |   | Close                                                                                                    |             | Register |   |
| ahikan             | Insuran<br>Do you take a<br>measures?                                                                                       | ce Information<br>ccess control<br>Access Control Zone<br>Access Control Zone       | L |                                                                                                    |             |          |   |
|                    | <ul> <li>Establishing<br/>(Level 3.5 i)</li> <li>Establishing</li> <li>Do you want t<br/>flight?</li> <li>Yes No</li> </ul> | ant)<br>Access Control Zone<br>Flight-related)<br>No-entry Zone<br>o run a tethered |   |                                                                                                    |             |          |   |
| 7km」<br>11) ⑥国土地理院 | Category<br>Cancel                                                                                                    | Register                                                                            |   |                                                                                                    |             |          |   |

Click the "Flight Permission and Approval Number" button to display the flight permit number input area. For no application required flight, it is not necessary to input each item.

Proceed to the next item without entering any information.

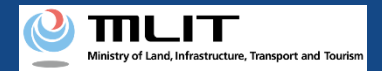

### 30. Step3 : Entering Flight Plan Information (4/21)

| User guide         | FAQ ·<br>Contact                      |                                        | c |
|--------------------|---------------------------------------|----------------------------------------|---|
|                    |                                       |                                        |   |
|                    | Flight Plan Nai                       | me 🚺                                   |   |
|                    | FlightPlan-2024                       | 410241458                              |   |
|                    | Flight<br>and App                     | Permission<br>proval Number            |   |
|                    | Reference Flig<br>Name 🚺              | ht Permit Storage                      |   |
| X                  |                                       | *                                      |   |
| with the           | Airfram                               | e Information                          |   |
| toy!               | Pilot                                 | Information                            |   |
| -X-Y-              | Purpo                                 | ose of Flight                          |   |
|                    | A                                     | lirspace                               |   |
| 120<br>120         | Flig                                  | ht Method                              |   |
| une                | Insuran                               | ce Information                         |   |
| ahikari            | Do you take ao<br>measures? 🚺         | ccess control                          |   |
|                    | 🗹 Establishing                        | Access Control Zone                    |   |
|                    | Establishing<br>(Level 3 Flig         | Access Control Zone<br>ght)            |   |
|                    | Establishing<br>(Level 3.5 F          | Access Control Zone<br>Flight-related) |   |
|                    | Establishing                          | No-entry Zone                          |   |
|                    | Do you want to<br>flight?<br>Yes • No | o run a tethered                       |   |
|                    | Category                              |                                        |   |
| 7km<br>11) © 国土地理院 | Cancel                                | Register                               |   |

It is not necessary to enter "Reference Flight Permit Storage Name."

Proceed to the next item without entering any information.

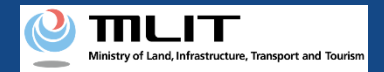

## 30. Step3 : Entering Flight Plan Information (5/21)

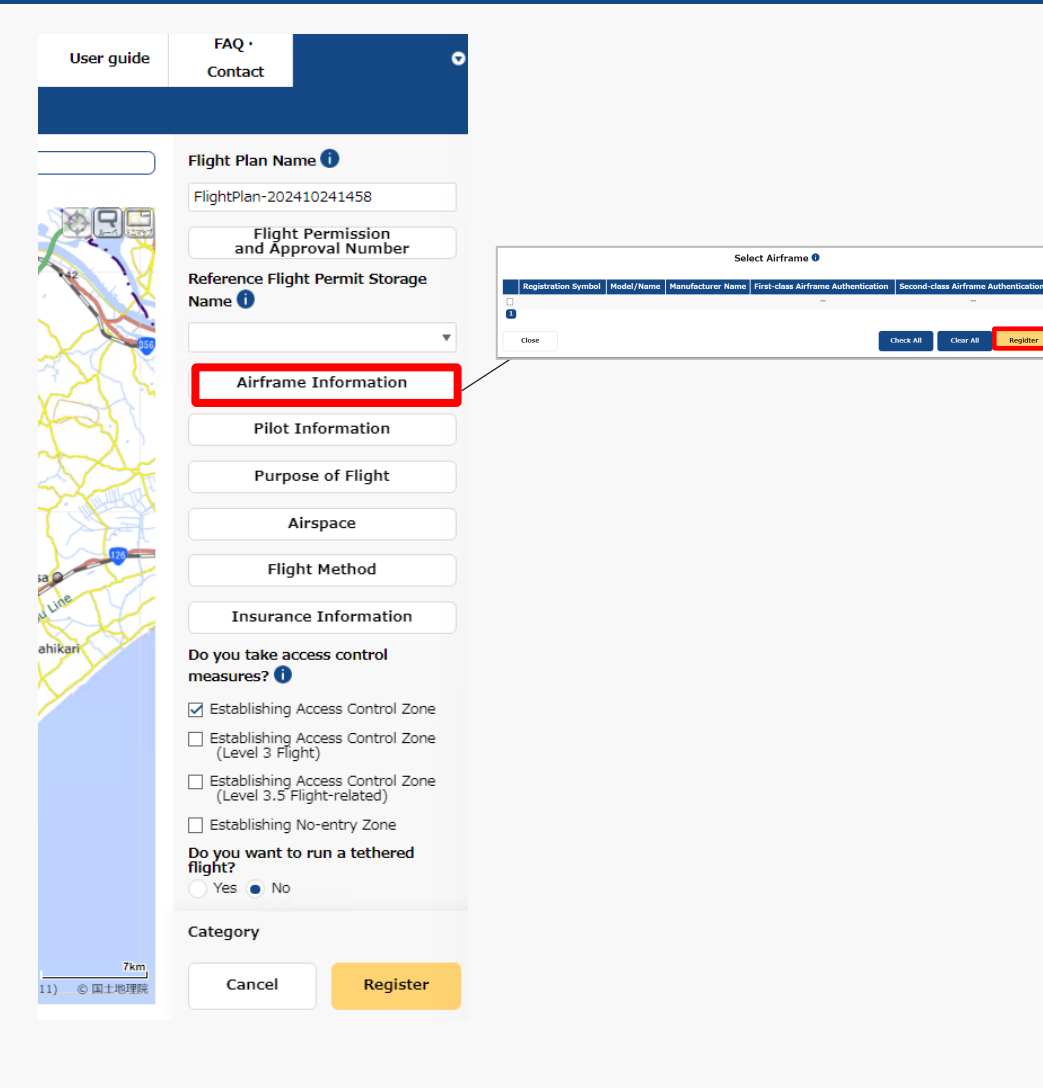

Click the "Airframe Information" button to display the airframe selection input area, select the aircraft and click the "Register" button.

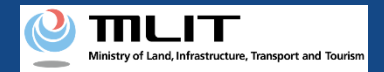

## 30. Step3 : Entering Flight Plan Information (6/21)

| User guide     | FAQ ·<br>Contact                                                                    | •                                                                                                    | (                              |
|----------------|-------------------------------------------------------------------------------------|----------------------------------------------------------------------------------------------------|--------------------------------|
|                |                                                                                     |                                                                                                    |                                |
|                |                                                                                     | -                                                                                                    | ł                              |
| )              | Flight Plan Name 🕕                                                                  |                                                                                                    | ĉ                              |
|                | FlightPlan-202410241458                                                             |                                                                                                    |                                |
|                | Flight Permission<br>and Approval Number                                            |                                                                                                    |                                |
|                | Reference Flight Permit Storage<br>Name 1                                           | Select Pilot  Pilot Name Airframe Information First-class Competence Certificate Second-class Competence Cer | tificate Competence Certificat |
|                | ✓ Airframe Information                                                              |                                                                                                    | I Clear All Register           |
| - The          | Pilot Information                                                                   |                                                                                                    |                                |
| ZF             | Purpose of Flight                                                                   |                                                                                                    |                                |
|                | Airspace                                                                            |                                                                                                    |                                |
| 12             | Flight Method                                                                       |                                                                                                    |                                |
|                | Insurance Information                                                               |                                                                                                    |                                |
| ari            | Do you take access control measures? 🕕                                              |                                                                                                    |                                |
|                | ☑ Establishing Access Control Zone                                                  |                                                                                                    |                                |
|                | <ul> <li>Establishing Access Control Zone<br/>(Level 3 Flight)</li> </ul>           |                                                                                                    |                                |
|                | <ul> <li>Establishing Access Control Zone<br/>(Level 3.5 Flight-related)</li> </ul> |                                                                                                    |                                |
|                | Establishing No-entry Zone                                                          |                                                                                                    |                                |
|                | Do you want to run a tethered<br>flight?<br>Yes • No                                |                                                                                                    |                                |
|                | Category                                                                            |                                                                                                    |                                |
| 7km<br>© 国土地理院 | Cancel Register                                                                     |                                                                                                    |                                |
|                |                                                                                     |                                                                                                    |                                |

sa

Click the "Pilot Information" button to display the pilot selection input area, select the target pilot and click the "Register" button.
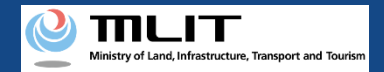

## 30. Step3 : Entering Flight Plan Information (7/21)

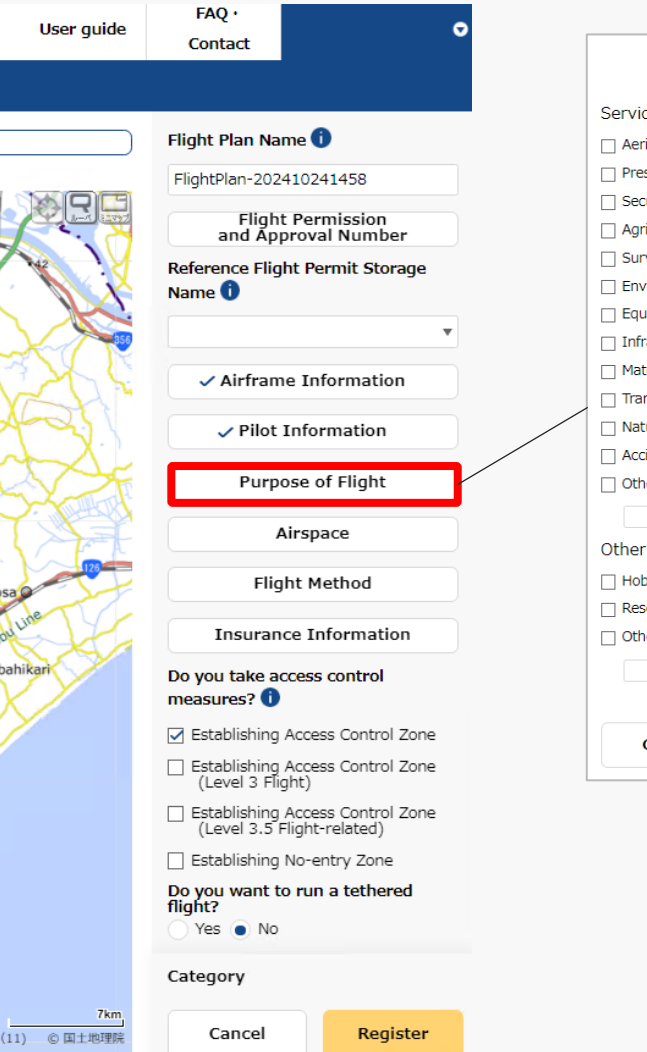

| Purpose of Flight                         | ×  |
|-------------------------------------------|----|
| Service                                   |    |
| Aerial Photography                        |    |
| Press and News Coverage                   |    |
| Security                                  |    |
| Agriculture, Forestry and Fisheries       |    |
| Survey                                    |    |
| Environmental Survey                      |    |
| Equipment Maintenance                     |    |
| Infrastructure Inspection and Maintenance |    |
| Materials Management                      |    |
| Transport/Delivery                        |    |
| Nature Observation                        |    |
| Accident/Disaster Response                |    |
| Other                                     |    |
| Other than Service                        |    |
| Hobby                                     |    |
| Research and Development                  |    |
| 🗌 Other                                   |    |
|                                           |    |
| Close                                     | er |

Click the "Purpose of Flight" button to display the flight purpose input area, select the target purpose and click the "Register" button.

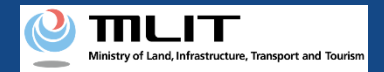

## 30. Step3 : Entering Flight Plan Information (8/21)

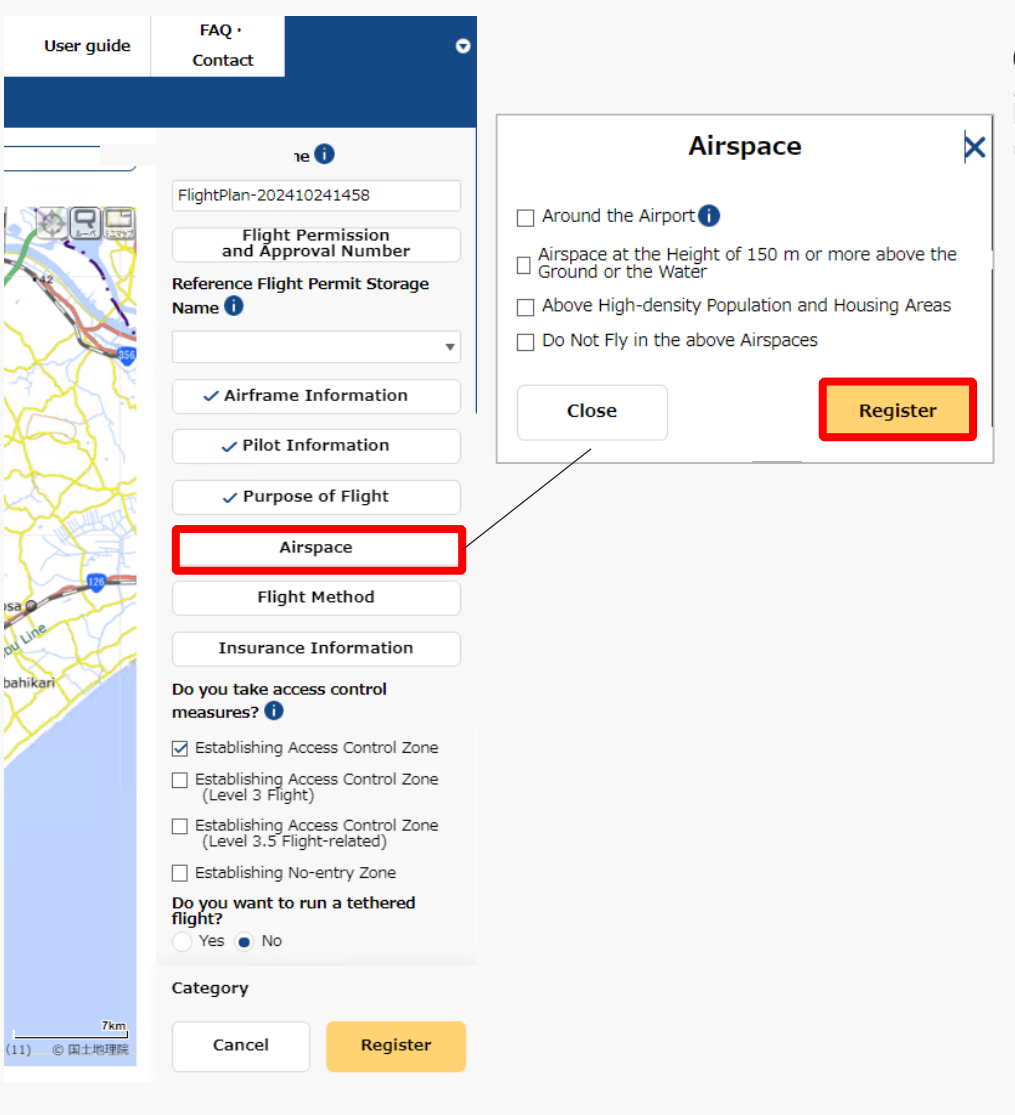

Click the "Airspace" button to display the airspace input area, select the target airspace and click the "Register" button.

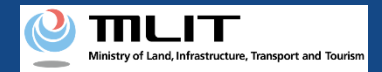

## 30. Step3 : Entering Flight Plan Information (9/21)

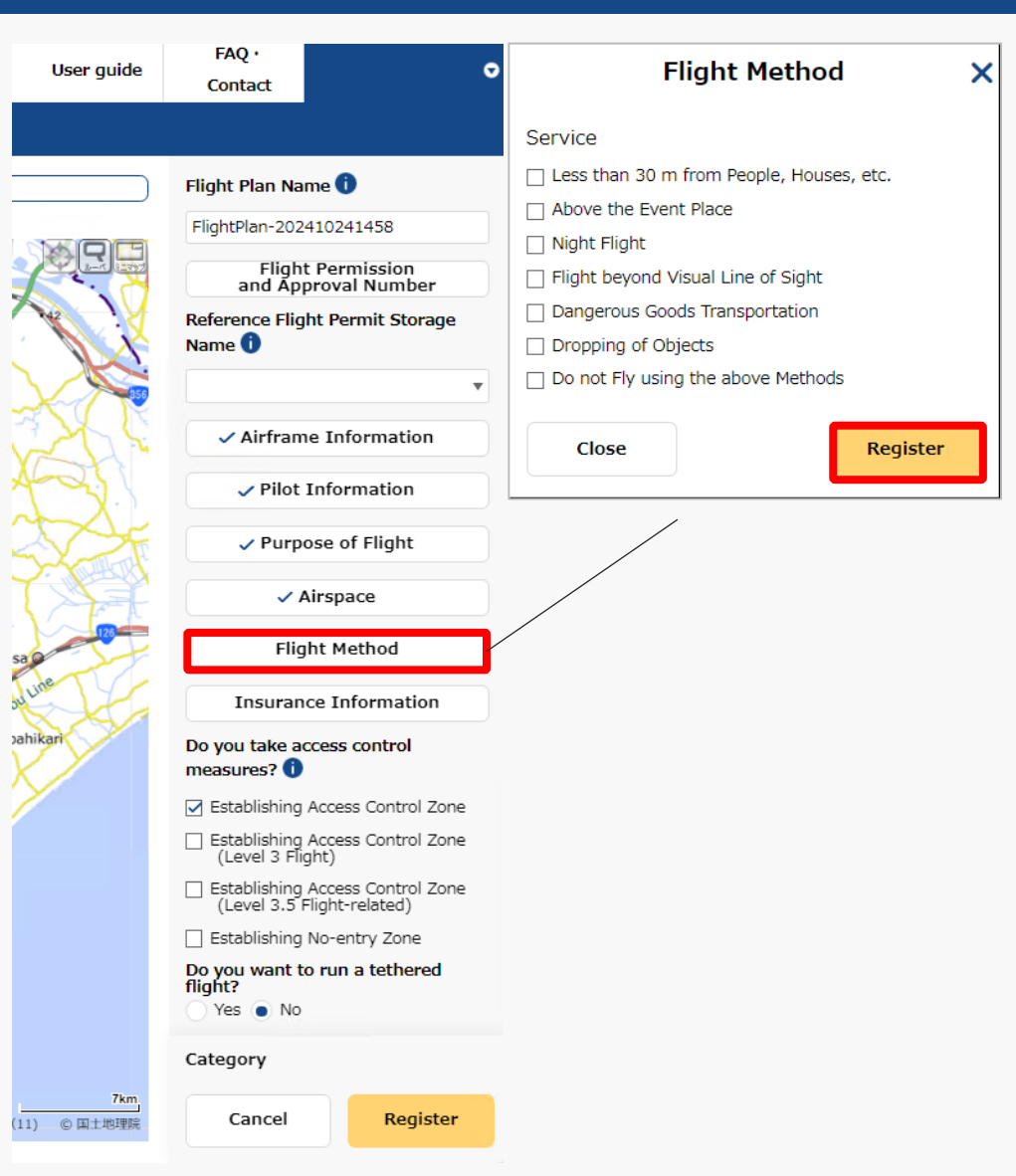

Click the "Flight Method" button to display the flight method input area, select the target flight method and click the "Register" button.

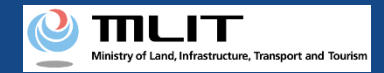

## **30. Step3 : Entering Flight Plan Information (10/21)**

×

ster

|                | FAQ .                                                                                                    |                                       |   |                |           |         |
|----------------|----------------------------------------------------------------------------------------------------|---------------------------------------|---|----------------|-----------|---------|
| User guide     | Contact                                                                                                    | ¢                                     | 2 | Insura         | nce Infor | mation  |
|                |                                                                                                    |                                       |   | Insurance Comp | any Name  |         |
|                | Flight Plan Nar                                                                                                    | ne 🚺                                  |   | Product Name   |           |         |
|                | FlightPlan-2024                                                                                                    | 10241458                              |   |                |           |         |
|                | Flight<br>and App                                                                                                    | Permission<br>roval Number            |   | Guarantee Amo  | unt       |         |
|                | Reference Flig                                                                                                    | nt Permit Storage                     |   | No Limit Yes   | No        |         |
|                | Name                                                                                                    |                                       |   | Personal       | Yen       |         |
|                |                                                                                                    | •                                     |   | No Limit 🔵 Yes | No        |         |
| 2De            | ✓ Airfram                                                                                                    | e Information                         |   | Objective      | Yen       |         |
| -              | ✓ Pilot 1                                                                                                    | Information                           |   | Compensate Cap | oacity 🕕  |         |
| X F            | ✓ Purpo                                                                                                    | se of Flight                          |   | 🔵 Yes 💿 No     |           |         |
| A.             | ✓ A                                                                                                    | irspace                               |   | Close          |           | Registe |
| 128            | 🗸 Flig                                                                                                    | nt Method                             |   |                |           |         |
| de             | Insuran                                                                                                    | e Information                         |   |                |           |         |
| kari           | Do you take ac<br>measures? ()                                                                                                    | cess control                          |   |                |           |         |
|                | 🛃 Establishing /                                                                                                    | Access Control Zone                   |   |                |           |         |
|                | Establishing (<br>Level 3 Flig                                                                                                    | Access Control Zone<br>ht)            |   |                |           |         |
|                | Establishing<br>(Level 3.5 F                                                                                                    | Access Control Zone<br>light-related) |   |                |           |         |
|                | Establishing                                                                                                    | No-entry Zone                         |   |                |           |         |
|                | Do you want to<br>flight?                                                                                                    | run a tethered                        |   |                |           |         |
|                | FAQ:       Contact         Flight Plan Name       Insurance Information         Flight Plan Name       Insurance Company Name         Flight Plan Name       Insurance Company Name         Flight Plan Name       Insurance Company Name         Flight Plan Name       Insurance Company Name         Flight Plan Name       Insurance Company Name         Flight Plan Name       Insurance Company Name         Flight Plan Name       Insurance Information         No Limit       Yes         Pliot Information       Yes         Pliot Information       Yes         Purpose of Flight       Yes         Flight Method       Yes         Insurance Information       Yes         Do you take access control massures?       Close         Establishing Access Control Zone       Establishing Access Control Zone         Insurance Informatic       Pro         Do you want to run a tethered       Yes         Yes       No         Category       Yes |                                       |   |                |           |         |
|                | Category                                                                                                    |                                       |   |                |           |         |
| 7km<br>© 国土地理院 | Cancel                                                                                                    | Register                              |   |                |           |         |

Click the "Insurance Information" button to display the insurance information input area, enter the items and click the "Register" button.

7

sa ou pah

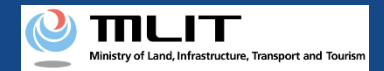

## **30. Step3 : Entering Flight Plan Information (11/21)**

| User guide       | FAQ • • • • • • • • • • • • • • • • • • •                                           |
|------------------|-------------------------------------------------------------------------------------|
|                  |                                                                                     |
|                  | ✓ Flight Method                                                                     |
|                  | Insurance Information                                                               |
|                  | Do you take access control measures?                                                |
|                  | Establishing Access Control Zone                                                    |
|                  | <ul> <li>Establishing Access Control Zone<br/>(Level 3 Flight)</li> </ul>           |
| JAC              | <ul> <li>Establishing Access Control Zone<br/>(Level 3.5 Flight-related)</li> </ul> |
| all.             | Establishing No-entry Zone                                                          |
|                  | Do you want to run a tethered flight?                                               |
| SC F             | Yes No                                                                              |
| F                | 0 People                                                                            |
| 125              | Place of Departure 🕕                                                                |
| ine              |                                                                                     |
| ikari            | Place of Arrival 🚺                                                                  |
|                  |                                                                                     |
|                  | Maximum Flight Time ()<br>0 • Hour 00 • Minute                                      |
|                  | Required Time ()<br>0 v Hour 00 v Minute                                            |
|                  | Start Date and Time                                                                 |
|                  |                                                                                     |
|                  | Category                                                                            |
| 7km<br>) © 国土地理院 | Cancel Register                                                                     |

Select whether you will arrange "access control measures" or not.

This refers to measures to control the entry of third parties into the flight area by assigning assistants and establish No-entry zones to prevent third-party unmanned aircraft from flying over the area.

When your unmanned aircraft is going to fly over an event site where a large number of people are gathering, establish a "No-entry zone."

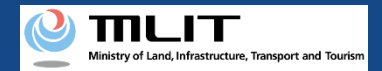

## 30. Step3 : Entering Flight Plan Information (12/21)

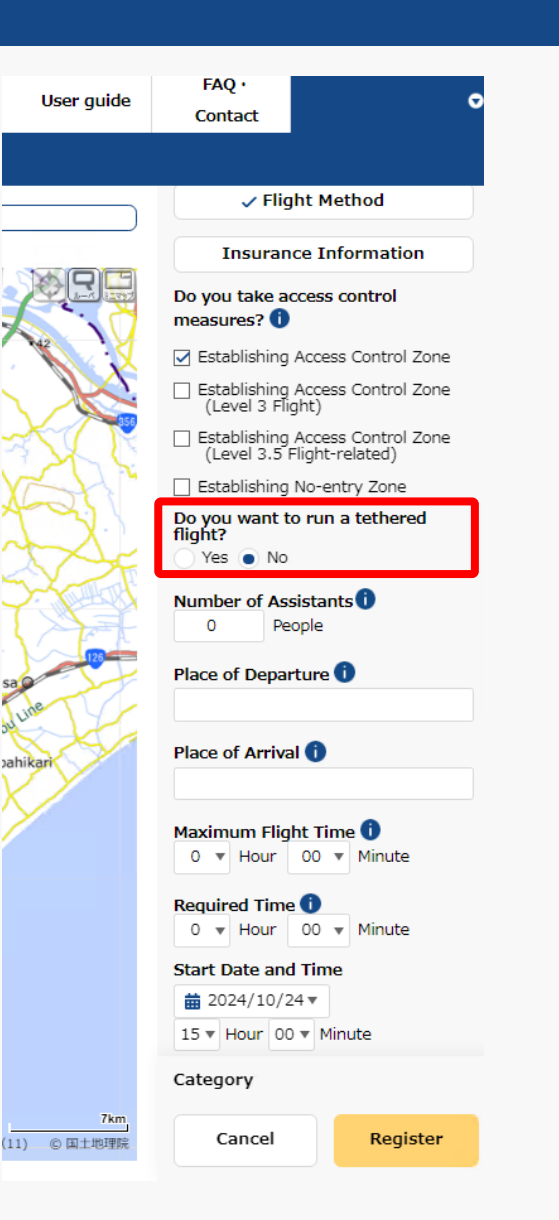

Select whether you would like to run a "tethered flight" or not.

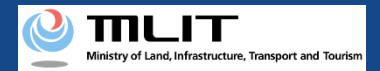

## **30. Step3 : Entering Flight Plan Information (13/21)**

| User guide          | FAQ · Ontact                                                                        |
|---------------------|-------------------------------------------------------------------------------------|
|                     |                                                                                     |
|                     | ✓ Flight Method                                                                     |
|                     | Insurance Information                                                               |
|                     | Do you take access control<br>measures? 1                                           |
|                     | Stablishing Access Control Zone                                                     |
|                     | <ul> <li>Establishing Access Control Zone<br/>(Level 3 Flight)</li> </ul>           |
| -                   | <ul> <li>Establishing Access Control Zone<br/>(Level 3.5 Flight-related)</li> </ul> |
| VSH                 | Establishing No-entry Zone                                                          |
| A.                  | Do you want to run a tethered<br>flight?<br>Yes  No                                 |
|                     | Number of Assistants 1<br>1 + People                                                |
| 5a 0                | Place of Departure 🚺                                                                |
| June                |                                                                                     |
| Jahikari            | Place of Arrival 🚺                                                                  |
| $\times$            |                                                                                     |
|                     | Maximum Flight Time ()<br>0 • Hour 00 • Minute                                      |
|                     | Required Time ()<br>0 • Hour 00 • Minute                                            |
|                     | Start Date and Time                                                                 |
|                     | ± 2024/10/24 ▼                                                                      |
|                     | 15 V Hour 00 V Minute                                                               |
|                     | Category                                                                            |
| 7km<br>(11) ⑥ 国土地理院 | Cancel Register                                                                     |

Enter the number of assistants, if any. Enter 0 if no assistant is to be assigned. sa ou pah

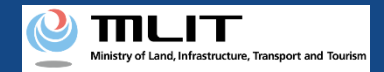

## 30. Step3 : Entering Flight Plan Information (14/21)

| User guide                 | FAQ · Ontact                                                                        |  |  |  |  |
|----------------------------|-------------------------------------------------------------------------------------|--|--|--|--|
|                            |                                                                                     |  |  |  |  |
|                            | ✓ Flight Method                                                                     |  |  |  |  |
|                            | Insurance Information                                                               |  |  |  |  |
|                            | Do you take access control measures? 🕕                                              |  |  |  |  |
|                            | Establishing Access Control Zone                                                    |  |  |  |  |
|                            | <ul> <li>Establishing Access Control Zone<br/>(Level 3 Flight)</li> </ul>           |  |  |  |  |
| SAT                        | <ul> <li>Establishing Access Control Zone<br/>(Level 3.5 Flight-related)</li> </ul> |  |  |  |  |
| SH"                        | Establishing No-entry Zone                                                          |  |  |  |  |
|                            | Do you want to run a tethered<br>flight?                                            |  |  |  |  |
| Y F                        | Ves  No                                                                             |  |  |  |  |
|                            | Number of Assistants       1     People                                             |  |  |  |  |
| 120                        | Place of Departure                                                                  |  |  |  |  |
| inte                       |                                                                                     |  |  |  |  |
| ikari                      | Place of Arrival 🚺                                                                  |  |  |  |  |
| $\boldsymbol{\mathcal{Y}}$ |                                                                                     |  |  |  |  |
|                            | Maximum Flight Time ()<br>0 • Hour 00 • Minute                                      |  |  |  |  |
|                            | Required Time<br>0<br>Hour 00<br>Minute                                             |  |  |  |  |
|                            | Start Date and Time                                                                 |  |  |  |  |
|                            | 15 V Hour 00 V Minute                                                               |  |  |  |  |
|                            | Category                                                                            |  |  |  |  |
| 7km                        | Consul Resident                                                                     |  |  |  |  |

Enter place name or proper name of the "Place of Departure/Arrival."

For place names, enter the prefecture name + the city name + the town/village name (with more detailed information such as a street names, if necessary).

For proper nouns, enter information such as XX sports field, XX park, XX factory, etc.

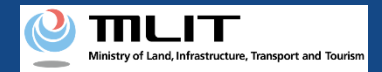

## 30. Step3 : Entering Flight Plan Information (15/21)

| User guide                                                                                                    | FAQ · Ontact                                                                                                    |
|----------------------------------------------------------------------------------------------------|----------------------------------------------------------------------------------------------------|
|                                                                                                    |                                                                                                    |
|                                                                                                    | Do you want to run a tethered<br>flight?<br>Yes No<br>Number of Assistants 1<br>1 People<br>Place of Departure 1<br>OOPark<br>Place of Arrival 1<br>AAPark                                   |
| 12                                                                                                    | Maximum Flight Time <b>i</b><br>0 • Hour 00 • Minute                                                                                                    |
| sa contraction of the second second sec | Required Time<br>0 v Hour 00 v Minute<br>Start Date and Time<br>2024/10/24 v<br>15 v Hour 00 v Minute<br>End Date and Time<br>2024/10/24 v<br>15 v Hour 00 v Minute<br>15 v Hour 00 v Minute |
|                                                                                                    | Specify Regular/Multiple Days                                                                                                    |
|                                                                                                    | Flight Speed 1<br>10 km/h                                                                                                    |
|                                                                                                    | 5.4 kt                                                                                                    |
|                                                                                                    | Flight Altitude 🚺<br>Category                                                                                                    |
| 7km<br>(11) © 国土地理院                                                                                                    | Cancel Register                                                                                                    |

Enter the flight duration based on the airframe's specifications (Maximum flight time).

• Enter the maximum flight time of the airframes to be flown when you would like to fly multiple airframes.

• Enter the airframe's specifications even in the case of continuous flight due to battery replacement.

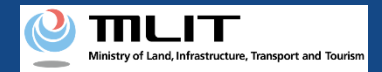

## 30. Step3 : Entering Flight Plan Information (16/21)

| User guide                                                                                                    | FAQ •<br>Contact                                                                                                    | 0               |
|----------------------------------------------------------------------------------------------------|----------------------------------------------------------------------------------------------------|-----------------|
|                                                                                                    |                                                                                                    |                 |
|                                                                                                    | Do you want to ru<br>flight?<br>Ves No<br>Number of Assista<br>People<br>Place of Departure<br>OOPark<br>Place of Arrival<br>APark<br>Maximum Flight T<br>1 V Hour 00 | ime î<br>Minute |
|                                                                                                    | Required Time i                                                                                                    | ▼ Minute        |
| sa contraction of the second second sec | Start Date and Th                                                                                                    | ne<br>Vinute    |
| ahikari                                                                                                    | End Date and Time                                                                                                    | 2               |
|                                                                                                    | 15 ▼ Hour 00 ▼ N                                                                                                    | 4inute          |
|                                                                                                    | Specify Regular                                                                                                    | /Multiple Days  |
|                                                                                                    | Flight Speed 🚺<br>10                                                                                                    | km/h            |
|                                                                                                    | 5.4                                                                                                    | kt              |
|                                                                                                    | Fliqht Altitude 🚺<br>Category                                                                                                    |                 |
| 7km<br>(11) © 国土地理院                                                                                                    | Cancel                                                                                                    | Register        |

Enter the required time for the entire flight plan.

The end time is automatically set based on the start time and the required time.

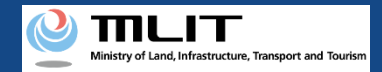

## 30. Step3 : Entering Flight Plan Information (17/21)

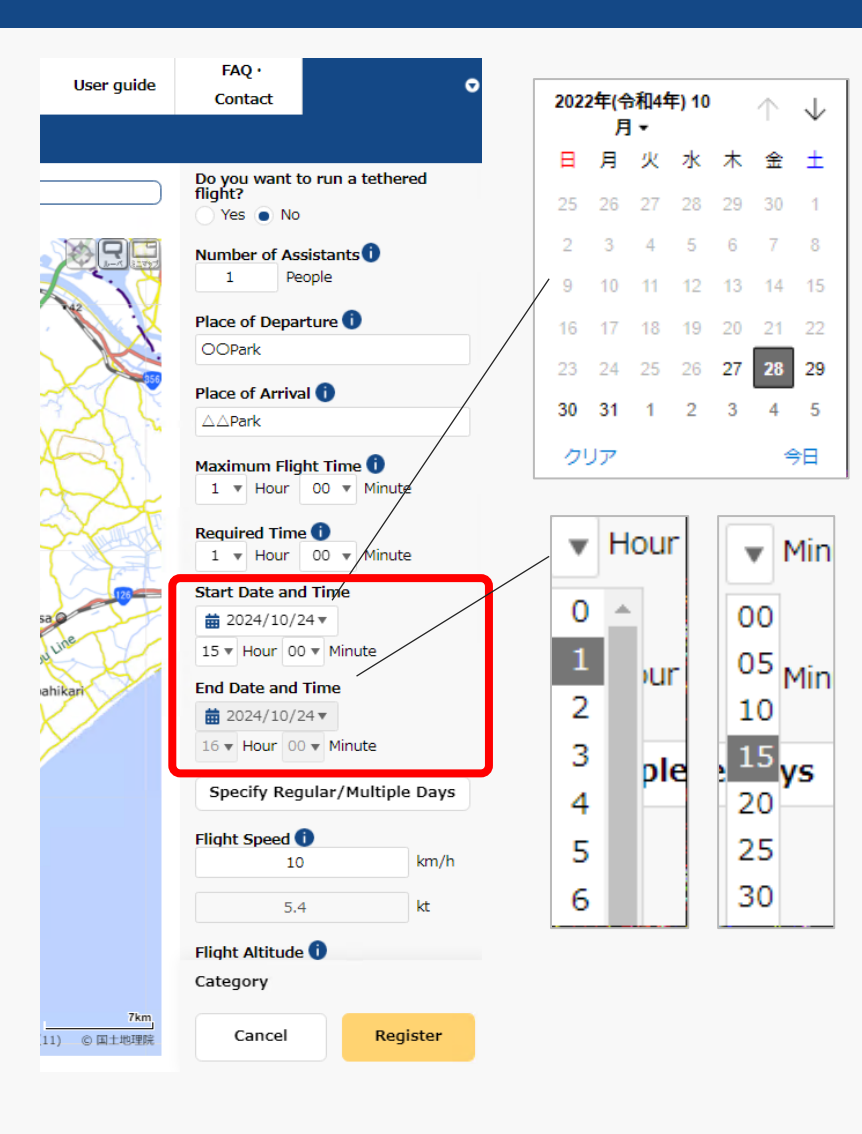

Click "▼" next to yyyy/mm/dd in "Start Date and Time" to display the calendar and select the start date of the flight.

Click "▼" next to yyyy/mm/dd in "Start Date and Time" and select the start time of the flight in the pull-down menu.

The end time is automatically set based on the "start time" and "required time."

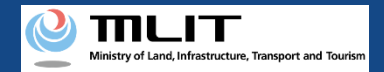

## 30. Step3 : Entering Flight Plan Information (18/21)

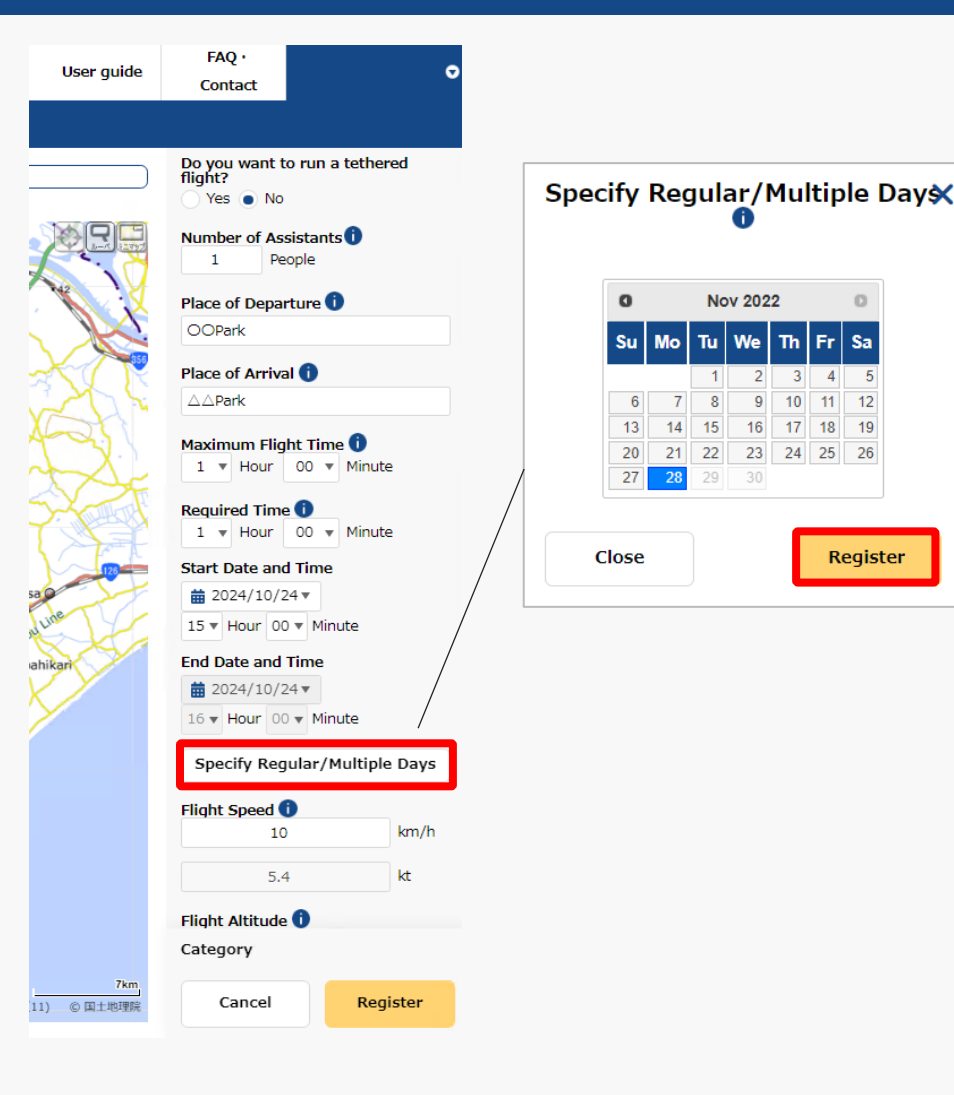

To register multiple identical flight plans, click the "Specify Regular/Multiple Days" button to display the calendar, select the dates you would like to register, and click the "Register" button.

You can select up to ninety days ahead from the current date.

7

Sa

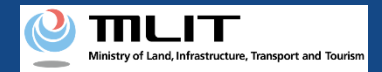

## 30. Step3 : Entering Flight Plan Information (19/21)

| User guide       | FAQ · Ontact                                                                               |
|------------------|--------------------------------------------------------------------------------------------|
|                  |                                                                                            |
|                  | Do you want to run a tethered<br>flight?<br>Yes • No<br>Number of Assistants               |
|                  | 1 People Place of Departure OOPark                                                         |
| XA.              | Place of Arrival ()                                                                        |
| St.              | Maximum Flight Time 1<br>1 V Hour 00 V Minute                                              |
|                  | Required Time           0 •       Hour       00 •       Minute         Start Date and Time |
| ine              | 15 ▼     Hour     00 ▼     Minute                                                          |
| likari           | End Date and Time                                                                          |
|                  | Specify Regular/Multiple Days                                                              |
|                  | Flight Speed ()<br>10 km/h                                                                 |
|                  | 5.4 kt                                                                                     |
|                  | Flight Altitude 🚺<br>Category                                                              |
| 7km<br>) © 国土地理院 | Cancel Register                                                                            |

Enter the speed that will be used extensively for the flight (cruising speed in the case of travel between two locations) or maximum speed.

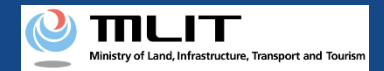

#### 30. Step3 : Entering Flight Plan Information (20/21)

|               | Public Settings                            |            |
|---------------|--------------------------------------------|------------|
|               | Yes No                                     | lune (le   |
| ][]]          | Flight Speed 10                            | KM/N       |
|               | 5.4                                        | kt         |
| K             | Flight Altitud 150                         | m          |
| 5             | Contact 🕕                                  |            |
|               | Own Account Informat                       | ion        |
| $\mathcal{T}$ | <ul> <li>Information Provided b</li> </ul> | v the      |
| M             | Applicant                                  |            |
| . E6          | Pilot 選択してください                             | ) <b>v</b> |
| $\mathbf{k}$  | Full Name                                  |            |
| QIshic        |                                            |            |
|               | Address (Country)                          |            |
|               |                                            |            |
| 2             | Address (Prefecture)                       |            |
|               | Address                                    |            |
| China -       |                                            |            |
| $\sim$        | Phone (Country Code)                       |            |
| L. Ka         |                                            | ~          |
|               | Phone Number                               |            |
| 0 N           |                                            |            |
| 01            | Email Address                              |            |
|               |                                            |            |
| 5             | Other Information                          |            |
| 1/2           | Category                                   |            |
| 7km<br>地理院    | Cancel F                                   | Register   |
|               |                                            |            |

Enter the altitude that will be used extensively for the flight (cruising altitude in the case of travel between two bases) or the maximum altitude "altitude from the ground surface."

"Altitude from the ground surface" means the height above the surface of the ground or water which the unmanned aircraft flies over.

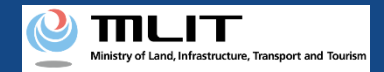

#### **30. Step3 : Entering Flight Plan Information (21/21)**

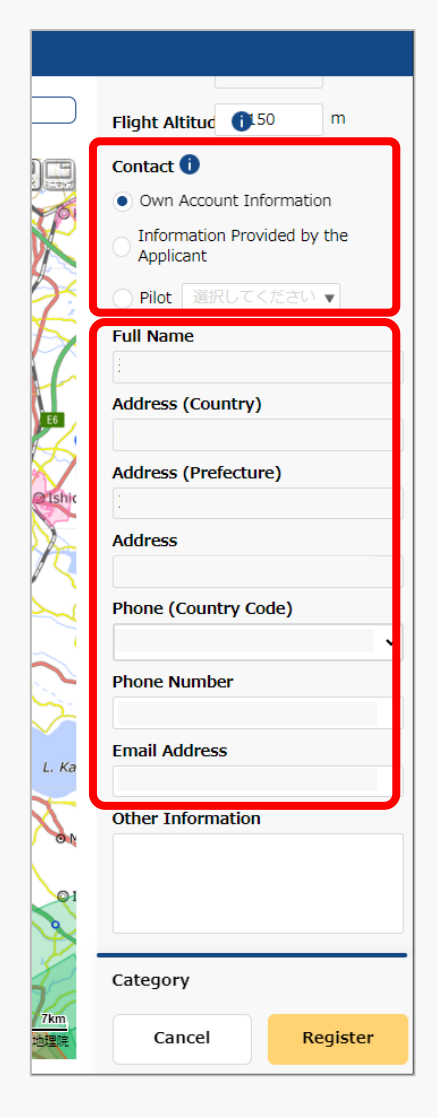

Enter the contact information for this flight plan.

By selecting "Own Account Information," "Information Provided by the Applicant," or "Pilot," the pre-registered information will be automatically filled in.

The e-mail address will be disclosed as the contact for coordination of the flight plan.

Once you finish entering the flight plan information, the next step is to draw the flight path/range.

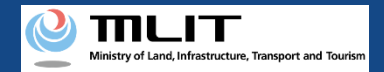

#### 31. Step4 : Drawing a Map on the System (1/3)

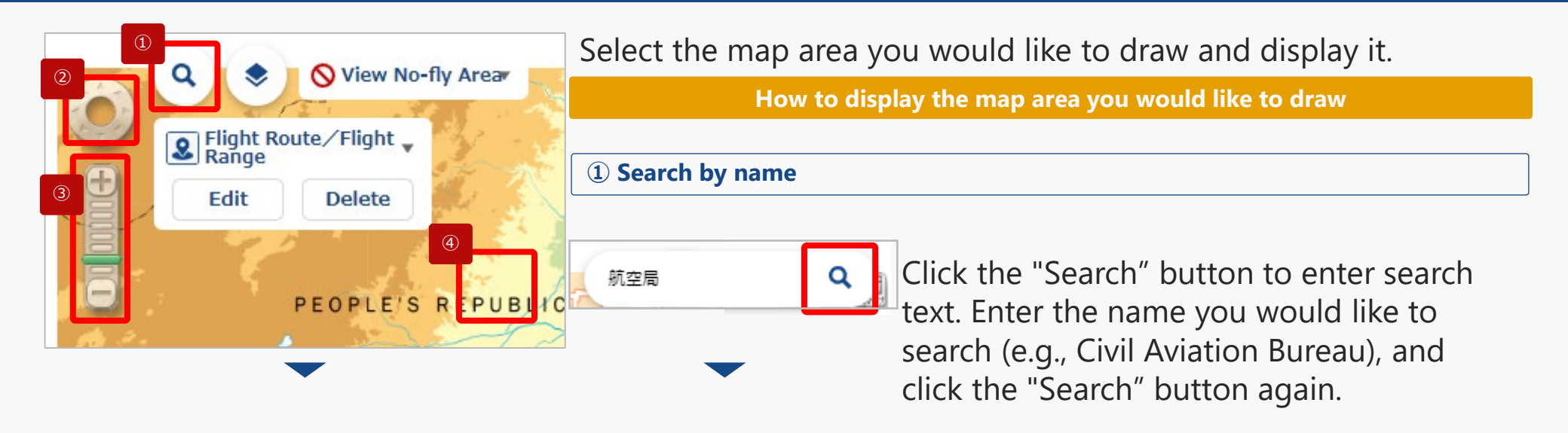

Use ① to ④ to display the map area where you would like to draw the flight path/range.

| at the m      |                                 |                                       |
|---------------|---------------------------------|---------------------------------------|
|               |                                 |                                       |
| \$108.17 M    | * meter                         | 1 12                                  |
| 大阪航空<br>佐賀県   | 局佐賀空港出張所<br>● 佐賀市               | Text.                                 |
| ▶ 大阪航空<br>兵車押 | 2局神戸空港出張所<br>1. 神戸市 中央区         | 1.1                                   |
| ▶ 大阪航空        | 高神戸航空衛星センター<br>講座市 西区           | 1 1 1 1 1 1 1 1 1 1 1 1 1 1 1 1 1 1 1 |
| 大阪航空<br>和歌山   | (局南紀白漢空港出張所<br>)课 白浜町           |                                       |
| 大阪航空<br>県取用   | 后美保空港事務所<br>4、 <sup>規準市</sup>   |                                       |
| ▶ 大阪航空<br>島根県 | □局出表空港出張所<br>1 出言 <sup>由</sup>  | a.                                    |
| 大阪航空<br>同山洋   | 活岡山空港出張所<br>4、同山市 北区            |                                       |
| ► 大阪航空<br>広島県 | 2局広島空港事務所<br>1. 三 <sup>版市</sup> |                                       |
| 大阪航空<br>山口県   | 2局山口宇部空港出張所<br>1、宇部市            | 11 H                                  |
| ■ 大阪航空        | 「扁狭島空港事務所<br>● 通帰               | 1974                                  |

The search results screen will open. If there are a large number of results displayed, you can filter by prefecture/municipality.

Click on the map area you would like to view from the search list.

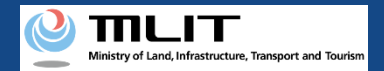

#### 31. Step4 : Drawing a Map on the System (2/3)

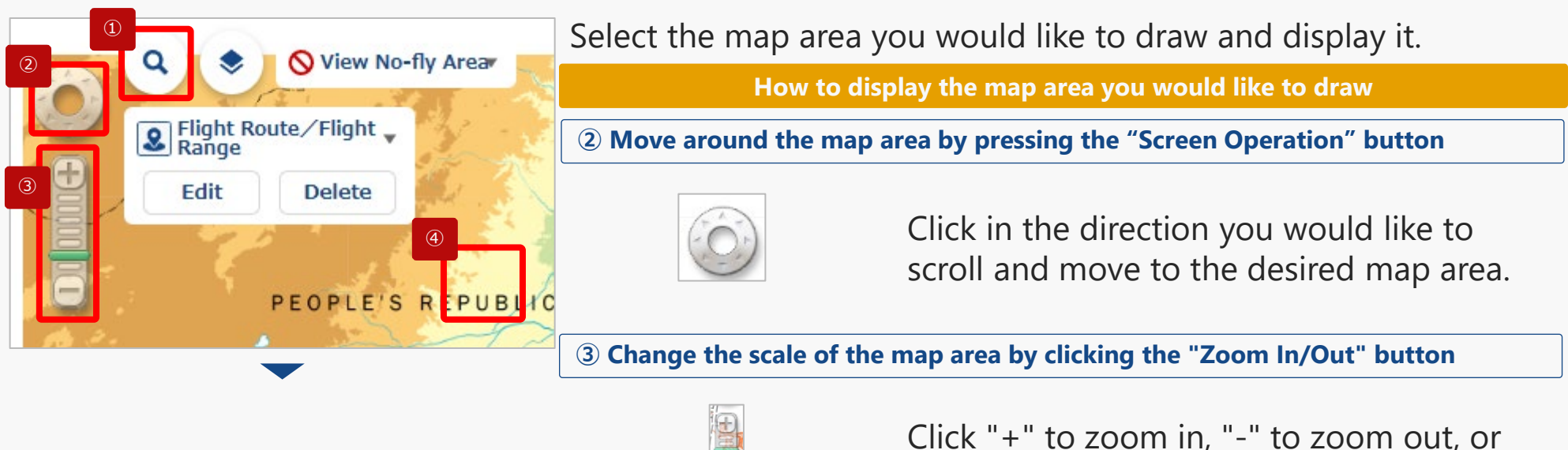

Use ① to ④ to display the map area where you would like to draw the flight path/range.

Click "+" to zoom in, "-" to zoom out, or click on the scale memory to adjust the scale and display the map area.

#### (4) Move around the map area by scrolling

While clicking directly on the map area, grasp the map and slide it in the direction you would like to move. Or, after clicking directly on the map area, use the arrow keys on the keyboard to slide in the direction you would like to move.

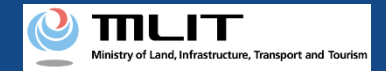

#### 31. Step4 : Drawing a Map on the System (3/3)

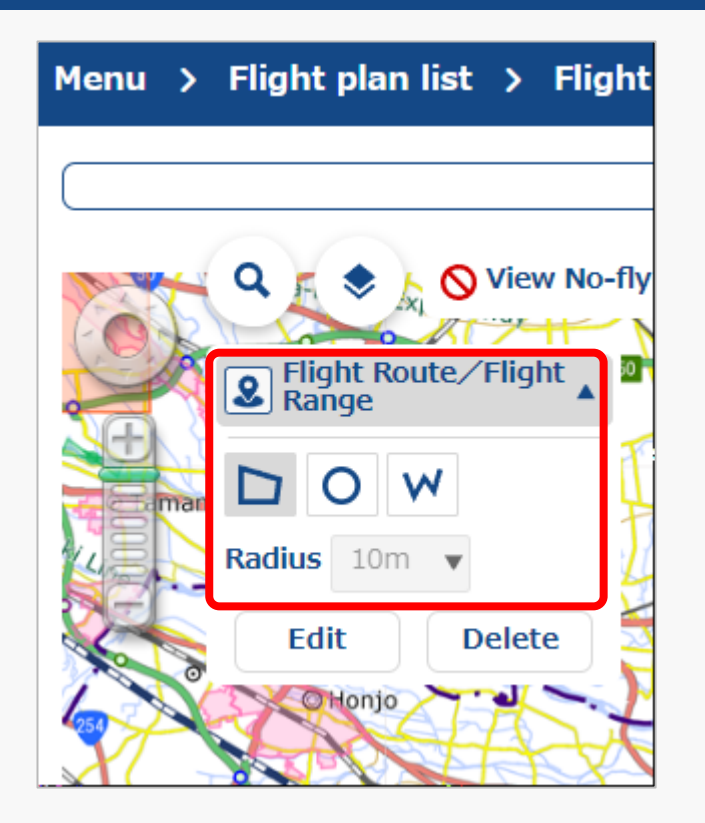

Click "▼" in "Flight Route / Flight Range" to open the drawing tool.

Select a shape/radius for the flight and draw the flight path/range on the map.

\*For information on how to draw a map, please refer to <u>How to prepare a map when</u> <u>preparing your flight path</u>.

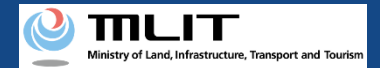

#### 32. Step5 : Confirming Registration Information (1/5)

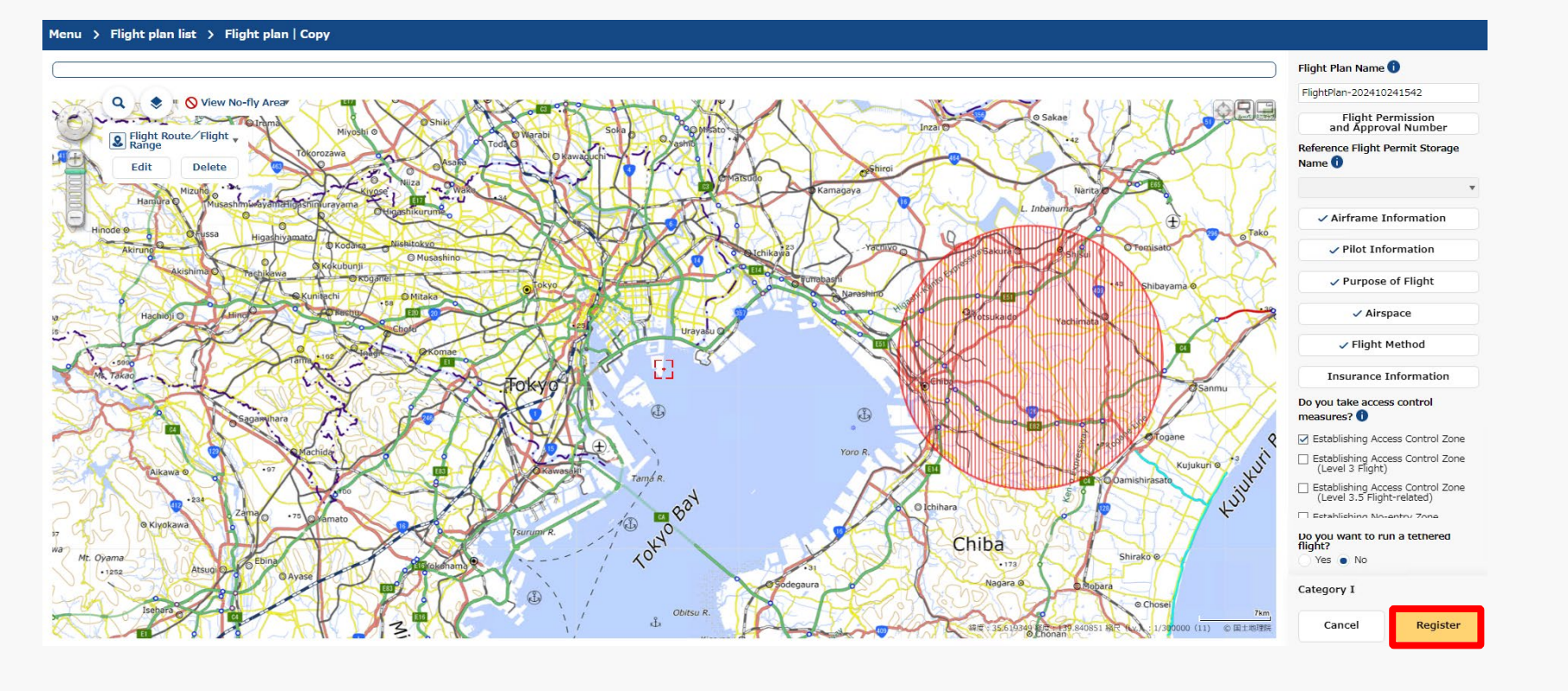

Click the "Register" button after confirming the input items.

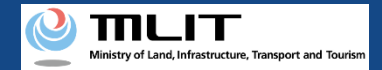

## 32. Step5 : Confirming Registration Information (2/5)

|  | S |
|--|---|
|  |   |

Are you sure you want to register?

#### [Important]

There are chances that areas defined by the relevant ordinances among the no-fly areas shown on the map, may differ from the latest information. Please check the latest information on the relevant ordinances, on local government website.

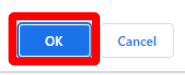

#### Note (1)

If another user's flight plan is duplicated, the following message is displayed.

| The flight plan  | overlaps with    | another notifi  | er's flight plan. |         | ^ |
|------------------|------------------|-----------------|-------------------|---------|---|
| Please modify t  | he flight plan   | or make indiv   | idual adjustment  | s after |   |
| registering the  | flight plan via  | the flight pla  | n adjustment bull | etin    |   |
| board or by em   | ail to the notif | fier.           |                   |         |   |
| *Flight plan adj | ustment bullet   | tin board can   | be accessed from  | the     |   |
| main menu → '    | Registration o   | of flight plan" | → Bulletin Board  | icon on | 1 |
| the Flight Plan  | List screen.     |                 |                   |         |   |
|                  |                  |                 |                   |         |   |
| Email address:   |                  |                 |                   |         |   |
|                  |                  |                 |                   |         | ~ |
|                  |                  |                 |                   |         |   |

When the above message is displayed, change the flight plan to avoid duplication, or adjust the flight plan with the other user after registering it.

\*For the usage method of flight plan adjustment bulletin board, refer to <u>How to adjust duplicate flight plans</u>.

A message regarding registration will be displayed. Click the "OK" button to complete the registration (reporting) of the flight plan.

#### Note (2)

If the registered flight plan falls under certain flight conditions, the following message will be displayed.

| Checklist                                                                                                    |                                                                                                |
|----------------------------------------------------------------------------------------------------|------------------------------------------------------------------------------------------------|
| Since the entered flight plan falls under Category I<br>Category III flights, it is necessary to notify the ma<br>organizations (*1) and other related organizations                                                                                                    | I (Level 3 or 3.5) or<br>nned aircraft operator's<br>(*2).                                     |
| Will you notify the manned aircraft operator's orga<br>DIPS2.07<br>(The notifier himself must notify the related organi<br>Yes: Notifications to the manned aircraft operator<br>made through DIPS2.0<br>No: Notifications to the manned aircraft operator<br>other related organizations are to be sent by notifi | nizations through<br>zations)<br>r's organizations will be<br>r's organizations and<br>er too. |
| *1: Private organizations to which operators of ma<br>*2: Organizations to which operators of emergency<br>aircraft operators for government agencies                                                                                                    | nned aircraft belong<br>y medical helicopters and                                              |
| Yes                                                                                                    | No                                                                                             |

If the above message is displayed, take the following actions depending on the content of your selection.

 $\cdot$  If 'Yes' is selected: Notify the related organizations according to the contents of the notification e-mail.

\*It is automatically notified to the related organizations of manned aircraft operator through DIPS2.0.

 $\cdot$  If 'No' is selected: Notify the related organizations and the related organizations of manned aircraft operator according to the contents of the notification e-mail.

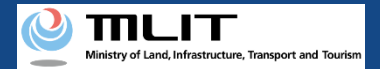

## 32. Step5 : Confirming Registration Information (3/5)

|                                                            |                                     |                                                                        |                                                                     |                                                | User guide          | FAQ ·<br>Contact | c o        |
|------------------------------------------------------------|-------------------------------------|------------------------------------------------------------------------|---------------------------------------------------------------------|------------------------------------------------|---------------------|------------------|------------|
| Menu 🗲 Flight plan list                                    |                                     |                                                                        |                                                                     |                                                |                     |                  |            |
|                                                            |                                     |                                                                        |                                                                     |                                                |                     |                  |            |
| Flight plan list Flight status<br>Overlapping flight plans | ✓ : Plan<br>✓ : No overlaps         | <ul> <li>✓ : During Flight</li> <li>✓ : Adjustment required</li> </ul> | <ul> <li>□ : End of Flight</li> <li>✓ : Already adjusted</li> </ul> | Narrowing                                      |                     |                  |            |
| Adjustments regarding overlapping flight plan              | s will be deleted 30 days after the | light end date.                                                        |                                                                     |                                                |                     |                  |            |
| Flight plan name                                           | Flight plan ID                      |                                                                        |                                                                     | Flight start date and time - end date and time | Overlapping flight  | plans            |            |
| FlightPlan-202403121628                                    | WYBRRDEVAUTTIVW9VWBX.FP202          | 40312073137443.001                                                     |                                                                     | 2024/03/30 07:00-2024/03/30 08:00              | No overlaps         |                  | 💬 💥 C 🖊 🖬  |
| □ FlightPlan-202403121633                                  | WYBRRDEVAUTTIVW9VWBX.FP202          | 40312073706495.001                                                     |                                                                     | 2024/03/30 07:00-2024/03/30 08:00              | Adjustment required | ł                | 두 🗏 🗅 🖊 菌  |
| FlightPlan-202403131128                                    | WYBRRDEVAUTTIVW9VWBX.FP202          | 40313023345445.001                                                     |                                                                     | 2024/03/13 11:35-2024/03/13 12:35              | No overlaps         |                  | - % C / ā  |
|                                                            |                                     |                                                                        |                                                                     |                                                |                     |                  |            |
|                                                            |                                     |                                                                        |                                                                     |                                                |                     |                  |            |
|                                                            |                                     |                                                                        |                                                                     |                                                |                     |                  |            |
|                                                            |                                     |                                                                        |                                                                     |                                                |                     |                  |            |
|                                                            |                                     |                                                                        |                                                                     |                                                |                     |                  |            |
|                                                            |                                     |                                                                        |                                                                     |                                                |                     |                  |            |
| 0                                                          |                                     |                                                                        |                                                                     |                                                |                     |                  |            |
|                                                            |                                     |                                                                        |                                                                     |                                                |                     |                  |            |
| Bad                                                        |                                     |                                                                        |                                                                     | Check all                                      | Clear all           | Batch delete     | New report |

Moves to the flight plan list screen. Select a registered flight.

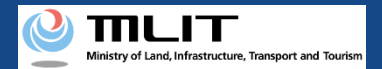

#### 32. Step5 : Confirming Registration Information (4/5)

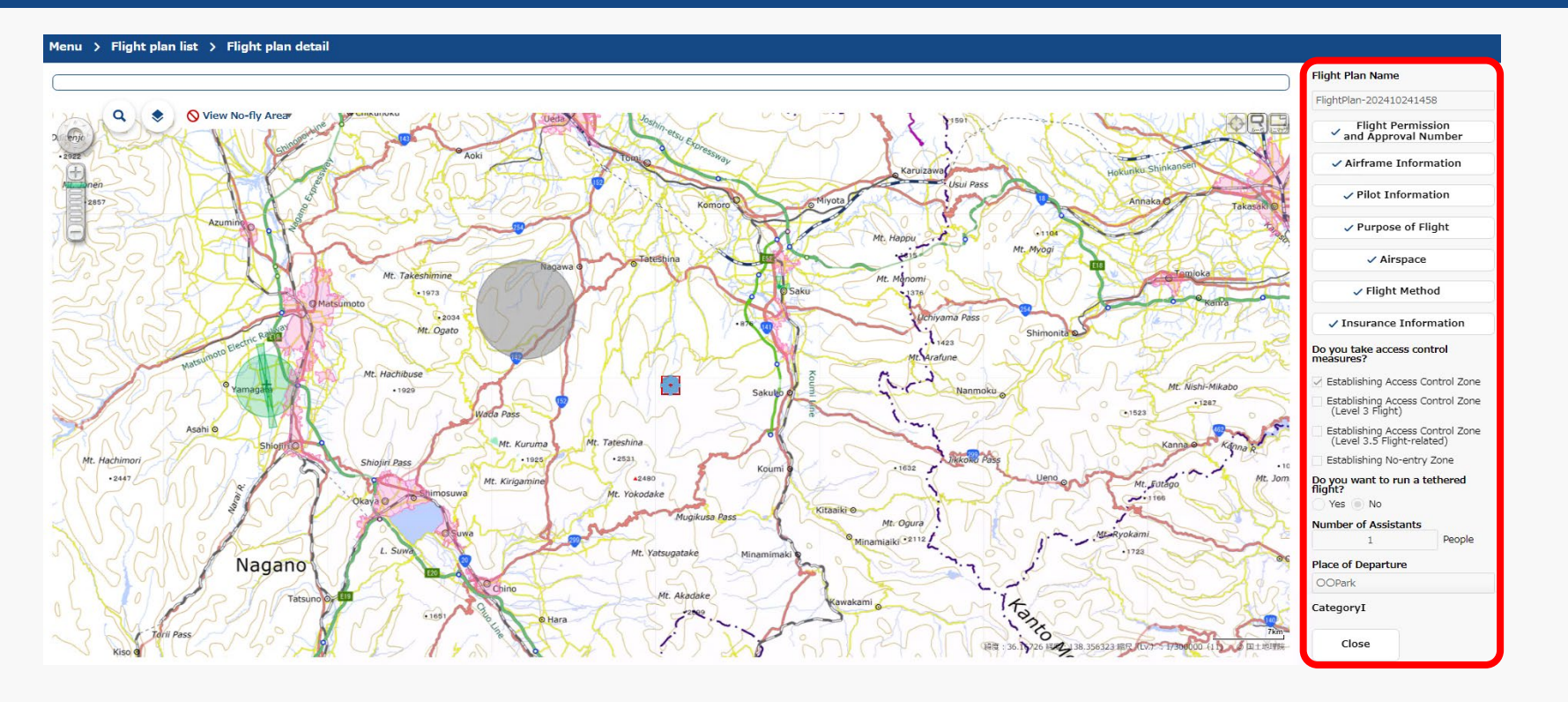

The flight plan | create screen will be displayed. Confirm the registration information and the category judgment result.

The registration (reporting) of the flight plan is complete.

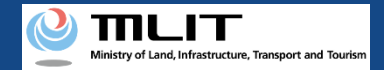

## 32. Step5 : Confirming Registration Information (5/5)

If there is a confirmation for the input information FAQ User guide Contact Flight Plan Name 🕕 FlightPlan-202410241652 Flight Permission and Approval Number Reference Flight Permit Storage Name 🕕 Airframe Information X Checklist Pilot Information Purpose of Flight Please make sure that you comply with the rules below Rules that may be violated Airspace Prohibition of flights in airspace around airports Prohibition of flights in airspace around airports Flight Method CategoryIIA Insurance Information Do you take access control Close measures? Register Establishing Access Control Zone Establishing Access Control Zone (Level 3 Flight) Establishing Access Control Zone (Level 3.5 Flight-related) Establishing No-entry Zone Do you want to run a tethered flight? Yes 💿 No Category Register (11) © 国土地理防 Cancel

If there are any confirmation items in the input content, click the "Register" button, and then the category judgment result and a confirmation statement regarding the relevant item will be displayed.

After checking and correcting the input items, click the "Register" button again to complete the registration (reporting) of the flight plan.

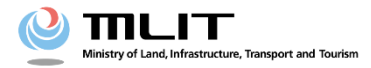

**Operations Manual for Reporting (Individuals and Organizations)** 

# <Flight Plan Reporting> 02. How to change your flight plan

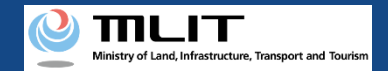

## **Table of Contents**

| 01. Introduction (for Individuals Report a Flight Plan)<br>02. Points to note when using the Drone Information Platform | • | • | • | • | • | • | • | • | • | • | p.02-2<br>p.02-3 |
|----------------------------------------------------------------------------------------------------|---|---|---|---|---|---|---|---|---|---|------------------|
| System                                                                                                    |   |   |   |   |   |   |   |   |   |   |                  |
| 03. Requirements for Changing a Flight Plan                                                                             | • | • | ٠ | • | • | • | ٠ | • | • | • | p.02-4           |
| 04. Steps for Changing a Flight Plan                                                                                    | • | • | ٠ | • | • | • | ٠ | • | • | • | p.02-5           |
| 05. Step1 : Logging In to the Drone Information Platform                                                                | • | • | • | • | • | • | • | • | • | • | p.02-6           |
| System                                                                                                    |   |   |   |   |   |   |   |   |   |   |                  |
| 06. Step2 : Displaying the Flight Plan List                                                                             | ٠ | • | • | • | • | • | • | • | • | ٠ | p.02-9           |
| 07. Step3 : Selecting a Flight Plan                                                                                     | ٠ | • | • | • | • | • | • | • | • | ٠ | p.02-10          |
| 08. Step4 : Updating a Flight Plan                                                                                      | ٠ | • | ٠ | • | • | • | • | • | • | ٠ | p.02-11          |
| 09. Step5 : Confirming a Registration Information                                                                       | • | • | • | • | ٠ | • | ٠ | • | • | • | p.02-12          |

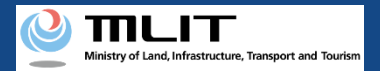

#### **01. Introduction (for Individuals Report a Flight Plan)**

- In the drone information platform system, you can report, change, delete, and browse flight plans, as well as start and end flights.
- This manual lists the methods for performing operations in the system, so use it as a reference for required procedures.
- For a better understanding of these procedures, see the <u>FAQ</u> page on the drone information platform system as an additional reference.

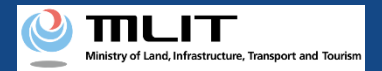

#### 02. Points to note when using the Drone Information **Platform System**

- If the operation of the Drone Information Platform System is interrupted (inactive state) for 60 minutes or longer, you will be required to restart the process. This security functions lowers the possibility of a third party viewing your screen and leaking your personal information while you are away from your computer or smartphone.
- If you are unsure of what information to enter in each form or how to enter it, hover your cursor over the mark next to the name of the form item to see a description of the information to be entered in the form. (If you are using a smartphone, tap on it to display the description.)
- Do not press any browser buttons, such as "back" or "refresh", while using the system. Doing so may affect the normal functioning of the system.
- Do not attempt simultaneous login from multiple terminals; this may cause the system to malfunction.
- Please refer to the website of the Ministry of Land, Infrastructure, Transport and Tourism for detailed information regarding the unmanned Aircraft Registration System, the new system to achieve level 4, and other flight rules.

\*Click on the link to open the external site.

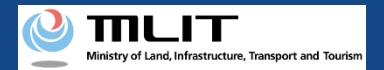

## **03. Requirements for Changing a Flight Plan**

#### If you would like to change a flight plan, prepare the following information.

| Various information                                            |                                                                                                    | ltems                                                                                                    |
|----------------------------------------------------------------|----------------------------------------------------------------------------------------------------|----------------------------------------------------------------------------------------------------|
| Information pertaining to an application for permission to fly | <ul> <li>Flight license number</li> <li>Permit issue date</li> <li>Permit period (from and to)</li> <li>Category classification information</li> </ul>                                                                                                    |                                                                                                    |
| Information pertaining to a flight                             | <ul> <li>Flight Plan name</li> <li>Flight time (start and end time)</li> <li>Flight schedule (specify regular/multiple days)</li> <li>Purpose of flight</li> <li>Flight Method</li> <li>Access control measures established or not</li> <li>Assistants assigned or not</li> </ul> | <ul> <li>Number of assistants</li> <li>Tethered flights run or not</li> <li>Place of departure</li> <li>Place of arrival</li> <li>Required time</li> <li>Flight speed</li> <li>Flight altitude</li> </ul> |
| other                                                          | <ul> <li>Drone information platform system</li> <li>UA Information</li> <li>Operator information</li> <li>Insurance information</li> </ul>                                                                                                    | account                                                                                                    |

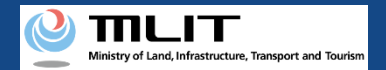

#### 04. Steps for Changing a Flight Plan

Change a registered flight plan in Drone Information Platform System.

#### Start of changing a flight plan

**Step1 : Logging In to the Drone Information Platform System** Enter your login ID and password to log in to the drone

information platform system.

Step2: Displaying the Flight Plan List

Select the "Registration of flight plan" button on the main menu.

#### Step3: Selecting a Flight Plan

In the "Flight plan list", select a registered flight plan and press the "Update" button.

#### Step4 : Updating a Flight Plan

Enter updates to the registered flight plan.

#### **Step5 : Confirming a Registration Information**

Confirm the updated information and register(report) the flight plan.

#### Completion of changing a flight plan

The registered flight plan can be seen in the "flight plan list".

**Drone Information Platform System - Operation Manual** 

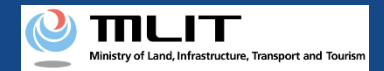

# 05. Step1 : Logging In to the Drone Information Platform System(1/3)

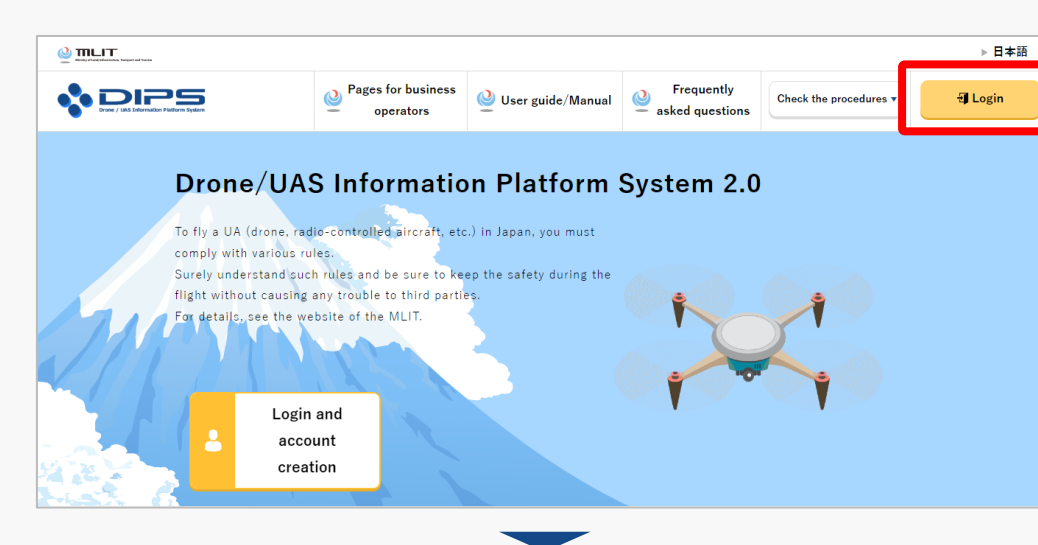

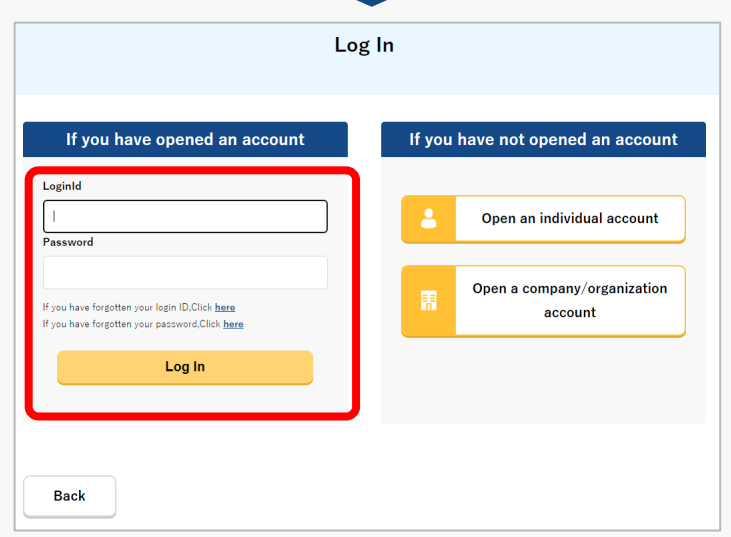

Access to the <u>DIPS2.0 top page</u>. (<u>https://www.ossportal.dips.mlit.go.jp/portal/top/</u>) Click the "Login" button.

On the login page, enter the ID and password you used to create your account and click the "Log In" button.

#### Caution!

A drone information platform system account is required to log in. If you have not yet created an account, create an account first.

\*Login ID is 3 alphabetic characters + 6 numeric characters. (Example: ABC123456)

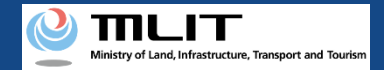

# 05. Step1 : Logging In to the Drone Information Platform System(2/3)

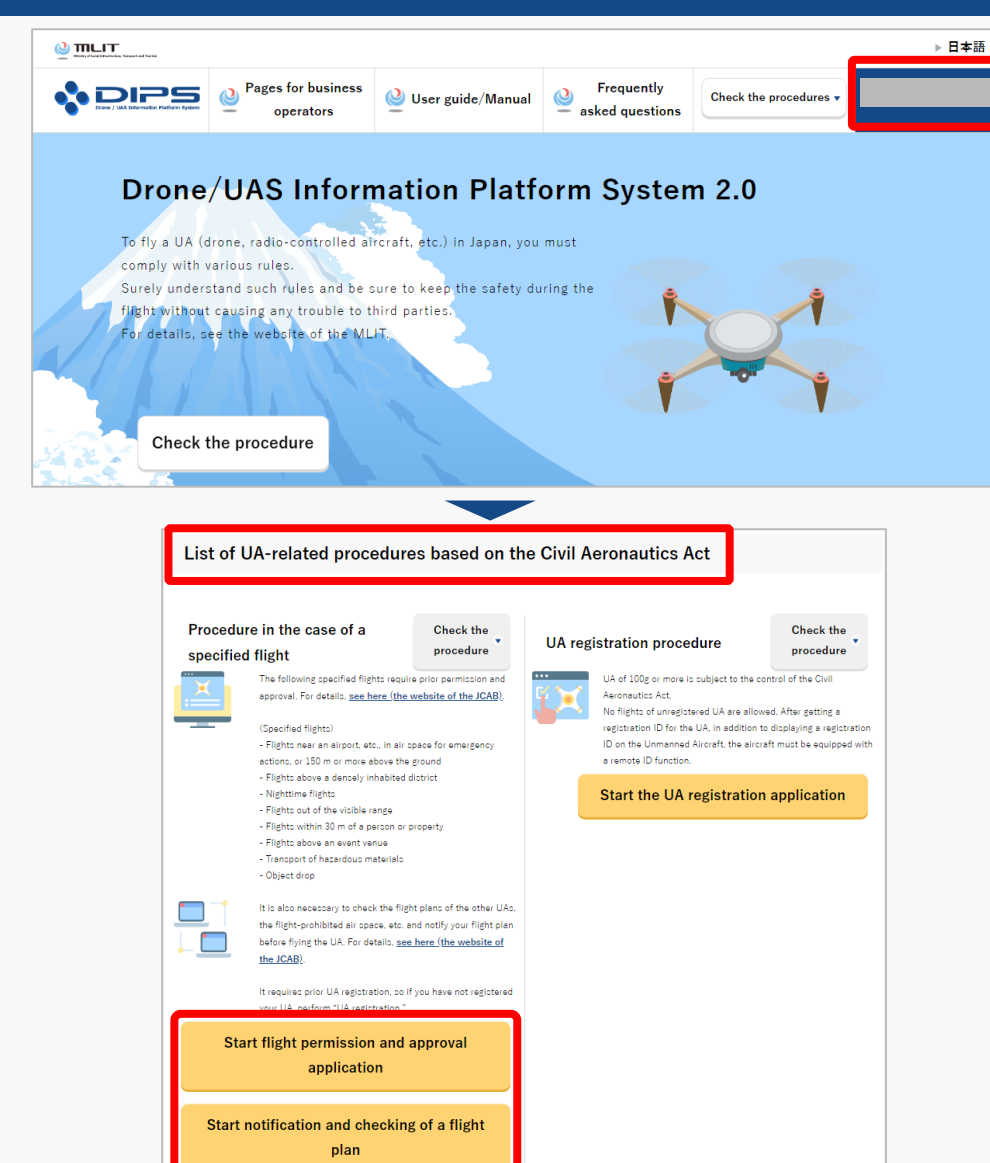

Upon successful login, the name of the registered account will appear in the upper right corner of the "DIPS2.0" portal screen.

Scroll down the screen and go to the appropriate procedure by clicking on the various procedure buttons in the "List of UA-related procedures based on the Civil Aeronautics Act".

Please see the next page for buttons for various procedures.

**Drone Information Platform System - Operation Manual** 

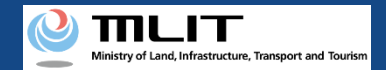

# 05. Step1 : Logging In to the Drone Information Platform System(3/3)

The buttons for the various procedures in the "List of UA-related procedures based on the Civil Aeronautics Act" are shown below.

Clicking the buttons for the various procedures will take you to the top page of the individual procedures.

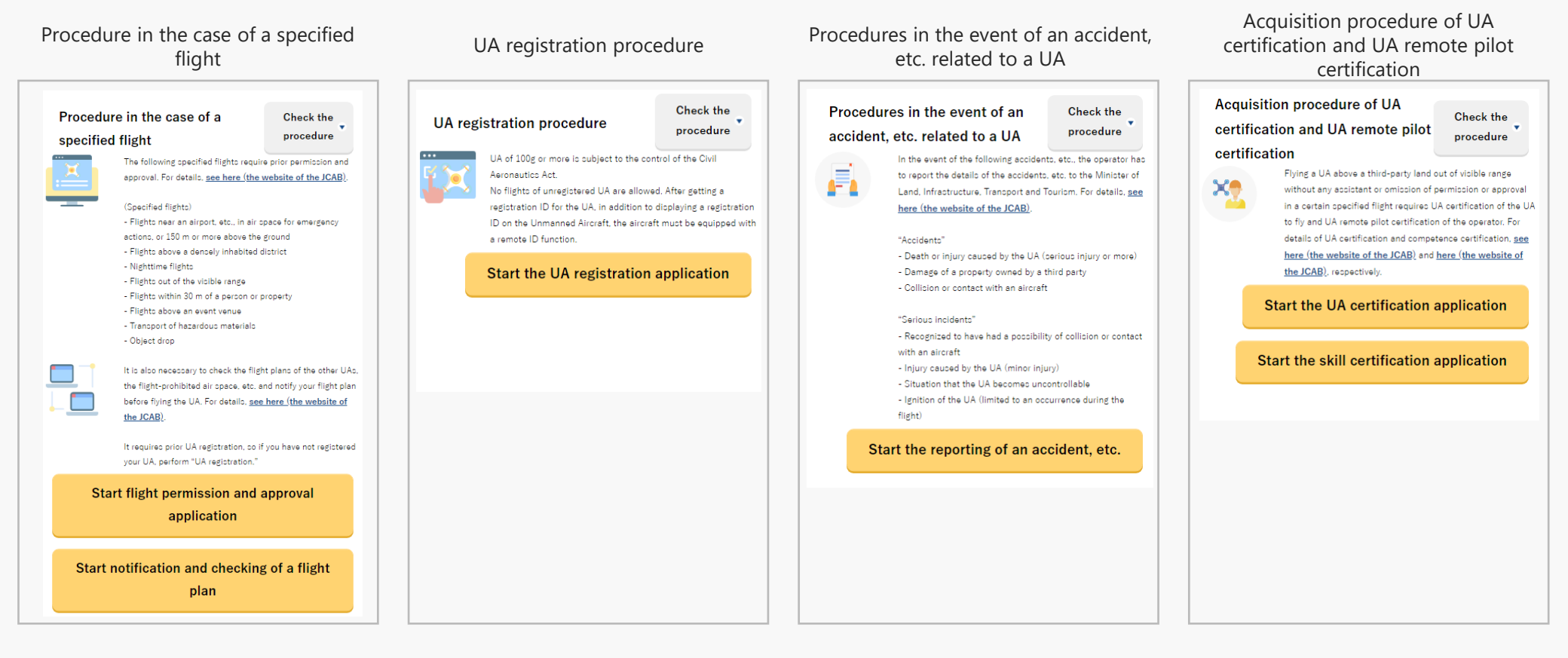

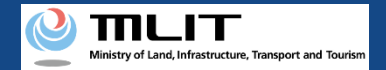

## 06. Step2 : Displaying the Flight Plan List

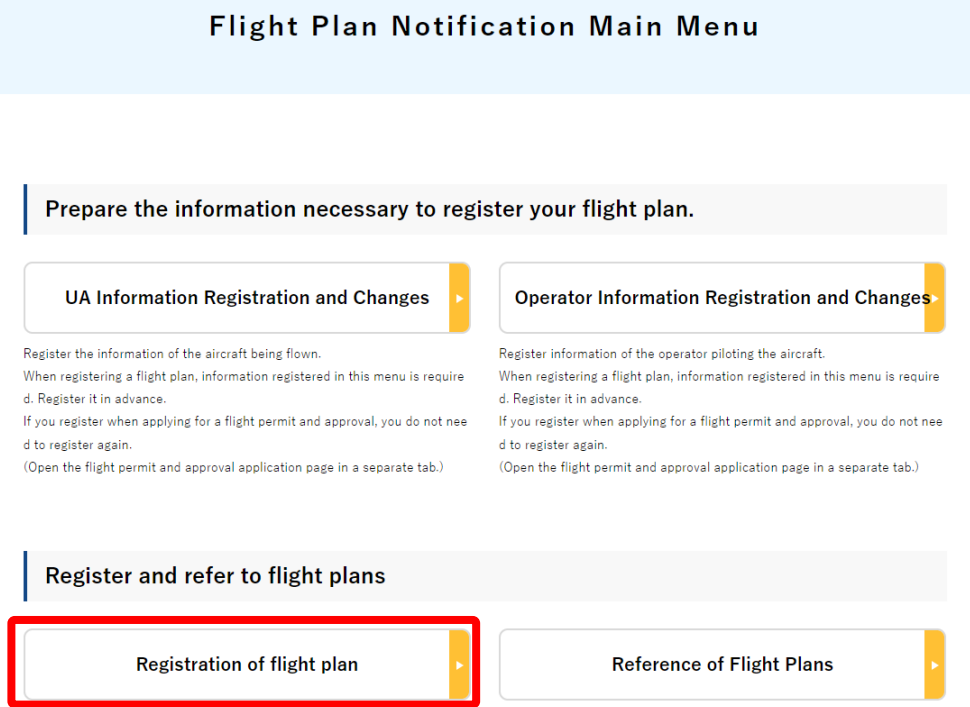

Implements registration of flight plans and manages registered flight plans.<

Implement reference of flight plans of other unmanned aircraft operators.

Click the "Registration of flight plan" button on the "Flight Plan Notification Main Menu" main menu page.

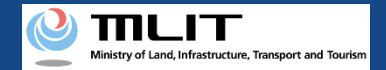

#### 07. Step3 : Selecting a Flight Plan

| Menu > Flight plan list<br>Flight blan list <sup>Flight</sup> status ⊠ : Pla                        |                                                         |                                                   | User guide                             | FAQ ·<br>Contact |
|----------------------------------------------------------------------------------------------------|---------------------------------------------------------|---------------------------------------------------|----------------------------------------|------------------|
| Menu > Flight plan list           Flight plan list           Flight status         Image: Plan list |                                                         |                                                   |                                        |                  |
| Flight plan list <sup>Flight status</sup>                                                           |                                                         |                                                   |                                        |                  |
| Flight plan list Flight status                                                                      |                                                         |                                                   |                                        |                  |
| Overlapping flight plans 🗹 : No                                                                     | n 🗹 : During Flight<br>overlaps 🗹 : Adjustment required | ∷ End of Flight     Narrov     ∴ Already adjusted | ving                                   |                  |
| Adjustments regarding overlapping flight plans will be deleted                                      | 30 days after the flight end date.                      |                                                   |                                        |                  |
| Flight plan name Flight plan ID                                                                     |                                                         | Flight start date an<br>time                      | d time - end date and Overlapping flig | ht plans         |
| FlightPlan-202403121628     WYBRRDEVAUT                                                             | TIVW9VWBX.FP20240312073137443.001                       | 2024/03/30 07:00-                                 | 2024/03/30 08:00 No overlaps           |                  |
| FlightPlan-202403121633     WYBRRDEVAUT                                                             | TIVW9VWBX.FP20240312073706495.001                       | 2024/03/30 07:00-                                 | 2024/03/30 08:00 Adjustment requi      | red 🖓 💭 🕅        |
| FlightPlan-202403131128     WYBRRDEVAUT                                                             | TIVW9VWBX.FP20240313023345445.001                       |                                                   |                                        |                  |

The "Flight plan list" page will be opened. Select the flight plan to be changed and press the icon below.

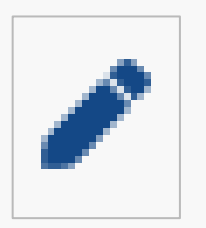

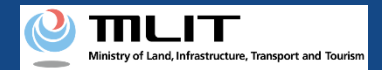

#### **08. Step4 : Updating a Flight Plan**

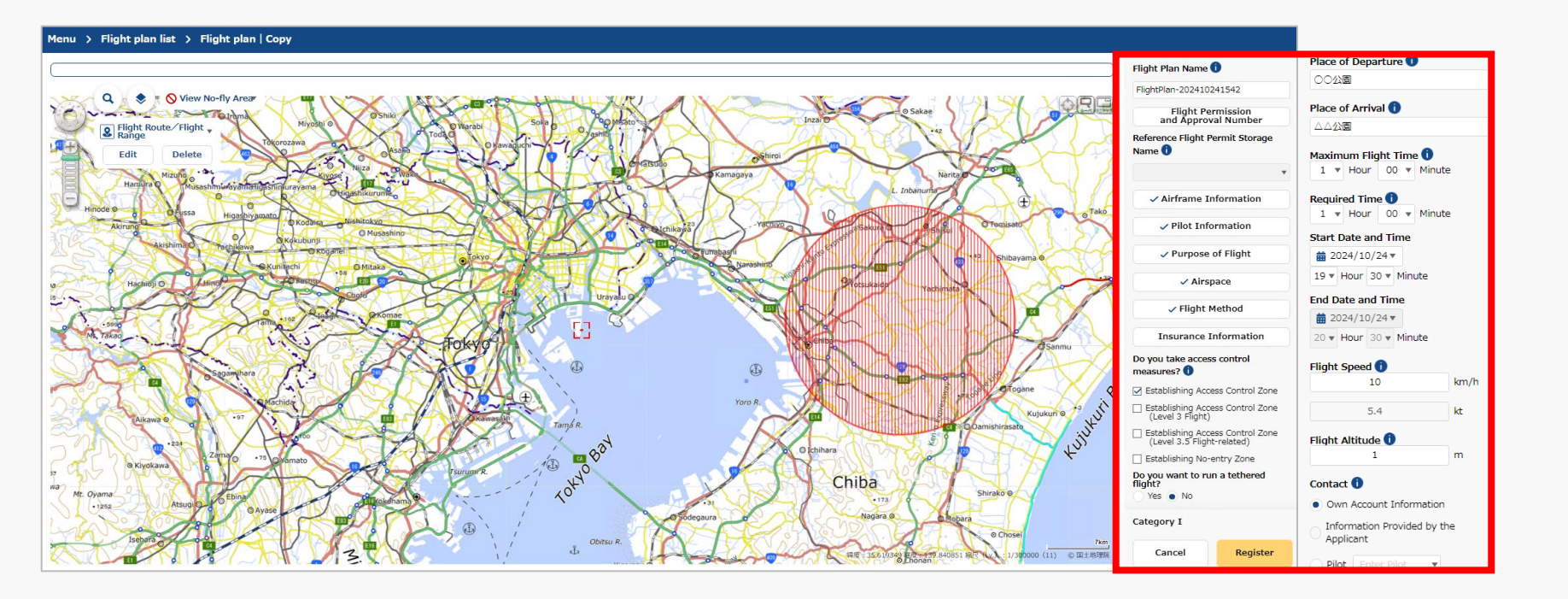

Flight plan information input area will be displayed on the "Flight plan" page, so enter required items and draw a flight path / flight range.

\*Please refer to the manual "<u>[How to prepare a map when preparing your flight path]</u>" for information on how to enter a flight path / flight range.

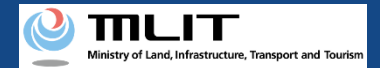

#### **09. Step5 : Confirming a Registration Information (1/5)**

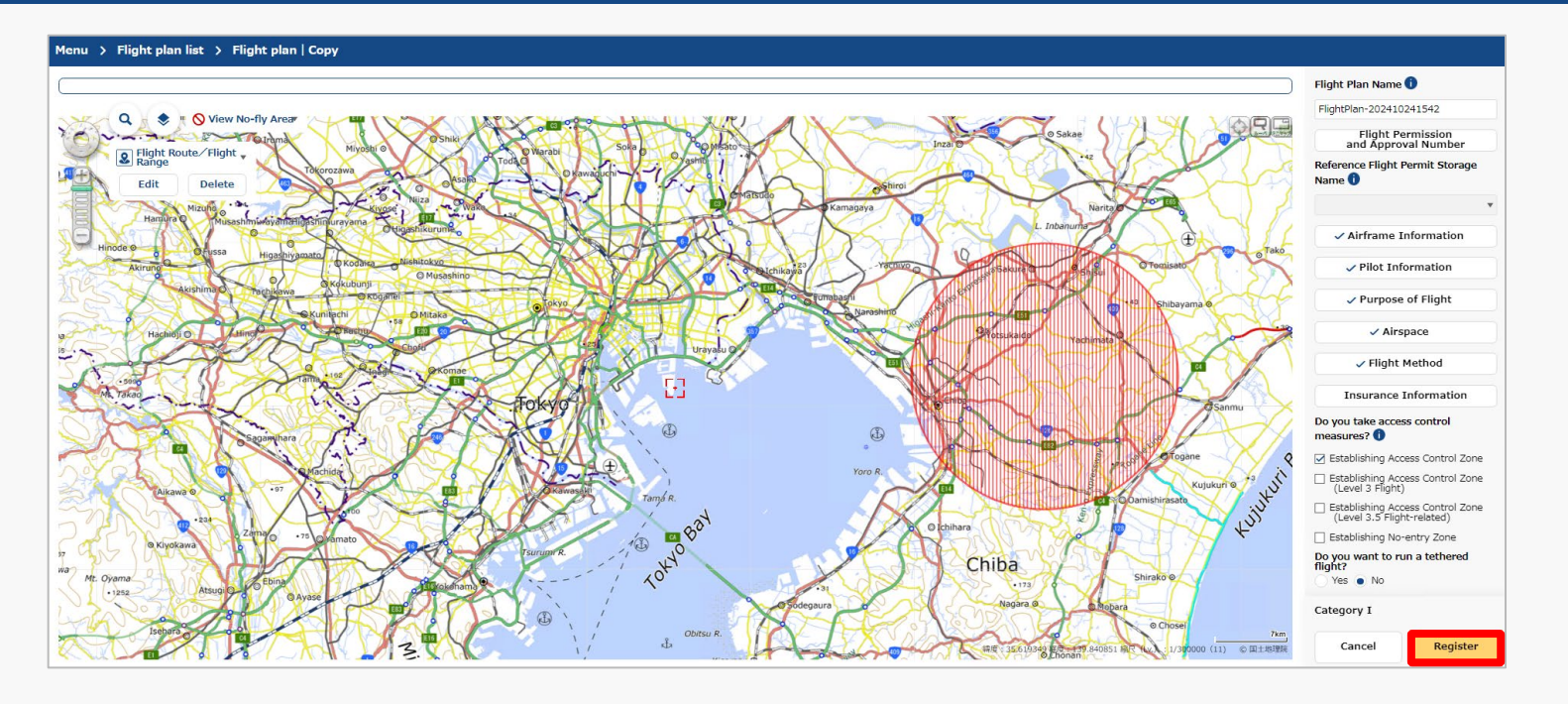

After confirm the input items, press "Register" button.
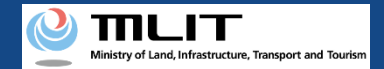

# 09. Step5 : Confirming a Registration Information (2/5)

|  |  | S |
|--|--|---|
|  |  |   |

Are you sure you want to register?

#### [Important]

There are chances that areas defined by the relevant ordinances among the no-fly areas shown on the map, may differ from the latest information. Please check the latest information on the relevant ordinances, on local government website.

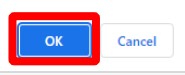

#### Note (1)

If another user's flight plan is duplicated, the following message is displayed.

| vidual adjustments after |                                                                           |
|--------------------------|---------------------------------------------------------------------------|
|                          |                                                                           |
| n adjustment bulletin    |                                                                           |
| -                        |                                                                           |
| be accessed from the     |                                                                           |
| → Bulletin Board icon or | n                                                                         |
|                          |                                                                           |
|                          |                                                                           |
|                          |                                                                           |
|                          | ~                                                                         |
|                          | n adjustment bulletin<br>be accessed from the<br>→ Bulletin Board icon or |

When the above message is displayed, change the flight plan to avoid duplication, or adjust the flight plan with the other user after registering it.

\*For the usage method of flight plan adjustment bulletin board, refer to <u>How to adjust duplicate flight plans</u>.

A message regarding registration will be displayed. Click the "OK" button to complete the registration (reporting) of the flight plan.

#### Note (2)

If the registered flight plan falls under certain flight conditions, the following message will be displayed.

| Checklist                                                                                                    |                                                                                                    |  |  |  |  |
|----------------------------------------------------------------------------------------------------|----------------------------------------------------------------------------------------------------|--|--|--|--|
| Since the entered flight plan falls under Category<br>Category III flights, it is necessary to notify the m<br>organizations (*1) and other related organization                                                                                                    | Since the entered flight plan falls under Category II (Level 3 or 3.5) or Category III flights, it is necessary to notify the manned aircraft operator's organizations (*1) and other related organizations (*2). |  |  |  |  |
| Will you notify the manned aircraft operator's organizations through<br>DIPS2.0?<br>(The notifier himself must notify the related organizations)<br>Yes: Notifications to the manned aircraft operator's organizations will be<br>made through DIPS2.0<br>No: Notifications to the manned aircraft operator's organizations and<br>other related organizations are to be sent by notifier too. |                                                                                                    |  |  |  |  |
| *1: Private organizations to which operators of m<br>*2: Organizations to which operators of emergen<br>aircraft operators for government agencies                                                                                                    | nanned aircraft belong<br>icy medical helicopters and                                                                                                    |  |  |  |  |
| Yes                                                                                                    | No                                                                                                    |  |  |  |  |

If the above message is displayed, take the following actions depending on the content of your selection.

 $\cdot$  If 'Yes' is selected: Notify the related organizations according to the contents of the notification e-mail.

\*It is automatically notified to the related organizations of manned aircraft operator through DIPS2.0.

 $\cdot$  If 'No' is selected: Notify the related organizations and the related organizations of manned aircraft operator according to the contents of the notification e-mail.

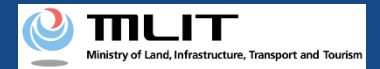

## **09. Step5 : Confirming a Registration Information (3/5)**

| Manage and Andreas Andreas Andreas                                   |                                     |                                                                        |                                           |                                                |                    |                  |            |
|----------------------------------------------------------------------|-------------------------------------|------------------------------------------------------------------------|-------------------------------------------|------------------------------------------------|--------------------|------------------|------------|
| 💠 DIPS                                                               |                                     |                                                                        |                                           |                                                | User guide         | FAQ ·<br>Contact |            |
| lenu 🗲 Flight plan list                                              |                                     |                                                                        |                                           |                                                |                    |                  |            |
|                                                                      |                                     |                                                                        |                                           |                                                |                    |                  |            |
| light plan list <sup>Flight status</sup><br>Overlapping flight plans | ☑ : Plan<br>☑ : No overlaps         | <ul> <li>☑ : During Flight</li> <li>☑ : Adjustment required</li> </ul> | □ : End of Flight<br>☑ : Already adjusted | Narrowing                                      |                    |                  |            |
| djustments regarding overlapping flight plans                        | s will be deleted 30 days after the | flight end date.                                                       |                                           |                                                |                    |                  |            |
| Flight plan name                                                     | Flight plan ID                      |                                                                        |                                           | Flight start date and time - end date and time | Overlapping flight | plans            |            |
| FlightPlan-202403121628                                              | WYBRRDEVAUTTIVW9VWBX.FP202          | 40312073137443.001                                                     |                                           | 2024/03/30 07:00-2024/03/30 08:00              | No overlaps        |                  | - × 0 / 8  |
| FlightPlan-202403121633                                              | WYBRRDEVAUTTIVW9VWBX.FP202          | 40312073706495.001                                                     |                                           | 2024/03/30 07:00-2024/03/30 08:00              | Adjustment require | d                | 두 🗏 🗅 / 💼  |
| D FlightPlan-202403131128                                            | WYBRRDEVAUTTIVW9VWBX.FP202          | 40313023345445.001                                                     |                                           | 2024/03/13 11:35-2024/03/13 12:35              | No overlaps        |                  | □ % C / ā  |
|                                                                      |                                     |                                                                        |                                           |                                                |                    |                  |            |
|                                                                      |                                     |                                                                        |                                           |                                                |                    |                  |            |
|                                                                      |                                     |                                                                        |                                           |                                                |                    |                  |            |
|                                                                      |                                     |                                                                        |                                           |                                                |                    |                  |            |
|                                                                      |                                     |                                                                        |                                           |                                                |                    |                  |            |
|                                                                      |                                     |                                                                        |                                           |                                                |                    |                  |            |
| 0                                                                    |                                     |                                                                        |                                           |                                                |                    |                  |            |
|                                                                      |                                     |                                                                        |                                           |                                                |                    |                  |            |
| Back                                                                 |                                     |                                                                        |                                           | Check all                                      | Clear all          | Batch delete     | New report |

Moves to the flight plan list screen. Select a registered flight.

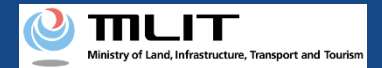

#### **09. Step5 : Confirming a Registration Information (4/5)**

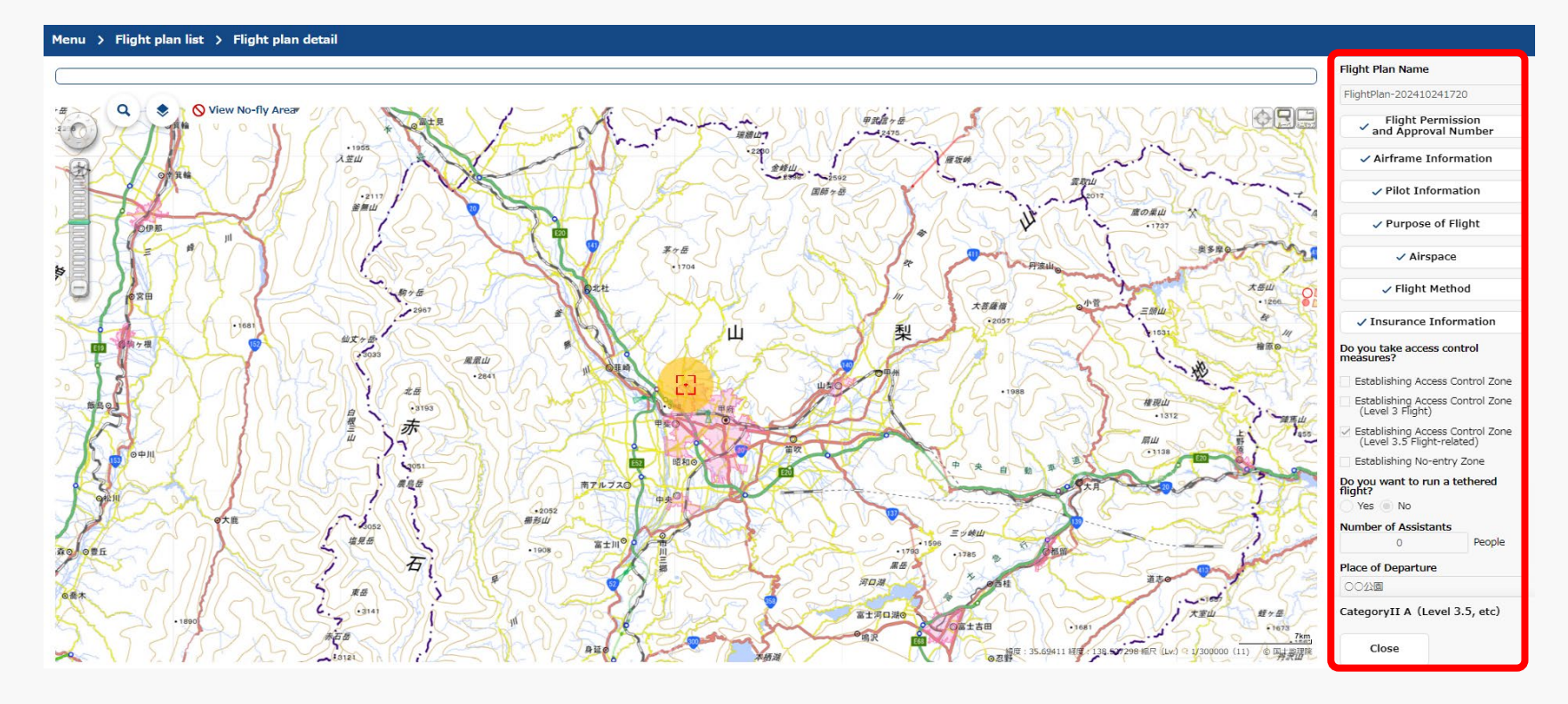

The "Flight plan detail" screen will be displayed, confirm the registered information and the result of category judgment. The flight plan registration (Reporting) has been completed.

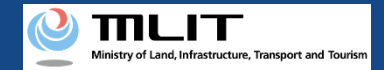

## **09. Step5 : Confirming a Registration Information (5/5)**

|                    |                                                                                                    | mation for the input information                                                                                                    |
|--------------------|----------------------------------------------------------------------------------------------------|----------------------------------------------------------------------------------------------------|
| User guide         | FAQ •<br>Contact                                                                                                    | •                                                                                                    |
| ilahikan           | Contact Flight Plan Name FlightPlan-202410241652 FlightPlan-202410241652 Flight Permission and Approval Number Reference Flight Permit Storage Name Pliot Information Pliot Information Pliot Information Pliot Information Pliot Airspace Flight Method Insurance Information Do you take access control measures? Establishing Access Control Zone (Level 3.5 Flight-related) Establishing No-entry Zone Do you want to run a tethered | Checklist<br>Please make sure that you comply with the rules below<br>Rules that may be violated<br>• Prohibition of flights in airspace around airports<br>• Prohibition of flights in airspace around airports<br>• Close Register |
| 7km<br>(11) ①国土地理院 | Yes No<br>Category<br>Cancel Register                                                                                                    |                                                                                                    |

After press the "Register" button, a confirmation message will be displayed if there are any confirmation items. Verify the input items and correct it if it is necessary, then press the "Register" button to complete the flight plan registration (Reporting).

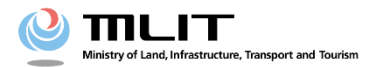

# **Operations Manual for Reporting (Individuals and Organizations)**

# <Flight Plan Reporting> 03. How to delete your flight plan

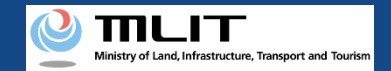

## **Table of Contents**

| 01. Introduction (for Individuals Report a Flight Plan)      | • | • | • | • | • | • | • | • | • | • | p.03-2  |
|--------------------------------------------------------------|---|---|---|---|---|---|---|---|---|---|---------|
| 02. Considerations for Usage of the Drone Information        | • | • | • | • | • | • | • | • | ٠ | • | p.03-3  |
| Platform System                                              |   |   |   |   |   |   |   |   |   |   |         |
| 03. Requirements for Deletion of a Flight Plan               | • | • | • | • | • | • | • | • | • | • | p.03-4  |
| 04. Steps for Delete of a Flight Plan                        | • | • | • | • | • | • | • | • | ٠ | • | p.03-5  |
| 05. Step1: Logging In to the Drone Information Platform      | • | • | • | • | • | • | • | • | ٠ | • | p.03-6  |
| System                                                       |   |   |   |   |   |   |   |   |   |   |         |
| 06. Step2 : Displaying the Flight Plan List                  | • | • | • | • | ٠ | ٠ | • | • | ٠ | • | p.03-7  |
| 07. Step3 : Deletion of a Flight Plan                        | • | • | • | • | • | • | • | • | • | • | p.03-8  |
| 08. Step3-1: In case of Delete one Flight Plan at once       | • | • | • | • | • | • | • | • | • | • | p.03-9  |
| 09. Step3-2: In case of Delete multiple Flight Plans at once | • | • | • | • | • | ٠ | • | • | • | • | p.03-10 |

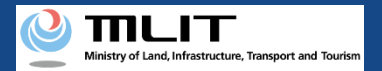

### **01. Introduction (for Individuals Report a Flight Plan)**

- In the drone information platform system, you can report, change, delete, and browse flight plans, as well as start and end flights.
- This manual lists the methods for performing operations in the system, so use it as a reference for required procedures.
- For a better understanding of these procedures, see the <u>FAQ</u> page on the drone information platform system as an additional reference.

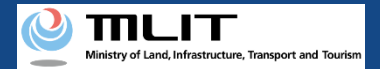

# 02. Points to note when using the Drone Information Platform System

- If the operation of the Drone Information Platform System is interrupted (inactive state) for 60 minutes or longer, you will be required to restart the process. This security functions lowers the possibility of a third party viewing your screen and leaking your personal information while you are away from your computer or smartphone.
- If you are unsure of what information to enter in each form or how to enter it, hover your cursor over the imark next to the name of the form item to see a description of the information to be entered in the form. (If you are using a smartphone, tap on it to display the description.)
- Do not press any browser buttons, such as "back" or "refresh", while using the system.
   Doing so may affect the normal functioning of the system.
- Do not attempt simultaneous login from multiple terminals; this may cause the system to malfunction.
- Please refer to the <u>website of the Ministry of Land, Infrastructure, Transport and Tourism</u> for detailed information regarding the unmanned Aircraft Registration System, the new system to achieve level 4, and other flight rules.

\*Click on the link to open the external site.

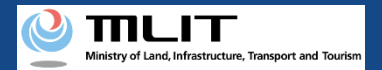

# **03. Requirements for Deletion of a Flight Plan**

If you would like to delete a flight plan, prepare the following information.

| Various information | Items                                     |
|---------------------|-------------------------------------------|
| other               | Drone information platform system account |
|                     |                                           |
|                     |                                           |

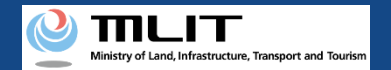

#### **04. Steps for Delete a Flight Plan**

Change a registered flight plan in Drone Information Platform System.

#### Start of deleting a flight plan

Step1: Logging In to the Drone Information Platform System

Enter your login ID and password to log in to the drone information platform system.

**Step2 : Display the flight plan list** Select the "Registration of flight plan" button on the main menu.

#### Step3: Deletion of a Flight Plan

In the "Flight plan list", select a registered flight plan and press the "Delete" button.

#### Step3-1 : In case of Delete one Flight Plan at once

Press the "Delete" button on the "Flight plan list".

#### Step3-2 : In case of Delete multiple Flight Plans at once

Press the "Batch delete" button on the "Flight plan list".

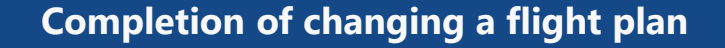

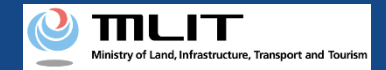

#### **05. Step1 : Logging In to the Drone Information Platform** System

|                               | Log | In                |
|-------------------------------|-----|-------------------|
| If you have opened an account |     | If you have not o |
| LoginId                       |     |                   |
| Password                      |     | Open an           |

On the login page, enter the ID and password you used to create your account and click the "Login" button. If you log in successfully, the main menu page will be displayed.

#### Note !

A drone information platform system account is required to log in. If you have not yet created an account, create an account first.

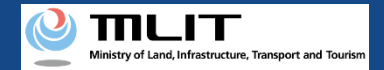

# 06. Step2: Displaying the Flight Plan List

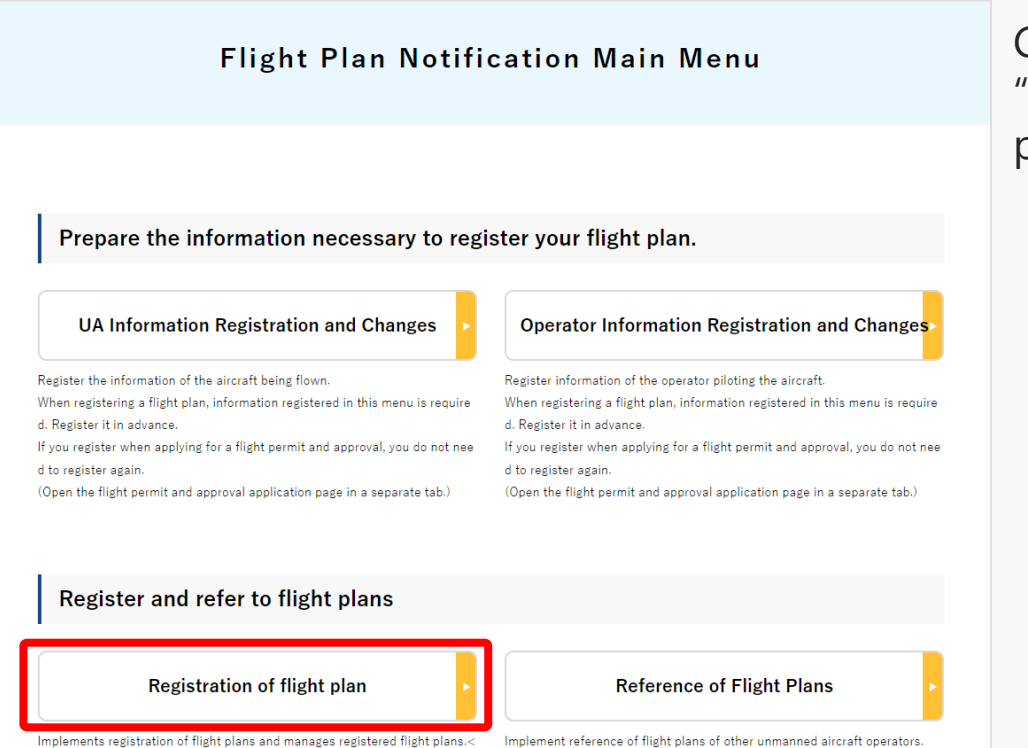

Click the "Registration of flight plan" button on the "Flight Plan Notification Main Menu" main menu page.

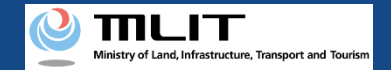

#### 07. Step3 : Deletion of a Flight Plan

| Menu > Flight plan list(Dummy Screen | For English)                                 |                                   |            |
|--------------------------------------|----------------------------------------------|-----------------------------------|------------|
| (                                    |                                              |                                   |            |
| Flight plan list 🗹 :Plan 🗹 :During F | light 🗌 :End of Flight Narrowing             |                                   |            |
| □ FlightPlan-202210261550            | P8RPL9YWMYI3ZNEWHRL5.FP20221026065434316.001 | 2022/10/26 16:00-2022/10/26 17:00 | » D 🖊 🖬    |
|                                      | P8RPL9YWMYI3ZNEWHRL5.FP20221024065427167.001 | 2022/12/12 12:00-2022/12/12 13:00 | ))) 🖉 🕅    |
|                                      | P8RPL9YWMYI3ZNEWHRL5.FP20221024065939483.001 | 2022/10/24 16:00-2022/10/24 18:00 | ) 🕅 🖉 🖉    |
|                                      | P8RPL9YWMYI3ZNEWHRL5.FP20221026064228912.001 | 2022/12/12 12:00-2022/12/12 13:00 | ))) 🖉 🖄    |
| 0                                    | P8RPL9YWMYI3ZNEWHRL5.FP20221026064622579.001 | 2022/10/26 15:45-2022/10/26 16:45 | » D 🖍 🖬    |
|                                      |                                              |                                   |            |
|                                      |                                              |                                   |            |
|                                      |                                              |                                   |            |
|                                      |                                              |                                   |            |
|                                      |                                              |                                   |            |
|                                      |                                              |                                   |            |
|                                      |                                              |                                   |            |
|                                      |                                              |                                   |            |
|                                      |                                              |                                   |            |
| Back                                 |                                              | Check all Clear all Batch delete  | New report |

The "Flight plan list" page will be opened. Deletion of a flight plan is available on this page.

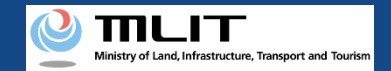

#### **08. Step3 : Deletion of a Flight Plan Step3-1 : In case of Delete one Flight Plan at once**

| ight plan list      | ✓ :Plan ✓ :During Flight | :End of Flight Narrowing                     |                                   |            |
|---------------------|--------------------------|----------------------------------------------|-----------------------------------|------------|
| FlightPlan-20221020 | 51550                    | P8RPL9YWMYI3ZNEWHRL5.FP20221026065434316.001 | 2022/10/26 16:00-2022/10/26 17:00 | » D 🗸 🖬    |
|                     |                          | P8RPL9YWMYI3ZNEWHRL5.FP20221024065427167.001 | 2022/12/12 12:00-2022/12/12 13:00 | 8 D 🖊 🛅    |
|                     |                          | P8RPL9YWMYI3ZNEWHRL5.FP20221024065939483.001 | 2022/10/24 16:00-2022/10/24 18:00 | 8 D 🗸 🖬    |
|                     |                          | P8RPL9YWMYI3ZNEWHRL5.FP20221026064228912.001 | 2022/12/12 12:00-2022/12/12 13:00 | × C / 🖬    |
|                     |                          | P8RPL9YWMYI3ZNEWHRL5.FP20221026064622579.001 | 2022/10/26 15:45-2022/10/26 16:45 | » D 🖍 🖬    |
|                     |                          |                                              |                                   |            |
| Back                |                          |                                              | Check all Clear all Batch delete  | New report |

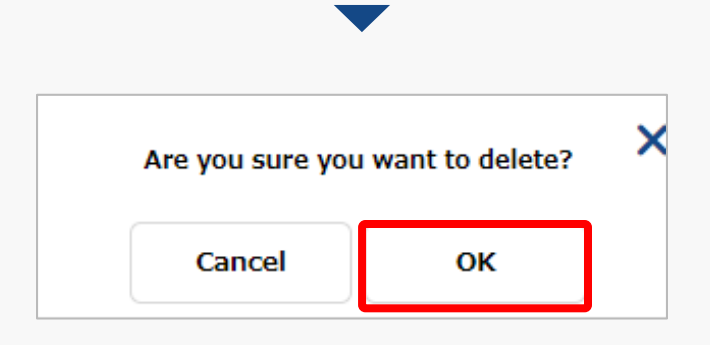

A confirmation message for deletion will be displayed, then press "OK" button to delete the flight plan.

Select the flight plan to be deleted and press the deletion icon below.

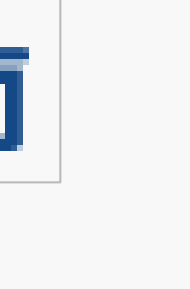

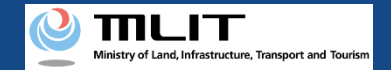

#### 09. Step3 : Deletion of a Flight Plan Step3-2 : In case of Delete multiple Flight Plans at once

| light plan list 🛛 🖓 🕅   | 2 :During Flight | End of Flight Narrowing                      |                                   |      |
|-------------------------|------------------|----------------------------------------------|-----------------------------------|------|
| FlightPlan-202210261550 |                  | P8RPL9YWMY13ZNEWHRL5.FP20221026065434316.001 | 2022/11/01 18:00-2022/11/01 19:00 | 80/I |
|                         |                  | P8RPL9YWMY13ZNEWHRL5.FP20221024065427167.001 | 2022/12/12 12:00-2022/12/12 13:00 | 80/1 |
|                         |                  | P8RPL9VWMY13ZNEWHRL5.FP20221024065939483.001 | 2022/10/24 16:00-2022/10/24 18:00 | 80/1 |
|                         |                  | P8RPL9YWMY13ZNEWHRL5.FP20221026064228912.001 | 2022/12/12 12:00-2022/12/12 13:00 | 80/1 |
|                         |                  | P8RPL9YWMY13ZNEWHRL5.FP20221026064622579.001 | 2022/10/26 15:45-2022/10/26 16:45 | 80/1 |
|                         |                  |                                              |                                   |      |
|                         |                  |                                              |                                   |      |
|                         |                  |                                              |                                   |      |

Check the check box on all flight plans to be deleted and press the "Batch delete" button.

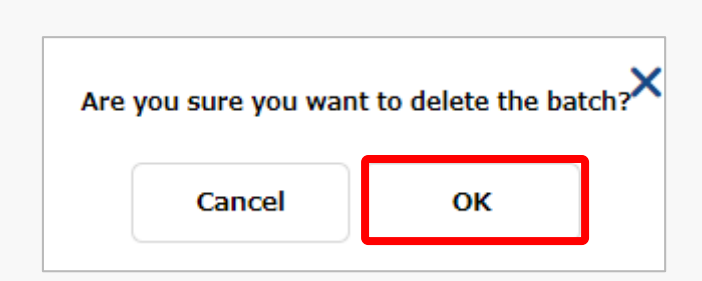

A confirmation message for deletion will be displayed, then press "OK" button to delete the flight plan.

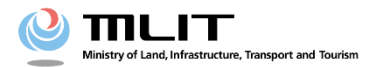

# **Operations Manual for Reporting (Individuals and Organizations)**

# <Flight Plan Reporting> 04. How to view your flight plan

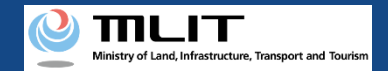

## **Table of Contents**

01. Introduction (for Individuals Report a Flight Plan)
02. Considerations for Usage of the Drone Information
Platform System
03. Requirements for Referencing a Flight Plan
04. Steps for Referencing a Flight Plan
05. Step1 : Logging In to the Drone Information Platform
System

- 06. Step2 : Displaying the "Flight plan Search" screen
- 07. Step3 : Searching a Flight Plan
- 08. Step4 : Referencing a Flight Plan

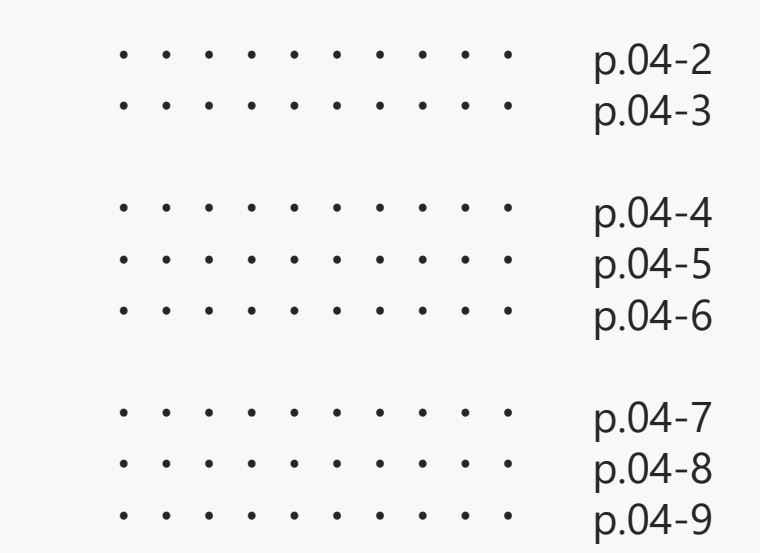

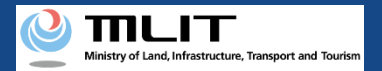

### **01. Introduction (for Individuals Report a Flight Plan)**

- In the drone information platform system, you can report, change, delete, and browse flight plans, as well as start and end flights.
- This manual lists the methods for performing operations in the system, so use it as a reference for required procedures.
- For a better understanding of these procedures, see the <u>FAQ</u> page on the drone information platform system as an additional reference.

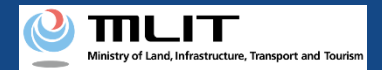

# 02. Points to note when using the Drone Information Platform System

- If the operation of the Drone Information Platform System is interrupted (inactive state) for 60 minutes or longer, you will be required to restart the process. This security functions lowers the possibility of a third party viewing your screen and leaking your personal information while you are away from your computer or smartphone.
- If you are unsure of what information to enter in each form or how to enter it, hover your cursor over the imark next to the name of the form item to see a description of the information to be entered in the form. (If you are using a smartphone, tap on it to display the description.)
- Do not press any browser buttons, such as "back" or "refresh", while using the system.
   Doing so may affect the normal functioning of the system.
- Do not attempt simultaneous login from multiple terminals; this may cause the system to malfunction.
- Please refer to the <u>website of the Ministry of Land, Infrastructure, Transport and Tourism</u> for detailed information regarding the unmanned Aircraft Registration System, the new system to achieve level 4, and other flight rules.

\*Click on the link to open the external site.

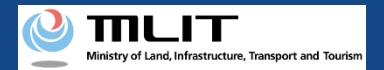

# **03. Requirements for Referencing a Flight Plan**

If you would like to refer a flight plan, prepare the following information.

| Various information | Items                                     |
|---------------------|-------------------------------------------|
| other               | Drone information platform system account |
|                     |                                           |
|                     | 1                                         |

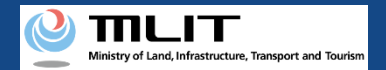

#### 04. Steps for Referencing a Flight Plan

#### Refer a registered flight plan in Drone Information Platform System.

#### Start of referencing a flight plan

**Step1 : Logging In to the Drone Information Platform System** Enter your login ID and password to log in to the drone information

platform system.

**Step2 : Display the flight plan list** Select the "Reference of Flight plan" button on the main menu.

#### Step3 : Searching Flight Plans

On the "Flight plan Search" screen, enter "Start date and time" and "End date and time" , then press "Search" button.

#### Step4 : Referencing a Flight Plan

Select the target flight plan from the search results and refer the target flight plan.

**Completion of referencing a flight plan** 

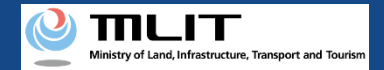

# 05. Step1: Logging In to the Drone Information Platform System

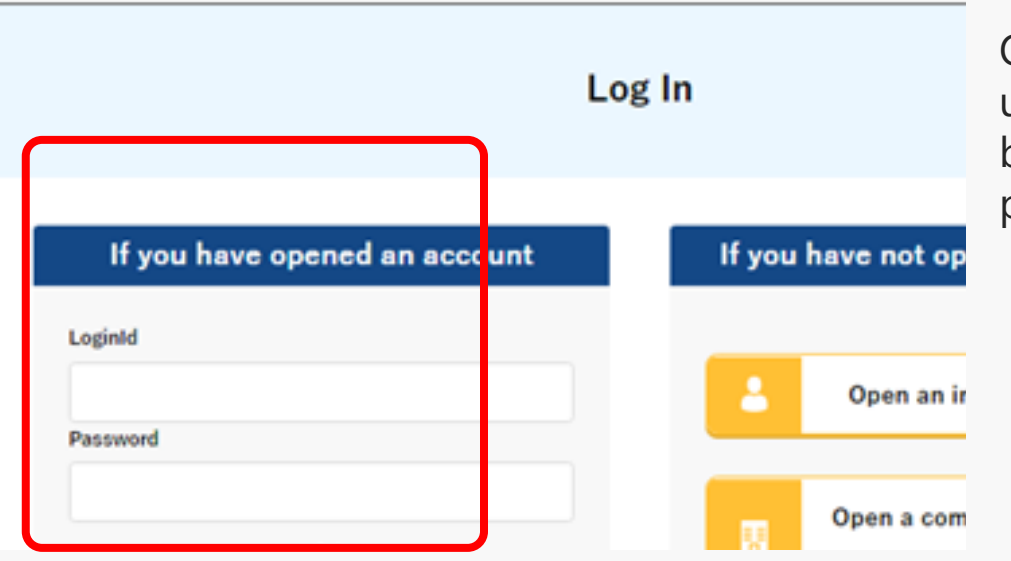

On the login page, enter the ID and password you used to create your account and click the "Login" button. If you log in successfully, the main menu page will be displayed.

#### Note !

A drone information platform system account is required to log in. If you have not yet created an account, create an account first.

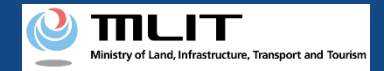

## 06. Step2 : Displaying the "Flight plan Search" screen

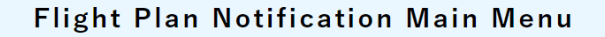

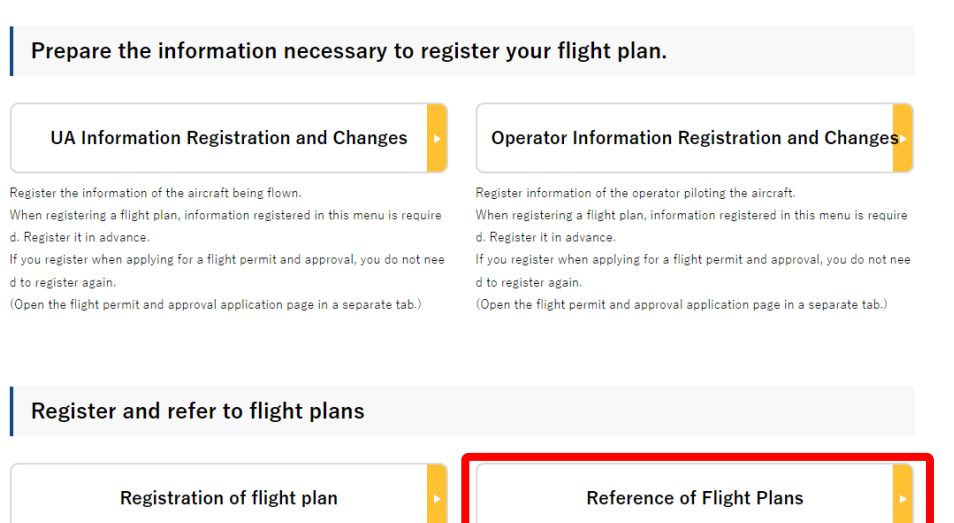

Implements registration of flight plans and manages registered flight plans.<

Implement reference of flight plans of other unmanned aircraft operators.

Click the "Reference of Flight plan" button on the "Flight Plan Notification Main Menu" main menu page.

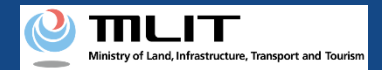

## 07. Step3 : Searching a Flight Plan

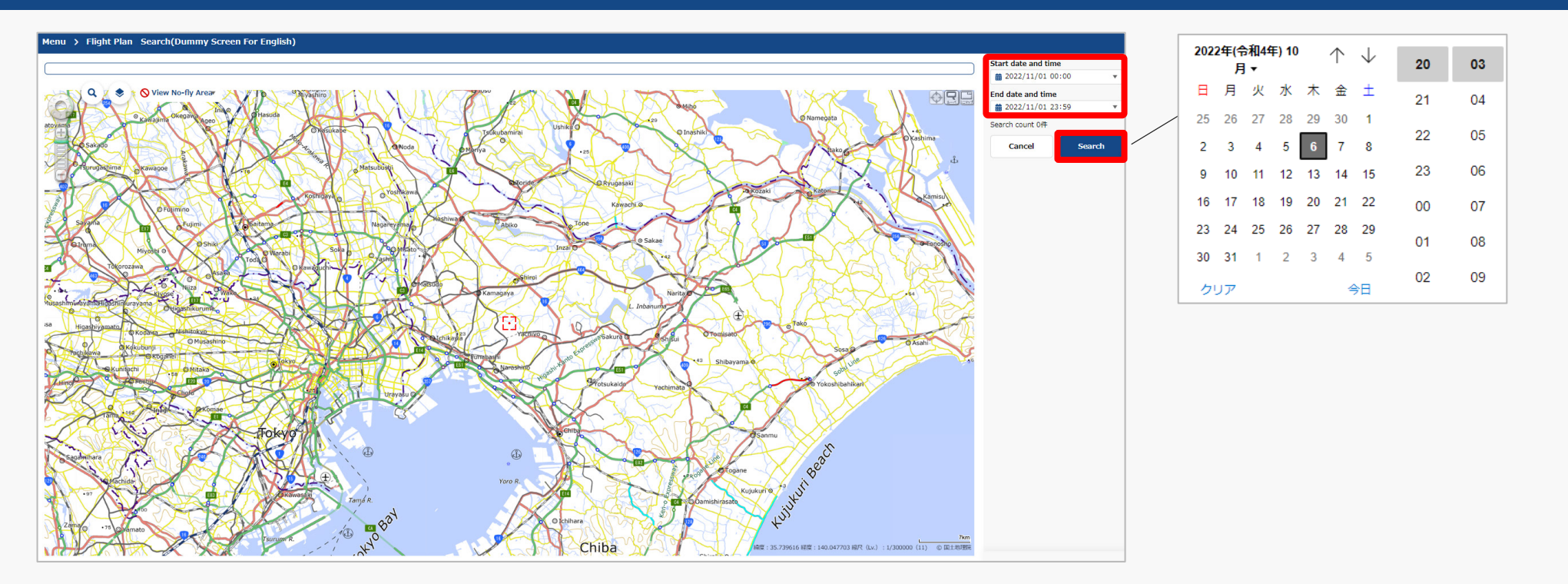

The "Flight plan Search" page will be opened. When you select "Start date and time" or "End date and time", calender screen will be displayed. Set the search target period ("Start date and time", "End date and time") then press the "Search" button.

Regarding the search target period, it can be specified from the day before the search date to the day of the following year.

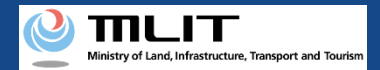

### **08. Step4 : Referencing a Flight Plan**

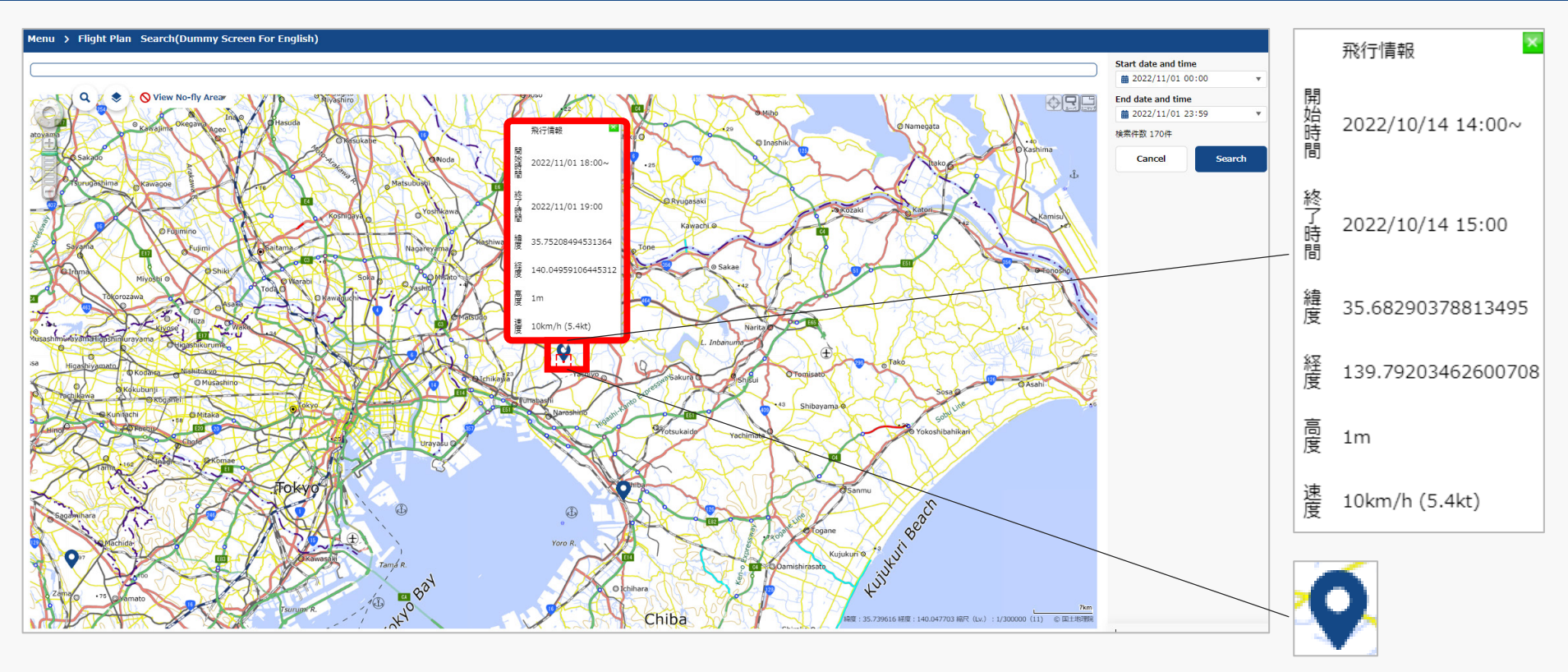

The extracted flight plan information is displayed as icons. When the flight plan icon is clicked, "Start time," End time, latitude, longitude, altitude and speed are displayed as a "Flight information".

Drone Information Platform System - Operation Manual Operations Manual for Reporting (Individuals and Organizations)

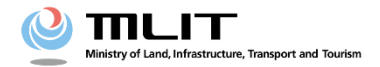

# <Flight Plan Reporting> 05. How to start your flight

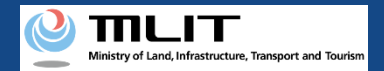

## **Table of Contents**

| 01. Introduction (Information for Individuals Reporting a Flight | • | • | • | • | ٠ | • | • | • | • | • | р. 05-2 |
|------------------------------------------------------------------|---|---|---|---|---|---|---|---|---|---|---------|
| 02. Considerations for Usage of the Drone Information Platform   | • | • | • | • | • | • | • | • | • | • | р. 05-3 |
| System                                                           |   |   |   |   |   |   |   |   |   |   |         |
| 03. Requirements for Starting a Flight                           | • | • | • | • | ٠ | • | • | • | • | • | р. 05-4 |
| 04. Steps for Starting a Flight                                  | • | • | • | • | • | • | • | • | • | • | p. 05-5 |
| 05. Step 1: Logging In to the Drone Information Platform System  | • | • | • | • | ٠ | • | • | • | • | • | p. 05-6 |
| 06. Step 2: Displaying the Flight Plan List                      | • | • | • | • | • | • | • | • | • | • | р. 05-7 |
| 07. Step 3: Confirming Flight Status                             | • | - | • | • | • | • | • | • | • | • | р. 05-8 |
| 08. Step 4: Confirming Flight Start                              | · | • | • | • | • | • | • | • | • | • | р. 05-9 |
|                                                                  |   |   |   |   |   |   |   |   |   |   |         |

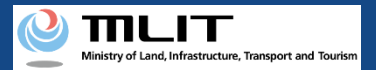

# 01. Introduction (Information for Individuals Reporting a Flight Plan)

- In the drone information platform system, you can report, change, delete, and browse flight plans, as well as start and end flights.
- This manual lists the methods for performing operations in the system, so use it as a reference for required procedures.
- For a better understanding of these procedures, see the <u>FAQ</u> page on the drone information platform system as an additional reference.

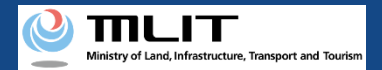

# 02. Points to note when using the Drone Information Platform System

- If the operation of the Drone Information Platform System is interrupted (inactive state) for 60 minutes or longer, you will be required to restart the process. This security functions lowers the possibility of a third party viewing your screen and leaking your personal information while you are away from your computer or smartphone.
- If you are unsure of what information to enter in each form or how to enter it, hover your cursor over the imark next to the name of the form item to see a description of the information to be entered in the form. (If you are using a smartphone, tap on it to display the description.)
- Do not press any browser buttons, such as "back" or "refresh", while using the system.
   Doing so may affect the normal functioning of the system.
- Do not attempt simultaneous login from multiple terminals; this may cause the system to malfunction.
- Please refer to the <u>website of the Ministry of Land, Infrastructure, Transport and Tourism</u> for detailed information regarding the unmanned Aircraft Registration System, the new system to achieve level 4, and other flight rules.

\*Click on the link to open the external site.

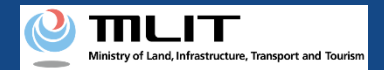

# **03. Requirements for Starting a Flight**

If you would like to start a flight, prepare the following information.

| Various information | Items                                     |
|---------------------|-------------------------------------------|
| Other               | Drone information platform system account |
|                     |                                           |
|                     |                                           |

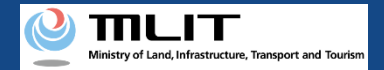

## 04. Steps for Starting a Flight

Confirm the flight start time for a registered flight plan on the drone information platform system.

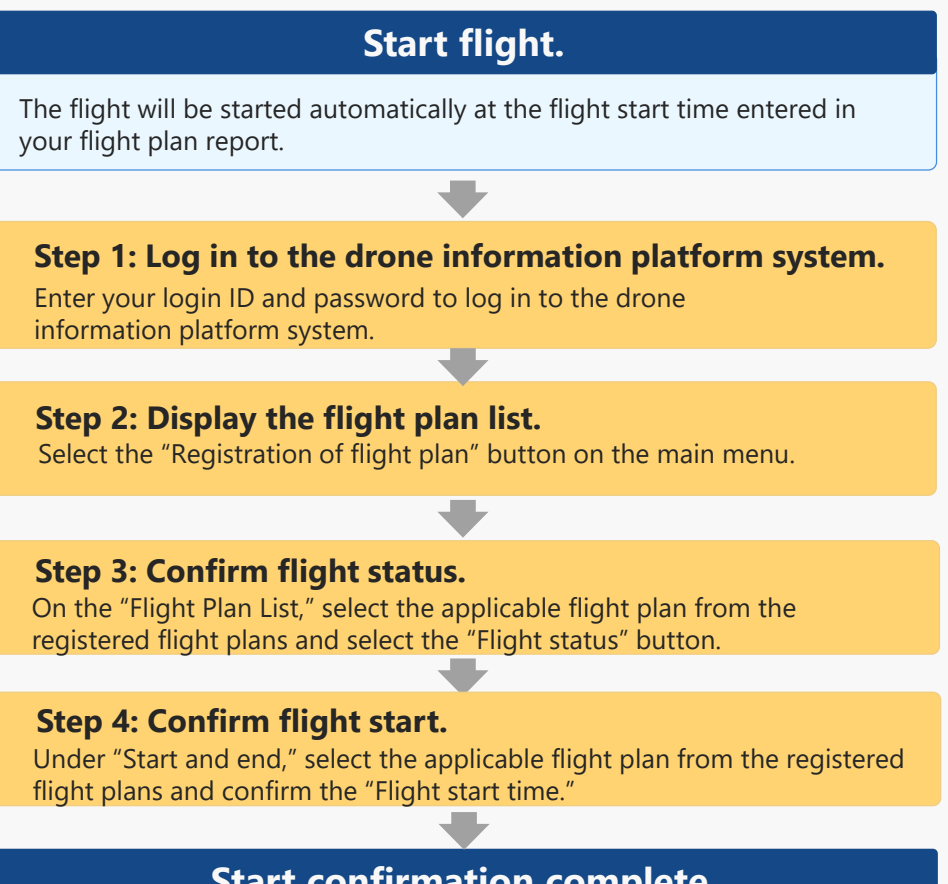

#### Start confirmation complete.

Flight plans currently in progress can be confirmed from the "Flight plan list."

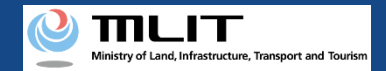

# 05. Step 1: Logging In to the Drone Information Platform System

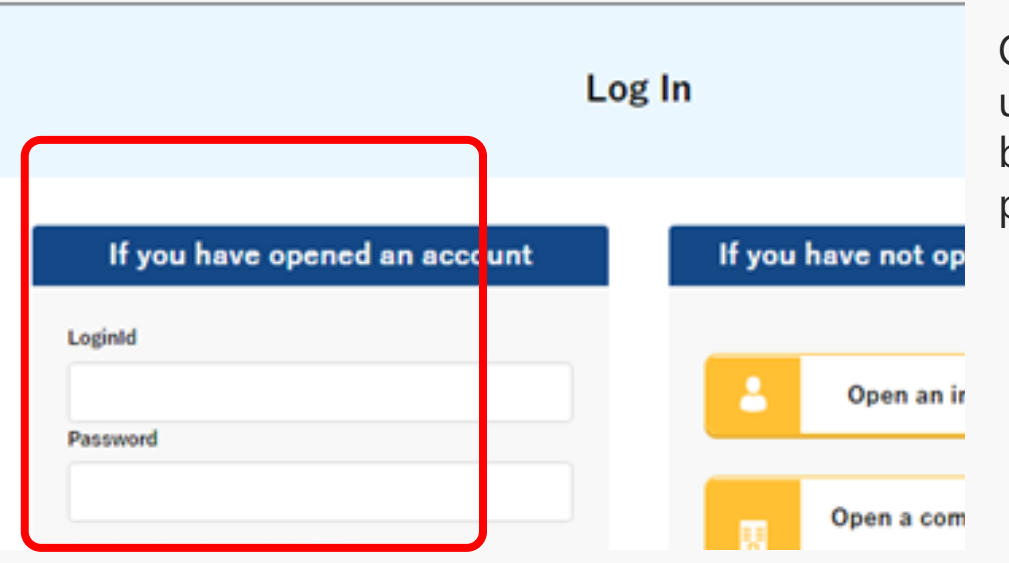

On the login page, enter the ID and password you used to create your account and click the "Login" button. If you log in successfully, the main menu page will be displayed.

#### Caution!

A drone information platform system account is required to log in. If you have not yet created an account, create an account first.

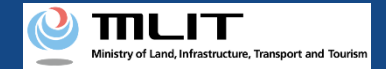

## 06. Step 2: Displaying the Flight Plan List

|                                       | Prepare                                                                                                    | e the information necessary to re                                                                                                    | egister your flight plan.                                                                                                    |  |
|---------------------------------------|----------------------------------------------------------------------------------------------------|----------------------------------------------------------------------------------------------------|----------------------------------------------------------------------------------------------------|--|
|                                       | UA Inf                                                                                                    | ormation Registration and Changes                                                                                                    | Operator Information Registration and Changes                                                                                                    |  |
|                                       | Register the infor<br>When registering<br>d. Register it in a<br>If you register wh<br>d to register agai<br>(Open the flight p | mation of the aircraft being flown.<br>a flight plan, information registered in this menu is requir<br>dvance.<br>me applying for a flight permit and approval, you do not n<br>n.<br>permit and approval application page in a separate tab.)                                                                                                    | Register information of the operator piloting the elicraft.<br>When registering a flight plan, information registered in this menu is require<br>d. Register it in advance.<br>If you register when applying for a flight permit and approval, you do not nee<br>d to register again.<br>(Open the flight permit and approval application page in a separate tab.) |  |
|                                       | Registe                                                                                                    | er and refer to flight plans                                                                                                    |                                                                                                    |  |
|                                       |                                                                                                    | Registration of flight plan                                                                                                    | Reference of Flight Plans                                                                                                    |  |
|                                       | Implements regis                                                                                                    | tration of flight plans and manages registered flight plans                                                                                                    | .< Implement reference of flight plans of other unmanned aircraft operators.                                                                                                    |  |
| lan list(Dummy S<br>⊡ Plan<br>0261550 | Screen For English)                                                                                                    | Stor of Flight         Namewing           PREFLOYWHITIZERENHELS.FP20221024065434316.001         PREFLOYWHITIZERENHELS.FP2022102406543216.001           PREFLOYWHITIZERENHELS.FP202210240654324316.001         PREFLOYWHITIZERENHELS.FP202210240654324364.001           PREFLOYWHITIZERENHELS.FP20221024065434316.001         PREFLOYWHITIZERENHELS.FP202210240654324364.001           PREFLOYWHITIZERENHELS.FP202210240654324364.001         PREFLOYWHITIZERENHELS.FP2021024064324341.001 | 2022/11/01 18:000022/11/01 19:00<br>2022/12/01 18:00-2022/11/01 19:00<br>2022/12/01 17:000022/12/10 19:00                                                                                                    |  |

Flight p

Click the "Registration of flight plan" button on the "Flight Plan Notification Main Menu" main menu page.

The "Flight plan list" page will open.

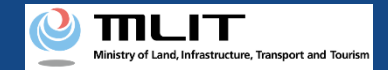

#### **07. Step 3: Confirming Flight Status**

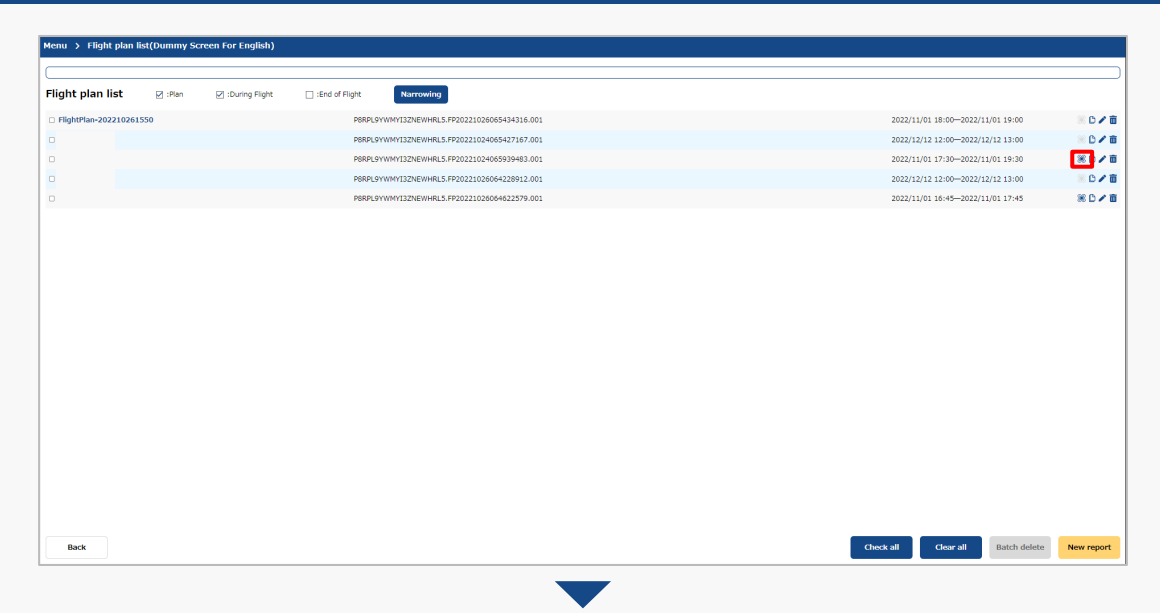

Click the "Flight status" button to confirm the flight status for the applicable flight plan.

The start and end page will open.

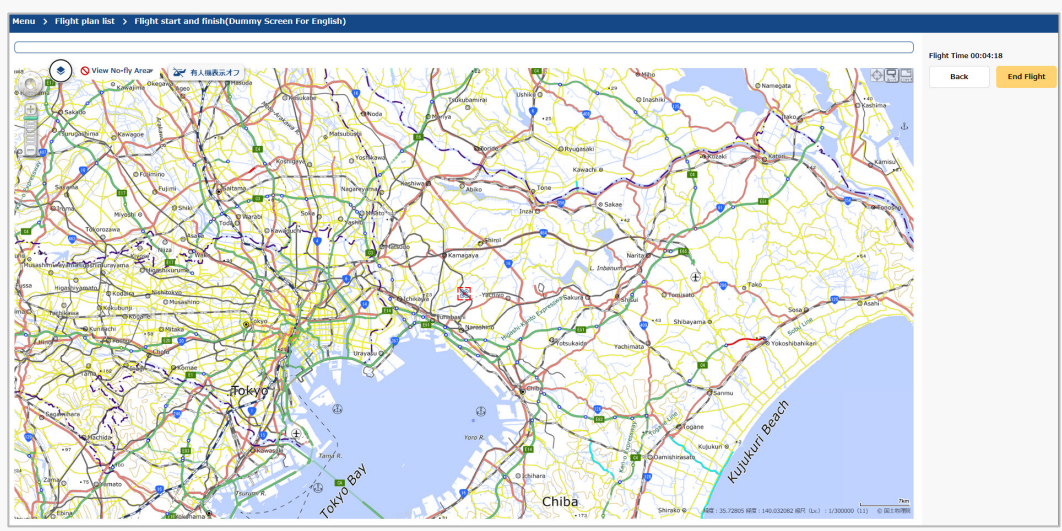

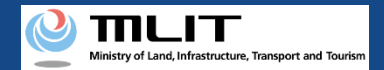

# **08. Step 4: Confirming Flight Start (1/2)**

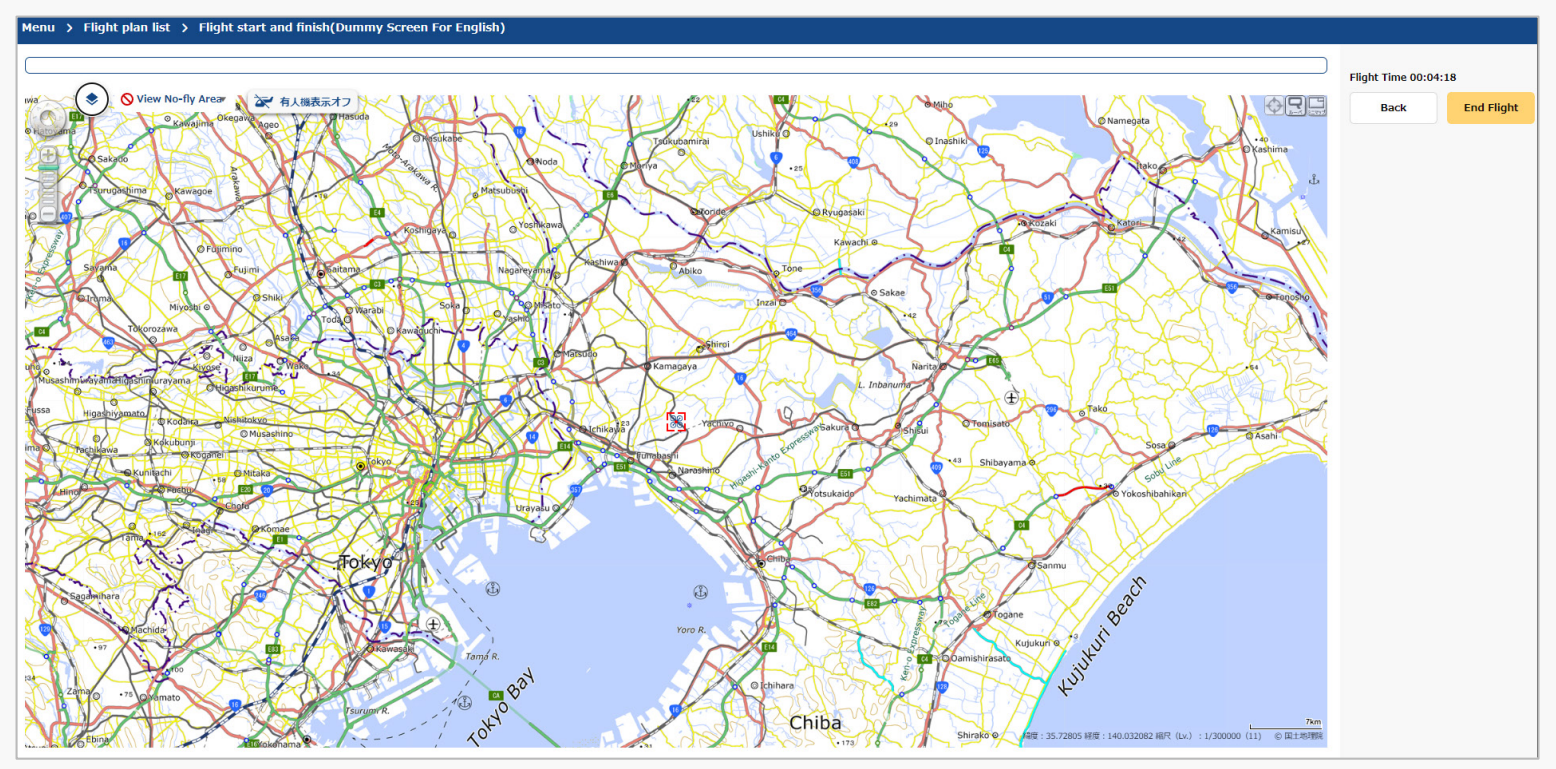

The flight will be started automatically at the flight start time entered in your flight plan report. Confirm the "Flight time" calculated from the "Start time."

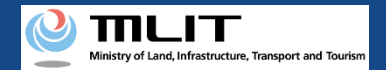

# **08. Step 4: Confirming Flight Start (2/2)**

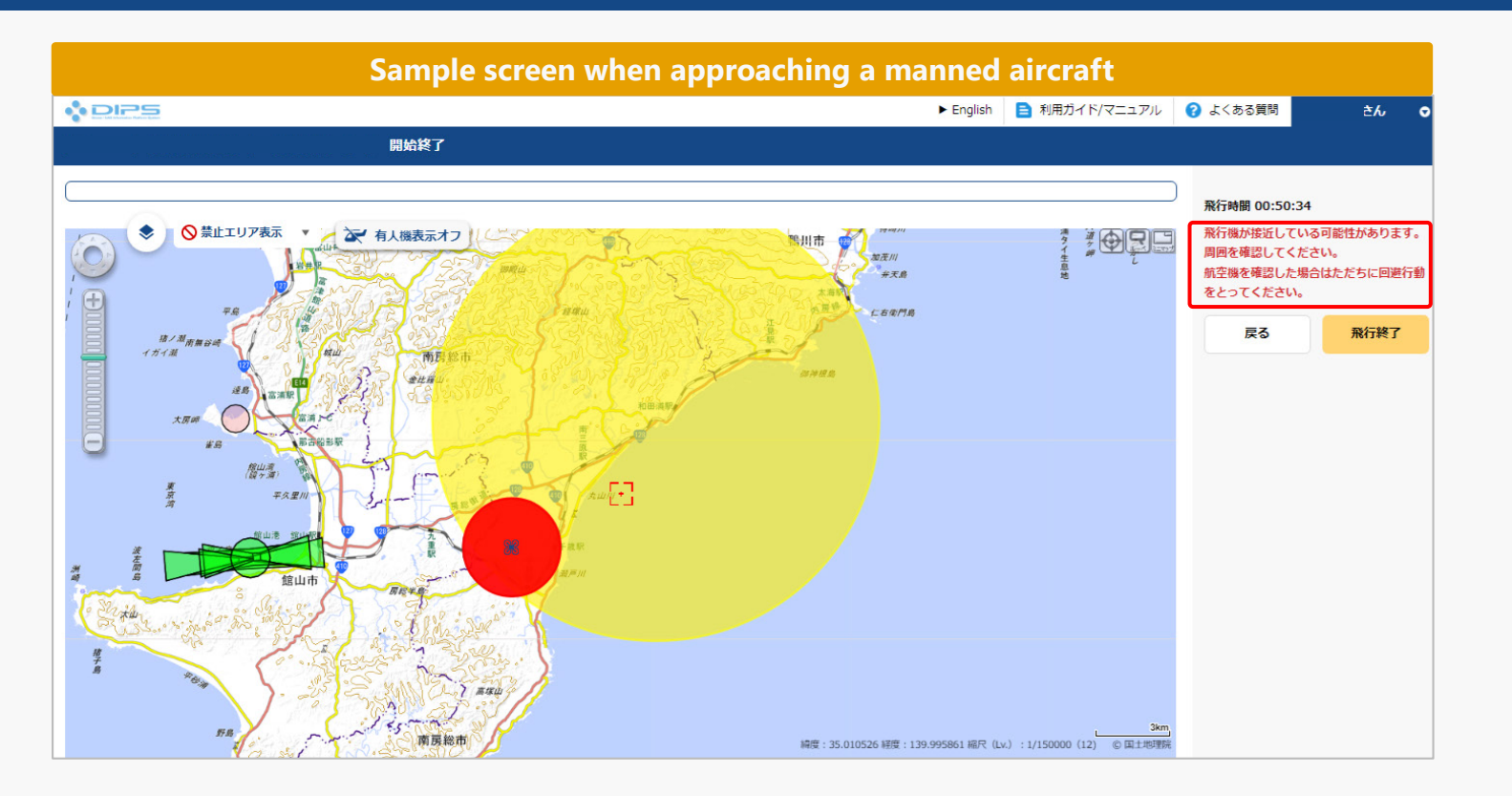

In addition, an alert will appear on the applicable screen if you are approaching a manned aircraft while running a flight within the flight path or flight scope entered in the flight plan report. A separate approaching aircraft warning notification will also be sent to the reporting party by email.
Drone Information Platform System - Operation Manual Operations Manual for Reporting (Individuals and Organizations)

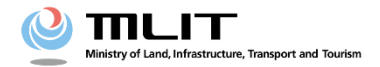

# <Flight Plan Reporting> 06. How to end your flight

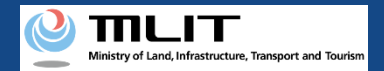

#### **Table of Contents**

| Plan)                                                          |   |   |   |   |   |   |   | 1       |
|----------------------------------------------------------------|---|---|---|---|---|---|---|---------|
| 02. Considerations for Usage of the Drone Information Platform | • | • | • |   | • | • | • | p. 06-3 |
| System                                                         |   |   |   |   |   |   |   |         |
| 03. Requirements for Terminating a Flight • • • •              | • | • | • | • | • | • | • | р. 06-4 |
| 04. Steps for Terminating a Flight • • • •                     | • | • | • | • | • | • | • | p. 06-5 |
| 05. Step 1: Log in to the drone information platform system.   | • | • | • | • | • | • | • | p. 06-6 |
| 06. Step 2: Displaying the Flight Plan List                    | • | - |   |   | - | • | • | р. 06-7 |
| 07. Step 3: Confirming Flight Status                           |   |   | • |   | - | • | • | p. 06-8 |
| 08. Step 4: Reporting Flight End                               | • | • | • |   | - | - | • | р. 06-9 |

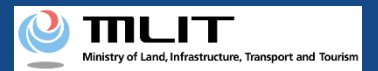

# 01. Introduction (Information for Individuals reporting a Flight Plan)

- In the drone information platform system, you can report, change, delete, and browse flight plans, as well as start and end flights.
- This manual lists the methods for performing operations in the system, so use it as a reference for required procedures.
- For a better understanding of these procedures, see the <u>FAQ</u> page on the drone information platform system as an additional reference.

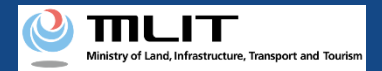

# 02. Points to note when using the Drone Information Platform System

- If the operation of the Drone Information Platform System is interrupted (inactive state) for 60 minutes or longer, you will be required to restart the process. This security functions lowers the possibility of a third party viewing your screen and leaking your personal information while you are away from your computer or smartphone.
- If you are unsure of what information to enter in each form or how to enter it, hover your cursor over the imark next to the name of the form item to see a description of the information to be entered in the form. (If you are using a smartphone, tap on it to display the description.)
- Do not press any browser buttons, such as "back" or "refresh", while using the system.
   Doing so may affect the normal functioning of the system.
- Do not attempt simultaneous login from multiple terminals; this may cause the system to malfunction.
- Please refer to the <u>website of the Ministry of Land, Infrastructure, Transport and Tourism</u> for detailed information regarding the unmanned Aircraft Registration System, the new system to achieve level 4, and other flight rules.

\*Click on the link to open the external site.

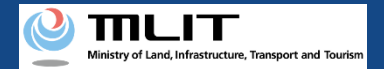

#### **03. Requirements for Terminating a Flight**

If you would like to end a flight, prepare the following information.

| Various information | Items                                     |
|---------------------|-------------------------------------------|
| Other               | Drone information platform system account |

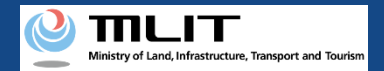

#### **04. Steps for Terminating a Flight**

Confirm the flight end time for a registered flight plan on the drone information platform system.

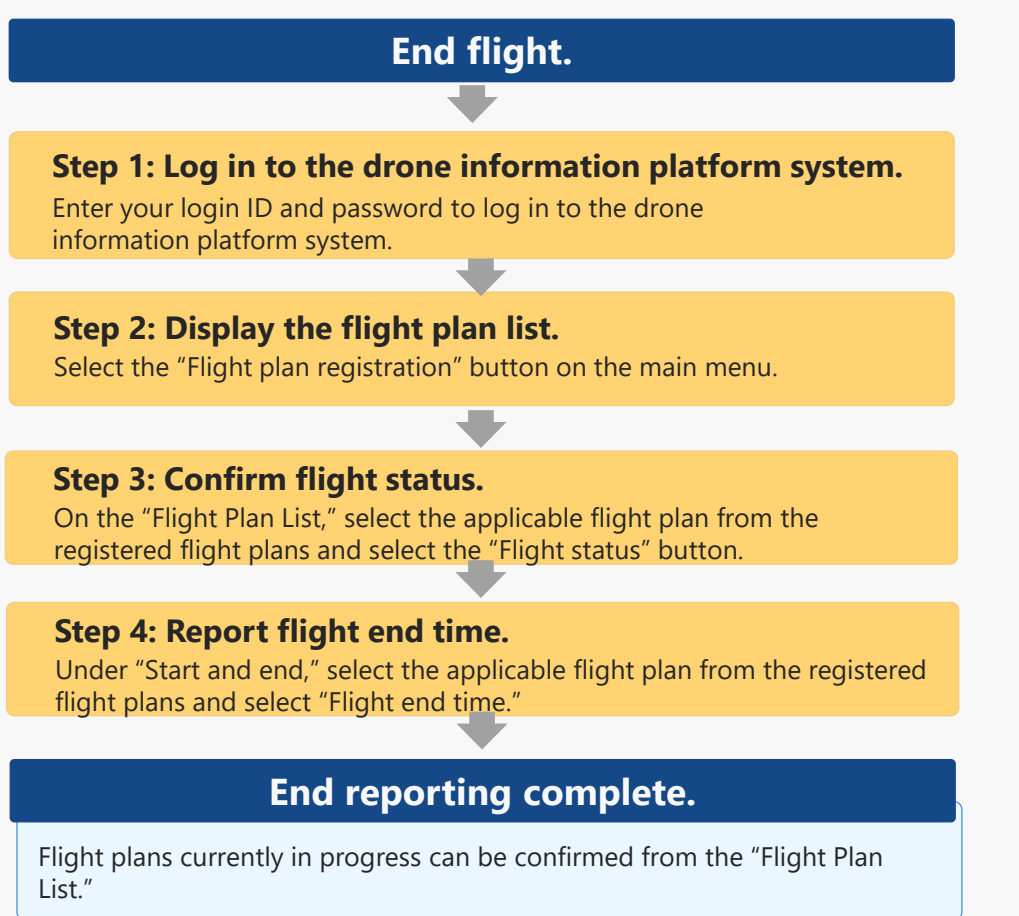

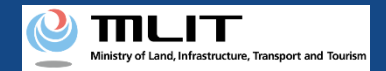

# 05. Step 1: Logging In to the Drone Information Platform System

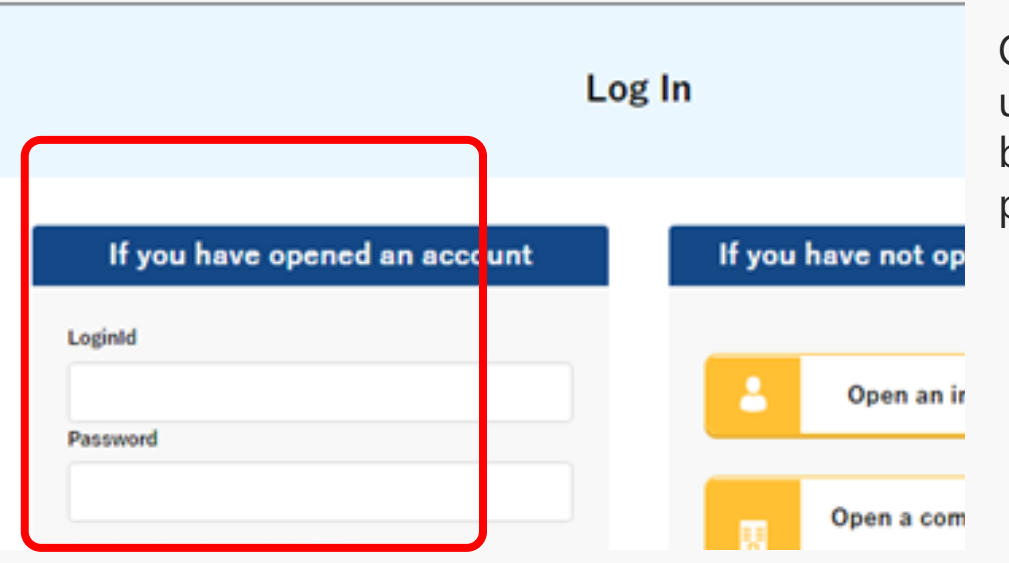

On the login page, enter the ID and password you used to create your account and click the "Login" button. If you log in successfully, the main menu page will be displayed.

#### Caution!

A drone information platform system account is required to log in. If you have not yet created an account, create an account first.

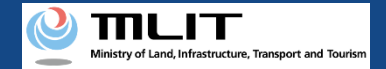

#### 06. Step 2: Displaying the Flight Plan List

| Indexed the information necessary to register your flight plan.   Index networks of the second to the second to t                                                                                                    |                                                                                                    |                                                                                                    |                                                                                                    |
|----------------------------------------------------------------------------------------------------|----------------------------------------------------------------------------------------------------|----------------------------------------------------------------------------------------------------|----------------------------------------------------------------------------------------------------|
| Uniformation Registration and Change         Are the information of the aircaft late.         Rest rest in a dama.         To register when applying for a flight permit and approval you do not are agricer again.         Or the flight permit and approval application page in a sesarate table         Derive the flight permit and approval application page in a sesarate table.         Derive the flight permit and approval application page in a sesarate table.         Derive the flight permit and approval application page in a sesarate table.         Derive the flight permit and approval application page in a sesarate table.         Derive the flight permit and approval application page in a sesarate table.         Derive the flight permit and approval application page in a sesarate table.         Derive the flight permit and approval application page in a sesarate table.         Derive the registration of flight plans         Derive the registration of flight plans         Derive the registration of flight plans and manages registered flight plans         Derive targetiste         Derive targetiste         Derive targetiste         Derive targetiste         Derive targetiste         Derive targetiste         Derive targetiste         Derive targetiste         Derive targetiste         Derive targetiste         Derive targetiste      <                                                                                                    | Prep                                                                                               | are the information necessary to reg                                                                                                    | ister your flight plan.                                                                                                    |
| Register de information of the aircraft being flow.<br>Register in advance.<br>Roy register when applying for a flight permit and approval you do not ne<br>d. o. register again.<br>(Deen the flight permit and approval application page in a separate tab.)<br>Registration of flight plans.<br>Registration of flight plans<br>Registration of flight plans<br>Registration de de flight<br>Registration de de flight<br>Registration de de flight<br>Registration de de flight<br>Registration de flight Registration de de flight<br>Registration de flight Registration de de flight<br>Registration de flight Registration de flight plans<br>Registration de flight Registration de flight Registration de flight Registration de flight Registration de flight Registration de flight Registration de flight Registrati de de flight<br>Registration de flight Registr | UA                                                                                                 | Information Registration and Changes                                                                                                    | Operator Information Registration and Changes                                                                                                    |
| Register and refer to flight plans         Registration of flight plan         Implements registration of flight plans and manages registered flight plans.         Implement reference of Flight Plans of other unmanned alrcraft operators.                                                                                                    | Register the<br>When registe<br>d. Register it<br>If you registe<br>d to register<br>(Open the fli | information of the aircraft being flown.<br>wing a flight plan, information registered in this menu is require<br>in advance.<br>when applying for a flight permit and approval, you do not nee<br>again.<br>ght permit and approval application page in a separate tab.)                                                                                                    | Register information of the operator piloting the aircraft.<br>When registering a flight plan, information registered in this menu is require<br>d. Register it in advance.<br>If you register when applying for a flight permit and approval, you do not nee<br>d to register again.<br>(Open the flight permit and approval application page in a separate tab.) |
| Registration of flight plans and manages registered flight plans. Reference of Flight Plans<br>Implements registration of flight plans and manages registered flight plans. Implement reference of flight plans of other unmanned aircraft operators.                                                                                                    | Regis                                                                                              | ster and refer to flight plans                                                                                                    |                                                                                                    |
| Implement registration of high paints and manager registrations         Implement registration of might paints and manager registrations           /screen for fight)         Intel of might         Interviewed for might paints and manager registrations           /screen for fights/         Programming         Programming           Programming         Programming         Programming           Programming         Programming         Programming                                                                                                    | Implements                                                                                         | Registration of flight plan                                                                                                    | Reference of Flight Plans                                                                                                    |
| PRR/GYNWHIDDREWRG,5/P2022103466527467.001         2022/12/12 12:00-0022/12/12 12:00-0022/12/12 12:00-0022/12/12 12:00-0022/12/10 15:30           PRR/GYNWHIDDREWRG,5/P2022103466529483.001         2022/12/12 12:00-0022/12/12 12:00-0022/12/12 12:00-0022/12/12 12:00-0022/12/12 12:00-0022/12/12 12:00-0022/12/12 12:00-0022/12/12 12:00-0022/12/12 12:00-0022/12/12 12:00-0022/12/12 12:00-0022/12/12 12:00-0022/12/12 12:00-0022/12/12 12:00-0022/12/12 12:00-0022/12/10 15:30           PRR/GYNWHIDDREWRG,5/P2022102004422576:01         2022/12/12 12:00-0022/12/12 12:00-0022/12/12 12:00-0022/12/12 12:00-0022/12/10 15:45-0022/12/10 15:45-002/12/10 15:45-002/12/10 15:45-002/12/10 15:45-002/12/10 15:45-002/12/10 15:45-002/12/10 15:45-002/12/10 15:45-002/12/10 15:45-002/12/10 15:45-002/12/10 15:45-002/12/10 15:45-002/12/10 15:45-002/12/10 15:45-002/12/10 15:45-002/12/10 15:45-002/12/10 15:45-002/12/10 15:45-002/10 15:45-002/12/10 15:45-002/12/10 15:45-002/12/10 15:45-002/10 15:45-002/10 15:45-002/10 15:45-002/10 15:45-002/10 15:45-002/10 15:45-002/10 15:45-002/10 15:45-002/10 15:45-002/10 15:45-002/10 15:45-002/100                                                                                                    |                                                                                                    |                                                                                                    |                                                                                                    |
| HIRIR VYWYNTIDENHARUS FROZZIIIO3064529483.001         2002/11/01 17:30-           HIRIR YYWYNTIDENHAU FROZZIIIO306452812.001         2002/12/11 12:00-           HIRIR YYWYNTIDENHAU FROZZIIIO3064522579.001         2002/12/11 12:00-                                                                                                    | iy Screen For English)                                                                             | End of Flight     Nerrowing     PRINTPHINPLINESPECIAL00005494316.001                                                                                                    | 2022/10/01 18:00-2022/11/071 18:00                                                                                                    |
| FIREFLYWWY1220EWREUT P202102000422379 001         200211101 10-06           FIREFLYWWY12DEWREUT P202102000422379 001         200221101 10-06                                                                                                    | y Screen For English)                                                                              | - End of Flight         Narrowing           PRIFLIPHYMMIDDELWHRULS.PE02021020065494316.001         PRIFLIPHYMMIDDELWHRULS.PE020210206569473167.001                                                                                                    | 2022/11/01 18:00-2022/11/01 18:00<br>2022/12/12 12:00-2022/12/02 13:00                                                                                                    |
|                                                                                                    | y Screen For English)                                                                              | End of Flight         Nerrowing           PRIFLETYIMPILIDEEWHRLS.FF20221108065494136.001         PRIFLETYIMPILIDEEWHRLS.FF20221108065494136.001           PRIFLETYIMPILIDEEWHRLS.FF202211080659949130.01         PRIFLETYIMPILIDEEWHRLS.FF2022110806599413101                                                                                                    | 2022/11/01 18:00-2022/11/01 18:00<br>2022/12/12 12:00-2022/12/12 13:00<br>2022/12/12 12:00-2022/12/12 13:00<br>2022/11/01 17:00-2022/12/12 13:00                                                                                                    |
|                                                                                                    | y Screen For Faglish)                                                                              | End of Fight         Manzoning           PREFERENCE         PREFERENCE           PREFERENCE         PREFERENCE           PREFERENCE         PREFERENCE           PREFERENCE         PREFERENCE           PREFERENCE         PREFERENCE           PREFERENCE         PREFERENCE           PREFERENCE         PREFERENCE           PREFERENCE         PREFERENCE                                                                                                    | 302/11/01 18:00-302/11/01 18:00<br>3020/12/11 11:00-02/12/11 13:00<br>3020/12/11 12:00-302/11/01 19:00<br>3020/12/11 12:00-302/12/12 12:00<br>3022/11/01 18:04-3022/11/01 19:09                                                                                                    |
|                                                                                                    | Screen For English)<br>⊘ :Dunig Fight                                                              | End of Flyre         Removing           PREA_FVMM1228cmM4L5.FR022112006454301.000         PREA_FVMM1228cmM4L5FR022100464532184.000           PREA_FVMM1228cmM4L5FR0221004645329483.001         PREA_FVMM1228cmM4L5FR0221004645329483.001           PREA_FVMM1228cmM4L5FR0221004645329483.001         PREA_FVMM1228cmM4L5FR0221004645329483.001           PREA_FVMM1228cmM4L5FR0221004645329483.001         PREA_FVMM1228cmM4L5FR0221004645239483.001           PREA_FVMM1228cmM4L5FR02210104645329483.001         PREA_FVMM1228cmM4L5FR022101046452395.001 | 2022/11/01 18:00-2022/11/01 18:00<br>2022/12/12 12:00-2022/12/12 13:00<br>2022/12/12 13:00-2022/12/12 13:00<br>2022/12/12 13:00-2022/12/12 13:00<br>2022/11/01 16:04-2022/11/01 17:05                                                                                                    |

Flight plan l

Back

Click the "Registration of flight plan" button on the "Flight Plan Notification Main Menu" main menu page.

The "Flight plan list" page will open.

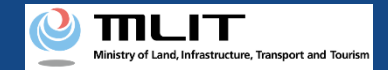

#### **07. Step 3: Confirming Flight Status**

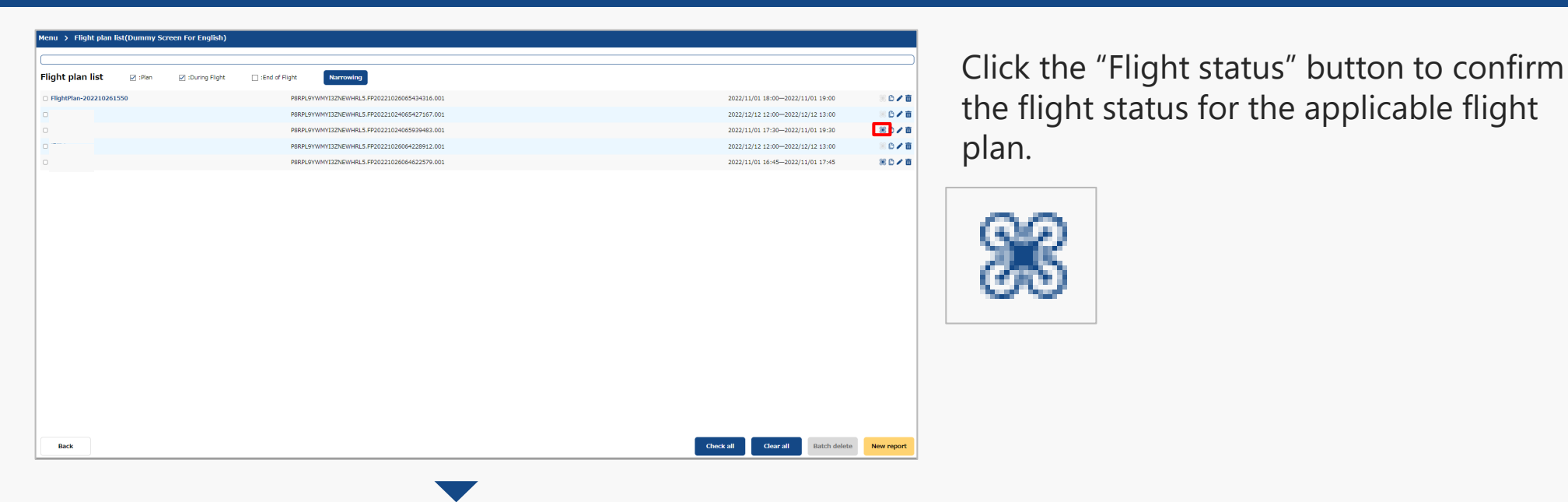

The start and end page will open.

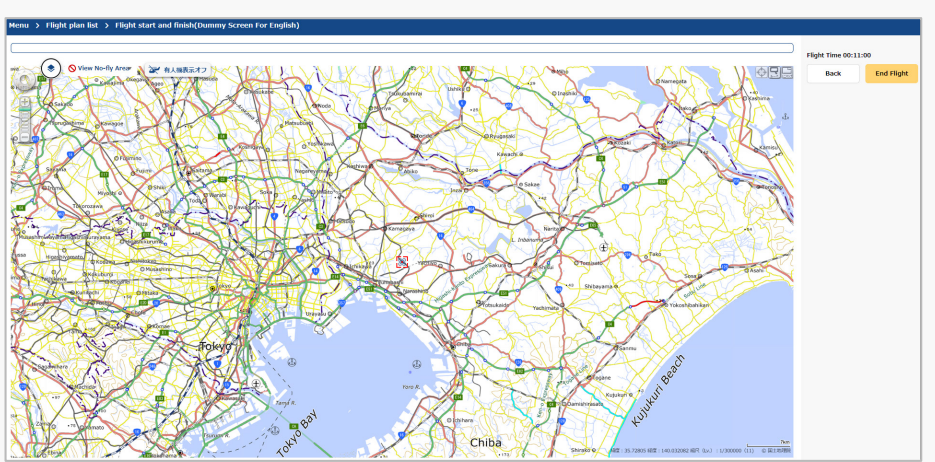

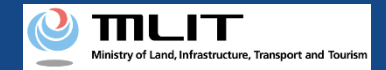

#### **08. Step 4: Reporting Flight End (1/3)**

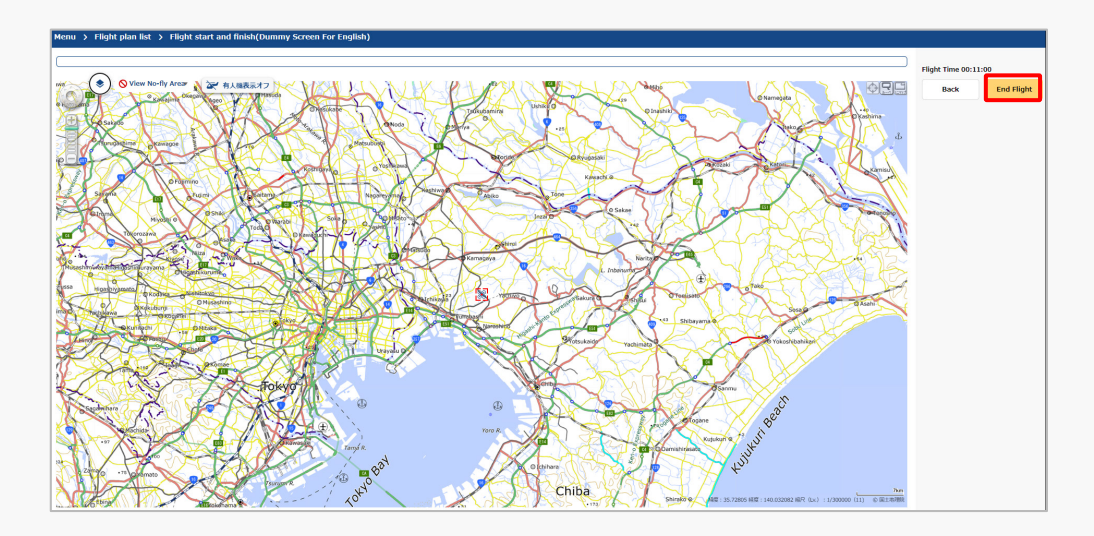

Click the "End flight" button to report the end of the flight.

After checking the confirmation dialog box, click the "OK" button.

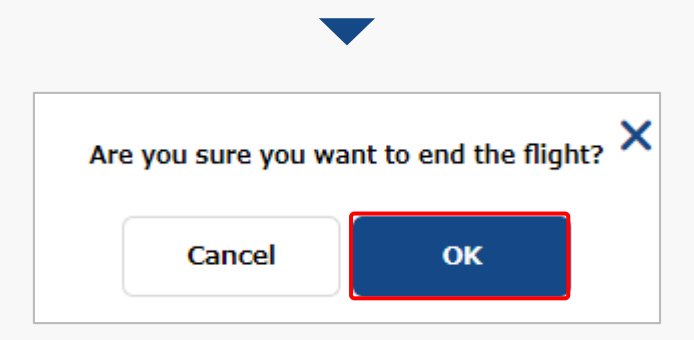

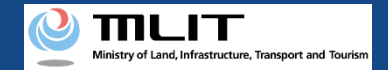

#### 08. Step 4: Reporting Flight End (2/3)

|                     | lf                           | the flight end date and tir                    | ne is passed                              |
|---------------------|------------------------------|------------------------------------------------|-------------------------------------------|
| ı 🗲 Flight plan li  | st(Dummy Screen For English) |                                                |                                           |
| ht plan list        | 🗹 :Plan 🛛 :During Flight     | : End of Flight Narrowing                      | )                                         |
| lightPlan-202210261 | 50                           | P8RPL9YWMY13ZNEWHRL5.FP20221026065434316.001   | 2022/11/01 18:00-2022/11/01 19:00         |
|                     |                              | P8RPL9YWWY13ZNEWHRL5.FP20221024065427167.001   | 2022/12/12 12:00-2022/12/12 13:00         |
|                     |                              | P8RPL9YWMY13ZNEWHRL5.FP20221024065939483.001   | 2022/11/01 17:30-2022/11/01 19:30 🛞 🗅 🖊 🗴 |
|                     |                              | P8RPL9YWMY13ZNEWHRL5.FP20221026064228912.001   | 2022/12/12 12:00-2022/12/12 13:00         |
|                     |                              | P8RPL9YWMY13ZNEWHRL5.FP20221026064622579.001   | 2022/11/01 16:45-2022/11/01 17:45 🛛 😹 🖍 🗊 |
|                     |                              |                                                |                                           |
|                     |                              |                                                |                                           |
| Back                |                              | •                                              | Onds all Glorall Batch didate New report  |
| a 🗲 Flight plan li  | st(Dummy Screen For English) | •                                              |                                           |
| ght plan list       | 🗹 :Plan 🖉 :During Flight     | End of Flight     Narrowing                    |                                           |
| lightPlan-202210251 | 031                          | P8RPL9YWWY13ZNEWHRL5.FP20221025013212018.001   | 2022/10/25 10:00-2022/10/25 12:00 🛞 🗅 🖉 🗐 |
|                     |                              | P8RPL9YWWY13ZNEWHRL5.FP20221025072915737.001   | 2022/10/25 16:30-2022/10/25 17:30         |
|                     |                              | P8RPL9YWWY13ZNEWHRL5.FP20221026065434316.001   | 2022/11/01 18:00-2022/11/01 19:00 🐘 🗅 🖊 🛅 |
|                     |                              | P8RPL9YWWY13ZNEWHRL5.FP20221024065427167.001   | 2022/12/12 12:00-2022/12/12 13:00         |
|                     |                              | P8RPL9YWWY13ZNEWHRL5.FP20221024065939483.001   | 2022/11/01 17:30-2022/11/01 19:30 🛞 🗅 🖉 📗 |
|                     |                              | P8RPL9YWMY13ZNEWHRL5.FP20221026064228912.001   | 2022/12/12 12:00-2022/12/12 13:00         |
|                     |                              | DRBDI SYWWY137NFWHRI 5 FP20221026064622570 001 | 2022/11/01 16:45-2022/11/01 17:45         |

If the "End time" is passed without pressing the "End flight" button, the "Flight status" button in the flight plan list will be disabled and the end of the flight will be reported automatically.

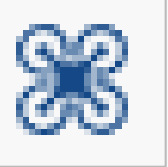

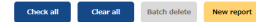

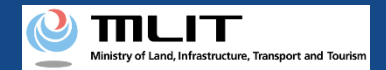

#### **08. Step 4: Reporting Flight End (3/3)**

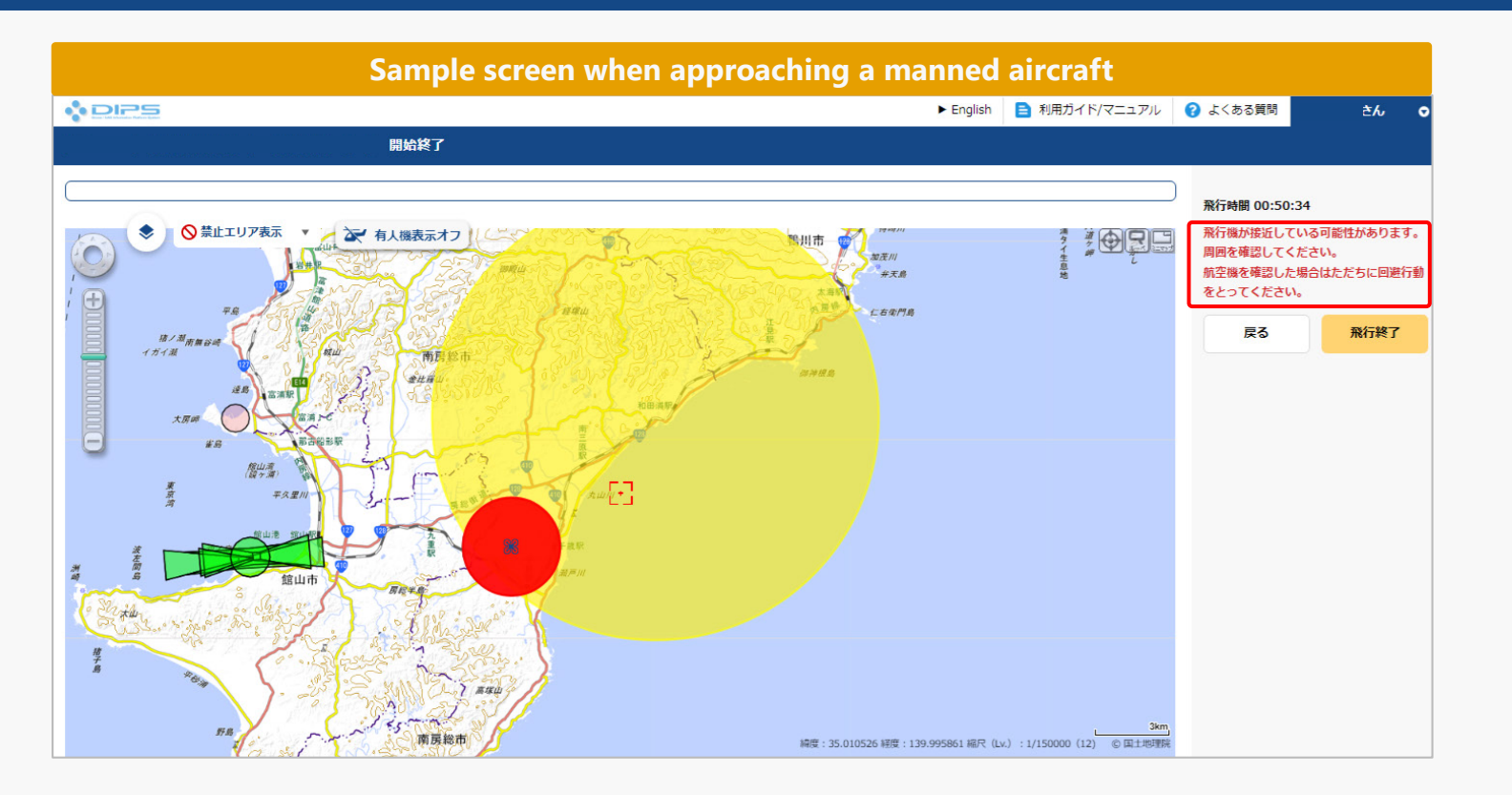

In addition, an alert will appear on the applicable screen if you are approaching a manned aircraft while running a flight within the flight path or flight scope entered in the flight plan report. A separate approaching aircraft warning notification will also be sent to the reporting party by email.

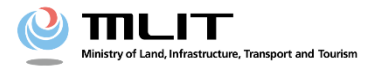

**Operations Manual for Reporting (Individuals and Organizations)** 

# <Flight Plan Reporting > 07. How to adjust duplicate flight plans

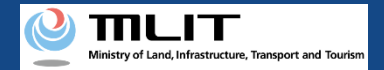

#### Table of Contents (1/2)

| <ul><li>01. Introduction (Information for Individuals Reporting a Flight Plan)</li><li>02. Points to note when using the Drone Information Platform System</li><li>03. Requirements for Adjusting Duplicate Flight Plans</li></ul> | י<br>ו<br>י | • | • | • | • | • | • | • | • | • | p. 07-3<br>p. 07-4<br>p. 07-5 |
|----------------------------------------------------------------------------------------------------|-------------|---|---|---|---|---|---|---|---|---|-------------------------------|
| < I . When sending the adjustment message>                                                                                                    |             |   |   |   |   |   |   |   |   |   |                               |
| 04. Steps to Send Adjustment Message                                                                                                    | •           | • | • | • | • | • | • | • | • | • | p. 07-7                       |
| 05. Step1 : Logging In to the Drone Information Platform System                                                                                                    | •           | • | • | • | • | • | • | • | • | • | p. 07-8                       |
| 06. Step2 : Transit to Flight Plan Adjustment Bulletin Board                                                                                                    | •           | • | • | • | • | • | • | • | ٠ | • | p. 07-11                      |
| 07. Step3 : Send Adjustment Message                                                                                                    | •           | • | • | • | • | • | • | • | • | • | p. 07-15                      |
| < II. When replying to the adjustment message>                                                                                                    |             |   |   |   |   |   |   |   |   |   |                               |
| 08. Steps to Reply to Adjustment Message                                                                                                    | •           | • | • | • | • | • | • | • | • | • | p 07-18                       |
| 09. Step1 : Receive Adjustment Message                                                                                                    | •           | • | • | • | • | • | • | • | • | • | p. 07-19                      |
| 10. Step2 : Logging In to the Drone Information Platform System                                                                                                    | •           | • | • | • | • | • | • | • | • | • | p. 07-20                      |
| 11. Step3 : Transit to Flight Plan Adjustment Bulletin Board                                                                                                    | •           | • | • | • | • | • | • | • | • | • | p. 07-23                      |
| 12. Step4 : Reply to Adjustment Message                                                                                                    | •           | • | • | • | • | • | • | • | • | • | n 07-27                       |

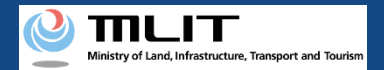

#### Table of Contents (2/2)

| < $III$ . When deleting the adjustment message>                 |                       |          |
|-----------------------------------------------------------------|-----------------------|----------|
| 13. Steps to Delete Adjustment Message                          | • • • • • • • • • • • | o. 07-30 |
| 14. Step1 : Logging In to the Drone Information Platform System | • • • • • • • • • • • | o. 07-31 |
| 15. Step2 : Transit to Flight Plan Adjustment Bulletin Board    | •••••                 | o. 07-34 |
| 16. Step3 : Delete Adjustment Message                           | • • • • • • • • • •   | o. 07-38 |

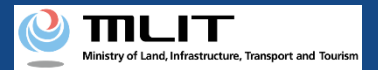

# 01. Introduction (Information for Individuals Reporting a Flight Plan)

- In the drone information platform system, you can report, change, delete, and browse flight plans, as well as start and end flights.
- This manual lists the methods for performing operations in the system, so use it as a reference for required procedures.
- For a better understanding of these procedures, see the <u>FAQ</u> page on the drone information platform system as an additional reference.

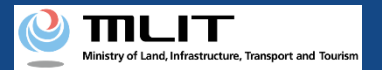

#### 02. Points to note when using the Drone Information **Platform System**

- If the operation of the Drone Information Platform System is interrupted (inactive state) for 60 minutes or longer, you will be required to restart the process. This security functions lowers the possibility of a third party viewing your screen and leaking your personal information while you are away from your computer or smartphone.
- If you are unsure of what information to enter in each form or how to enter it, hover your cursor over the mark next to the name of the form item to see a description of the information to be entered in the form. (If you are using a smartphone, tap on it to display the description.)
- Do not press any browser buttons, such as "back" or "refresh", while using the system. Doing so may affect the normal functioning of the system.
- Do not attempt simultaneous login from multiple terminals; this may cause the system to malfunction.
- Please refer to the website of the Ministry of Land, Infrastructure, Transport and Tourism for detailed information regarding the unmanned Aircraft Registration System, the new system to achieve level 4, and other flight rules.

\*Click on the link to open the external site.

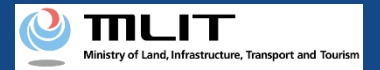

#### **03. Requirements for Adjusting Duplicate Flight Plans**

If you would like to adjust duplicate flight plans, prepare the following information.

| Various information           | Items                                                                                                    |  |  |  |  |  |
|-------------------------------|----------------------------------------------------------------------------------------------------|--|--|--|--|--|
| Information related to flight | <ul> <li>Flight Plan name</li> <li>Flight time (start and end time)</li> <li>Flight schedule (specify<br/>regular/multiple days)</li> <li>Purpose of flight</li> <li>Flight Method</li> <li>Access control measures<br/>established or not</li> <li>Assistants assigned or not</li> <li>Number of assistants</li> <li>Tethered flights run or not</li> <li>Place of departure</li> <li>Place of arrival</li> <li>Place of arrival</li> <li>Flight Speed</li> <li>Flight altitude</li> </ul> |  |  |  |  |  |
| Other                         | <ul> <li>Drone information platform system account</li> <li>UA Information</li> <li>Operator information</li> <li>Insurance information</li> </ul>                                                                                                    |  |  |  |  |  |

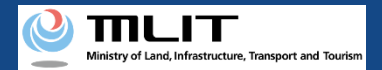

# I. When sending the adjustment message

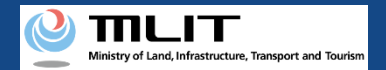

#### **04. Steps to Send Adjustment Message**

Send the flight plan adjustment-related messages through the drone information infrastructure system.

#### Start sending the adjustment message

Step 1: Login to Drone Information Infrastructure System

Enter login ID and password to log in to the drone information infrastructure system.

Step 2: Transit to Flight Plan Adjustment Bulletin Board

Select the "Register Flight Plan" button from the main menu. Select the icon Bulletin Board from the flight plan list. Then, select the flight plan to be adjusted on the Flight Plan Adjustment (Adjustment Group Selection) screen.

#### Step 3: Send Adjustment Message

Create the adjustment message and send it.

#### Sending message is complete

Sent messages can be viewed on the Flight Plan Adjustment Bulletin Board.

**Drone Information Infrastructure System - Operation Manual** 

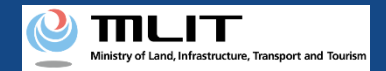

### 05. Step1 : Logging In to the Drone Information Platform System(1/3)

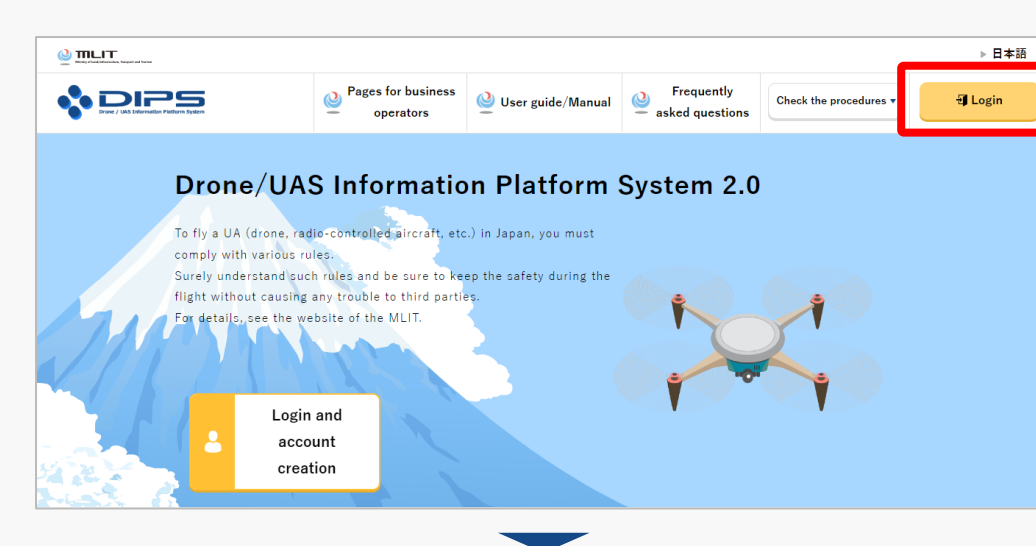

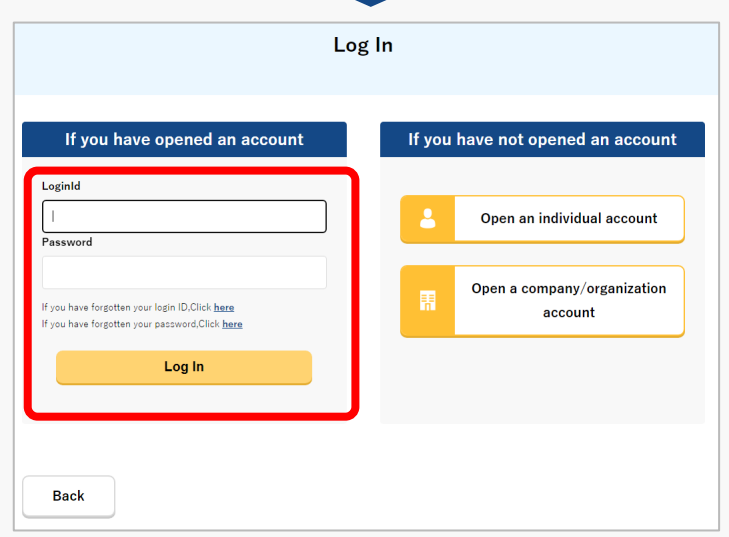

Access to the <u>DIPS2.0 top page</u>. (<u>https://www.ossportal.dips.mlit.go.jp/portal/top/</u>) Click the "Login" button.

On the login page, enter the ID and password you used to create your account and click the "Log In" button.

#### Caution!

A drone information platform system account is required to log in. If you have not yet created an account, create an account first.

\*Login ID is 3 alphabetic characters + 6 numeric characters. (Example: ABC123456)

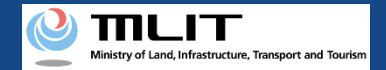

### 05. Step1 : Logging In to the Drone Information Platform System(2/3)

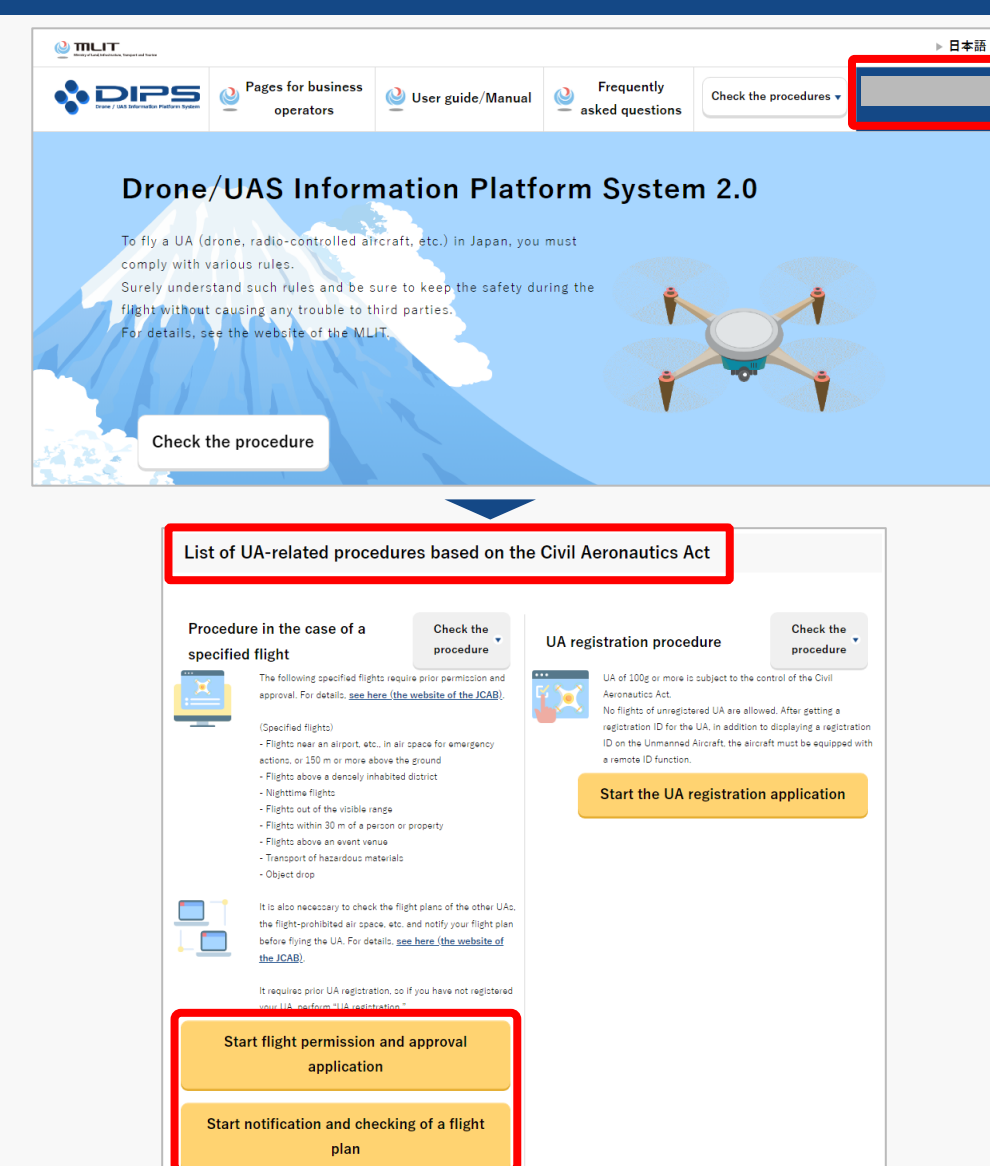

Upon successful login, the name of the registered account will appear in the upper right corner of the "DIPS2.0" portal screen.

Scroll down the screen and go to the appropriate procedure by clicking on the various procedure buttons in the "List of UA-related procedures based on the Civil Aeronautics Act".

Please see the next page for buttons for various procedures.

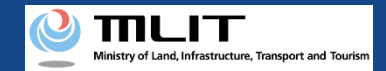

# 05. Step1 : Logging In to the Drone Information Platform System(3/3)

The buttons for the various procedures in the "List of UA-related procedures based on the Civil Aeronautics Act" are shown below.

Clicking the buttons for the various procedures will take you to the top page of the individual procedures.

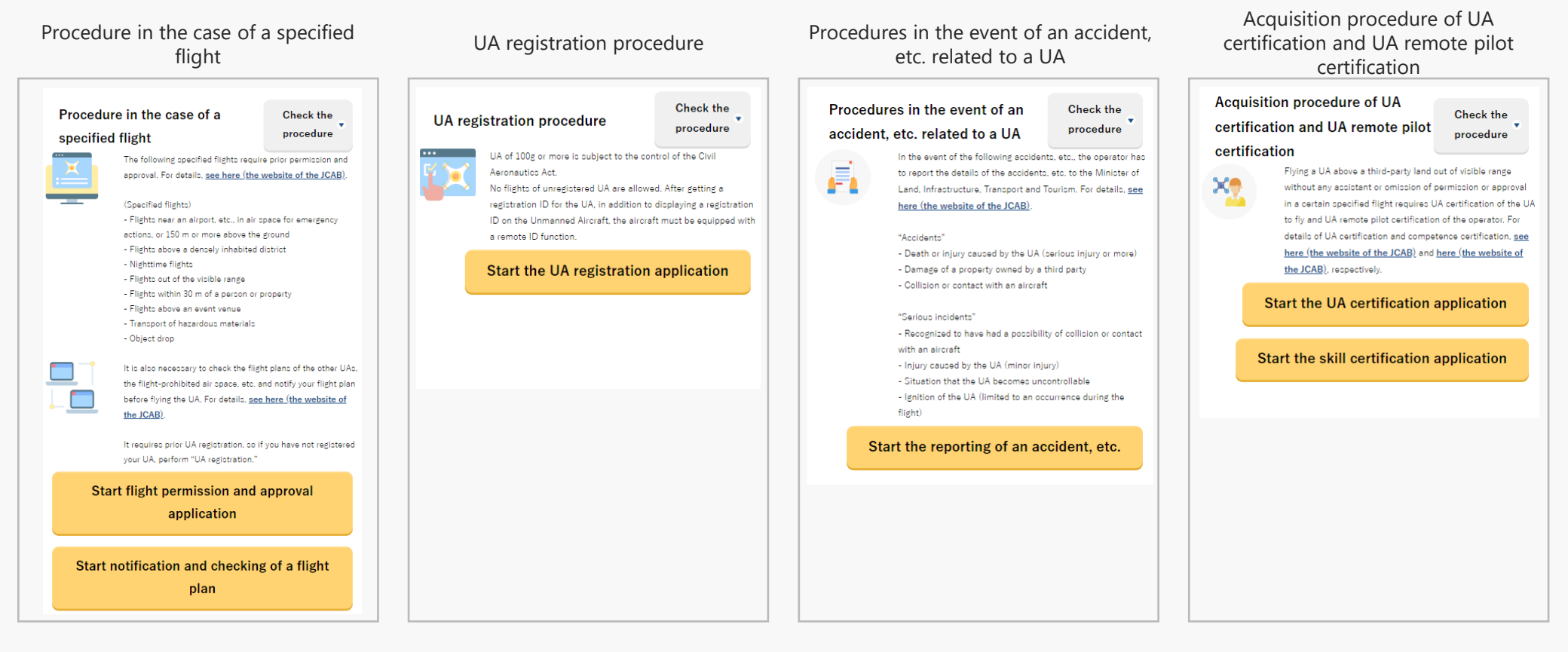

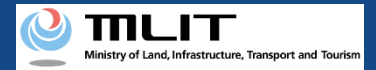

#### 06. Step2 : Transit to Flight Plan Adjustment Bulletin Board (1/4)

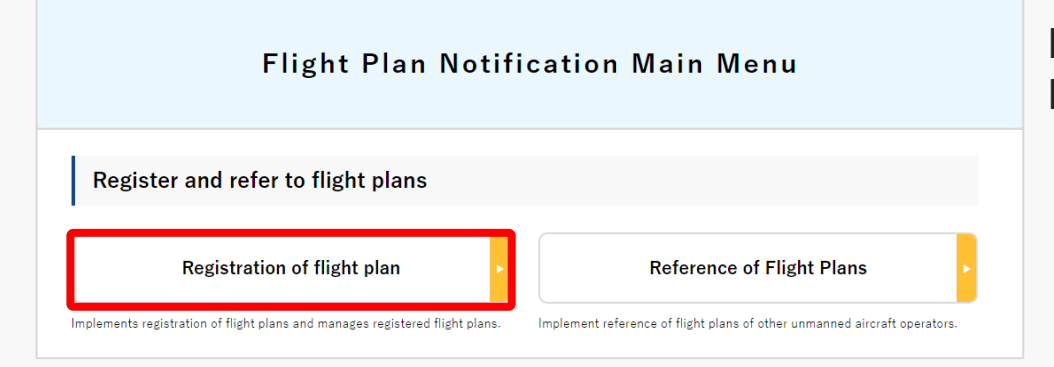

Press the "Register Flight Plan" button from the Flight Plan Notification Main Menu page.

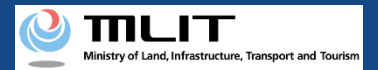

#### 06. Step2 : Transit to Flight Plan Adjustment Bulletin Board (2/4)

| Weisy of Lind, University & Lengers and Darian                        |                                                    |                                                                |                                                                     |                                                |                      |                  |            |
|-----------------------------------------------------------------------|----------------------------------------------------|----------------------------------------------------------------|---------------------------------------------------------------------|------------------------------------------------|----------------------|------------------|------------|
|                                                                       |                                                    |                                                                |                                                                     |                                                | User guide           | FAQ ·<br>Contact | c          |
| Menu 🗲 Flight plan list                                               |                                                    |                                                                |                                                                     |                                                |                      |                  |            |
|                                                                       |                                                    |                                                                |                                                                     |                                                |                      |                  |            |
| Flight plan list <sup>Flight status</sup><br>Overlapping flight plans | <ul><li>✓ : Plan</li><li>✓ : No overlaps</li></ul> | <ul> <li>During Flight</li> <li>Adjustment required</li> </ul> | <ul> <li>□ : End of Flight</li> <li>✓ : Already adjusted</li> </ul> | Narrowing                                      |                      |                  |            |
| Adjustments regarding overlapping flight plan                         | s will be deleted 30 days after the                | flight end date.                                               |                                                                     |                                                |                      |                  |            |
| Flight plan name                                                      | Flight plan ID                                     |                                                                |                                                                     | Flight start date and time - end date and time | Overlapping flight p | olans            |            |
| □ FlightPlan-202403121628                                             | WYBRRDEVAUTTIVW9VWBX.FP202                         | 40312073137443.001                                             |                                                                     | 2024/03/30 07:00—2024/03/30 08:00              | No overlaps          |                  | 🖓 🕅 🖉 💭    |
| FlightPlan-202403121633                                               | WYBRRDEVAUTTIVW9VWBX.FP202                         | 40312073706495.001                                             |                                                                     | 2024/03/30 07:00—2024/03/30 08:00              | Adjustment required  |                  | 🖵 🕅 🖒 🖍 🛅  |
| FlightPlan-202403131128                                               | WYBRRDEVAUTTIVW9VWBX.FP202                         | 40313023345445.001                                             |                                                                     | 2024/03/13 11:35—2024/03/13 12:35              | No overlaps          |                  | ़ × C ∕ ā  |
|                                                                       |                                                    |                                                                |                                                                     |                                                |                      |                  |            |
|                                                                       |                                                    |                                                                |                                                                     |                                                |                      |                  |            |
|                                                                       |                                                    |                                                                |                                                                     |                                                |                      |                  |            |
|                                                                       |                                                    |                                                                |                                                                     |                                                |                      |                  |            |
|                                                                       |                                                    |                                                                |                                                                     |                                                |                      |                  |            |
|                                                                       |                                                    |                                                                |                                                                     |                                                |                      |                  |            |
| 1                                                                     |                                                    |                                                                |                                                                     |                                                |                      |                  |            |
| Pack                                                                  |                                                    |                                                                |                                                                     | Check all                                      | Clear all            | Patch dalata     | New report |
| Back                                                                  |                                                    |                                                                |                                                                     | Check all                                      | Clear an             | Batch delete     | New report |

The flight plan list is displayed. Press the bulletin board icon **[**] for the flight plan to be adjusted.

\*Bulletin board icon is activated only for those flight plans that are duplicated with other flight plans.

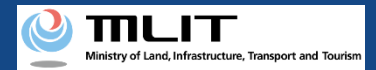

#### 06. Step2 : Transit to Flight Plan Adjustment Bulletin Board (3/4)

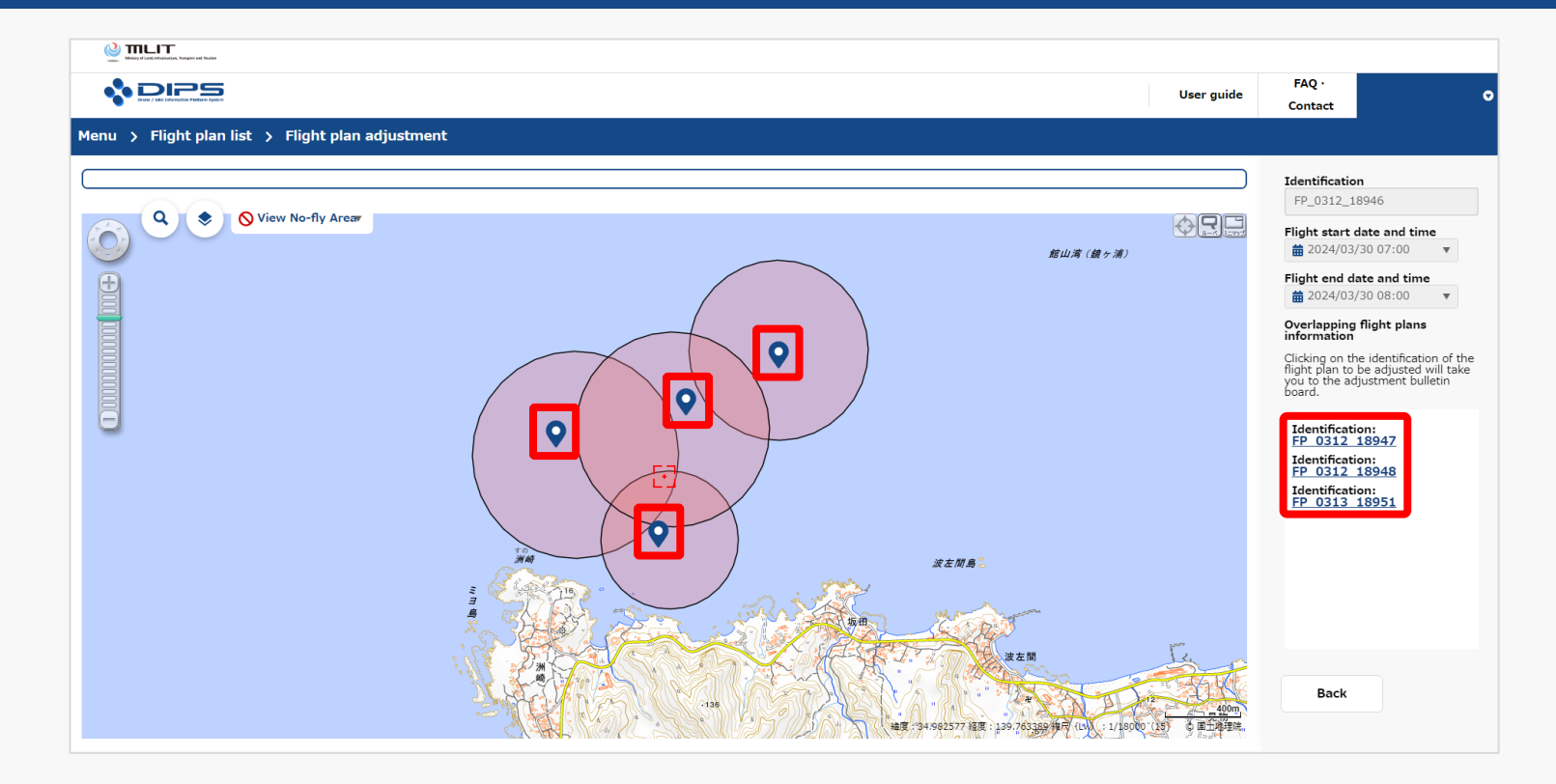

List of flight plans that are duplicated with the selected flight plan is displayed and the map information is displayed.

Press the identification link for the flight plan for which the flight plan adjustment is to be performed.

\*If you want to check the flight plan details, click on the flight plan icon 🔛 to display the identification, flight time, latitude, longitude, altitude, speed, and the notifier's e-mail address information.

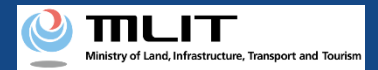

#### 06. Step2 : Transit to Flight Plan Adjustment Bulletin Board (4/4)

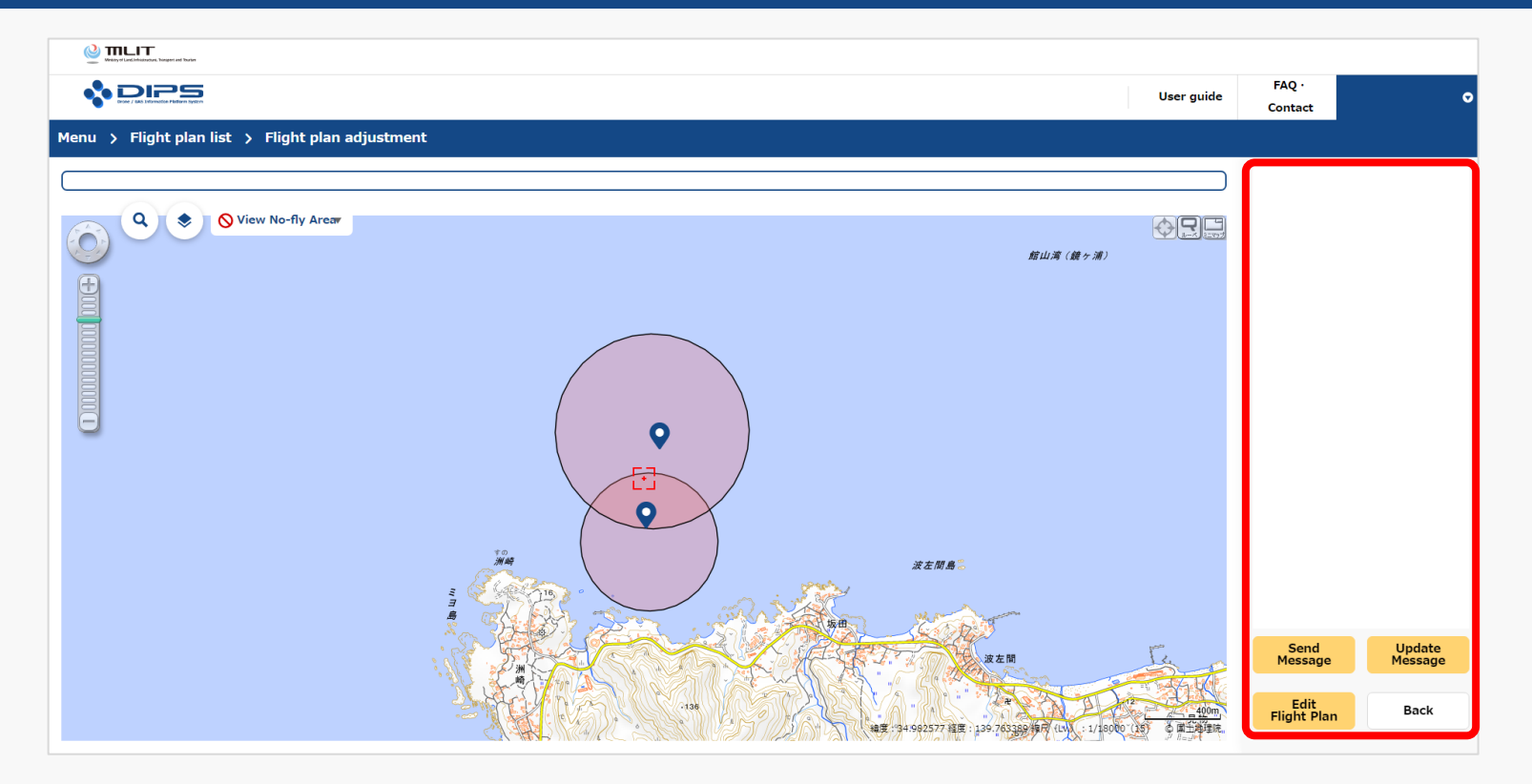

Flight plan adjustment bulletin board is displayed.

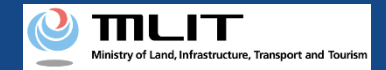

#### 07. Step3 : Send Adjustment Message (1/2)

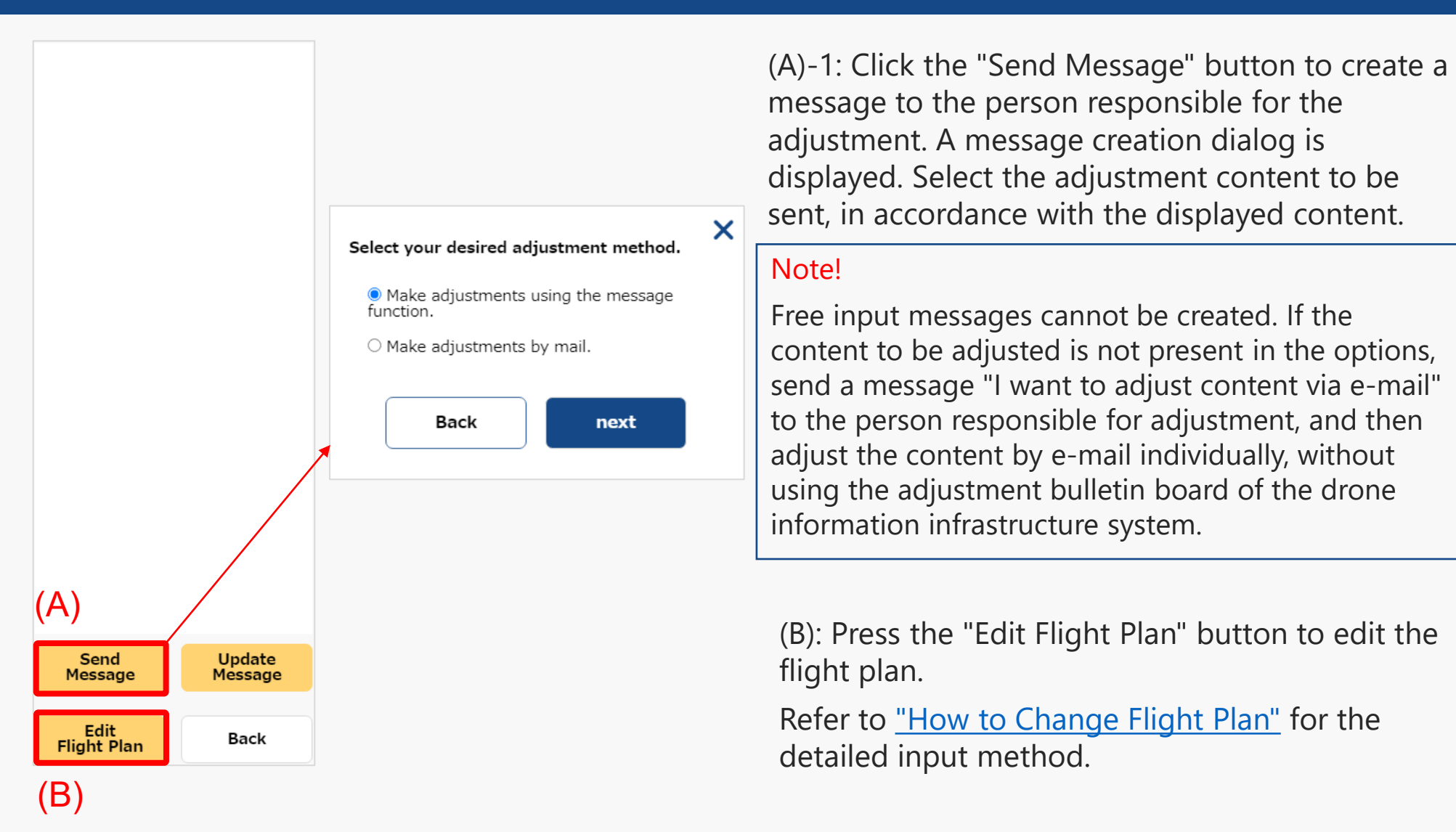

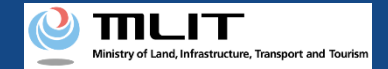

#### 07. Step3 : Send Adjustment Message (2/2)

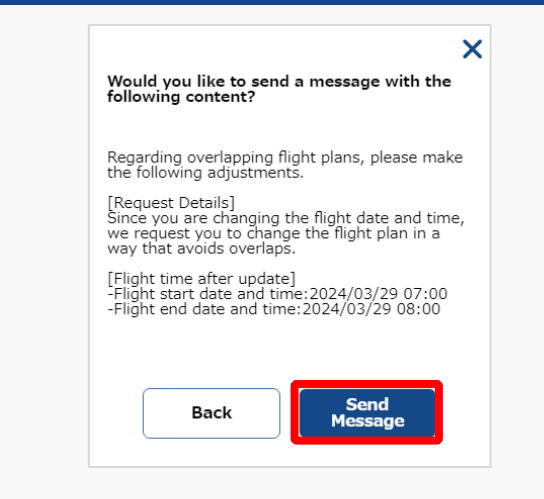

(1)-2: When you press the "Send Message" button, the message will be sent and the person responsible for the adjustment will be notified by e-mail and DIPS APP push notification.

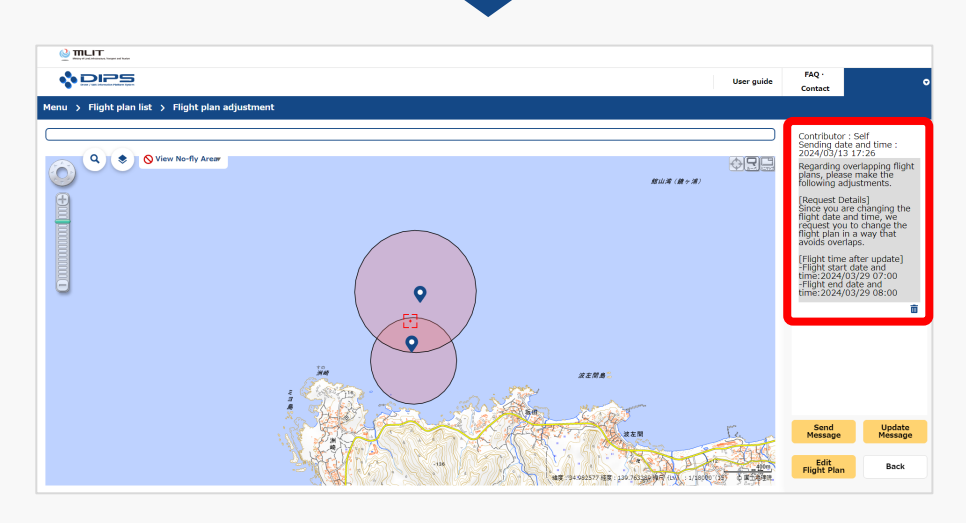

(1)-3: The screen transits to the flight plan adjustment bulletin board.Check that the sent message is reflected.

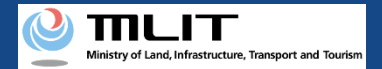

# II. When replying to the adjustment message

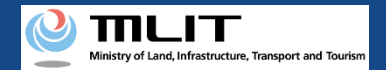

#### **08. Steps to Reply to Adjustment Message**

Send a reply to the flight plan adjustment-related messages through the drone information infrastructure system.

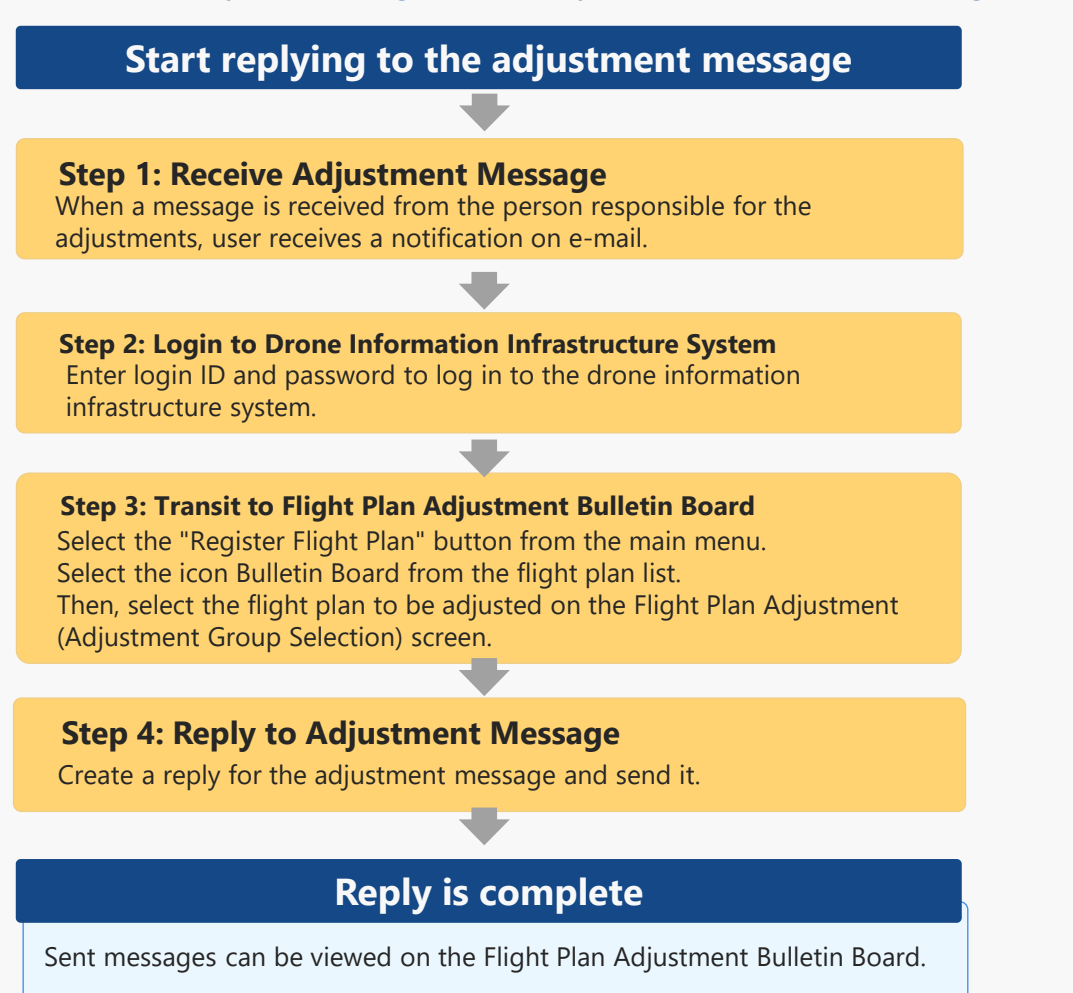

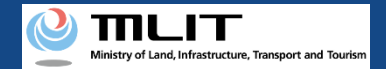

#### 09. Step1 : Receive Adjustment Message

| 【ドローン情報基盤システム】飛行計画調整掲示版への新規投稿のお知らせ [DIPS2.0] Notice of new post on flight plan adjustment bu                                                                     |
|----------------------------------------------------------------------------------------------------|
|                                                                                                    |
| Dear DIPS user,                                                                                                    |
| Thank you for using the Drone/UAS Information Platform System. (DIPS)                                                                                            |
| The flight plan adjustment partner has made a new post on the flight plan adjustment bulletin board.                                                             |
| Please log in to DIPS2.0 and check the details.                                                                                                    |
| *Flight plan adjustment bulletin board can be accessed from the main menu -> "Registration of flight plan" -> speech bubble icon on the Flight Plan List screen. |
| Name of the overlapping flight plan (your own)<br>FlightPlan-202403131150                                                                                        |
| ■ Identification of the overlapping flight plan (your own)<br>FP_0313_18951                                                                                      |
| ■ Identification of the overlapping flight plan (adjustment partner's)<br>FP_0312_18946                                                                          |
|                                                                                                    |

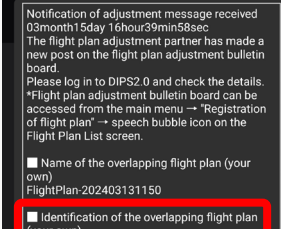

(your own) FP\_0313\_18951

Identification of the overlapping flight plan (adjustment partner's) FP\_0312\_18946

Contents posted by the adjustment partner Adjustment partner: FP\_0312\_18946 Message: Renarding overlapping flight plans, please

Regarding overlapping flight plans, please make the following adjustments. [Request Details]

Since you are changing the flight date and time,

rk as read

Go to DIPS 2.0 (Mark as read)

Close

When a message is received from the person responsible for the adjustments, the user is notified about the receipt of message through e-mail notification and DIPS APP push notification.

\*The email and push notification contain an "Identification," a name that identifies the flight plan of the person responsible for the adjustment.

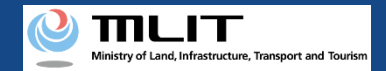

#### **10. Step2 : Logging In to the Drone Information Platform** System(1/3)

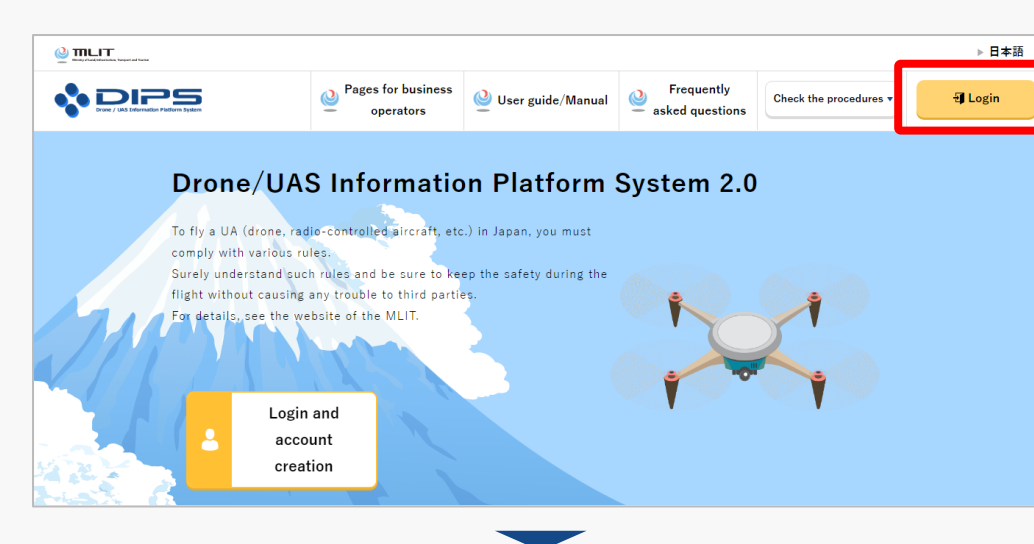

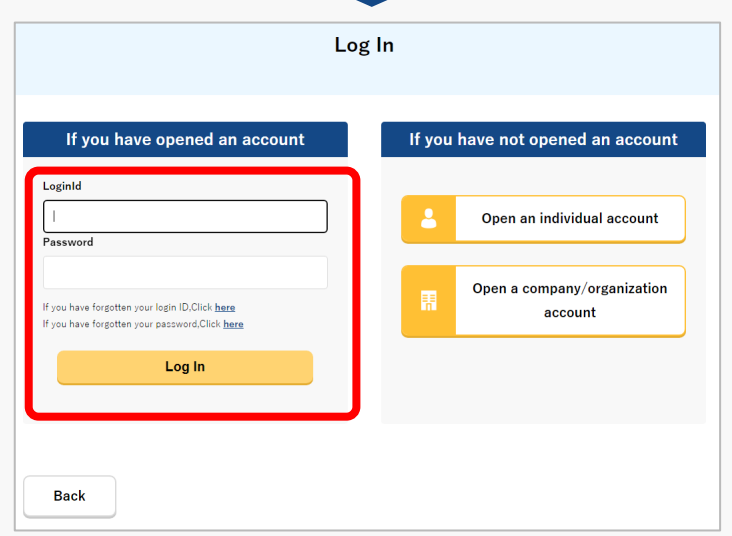

Access to the <u>DIPS2.0 top page</u>. (<u>https://www.ossportal.dips.mlit.go.jp/portal/top/</u>) Click the "Login" button.

On the login page, enter the ID and password you used to create your account and click the "Log In" button.

#### Caution!

A drone information platform system account is required to log in. If you have not yet created an account, create an account first.

\*Login ID is 3 alphabetic characters + 6 numeric characters. (Example: ABC123456)

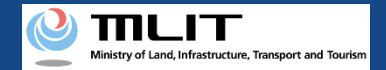

#### **10. Step2 : Logging In to the Drone Information Platform** System(2/3)

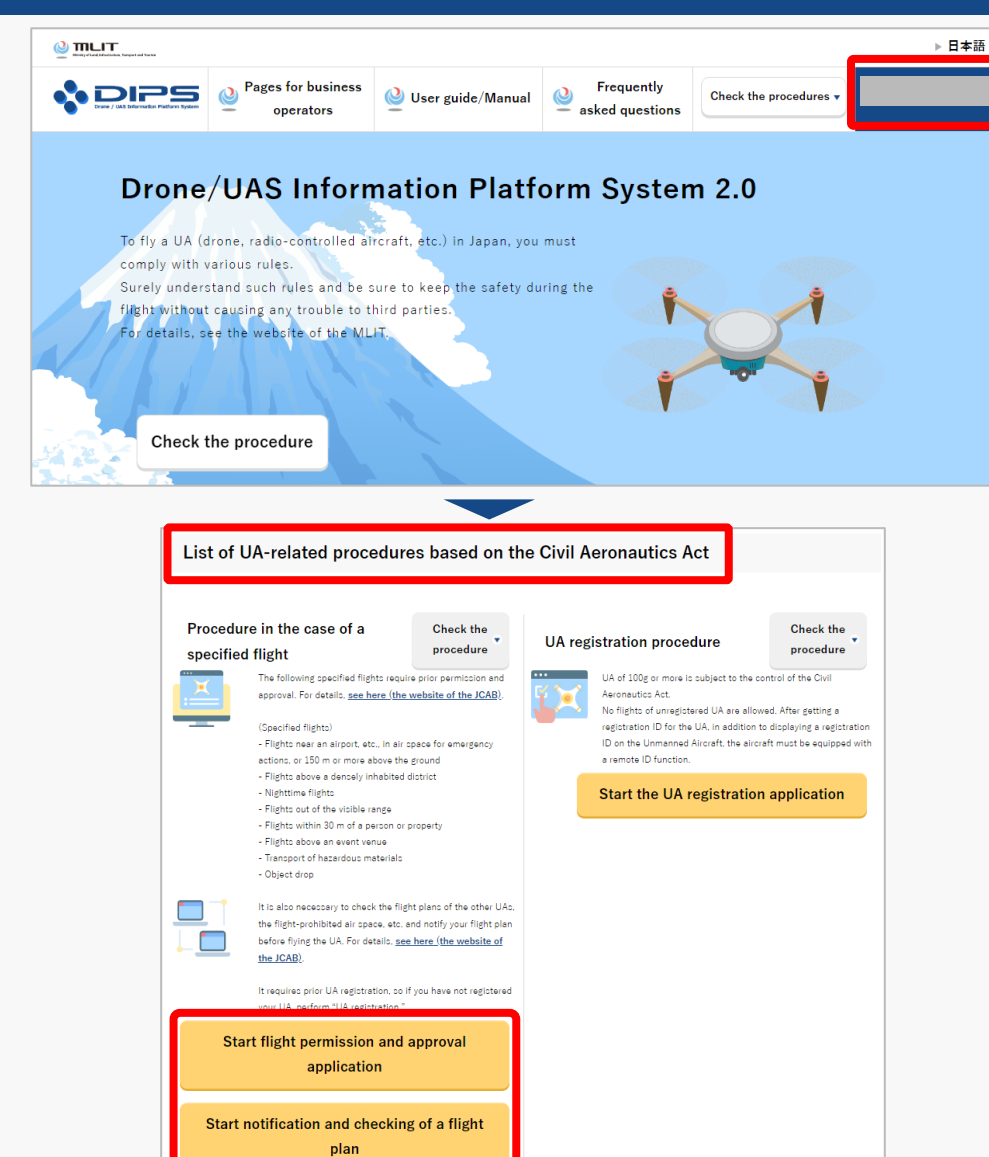

Upon successful login, the name of the registered account will appear in the upper right corner of the "DIPS2.0" portal screen.

Scroll down the screen and go to the appropriate procedure by clicking on the various procedure buttons in the "List of UA-related procedures based on the Civil Aeronautics Act".

Please see the next page for buttons for various procedures.

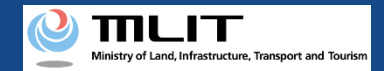

## 10. Step2 : Logging In to the Drone Information Platform System(3/3)

The buttons for the various procedures in the "List of UA-related procedures based on the Civil Aeronautics Act" are shown below.

Clicking the buttons for the various procedures will take you to the top page of the individual procedures.

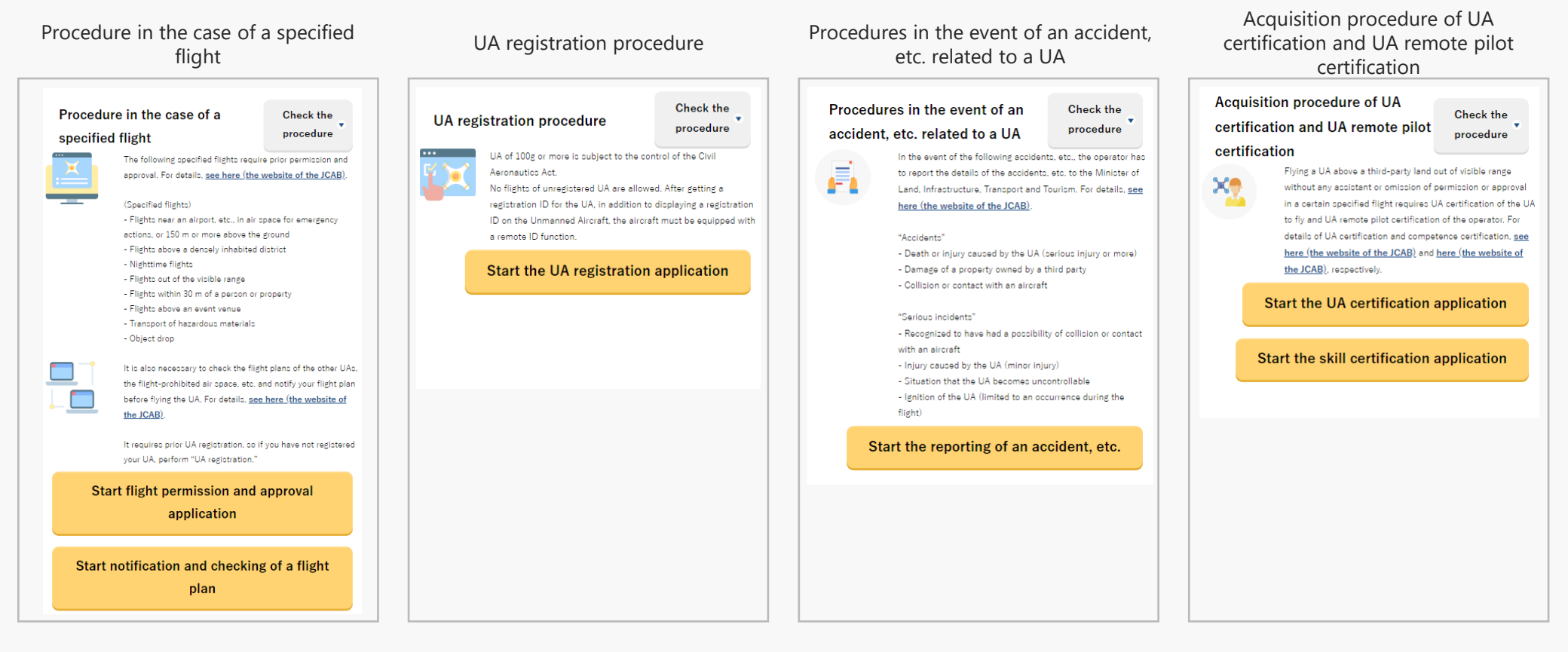

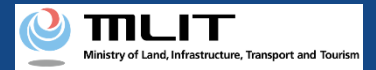

#### 11. Step3 : Transit to Flight Plan Adjustment Bulletin Board (1/4)

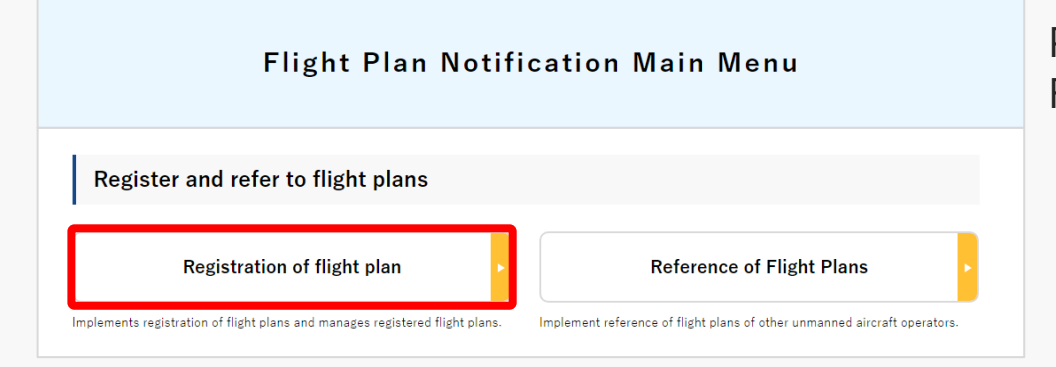

Press the "Register Flight Plan" button from the Flight Plan Notification Main Menu page.
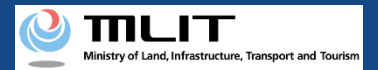

# 11. Step3 : Transit to Flight Plan Adjustment Bulletin Board (2/4)

| Whisy of Lind Unitativity, Dispert and Darker                         |                                                    |                                                                |                                                                     |                                                |                       |                  |            |
|-----------------------------------------------------------------------|----------------------------------------------------|----------------------------------------------------------------|---------------------------------------------------------------------|------------------------------------------------|-----------------------|------------------|------------|
|                                                                       |                                                    |                                                                |                                                                     |                                                | User guide            | FAQ ·<br>Contact | o          |
| Menu > Flight plan list                                               |                                                    |                                                                |                                                                     |                                                |                       |                  |            |
|                                                                       |                                                    |                                                                |                                                                     |                                                |                       |                  |            |
| Flight plan list <sup>Flight status</sup><br>Overlapping flight plans | <ul><li>✓ : Plan</li><li>✓ : No overlaps</li></ul> | <ul> <li>During Flight</li> <li>Adjustment required</li> </ul> | <ul> <li>□ : End of Flight</li> <li>✓ : Already adjusted</li> </ul> | Narrowing                                      |                       |                  |            |
| Adjustments regarding overlapping flight plans                        | s will be deleted 30 days after the                | flight end date.                                               |                                                                     |                                                |                       |                  |            |
| Flight plan name                                                      | Flight plan ID                                     |                                                                |                                                                     | Flight start date and time - end date and time | Overlapping flight pl | ans              |            |
| □ FlightPlan-202403121637                                             | MOPNODRIFJ34YPGHVN7P.FP2024                        | 0312073934430.001                                              |                                                                     | 2024/03/30 07:30-2024/03/30 08:30              | Adjustment required   |                  | 🗩 8 C 🖍 💼  |
| FlightPlan-202403121853                                               | MOPNODRIFJ34YPGHVN7P.FP20240312095640330.001       |                                                                |                                                                     | 2024/03/30 07:00—2024/03/30 08:00              | Adjustment required   |                  | 두 🛞 🗅 🖊 💼  |
| FlightPlan-202403131150                                               | MOPNODRIFJ34YPGHVN7P.FP2024                        | 0313025239524.001                                              |                                                                     | 2024/03/30 07:00—2024/03/30 08:00              | Adjustment required   |                  | 두 % 🗅 🖍 💼  |
|                                                                       |                                                    |                                                                |                                                                     |                                                |                       |                  |            |
|                                                                       |                                                    |                                                                |                                                                     |                                                |                       |                  |            |
|                                                                       |                                                    |                                                                |                                                                     |                                                |                       |                  |            |
|                                                                       |                                                    |                                                                |                                                                     |                                                |                       |                  |            |
|                                                                       |                                                    |                                                                |                                                                     |                                                |                       |                  |            |
| -                                                                     |                                                    |                                                                |                                                                     |                                                |                       |                  |            |
| U                                                                     |                                                    |                                                                |                                                                     |                                                |                       |                  |            |
| Back                                                                  |                                                    |                                                                |                                                                     | Check all                                      | Clear all             | Batch delete     | New report |

The flight plan list is displayed. Press the bulletin board icon **[D**] for the flight plan to be adjusted.

\*Bulletin board icon is activated only for those flight plans that are duplicated with other flight plans.

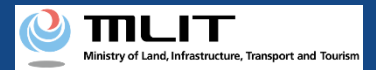

# 11. Step3 : Transit to Flight Plan Adjustment Bulletin Board (3/4)

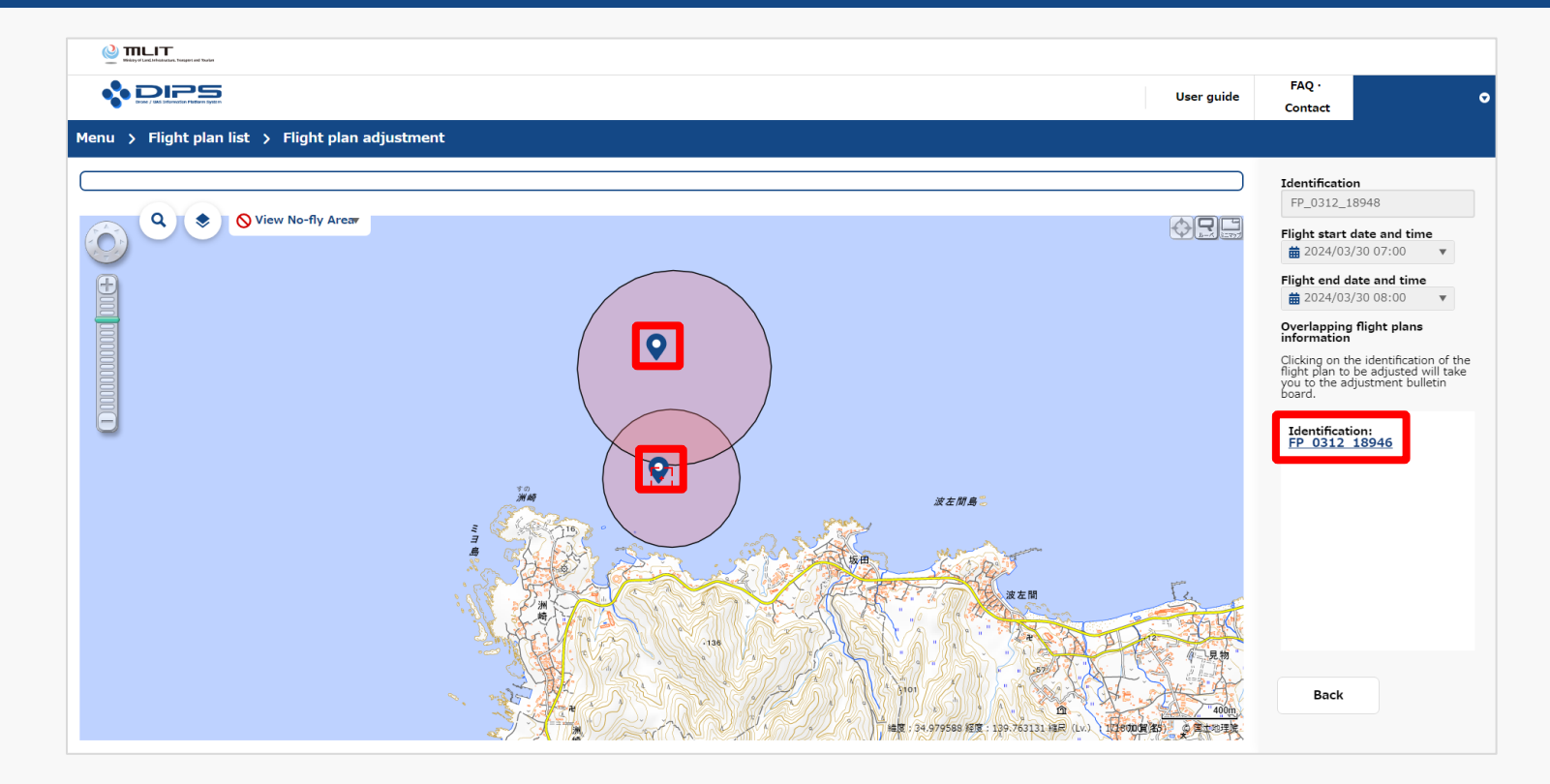

List of flight plans that are duplicated with the selected flight plan is displayed and the map information is displayed.

Press the identification link for the flight plan for which the flight plan adjustment is to be performed.

\*If you want to check the flight plan details, click on the flight plan icon 😪 to display the identification, flight time, latitude, longitude, altitude, speed, and the notifier's e-mail address information.

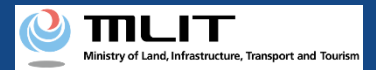

# 11. Step3 : Transit to Flight Plan Adjustment Bulletin Board (4/4)

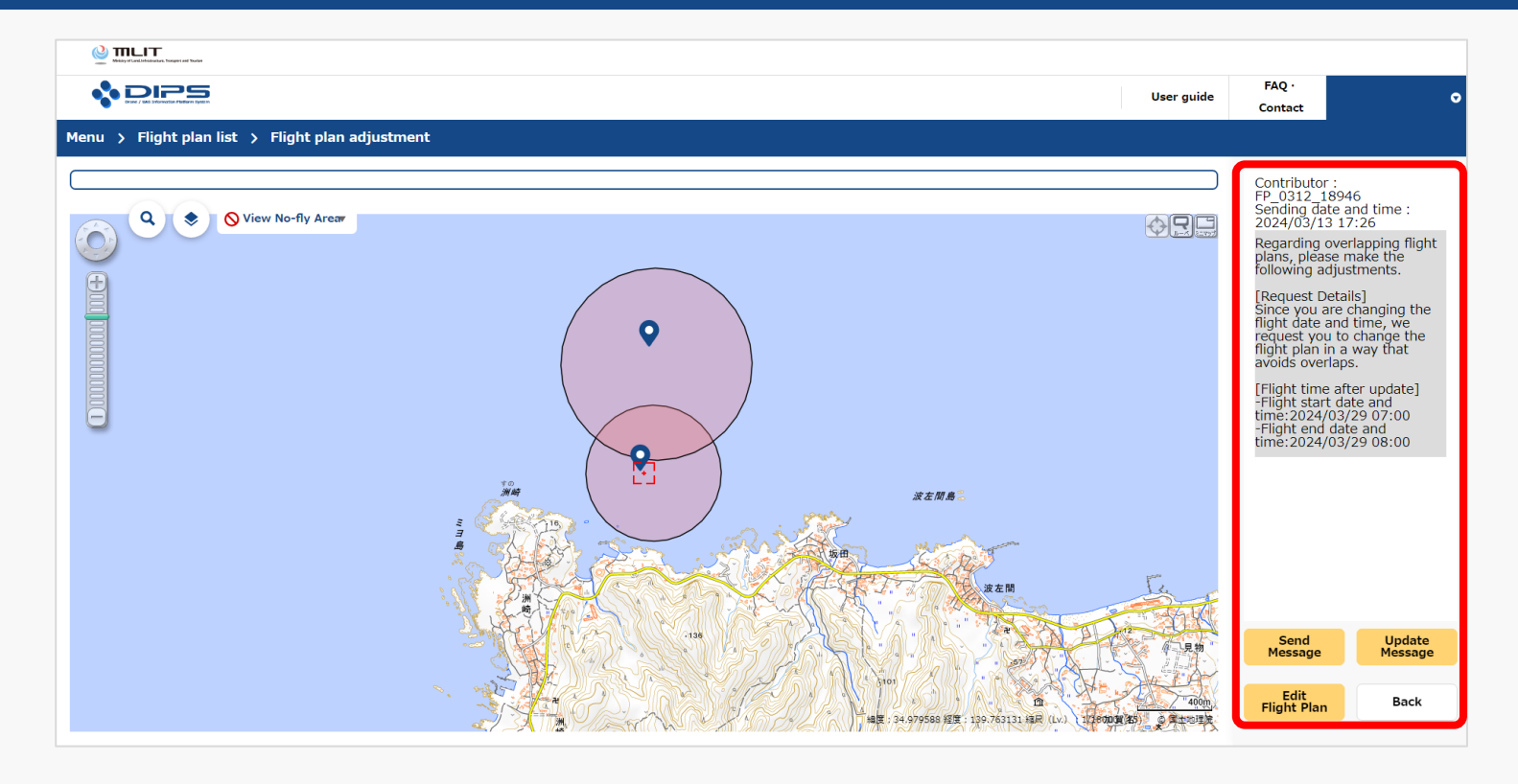

Flight plan adjustment bulletin board is displayed.

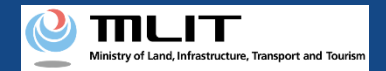

# 12. Step4 : Reply to Adjustment Message (1/2)

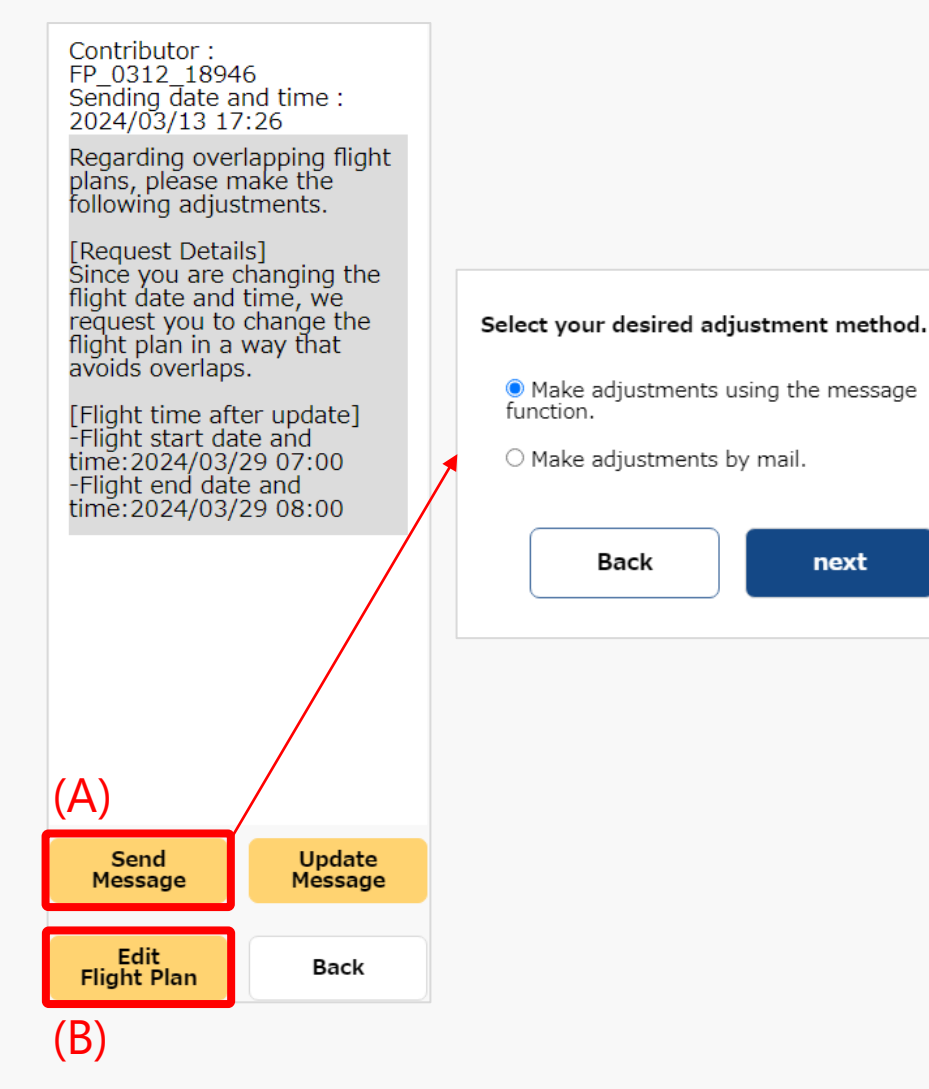

(A)-1: Click the "Send Message" button to create a message for the person responsible for the adjustment. A message creation dialog is displayed. Select the adjustment content for reply, in accordance with the displayed content.

#### Note!

X

next

Free input messages cannot be created. If the reply content is not present in the options, send a message "I want to adjust content by e-mail" to the person responsible for adjustment, and then adjust the content by e-mail individually, without using the adjustment bulletin board of the drone information infrastructure system.

(B): Press the "Edit Flight Plan" button to edit the flight plan.

Refer to <u>"How to Change Flight Plan"</u> for the detailed input method.

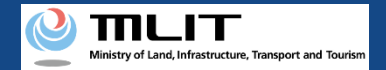

### 12. Step4 : Reply to Adjustment Message (2/2)

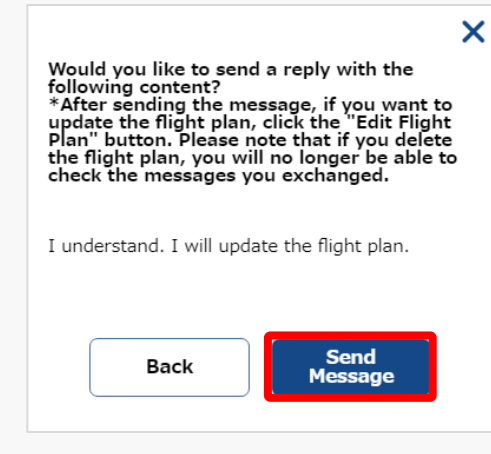

(A)-2: When you press the "Send Message" button, the message will be sent and the person responsible for the adjustment will be notified by e-mail and DIPS APP push notification.

🗞 DIPS User guide Conta lenu > Flight plan list > Flight plan adjustment Q 📜 📚 📄 🚫 View No-fly Areav 수민드 ight date and tim 0 lest you to change t it plan in a way that ds overlans light start date and ne:2024/03/29 07:00 Flight end date and ime:2024/03/29 08:00 波主机器 ending date and time : 024/03/13 18:02 I understand. I will update the flight plan. Update Message Edit Flight Plan Back

(A)-3: The screen transits to the flight plan adjustment bulletin board. Check that the sent message is reflected.

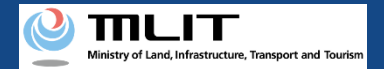

# III. When deleting the adjustment message

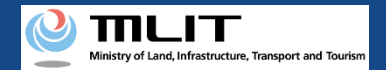

### **13. Steps to Delete Adjustment Message**

Deletes the flight plan adjustment related messages using the drone information infrastructure system.

#### Start deletion of the adjustment message

Step 1: Login to Drone Information Infrastructure System

Enter login ID and password to log in to the drone information infrastructure system.

**Step 2: Transit to Flight Plan Adjustment Bulletin Board** Select the "Register Flight Plan" button from the main menu. Select the icon Bulletin Board from the flight plan list. Then, select the flight plan to be adjusted on the Flight Plan Adjustment (Adjustment Group Selection) screen.

#### Step 3: Delete Adjustment Message

Delete the adjustment message.

#### Deletion of the message is complete

Check that the message is deleted using from the flight plan adjustment bulletin board.

**Drone Information Infrastructure System - Operation Manual** 

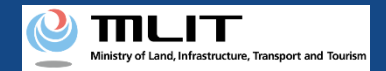

# 14. Step1 : Logging In to the Drone Information Platform System(1/3)

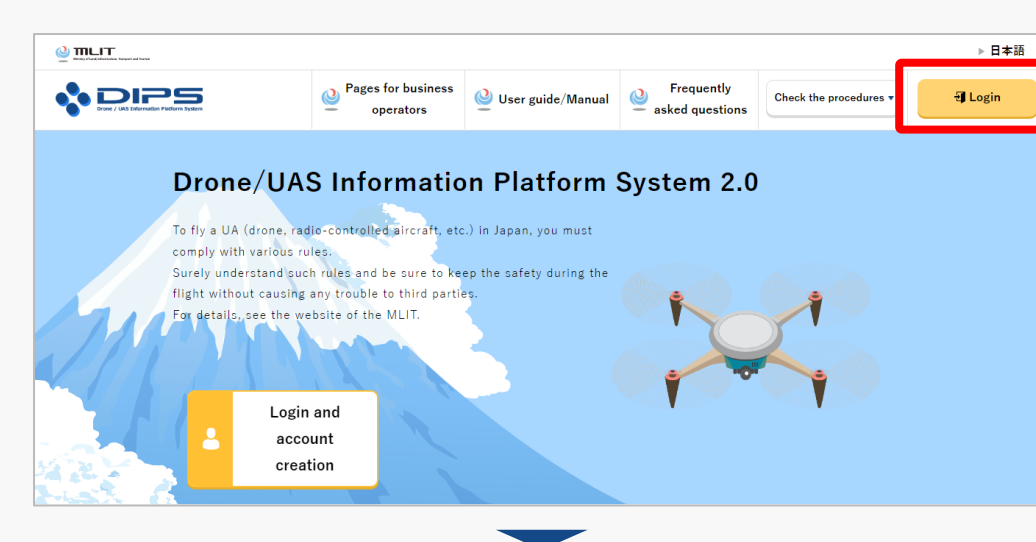

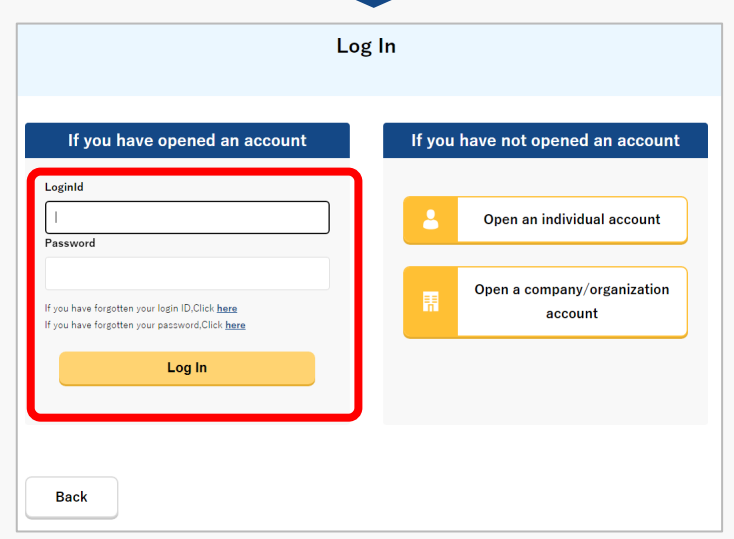

Access to the <u>DIPS2.0 top page</u>. (<u>https://www.ossportal.dips.mlit.go.jp/portal/top/</u>) Click the "Login" button.

On the login page, enter the ID and password you used to create your account and click the "Log In" button.

#### Caution!

A drone information platform system account is required to log in. If you have not yet created an account, create an account first.

\*Login ID is 3 alphabetic characters + 6 numeric characters. (Example: ABC123456)

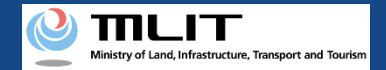

# 14. Step1 : Logging In to the Drone Information Platform System(2/3)

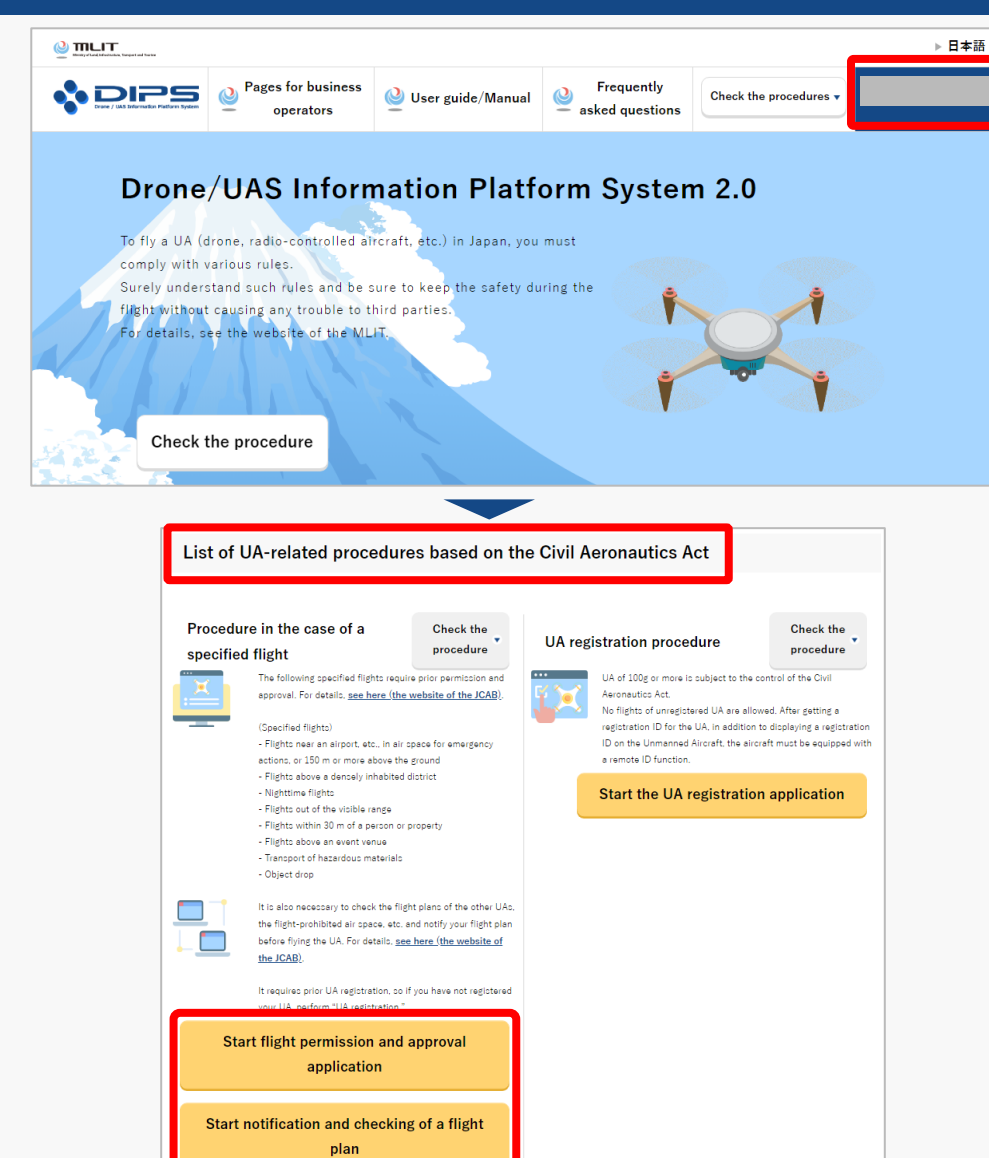

Upon successful login, the name of the registered account will appear in the upper right corner of the "DIPS2.0" portal screen.

Scroll down the screen and go to the appropriate procedure by clicking on the various procedure buttons in the "List of UA-related procedures based on the Civil Aeronautics Act".

Please see the next page for buttons for various procedures.

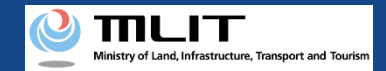

# 14. Step1 : Logging In to the Drone Information Platform System(3/3)

The buttons for the various procedures in the "List of UA-related procedures based on the Civil Aeronautics Act" are shown below.

Clicking the buttons for the various procedures will take you to the top page of the individual procedures.

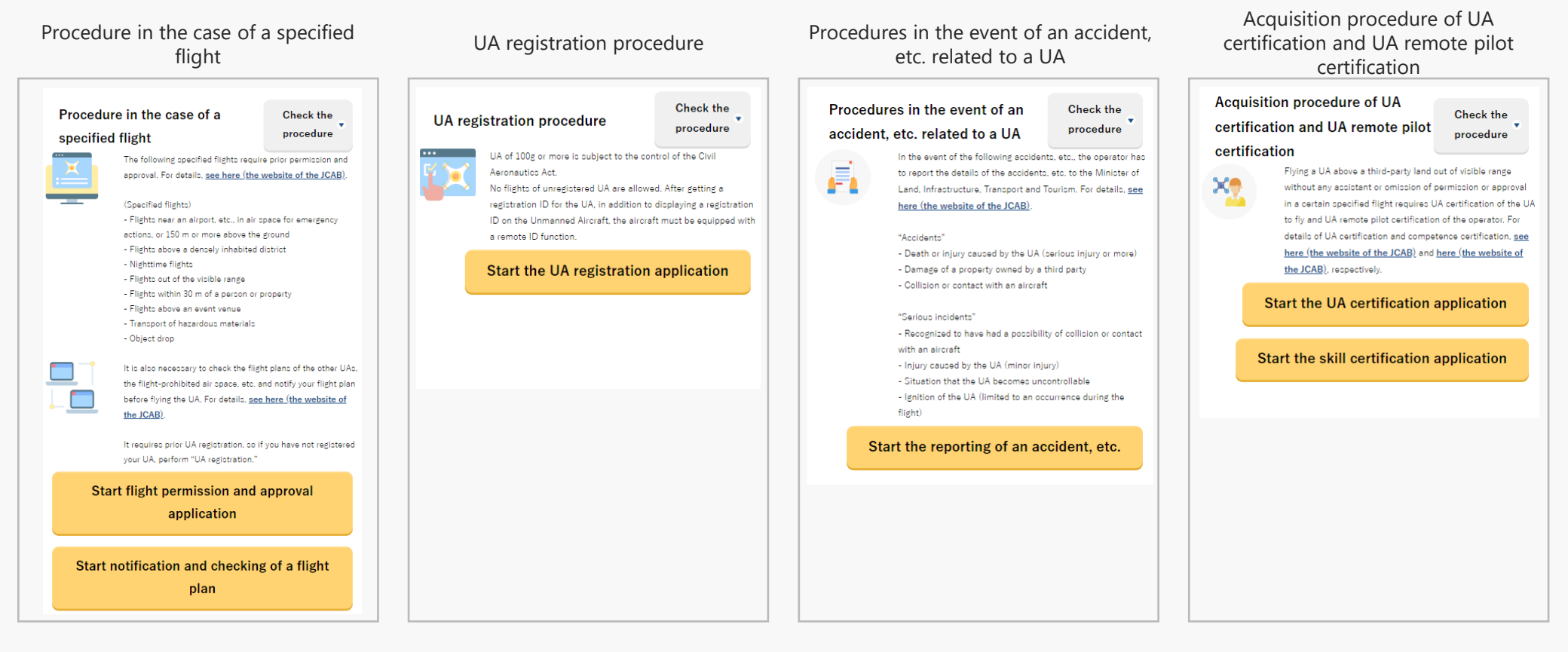

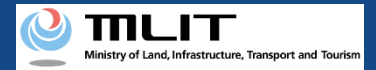

# 15. Step2 : Transit to Flight Plan Adjustment Bulletin Board (1/4)

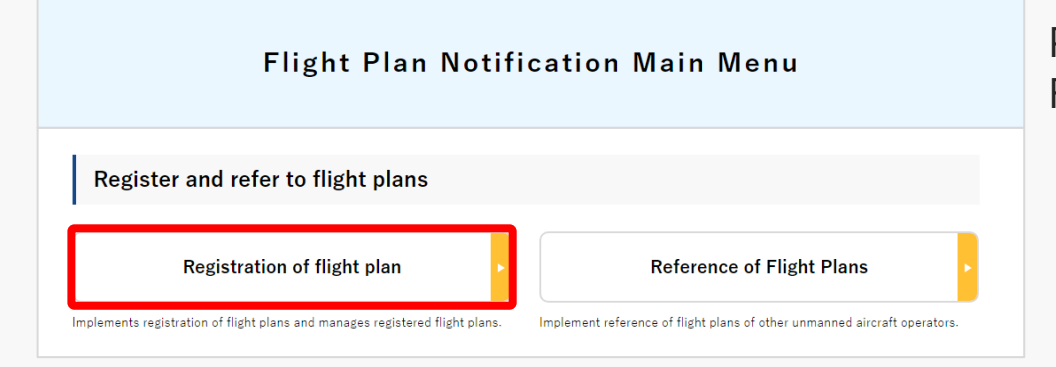

Press the "Register Flight Plan" button from the Flight Plan Notification Main Menu page.

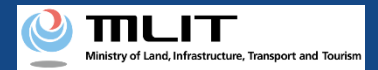

# 15. Step2 : Transit to Flight Plan Adjustment Bulletin Board (2/4)

|                                                                       |                                                    |                                                                |                                                                     |                                   |                     | 510              |              |
|-----------------------------------------------------------------------|----------------------------------------------------|----------------------------------------------------------------|---------------------------------------------------------------------|-----------------------------------|---------------------|------------------|--------------|
|                                                                       |                                                    |                                                                |                                                                     |                                   | User guide          | FAQ ·<br>Contact |              |
| 1enu 🔉 Flight plan list                                               |                                                    |                                                                |                                                                     |                                   |                     |                  |              |
|                                                                       |                                                    |                                                                |                                                                     |                                   |                     |                  |              |
| Flight plan list <sup>Flight status</sup><br>Overlapping flight plans | <ul><li>✓ : Plan</li><li>✓ : No overlaps</li></ul> | <ul> <li>During Flight</li> <li>Adjustment required</li> </ul> | <ul> <li>□ : End of Flight</li> <li>✓ : Already adjusted</li> </ul> | Narrowing                         |                     |                  |              |
| Adjustments regarding overlapping flight plan                         | s will be deleted 30 days after the                | flight end date.                                               |                                                                     |                                   |                     |                  |              |
| Flight plan name                                                      | Flight plan ID Flight start date and time          |                                                                | Flight start date and time - end date and time                      | Overlapping flight p              | olans               |                  |              |
| FlightPlan-202403121628                                               | WYBRRDEVAUTTIVW9VWBX.FP202                         | 240312073137443.001                                            |                                                                     | 2024/03/30 07:00—2024/03/30 08:00 | No overlaps         |                  | 🖵 % 🗅 🌶 i    |
| FlightPlan-202403121633                                               | WYBRRDEVAUTTIVW9VWBX.FP202                         | 240312073706495.001                                            |                                                                     | 2024/03/30 07:00—2024/03/30 08:00 | Adjustment required |                  | 🖵 🛛 🗘 🖊 i    |
| □ FlightPlan-202403131128                                             | WYBRRDEVAUTTIVW9VWBX.FP202                         | 240313023345445.001                                            |                                                                     | 2024/03/13 11:35-2024/03/13 12:35 | No overlaps         |                  | 🖵 🛞 🗅 🖊 i    |
|                                                                       |                                                    |                                                                |                                                                     |                                   |                     |                  |              |
|                                                                       |                                                    |                                                                |                                                                     |                                   |                     |                  |              |
|                                                                       |                                                    |                                                                |                                                                     |                                   |                     |                  |              |
|                                                                       |                                                    |                                                                |                                                                     |                                   |                     |                  |              |
|                                                                       |                                                    |                                                                |                                                                     |                                   |                     |                  |              |
|                                                                       |                                                    |                                                                |                                                                     |                                   |                     |                  |              |
| 0                                                                     |                                                    |                                                                |                                                                     |                                   |                     |                  |              |
|                                                                       |                                                    |                                                                |                                                                     |                                   |                     |                  |              |
| Back                                                                  |                                                    |                                                                |                                                                     | Check all                         | Clear all           | Batch delet      | e New report |

The flight plan list is displayed. Press the bulletin board icon **[D**] for the flight plan to be adjusted.

\*Bulletin board icon is activated only for those flight plans that are duplicated with other flight plans.

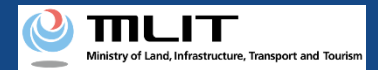

# 15. Step2 : Transit to Flight Plan Adjustment Bulletin Board (3/4)

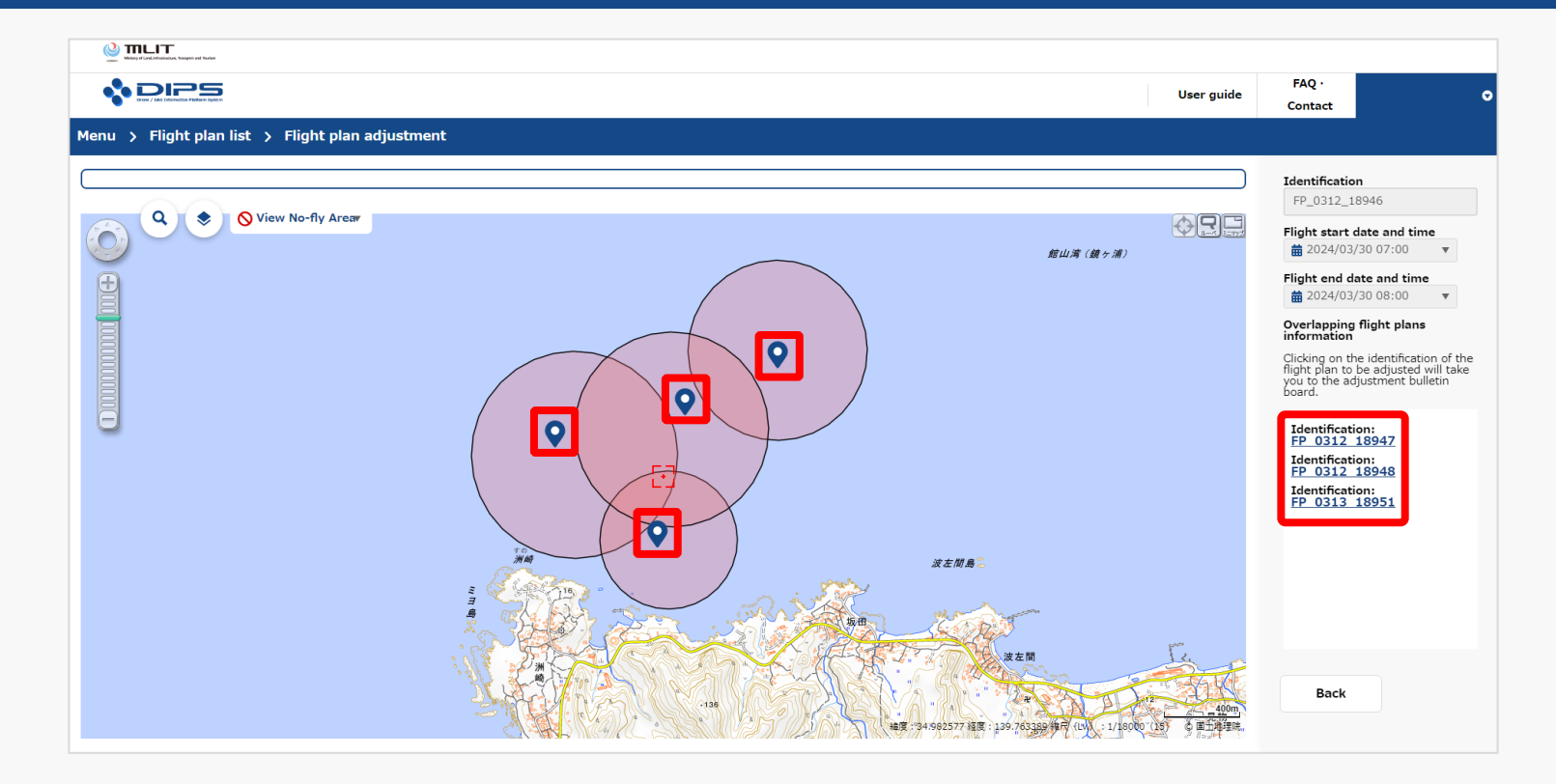

List of flight plans that are duplicated with the selected flight plan is displayed and the map information is displayed.

Press the identification link for the flight plan for which the flight plan adjustment is to be performed.

\*If you want to check the flight plan details, click on the flight plan icon 😪 to display the identification, flight time, latitude, longitude, altitude, speed, and the notifier's e-mail address information.

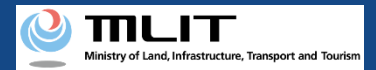

# 15. Step2 : Transit to Flight Plan Adjustment Bulletin Board (4/4)

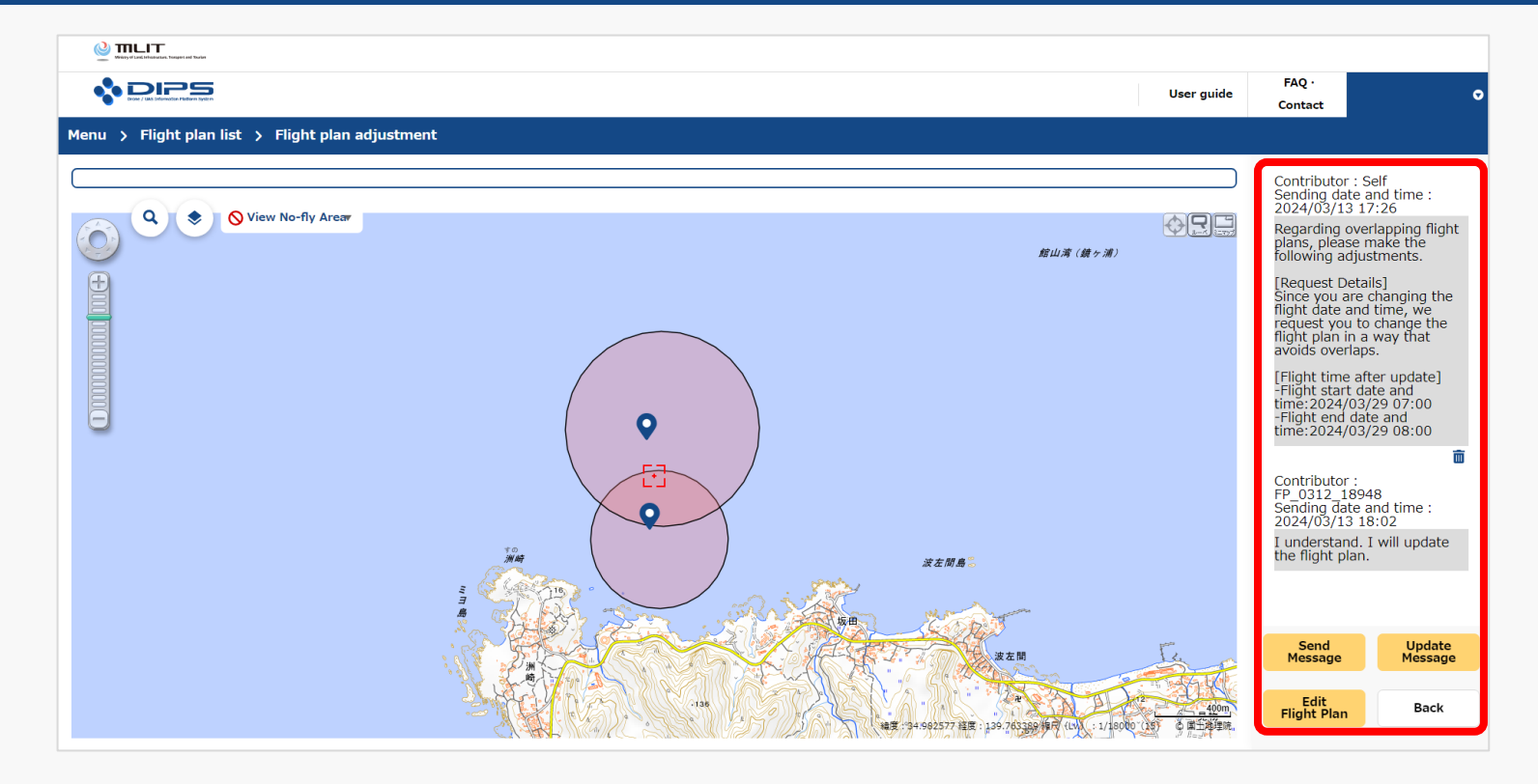

Flight plan adjustment bulletin board is displayed.

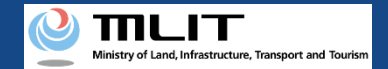

### 16. Step3 : Delete Adjustment Message

Contributor : Self Sending date and time :

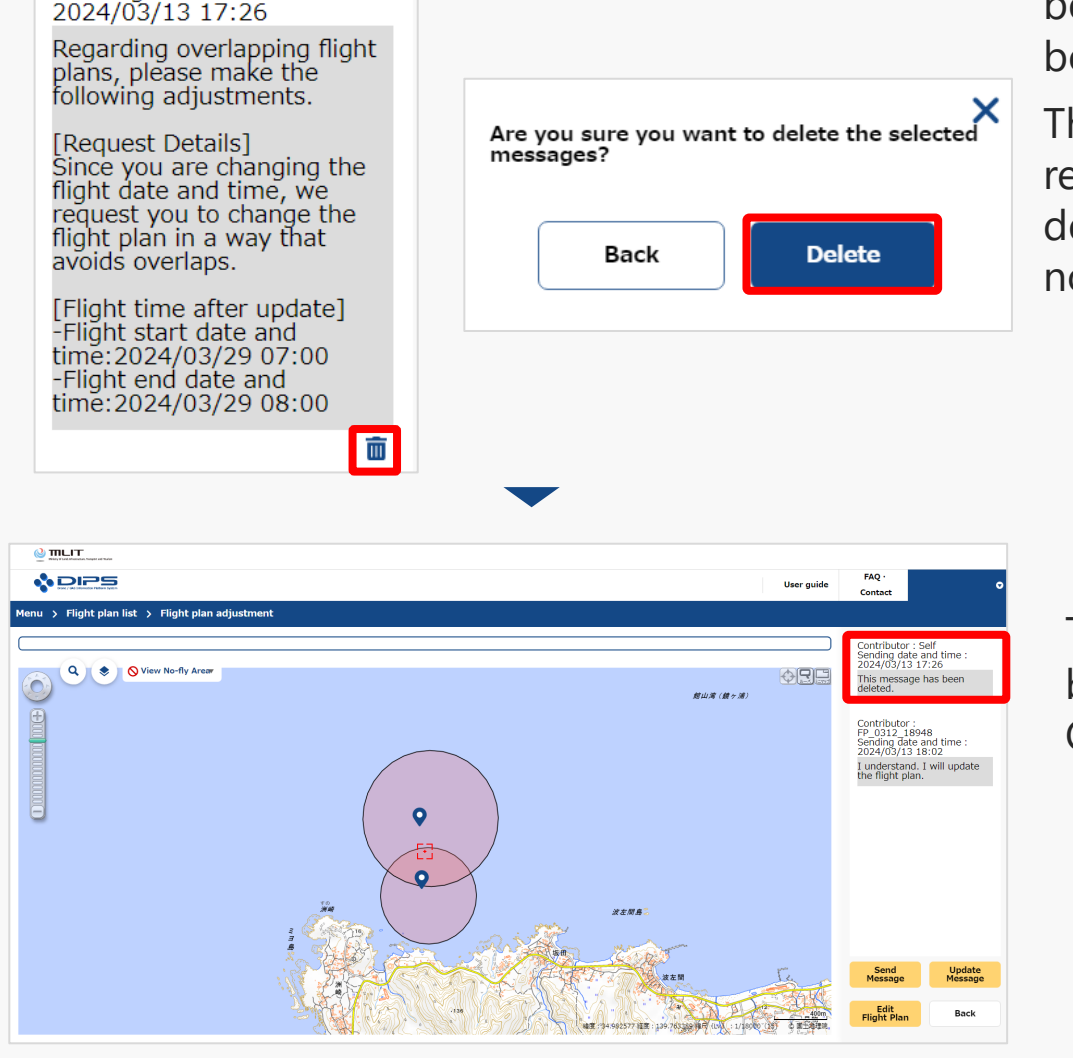

If Delete button displayed on the message to be deleted is pressed, the delete message dialog box is displayed, so, press the "Delete" button.

The message is deleted and the person responsible for adjustment is notified of the deletion by e-mail notification and DIPS APP push notification.

The screen transits to the flight plan adjustment bulletin board. Check that the message is deleted.